#### **Arbitrary Function Generator**

AFG-3021, 3022, 3031 & AFG-3032

USER MANUAL GW INSTEK PART NO. 82FG-30320E01

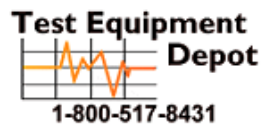

99 Washington Street Melrose, MA 02176 Phone 781-665-1400 Toll Free 1-800-517-8431

Visit us at www.TestEquipmentDepot.com

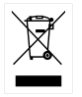

ISO-9001 CERTIFIED MANUFACTURER

G≝INSTEK

February 2016 edition

This manual contains proprietary information, which is protected by copyright. All rights are reserved. No part of this manual may be photocopied, reproduced or translated to another language without prior written consent of Good Will Corporation.

The information in this manual was correct at the time of printing. However, Good Will continues to improve its products and therefore reserves the right to change the specifications, equipment, and maintenance procedures at any time without notice.

Good Will Instrument Co., Ltd. No. 7-1, Jhongsing Rd., Tucheng City, Taipei County 236, Taiwan.

### **Table of Contents**

| SAFETY INSTRUCTIONS                     | 6   |
|-----------------------------------------|-----|
| GETTING STARTED                         | 12  |
| Main Features                           | 12  |
| Panel Overview                          | 15  |
| Setting up the Function Generator       | 24  |
| QUICK REFERENCE                         |     |
| How to use the Digital Inputs           | 28  |
| How to use the Help Menu                | 29  |
| Selecting a Waveform                    |     |
| Modulation                              | 36  |
| Sweep                                   | 42  |
| Burst                                   | 43  |
| ARB                                     |     |
| Utility Menu                            |     |
| Menu Tree                               | 51  |
| Default Settings                        | 68  |
| OPERATION                               | 70  |
| Select a Channel                        | 71  |
| Select a Waveform                       | 72  |
| MODULATION                              | 89  |
| Amplitude Modulation (AM)               | 91  |
| Frequency Modulation (FM)               |     |
| Frequency Shift Keying (FSK) Modulation |     |
| Phase Modulation (PM)                   | 115 |
| SUM Modulation                          | 121 |
| Pulse Width Modulation                  | 128 |
| Sweep                                   | 135 |

| Burst Mode1                                                                                                    | 46                                      |
|----------------------------------------------------------------------------------------------------|-----------------------------------------|
| SECONDARY SYSTEM FUNCTION SETTINGS                                                                                                    | .0                                      |
| Save, Recall or Delete                                                                                                    | 59<br>63<br>68                          |
| DUAL CHANNEL & MULTI-UNIT OPERATION                                                                                                    |                                         |
| Dual Channel Settings                                                                                                    | 78<br>86                                |
| ARBITRARY WAVEFORMS19Inserting Built-In Waveforms1Display an Arbitrary Waveform1Editing an Arbitrary Waveform2Output an Arbitrary Waveform2Saving/Loading an Arbitrary Waveform2 | <b>90</b><br>91<br>98<br>05<br>14<br>21 |
| REMOTE INTERFACE       22         Establishing a Remote Connection       2         Web Browser Control Interface       2                                                         | 2 <b>9</b><br>30                        |
| Command Syntax                                                                                                    | 40<br>45<br>51<br>54                    |
| System Commands2Apply Commands2Output Commands2Pulse Configuration Commands2                                                                                                    | .60<br>.63<br>.71<br>.81                |
| Harmonic Commands2<br>Amplitude Modulation (AM) Commands2<br>AM Overview2                                                                                                    | 84<br>88<br>88                          |

#### **GWINSTEK**

| Frequency Modulation (FM) Commands          |            |
|---------------------------------------------|------------|
| FM Overview                                 |            |
| Frequency-Shift Keying (FSK) Commands       |            |
| FSK Overview                                |            |
| Phase Modulation (PM) Commands              |            |
| PM Overview                                 |            |
| Additive Modulation (SUM) Commands          |            |
| SUM Overview                                |            |
| Pulse Width Modulation (PWM) Commands       |            |
| PWM Overview                                |            |
| Frequency Sweep Commands                    |            |
| Śweep Overview                              |            |
| Burst Mode Commands                         |            |
| Burst Mode Overview                         |            |
| Arbitrary Waveform Commands                 |            |
| Arbitrary Waveform Overview                 |            |
| Tracking Commands                           |            |
| Reference Commands                          |            |
| Save and Recall Commands                    |            |
| Error Messages                              |            |
| SCPI Status Registers                       |            |
|                                             | 105        |
|                                             |            |
|                                             |            |
| AFG-3021, AFG-3022, AFG-3031 & AFG-3032 Spe | 406        |
| EC Declaration of Conformity                | 400<br>413 |
| ARB Built-In Waveforms                      | ۲۱۲۲۱۸     |
|                                             |            |
| INDEX                                       | 422        |

## **SAFETY INSTRUCTIONS**

This chapter contains important safety instructions that should be followed when operating and storing the function generator. Read the following before any operation to ensure your safety and to keep the function generator in the best condition.

#### Safety Symbols

These safety symbols may appear in this manual or on the instrument.

|                  | Warning: Identifies conditions or practices that could result in injury or loss of life.                                                 |  |
|------------------|----------------------------------------------------------------------------------------------------|--|
|                  | Caution: Identifies conditions or practices that<br>could result in damage to the function generator or<br>to other objects or property. |  |
| Ý                | DANGER High Voltage                                                                                                    |  |
| <u>(</u>         | Attention: Refer to the Manual                                                                                                    |  |
| r <del>h</del> i | Signal ground. Chassis ground                                                                                                    |  |
| ÷                | Signal ground. Isolated from other channels and ground.                                                                                  |  |

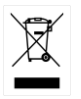

Do not dispose electronic equipment as unsorted municipal waste. Please use a separate collection facility or contact the supplier from which this instrument was purchased.

#### Safety Guidelines

General Guideline

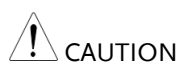

- Do not place heavy objects on the instrument.
- Do not place flammable objects on the instrument.
- Avoid severe impact or rough handling that may damage the function generator.
- Avoid discharges of static electricity on or near the function generator.
- Use only mating connectors, not bare wires, for the terminals.
- The instrument should only be disassembled by a qualified technician.
- Do not apply more than 42Vpk to any input/output ground or to the chassis ground.
- Do not apply voltage to the output terminals to avoid damage to the instrument.
- Do not apply more than ±5V to the trigger or MOD input terminals to avoid damage to the instrument.

(Measurement categories) EN 61010-1:2010 specifies the measurement categories and their requirements as follows. The AFG-30XX falls under category II.

- Measurement category IV is for measurement performed at the source of a low-voltage installation.
- Measurement category III is for measurement performed in a building installation.
- Measurement category II is for measurement performed on circuits directly connected to a low voltage installation.
- Measurement category I is for measurements performed on circuits not directly connected to Mains.

#### G≝INSTEK

AFG-3021/3022/3031/3032 User Manual

| Power Supply | • AC Input voltage: 100 - 240V AC, 50 - 60Hz.                                                                                                    |
|--------------|----------------------------------------------------------------------------------------------------|
|              | <ul> <li>Connect the protective grounding conductor of<br/>the AC power cord to an earth ground to<br/>prevent electric shock.</li> </ul>                                                                                                    |
| Fuse         | <ul> <li>Fuse type:<br/>AFG-3032&amp;3022: T1A/250V<br/>AFG-3031&amp;3021: T0.63A/250V</li> </ul>                                                                                                    |
|              | • Only qualified technicians should replace the fuse.                                                                                                    |
|              | • To ensure fire protection, replace the fuse only with the specified type and rating.                                                                                                    |
|              | • Disconnect the power cord and all test leads before replacing the fuse.                                                                                                    |
|              | • Make sure the cause of the fuse blowout is fixed before replacing the fuse.                                                                                                    |
| Ground       | • The AFG-30XX is a floating function generator;<br>the AFG-30XXs' common ground is electrically<br>isolated from the chassis ground by a 42Vpk<br>isolation voltage (DC + peak AC). Exceeding<br>42Vpp may cause damage to the internal<br>circuits. |
|              | • Do not short the chassis ground with CH1(MAIN)'s or CH2's common ground if there is a potential voltage difference between them. Doing so may damage the unit or externally connected equipment.                                                    |
|              | • If there is a potential voltage between CH1's and CH2's common ground, do not short them. Doing so may damage the unit or externally connected equipment.                                                                                           |
|              | • To avoid electric shock ensure that the output voltage and floating voltage does not exceed 42Vpk in total.                                                                                                    |
|              | • Do not touch any exposed connectors when the unit is being operated.                                                                                                    |

| Cleaning the function    | <ul> <li>Disconnect the power cord before cleaning the<br/>function generator.</li> </ul>                                                                                                    |  |  |
|--------------------------|----------------------------------------------------------------------------------------------------|--|--|
| generator                | • Use a soft cloth dampened in a solution of mild detergent and water. Do not spray any liquid into the function generator.                                                                                                    |  |  |
|                          | • Do not use chemicals containing harsh products such as benzene, toluene, xylene, and acetone.                                                                                                    |  |  |
| Operation<br>Environment | <ul> <li>Location: Indoor, no direct sunlight, dust free,<br/>almost non-conductive pollution (Note below)<br/>and avoid strong magnetic fields.</li> </ul>                                                                                                    |  |  |
|                          | • Relative Humidity: < 80%                                                                                                    |  |  |
|                          | • Altitude: < 2000m                                                                                                    |  |  |
|                          | • Temperature: 0°C to 40°C                                                                                                    |  |  |
|                          | (Pollution Degree) EN 61010-1:2010 specifies pollution degrees and their requirements as follows. The function generator falls under degree 2.                                                                                                    |  |  |
|                          | Pollution refers to "addition of foreign matter, solid, liquid, or gaseous (ionized gases), that may produce a reduction of dielectric strength or surface resistivity".                                                                                                    |  |  |
|                          | <ul> <li>Pollution degree 1: No pollution or only dry, non-conductive<br/>pollution occurs. The pollution has no influence.</li> </ul>                                                                                                    |  |  |
|                          | <ul> <li>Pollution degree 2: Normally only non-conductive pollution<br/>occurs. Occasionally, however, a temporary conductivity caused<br/>by condensation must be expected.</li> </ul>                                                                                                    |  |  |
|                          | <ul> <li>Pollution degree 3: Conductive pollution occurs, or dry, non-<br/>conductive pollution occurs which becomes conductive due to<br/>condensation which is expected. In such conditions, equipment<br/>is normally protected against exposure to direct sunlight,<br/>precipitation, and full wind pressure, but neither temperature<br/>nor humidity is controlled.</li> </ul> |  |  |
| Storage                  | Location: Indoor                                                                                                    |  |  |
| environment              | • Relative Humidity: < 70%                                                                                                    |  |  |
|                          | • Temperature: -10°C to 70°C                                                                                                    |  |  |

| Disposal       | Do not dispose this instrument as unsorted<br>municipal waste. Please use a separate collection<br>facility or contact the supplier from which this<br>instrument was purchased. Please make sure<br>discarded electrical waste is properly recycled to<br>reduce environmental impact.                                            |
|----------------|----------------------------------------------------------------------------------------------------|
| Class A Device | The AFG-30XX function generators are categorized<br>as Class A equipment. Class A equipment is<br>intended for use in an industrial environment.<br>Class A equipment may have potential difficulties<br>in ensuring electromagnetic compatibility in other<br>environments, due to conducted as well as<br>radiated disturbances. |

#### Power cord for the United Kingdom

When using the function generator in the United Kingdom, make sure the power cord meets the following safety instructions.

NOTE: This lead/appliance must only be wired by competent persons WARNING: THIS APPLIANCE MUST BE EARTHED IMPORTANT: The wires in this lead are coloured in accordance with the following code: Green/Yellow: Earth Blue: Neutral Brown: Live (Phase) As the colours of the wires in main leads may not correspond with the coloured marking identified in your plug/appliance, proceed as follows:

The wire which is coloured Green & Yellow must be connected to the Earth terminal marked with either the letter E, the earth symbol () or coloured Green/Green & Yellow.

The wire which is coloured Blue must be connected to the terminal which is marked with the letter N or coloured Blue or Black.

The wire which is coloured Brown must be connected to the terminal marked with the letter L or P or coloured Brown or Red.

If in doubt, consult the instructions provided with the equipment or contact the supplier.

This cable/appliance should be protected by a suitably rated and approved HBC mains fuse: refer to the rating information on the equipment and/or user instructions for details. As a guide, a cable of 0.75mm<sup>2</sup> should be protected by a 3A or 5A fuse. Larger conductors would normally require 13A types, depending on the connection method used.

Any exposed wiring from a cable, plug or connection that is engaged in a live socket is extremely hazardous. If a cable or plug is deemed hazardous, turn off the mains power and remove the cable, any fuses and fuse assemblies. All hazardous wiring must be immediately destroyed and replaced in accordance to the above standard.

## **G**ETTING STARTED

The Getting started chapter introduces the function generator's main features, appearance, set up procedure and power-up.

Note: Throughout this manual, "AFG-30XX" refers to the AFG-3021, AFG-3022, AFG-3031 & AFG-3032, unless stated otherwise.

#### Main Features

| Model name  | Frequency<br>bandwidth                                                      | Channels                                                  |  |
|-------------|-----------------------------------------------------------------------------|-----------------------------------------------------------|--|
| AFG-3021    | 20MHz                                                                       | 1 (signal ground chassis isolation)                       |  |
| AFG-3022    | 20MHz                                                                       | 2 (signal ground chassis isolation and channel isolation) |  |
| AFG-3031    | 30MHz                                                                       | 1 (signal ground chassis isolation)                       |  |
| AFG-3032    | 30MHz                                                                       | 2 (signal ground chassis isolation and channel isolation) |  |
| Performance | DDS Function Generator series                                               |                                                           |  |
|             | <ul> <li>1µHz high frequency resolution maintained at full range</li> </ul> |                                                           |  |
|             | 1ppm frequency stability                                                    |                                                           |  |
|             | Full Function Arbitrary Waveform Capability                                 |                                                           |  |
|             | -250 MSa/s sample rate                                                      |                                                           |  |
|             | -125 MSa                                                                    | a/s repetition rate                                       |  |
|             | -8 M-poi                                                                    | int waveform length                                       |  |
|             | -16-bit a                                                                   | mplitude resolution                                       |  |

|          | -Ten 8 M waveform memories                                                                                          |
|----------|----------------------------------------------------------------------------------------------------|
|          | -True waveform output to display                                                                                    |
|          | -User define output section                                                                                         |
|          | -D W R (Direct Waveform Reconstruction) capability                                                                  |
|          | -Waveform editing capability sans PC                                                                                |
|          | -N Cycle and Infinite output mode selectable                                                                        |
|          | <ul> <li>-60dBc low distortion sine wave</li> </ul>                                                                 |
| Features | <ul> <li>Sine, Square, Triangle, Pulse, Ramp, Noise, DC standard waveforms</li> </ul>                               |
|          | <ul> <li>Int/Ext AM, FM, PWM, FSK, PM, SUM modulation</li> </ul>                                                    |
|          | <ul> <li>Modulation/sweep signal output</li> </ul>                                                                  |
|          | <ul> <li>Burst function with internal and external<br/>triggers</li> </ul>                                          |
|          | • Store/recall 10 groups of setting memories                                                                        |
|          | <ul> <li>Output overload protection</li> </ul>                                                                      |
|          | • Two channel tracking (AFG-3022/3032 only)                                                                         |
|          | <ul> <li>42Vpk signal ground chassis isolation and<br/>42Vpk channel isolation</li> </ul>                           |
|          | Multi-unit synchronized control                                                                                     |
|          | <ul> <li>DSO Link function to transfer captured<br/>waveforms from the DSO to the function<br/>generator</li> </ul> |
|          | Harmonic waveform function                                                                                          |
|          | <ul> <li>Pulse waveform with configurable rise times &amp; fall times</li> </ul>                                    |
|          |                                                                                                    |

• Frequency and amplitude sweep

| Interface | • Interface: Standard: LAN, USB Optional: GPIB                                      |
|-----------|-------------------------------------------------------------------------------------|
|           | <ul> <li>4.3 inch color TFT LCD (480 × 272) Graphical<br/>User Interface</li> </ul> |
|           | <ul> <li>AWES (Arbitrary Waveform Editing Software)<br/>PC software</li> </ul>      |

#### Panel Overview

Front Panel

AFG-3021/3031

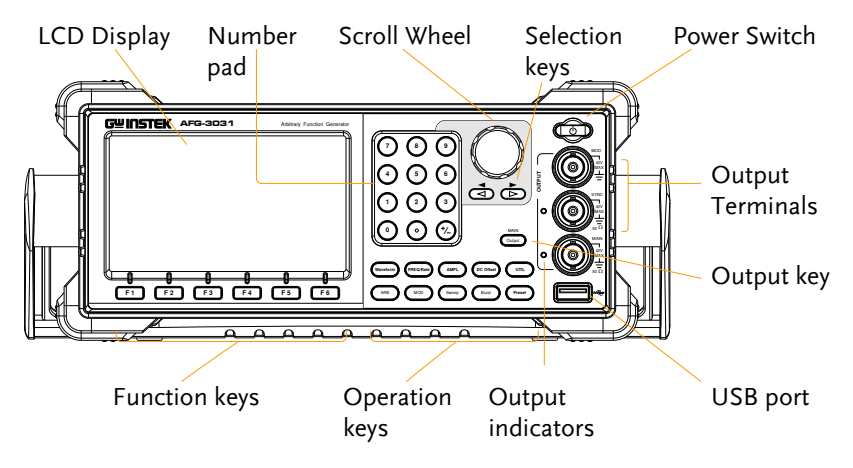

AFG-3022/3032

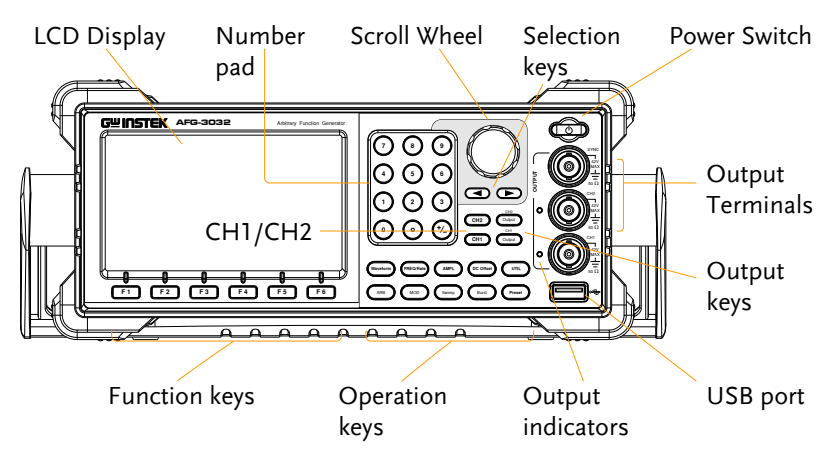

#### G≝INSTEK

AFG-3021/3022/3031/3032 User Manual

| LCD display             | TFT color LC          | D display, 480 x 272 resolution.                                                                                                    |
|-------------------------|-----------------------|----------------------------------------------------------------------------------------------------|
| Function keys:<br>F1~F6 | F1                    | Activates the functions which appear in the bottom of the LCD display.                                                                                                    |
| Operation keys          | Waveform              | Waveform is used to select a waveform type.                                                                                                    |
|                         | FREQ/Rate             | The FREQ/Rate key is used to set the frequency or sample rate.                                                                                                    |
|                         | AMPL                  | AMPL sets the waveform amplitude.                                                                                                    |
|                         | DC Offset             | Sets the DC offset.                                                                                                    |
|                         | UTIL                  | The UTIL key is used to access the<br>save and recall options, set the<br>remote interface (USB, GPIB,<br>LAN), use DSO link (AFG-<br>3021/3031), update and view the<br>firmware version, access the<br>calibration options, output<br>impedance settings (AFG-<br>3021/3031 only), set the language<br>and access the help menu. |
|                         | ARB                   | ARB is used to set the arbitrary waveform parameters.                                                                                                    |
|                         | MOD<br>Sweep<br>Burst | The MOD, Sweep and Burst keys<br>are used to set the modulation,<br>sweep and burst settings and<br>parameters.                                                                                                    |
| Preset                  | Preset                | The preset key is used to recall a preset state.                                                                                                    |

#### G≝INSTEK

#### **GETTING STARTED**

| Main Output<br>(AFG-3021/3031)       | MAIN<br>Output | The Output key is used to turn on or off the waveform output.                                                                        |
|--------------------------------------|----------------|----------------------------------------------------------------------------------------------------|
| CH1/CH2<br>Output<br>(AFG-3022/3032) | CH1<br>Output  | CH1/CH2 Output key. These<br>keys are used to turn the output<br>on or off for each individual<br>channel.                           |
| CH1/CH2<br>(AFG-3022/3032)           | CH1<br>CH2     | The CH1/CH2 keys are used to access the DSO link function, output impedance settings and phase settings for the AFG-3022 & AFG-3032. |
| Output<br>indicators                 |                | When an Output indicator is<br>green, it indicates that the output<br>is active.                                                     |
| USB host<br>connector                |                | The USB Host connector is used<br>to save and restore data as well as<br>update the firmware.                                        |

#### **G**<sup>w</sup>INSTEK

AFG-3021/3022/3031/3032 User Manual

Output terminals (AFG-3021/3031)

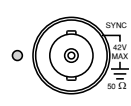

Modulation output terminal for the AM, FM, PWM, PM, SUM or sweep function.

The SYNC output terminal outputs a TTL logic level signal in phase with the zero phase position of the main output.  $50\Omega$  output impedance.

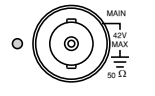

The primary output terminal.  $50\Omega$  output impedance.

Note: The MAIN ground has a common ground with the MOD output, SYNC and MOD input terminals. They are also isolated from the chassis ground and the 10MHz REF IN ground by an isolation voltage of 42Vpk.

Output terminals (AFG-3022/3032)

The SYNC output terminal outputs a TTL logic level signal in phase with the zero phase position of the CH1 output.  $50\Omega$  output impedance.

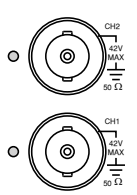

CH2 output terminal.  $50\Omega$  output impedance.

CH1 output terminal.  $50\Omega$  output impedance.

Note: The CH1, CH2 and 10MHz REF IN ground are isolated from each other and from the chassis ground by an isolation voltage of 42Vpk.

The CH1 ground has a common ground with the MOD output, SYNC and the CH1 MOD input terminals.

The CH2 ground has a common ground with the CH2 MOD input terminal.

| Standby key    |                                                                                 | The standby key is used to turn<br>the function generator on (green)<br>or to put the function generator<br>into standby mode (red).                      |
|----------------|---------------------------------------------------------------------------------|----------------------------------------------------------------------------------------------------|
| Selection keys |                                                                                 | Used to select digits when editing parameters.                                                                                                    |
| Scroll Wheel   | $\bigcirc$                                                                      | The scroll wheel is used to edit<br>values and parameters.<br>Decrease Increase                                                                           |
| Keypad         | ()<br>()<br>()<br>()<br>()<br>()<br>()<br>()<br>()<br>()<br>()<br>()<br>()<br>( | The digital keypad is used to<br>enter values and parameters. The<br>keypad is often used in<br>conjunction with the selection<br>keys and variable knob. |

#### Rear Panel AFG-3021/3031

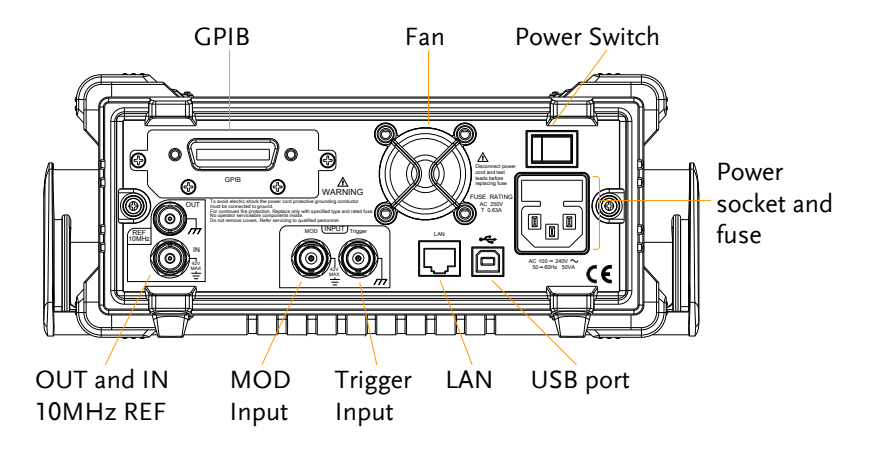

AFG-3022/3032

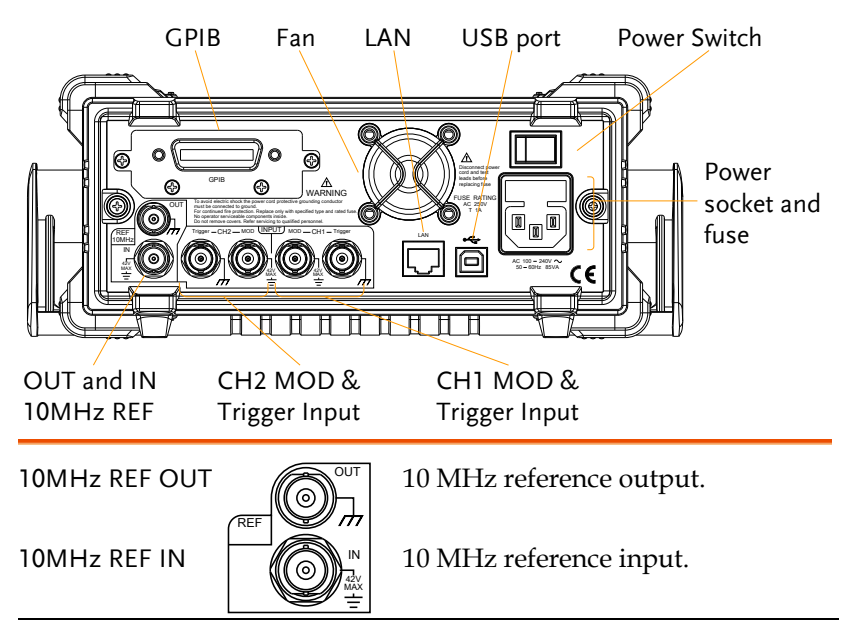

#### **GWINSTEK**

| Trigger Input                  | Trigger                                                                                                    | External trigger input. Used to<br>receive external trigger signals. For<br>the AFG-3022/3032 there is a<br>separate trigger input for CH1 and<br>CH2. |  |
|--------------------------------|----------------------------------------------------------------------------------------------------|----------------------------------------------------------------------------------------------------|--|
| MOD input                      | MOD<br>THE STATE                                                                                                    | Modulation input terminal. For the AFG-3022/3032 there is a separate modulation input for CH1 and CH2.                                                 |  |
|                                | Note: The CH1/CH2 MOD input terminals are isolated from each other and from the chassis ground by an isolation voltage of 42Vpk. |                                                                                                    |  |
|                                | The CH1 MO<br>ground.                                                                                                    | D input shares ground with the CH1                                                                                                    |  |
|                                | The CH2 MOD input shares ground with t ground.                                                                                   |                                                                                                    |  |
| Fan                            |                                                                                                    |                                                                                                    |  |
| Power Socket<br>Input and fuse |                                                                                                    | Power input: 100-240V AC<br>50-60Hz.<br>Fuse:<br>AFG-3022/3032: T1A/250V<br>AFG-3021/AFG-3031: T0.63A/250V                                             |  |
|                                |                                                                                                    | For the fuse replacement procedure, see page 405.                                                                                                    |  |
| Power Switch                   |                                                                                                    | Main power switch.                                                                                                    |  |
| USB B port                     | Ô                                                                                                    | The USB B connector is used to connect the function generator to a PC for remote control.                                                              |  |
| LAN port                       |                                                                                                    | Ethernet port used for remote control (RJ45 connector).                                                                                                |  |

#### GWINSTEK

AFG-3021/3022/3031/3032 User Manual

GPIB

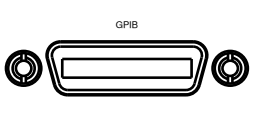

24 pin female GPIB connector for PC remote control. Display

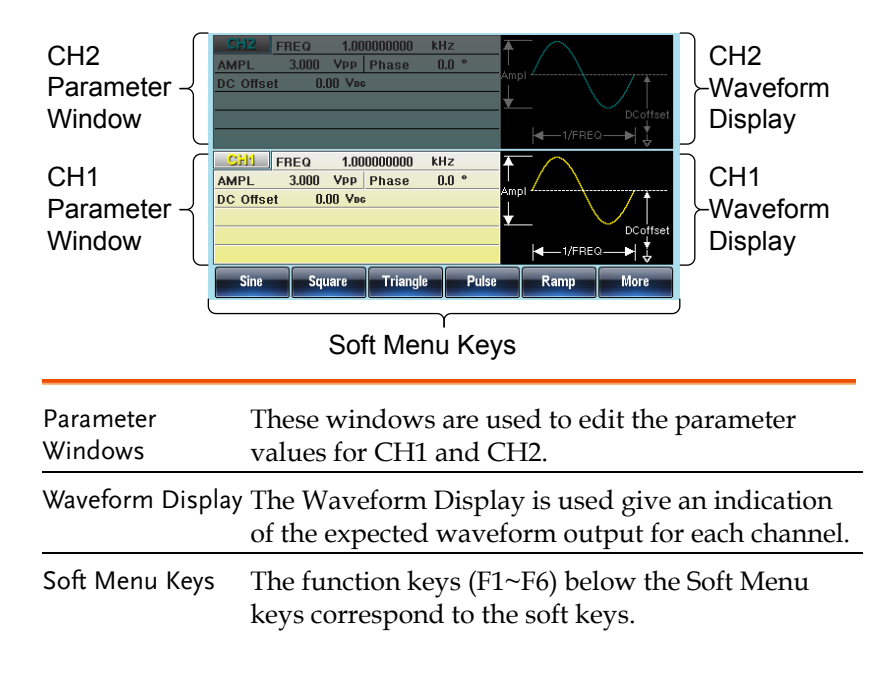

#### Setting up the Function Generator

Background This section describes how to adjust the handle and power up the function generator.

Adjusting the stand

Pull out the handle sideways and rotate it.

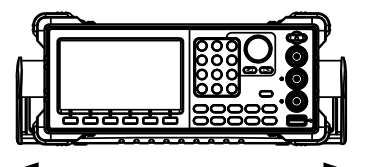

Place the unit horizontally,

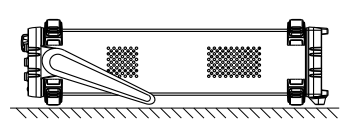

or tilt the stand.

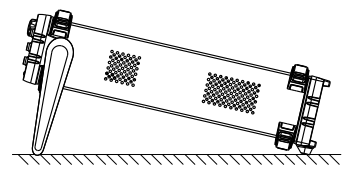

Place the handle vertically to hand carry.

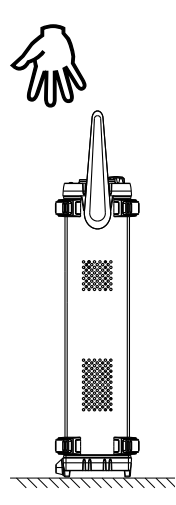

- Power Up
  1. Connect the power cord to the socket on the rear panel.
  2. Turn on the power switch on the rear panel.
  3. Press and hold the Standby key on the front panel to turn the machine on. The standby key will change from red (standby) to green (on).
  4. When the standby key turns green, the instrument will turn on showing a loading
  - **GUINSTEK** Simply Reliable

The function generator is now ready to be used.

screen.

# 

This chapter lists operation shortcuts, built-in help coverage, and default factory settings. Use this chapter as a quick reference for instrument functions. For detailed explanations on parameters, settings and limitations, please see the Operation chapter(page 70), Modulation chapter(page 89), Secondary System Function Settings chapter (page 158), Dual Channel & Multi-Unit Operation chapter(page 177) or the Specifications (page 406).

| How to use th  | e Digital Inputs                    | 28 |
|----------------|-------------------------------------|----|
| How to use th  | e Help Menu                         | 29 |
| Selecting a Wa | veform                              |    |
|                |                                     | 32 |
|                | Triangle Wave                       | 32 |
|                | Sine Wave                           | 33 |
|                | Pulse Wave                          | 33 |
|                | Noise Wave                          | 34 |
|                | Harmonic Wave                       | 34 |
| Modulation     |                                     | 36 |
| modulution     | ΔΜ                                  | 36 |
|                | FM                                  |    |
|                | FSK Modulation                      | 38 |
|                | PM                                  | 39 |
|                | SLIM Modulation                     | 40 |
|                | PWM Modulation                      |    |
| Sweep          |                                     | 42 |
| Burst          |                                     | 43 |
| ARR            |                                     | 44 |
| / ((()))       | ARB – Add Built-In Waveform         |    |
|                | ARB – Add Built-In Waveform - Pulse |    |
|                | ARB - Add Point                     |    |
|                | ARB - Add Line                      |    |
|                | ARB – Output Section                |    |
|                | ARB – Output N Cycle                |    |
|                | ARB – Output Infinite Cycles        |    |
|                |                                     |    |

#### **GWINSTEK**

| Utility Menu    |                                          | 48   |  |
|-----------------|------------------------------------------|------|--|
| ,               | Save                                     | .48  |  |
|                 | Recall                                   | .48  |  |
|                 | Interface GPIB                           | .48  |  |
|                 | Interface LAN                            | .49  |  |
|                 | Interface USB                            | .49  |  |
|                 | Dual Channel – Frequency Coupling        | .49  |  |
|                 | Dual Channel – Amplitude Coupling        | .49  |  |
|                 | Dual Channel – Tracking                  | . 50 |  |
| Menu Tree       | ~                                        | 51   |  |
|                 | Waveform                                 | .51  |  |
|                 | Waveform - Pulse                         | .52  |  |
|                 | Waveform - More                          | .52  |  |
|                 | ARB-Display                              | .53  |  |
|                 | ARB-Edit                                 | .54  |  |
|                 | ARB-Built-in                             | .55  |  |
|                 | ARB-Built in-Basic                       | .56  |  |
|                 | ARB-Save                                 | .57  |  |
|                 | ARB-Load                                 | .57  |  |
|                 | ARB-Output                               | . 58 |  |
|                 | MOD                                      | . 59 |  |
|                 | Sweep - Type/MOD = Frequency             | .60  |  |
|                 | Sweep - More                             | .60  |  |
|                 | Sweep - Type/MOD = Amplitude             | .61  |  |
|                 | Burst – N Cycle                          | . 62 |  |
|                 | Burst - Gate                             | . 62 |  |
|                 | CH1 / CH2 (AFG-3022/AFG-3032 Only)       | .63  |  |
|                 | UTIL (AFG-3021/3031)                     | .63  |  |
|                 | UTIL (AFG-3022/AFG-3032)                 | .64  |  |
|                 | UTIL - Interface                         | .64  |  |
|                 | UTIL - Interface - LAN                   | .65  |  |
|                 | UTIL - Interface - LAN - Config - Manual | .66  |  |
|                 | UTIL - System                            | .66  |  |
|                 | UTIL - Dual Channel                      | .67  |  |
| Default Setting | Default Settings68                       |      |  |

#### How to use the Digital Inputs

Background The AFG-30XX has three main types of digital inputs: the number pad, selection keys and scroll wheel. The following instructions will show you how to use the digital inputs to edit parameters.

1. To select a menu item, press the corresponding function keys below (F1~F6). In the example below, the F1 function key corresponds to the Soft key "Sine".

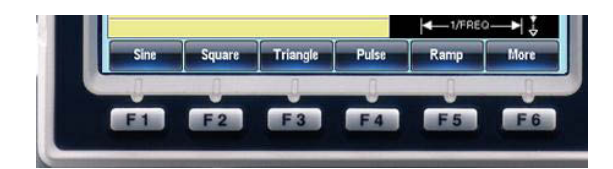

To edit a digital value, use the selector key to move the cursor to the digit that needs to be edited.

|--|--|

| CH1  | FREQ  | (1.00000000 | kHz   |
|------|-------|-------------|-------|
| AMPL | 3.000 | VPP Phase   | 0.0 ° |

- 3. Use the scroll wheel to edit the digit under the cursor. Clockwise increases the value, counterclockwise decreases the value.
- 4. Alternatively, the number pad can be used to set the value of a highlighted parameter.

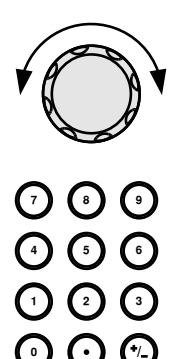

#### How to use the Help Menu

| Background | Every key and function has a definition in the help menu.                                                                                 | tailed description |
|------------|----------------------------------------------------------------------------------------------------|--------------------|
|            | 1. Press UTIL.                                                                                                    | UTIL               |
|            | 2. Press System (F4)[F5 for the AFG-3021/3031].                                                                                           | System F 4         |
|            | 3. Press More (F5).                                                                                                    | More F 5           |
|            | 4. Press Help (F2).                                                                                                    | Help F 2           |
|            | 1. Keypad<br>2. Aribitrary Waveform<br>3. Modulation Function<br>4. Sweep Function<br>5. Burst Function<br>6. DSO Link<br>7. Dual Channel | Return             |
|            |                                                                                                    | $\frown$           |

5. Use the scroll wheel to navigate to a help item. Press Select to choose the item.

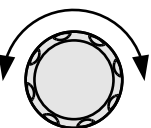

| Keypad                | Provides help on any front panel key that is pressed. |
|-----------------------|-------------------------------------------------------|
| Arbitrary<br>Waveform | Explains how to create arbitrary waveforms.           |

| Modulation<br>Function | Explains how to create<br>Modulated waveforms.                                        |
|------------------------|---------------------------------------------------------------------------------------|
| Sweep Function         | Provides help on the Sweep function.                                                  |
| Burst Function         | Provides help on the Burst function.                                                  |
| DSO Link               | Provides help on DSO link.                                                            |
| Hardcopy               | Explains how to use the<br>Hardcopy function.                                         |
| Dual Channel           | Describes how to perform<br>frequency or amplitude tracking<br>for the AFG-3022/3032. |

6. For example select item 5 to see help on the sweep function.

| 1. Keypad<br>2. Arlbitrary Waveform<br>3. Modulation Function<br>4. Sweep Function<br>5. Burst Function<br>6. DSO Link<br>7. Dual Channel |        |
|----------------------------------------------------------------------------------------------------|--------|
| Select                                                                                                    | Return |

7. Use the scroll wheel to navigate to each help page.

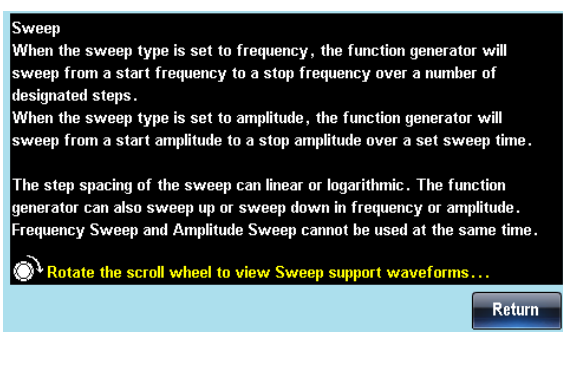

8. Press F6 to return to the previous menus.

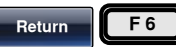

#### Selecting a Waveform

#### Square Wave

Example: Square wave, 3Vpp, 75%duty, 1 kHz

|            | 1. | Press the Waveform<br>key and select Square<br>(F2).     | Waveform   |
|------------|----|----------------------------------------------------------|------------|
| 50.12      | 2. | Press Duty(F1),<br>followed by 7 + 5 +<br>%(F5)          | Duty 7 5 % |
| Input: N/A | 3. | Press the FREQ/Rate<br>key, followed by 1 +<br>kHz (F5). |            |
|            | 4. | Press the AMPL key,<br>followed by 3 + VPP<br>(F6).      |            |
|            | 5. | Press the output key.                                    | Output     |

#### **Triangle Wave**

Example: Triangle wave, 5Vpp, 10kHz

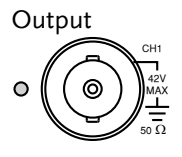

Input: N/A

1. Press the Waveform key and select Triangle (F3).

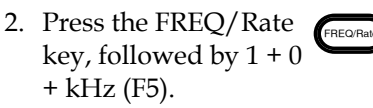

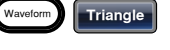

kHz

0

 Press the AMPL key, followed by 5 +VPP (F6).

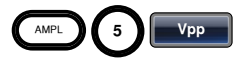

Output

4. Press the output key.

#### Sine Wave

Example: Sine wave, 10Vpp, 100kHz

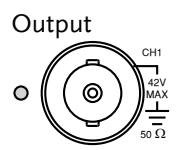

Input: N/A

1. Press the Waveform key and select Sine (F1).

 Press the FREQ/Rate key, followed by 1 + 0 +0 + kHz (F5).

 Press the AMPL key, followed by 1 + 0 +VPP (F6).

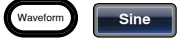

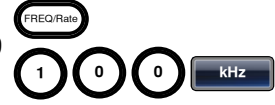

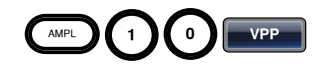

4. Press the output key.

#### Pulse Wave

Example: Pulse wave, 10Vpp, 100kHz, 5us pulse width

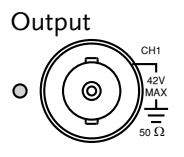

Input: N/A

- Press the FREQ/Rate key, followed by 1 + 0 +0 + kHz (F5).
- 2. Press the Waveform key and select Pulse (F4).

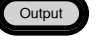

FREQ/Ra

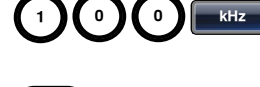

Pulse

Width

- 3. Press Width (F1), followed by 5 + uSEC (F3).
- Press the AMPL key, followed by 1 + 0 +VPP (F6).

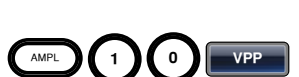

USEC

5

5. Press the output key.

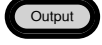

#### Noise Wave

Example: White noise output

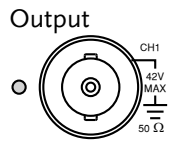

- Press the Waveform key and select More (F6), Noise (F1).
- 2. Press the output key.

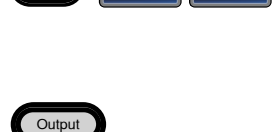

More

Noise

Input: N/A

#### Harmonic Wave

Example: 10kHz harmonic sine wave, odd & even (all) harmonics, up to the 3rd order (2nd(5Vpp), 3rd(2Vpp),  $0^{\circ}$  phase.

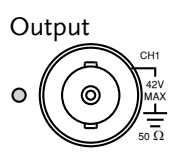

Input: N/A

- Press the Waveform key and select More (F6), Harmonic (F2).
- 2. Press Total (F1), followed by 3 + Enter (F1).
- 3. Press Type (F2), ALL (Туре (F3).

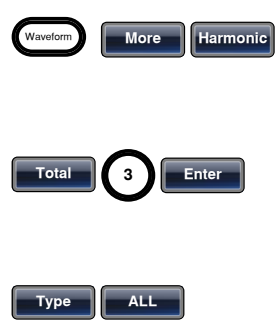

#### GWINSTEK

| 4. | Press Order (F3).                                       | Order          |
|----|---------------------------------------------------------|----------------|
| 5. | Press Order (F1),<br>followed by 2 + Enter<br>(F1).     | Order 2 Enter  |
|    | Press Amp(F2),<br>followed by 5 +<br>VPP (F2).          | Ampl 5 VPP     |
|    | Press Phase(F3),<br>followed by 0 +<br>Degree (F1).     | Phase 0 Degree |
| 6. | Press the Order (F1),<br>followed by 3 + Enter<br>(F1). | Order 3 Enter  |
|    | Press Amp(F2),<br>followed by 2 +<br>VPP (F2).          | Ampl 2 VPP     |
|    | Press Phase(F3),<br>followed by 0 +<br>Degree (F1).     | Phase 0 Degree |
| 7. | Press the output key.                                   | Output         |

#### Modulation

#### AM

Example: AM modulation. 100Hz modulating square wave. 1kHz Sine wave carrier. 80% modulation depth.

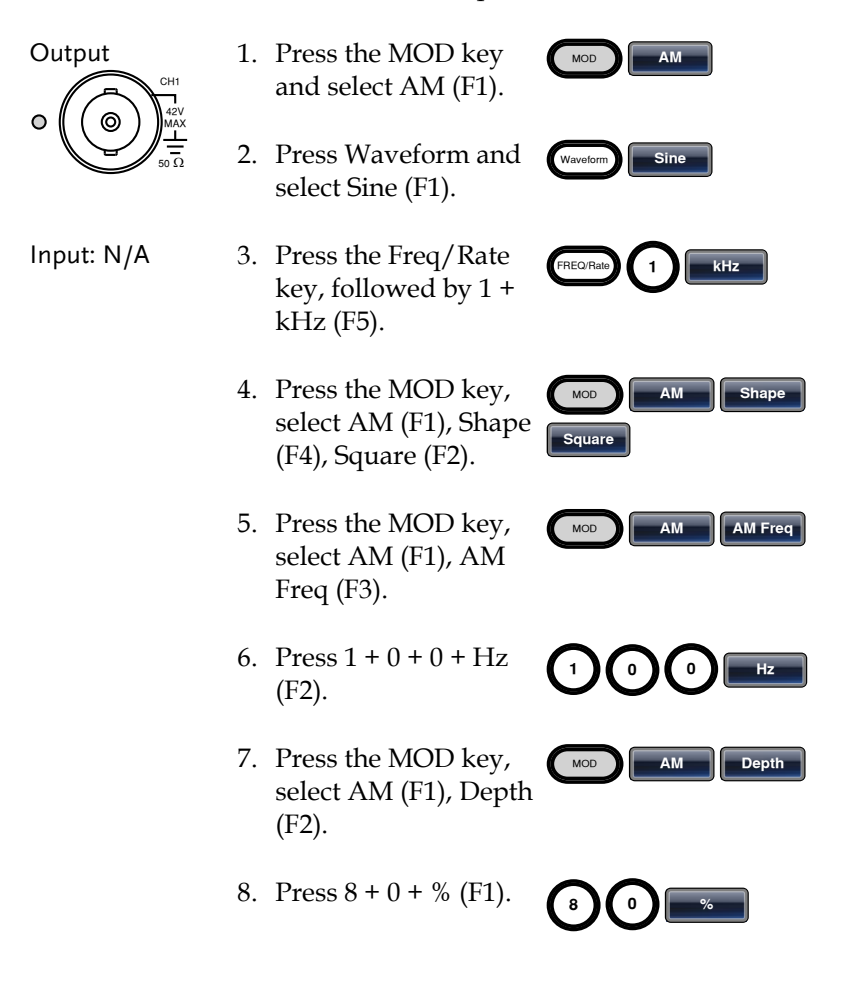
9. Press MOD, AM (F1), Source (F1), INT (F1).
10. Press the output key. Output

#### FΜ

Example: FM modulation. 100Hz modulating square wave. 1kHz sine wave carrier. 100 Hz frequency deviation. Internal source.

|            | 1. | Press the MOD key<br>and select FM (F2).                          | MOD FM                 |
|------------|----|-------------------------------------------------------------------|------------------------|
|            | 2. | Press Waveform and select Sine (F1).                              | Wavelorm               |
| Input: N/A | 3. | Press the Freq/Rate<br>key, followed by 1 +<br>kHz (F5).          | FREO/Rabb 1 KHz        |
|            | 4. | Press the MOD key,<br>select FM (F2), Shape<br>(F4), Square (F2). | MCD FM Shape<br>Square |
|            | 5. | Press the MOD key,<br>select FM (F2), FM<br>Freq (F3).            | MOD FM FM Freq         |
|            | 6. | Press 1 + 0 + 0 + Hz<br>(F2).                                     |                        |
|            | 7. | Press the MOD key,<br>select FM (F2), Freq<br>Dev (F2).           | MOD FM Freq Dev        |

Output

8. Press 1 + 0 + 0 + Hz (F3).

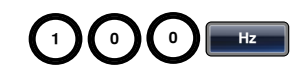

9. Press MOD, FM (F2), Source (F1), INT (F1).

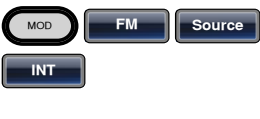

10. Press the output key.

#### **FSK** Modulation

Example: FSK modulation. 100Hz hop frequency. 1kHz carrier wave. Triangle wave. 10 Hz rate. Internal source.

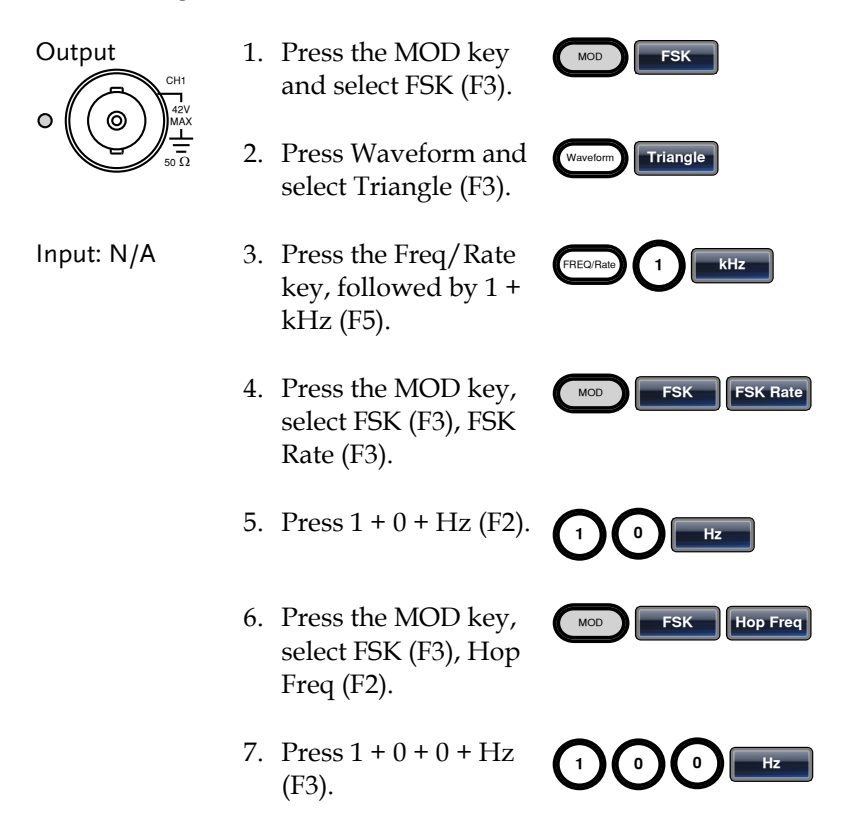

8. Press MOD, FSK (F3), Source (F1), INT (F1).
9. Press the output key. Output

#### ΡM

Example: PM modulation. 100Hz phase frequency. Sine wave shape. 180° phase deviation. 1kHz sine wave carrier.

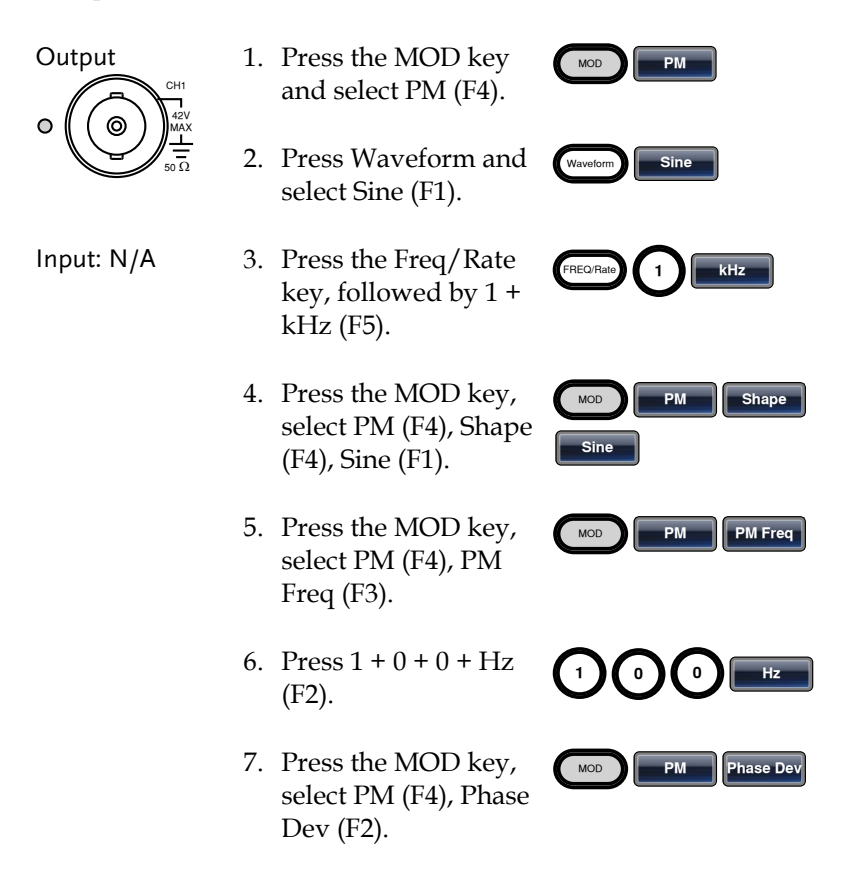

8. Press 1 + 8 + 0 + Degree (F1).

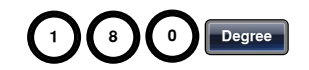

#### SUM Modulation

Example: SUM modulation. 100Hz SUM frequency. 50% SUM amplitude. 1kHz carrier sine wave. Triangle wave shape. Internal source.

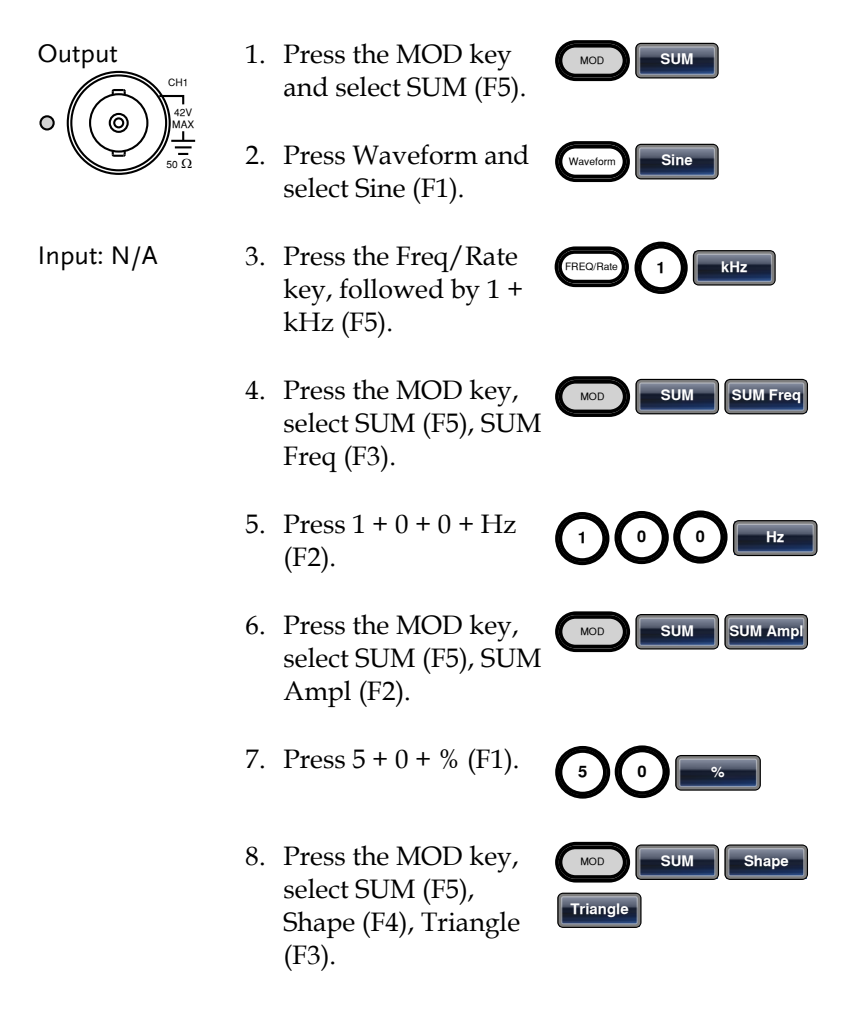

9. Press MOD, SUM (F5), Source (F1), INT (F1).

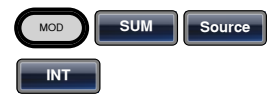

Output

10. Press the output key.

#### **PWM Modulation**

Example: PWM modulation. 800Hz carrier wave. 15 kHz modulating sine wave. 50% duty cycle. Internal source.

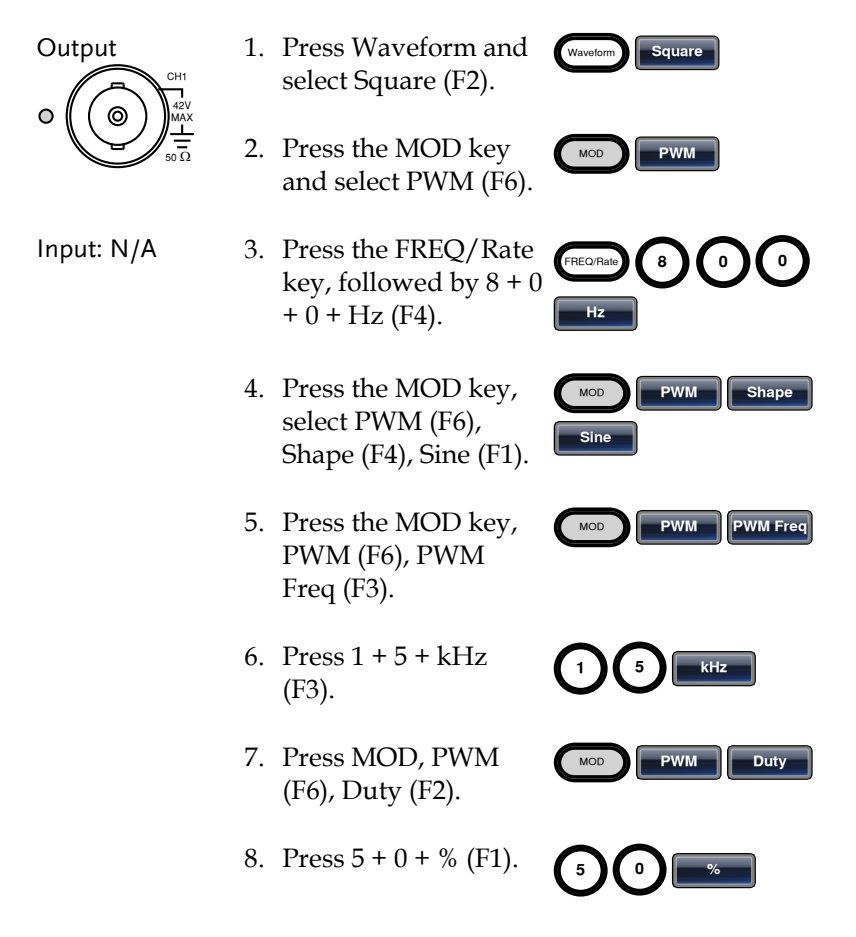

9. Press MOD, PWM (F6), Source (F1), INT (F1).

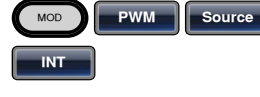

10. Press the output key.

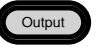

# Sweep

Example: Frequency sweep. Start frequency 10mHz, stop frequency 1MHz. Log sweep, 1 second sweep, manual trigger.

| Output     | 1. | Press Sweep, Start<br>(F3).                                    | Sweep Start              |
|------------|----|----------------------------------------------------------------|--------------------------|
|            | 2. | Press 1 + 0 + mHz<br>(F2).                                     |                          |
|            | 3. | Press Sweep, Stop<br>(F4).                                     | Sweep                    |
| Input: N/A | 4. | Press 1 + MHz (F5).                                            |                          |
|            | 5. | Press Sweep,<br>Type/MOD (F2),<br>Functions (F3), Log<br>(F2). | Sweep Type/MOD Functions |
|            | 6. | Press Sweep, SWP<br>Time (F5).                                 | Sweep SWP Time           |
|            | 7. | Press 1 + SEC (F2).                                            |                          |
|            | 8. | Press Sweep, TRIG<br>Type (F6), Manual<br>(F3).                | Sweep TRIG Type Manual   |

9. Press the output key.

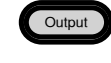

10. Press Trigger (F1).

Trigger

## Burst

Example: Burst mode, N-Cycle (Internally triggered), 1kHz burst frequency, burst count = 5, 10 ms burst period, 0° burst phase, internal trigger, 10 us delay.

| Output<br>O O O O O O O O O O O O O O O O O O O | 1. | Press FREQ/Rate 1<br>kHz (F5).                              | FREQ/Rate                |
|-------------------------------------------------|----|-------------------------------------------------------------|--------------------------|
|                                                 | 2. | Press Burst, N Cycle<br>(F1), Cycles (F1).                  | Burst N Cycle Cycles     |
| Input: N/A                                      | 3. | Press 5 + Cyc (F5).                                         | 5 Cyc                    |
|                                                 | 4. | Press Burst, N Cycle<br>(F1), Period (F4).                  | Burst N Cycle Period     |
|                                                 | 5. | Press 1 + 0 + msec<br>(F2).                                 |                          |
|                                                 | 6. | Press Burst, N Cycle<br>(F1), Phase (F3).                   | Burst N Cycle Phase      |
|                                                 | 7. | Press 0 + Degree (F5).                                      | 0 Degree                 |
|                                                 | 8. | Press Burst, N Cycle<br>(F1), TRIG Setup (F5),<br>INT (F1). | Burst N Cycle Trig Setup |

- 9. Press Burst, N Cycle (F1), TRIG Setup (F5), Delay (F4).
- 10. Press 1 + 0 + uSEC (F2).

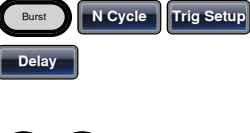

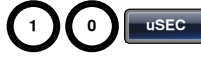

Output

11. Press the output key.

# ARB

## ARB – Add Built-In Waveform

Example: ARB Mode, exponential rise. Start 0, length 100, scale 32767.

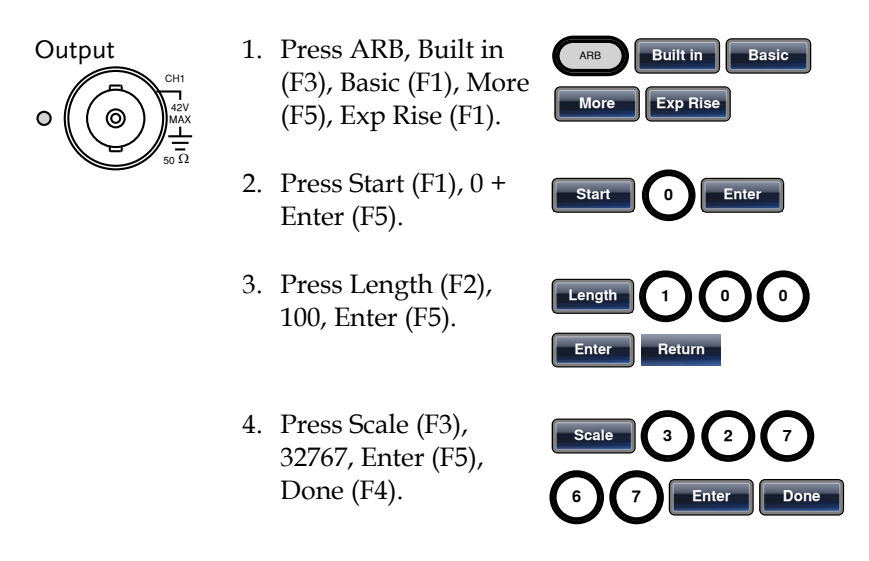

#### ARB – Add Built-In Waveform - Pulse

Example: ARB Mode, Pulse. Start 0, Frequency 1kHz, Duty 25%.

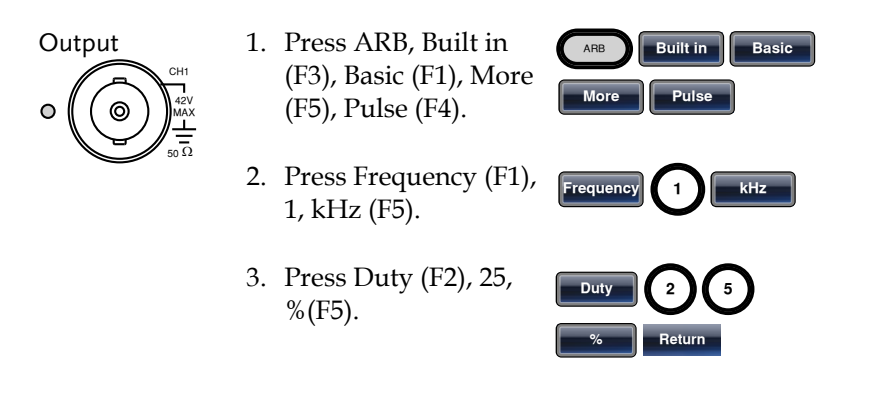

#### ARB - Add Point

Example: ARB Mode, Add point, Address 40, data 30,000.

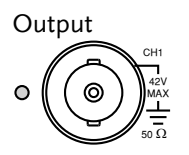

- 1. Press ARB, Edit (F2), Point (F1), Address (F1).
- 2. Press 4 + 0 + Enter (F5).
- 3. Press Data (F2), 3+0+0+0+0, Enter (F5).

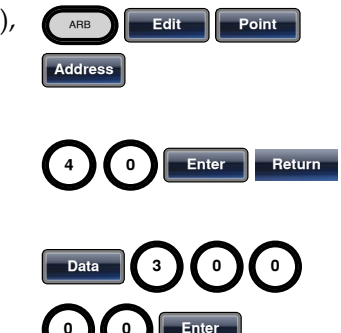

#### ARB - Add Line

Example: ARB Mode, add line, address: data (10:30, 50:100)

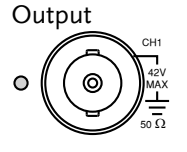

- 1. Press ARB, Edit (F2), Line (F2), Start ADD (F1).
- 2. Press 1 + 0 + Enter (F5).

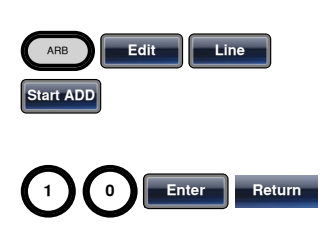

# G≝INSTEK

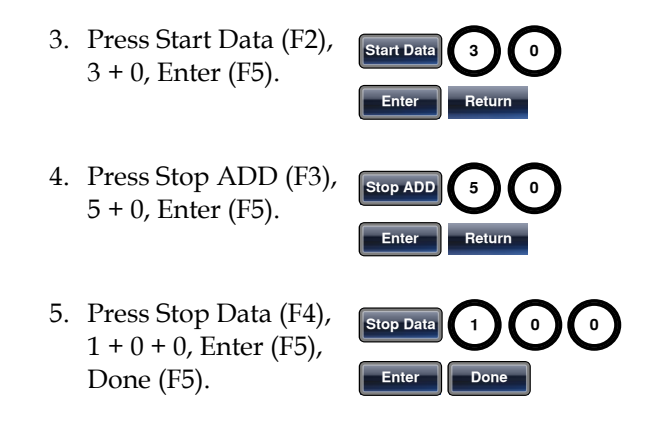

## ARB – Output Section

Example: ARB Mode, output ARB waveform, start 0, length 1000.

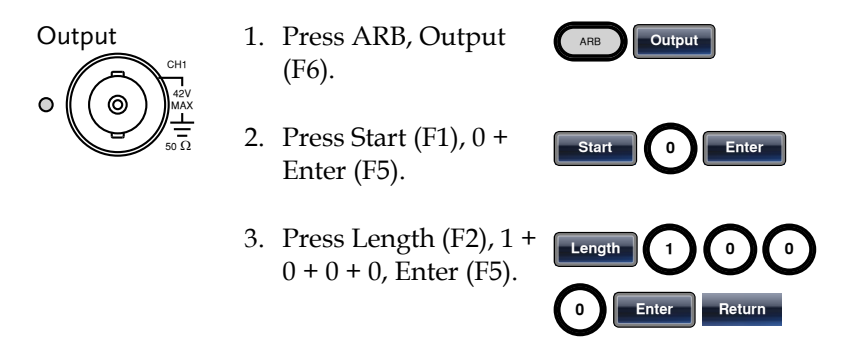

#### ARB – Output N Cycle

Example: ARB Mode, Output N Cycle, Start 0, Length 1000, N Cycle 10.

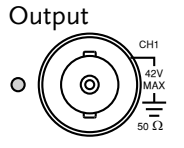

- 1. Press ARB, Output (F6).
- 2. Press Start (F1), 0 + Enter (F5).

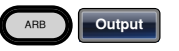

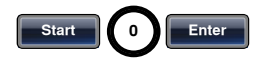

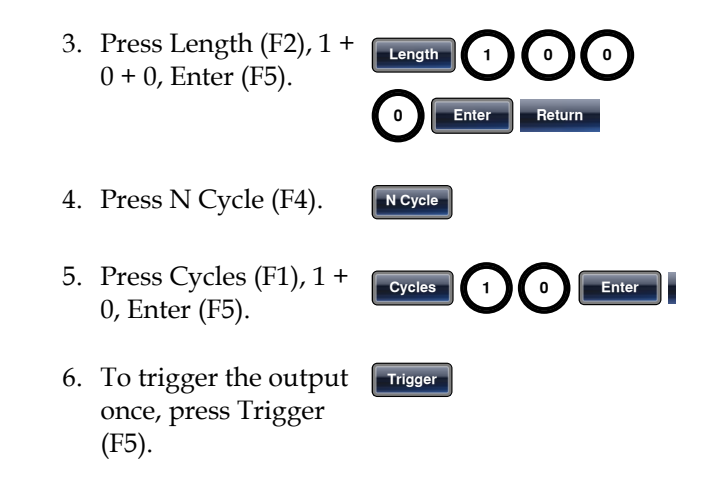

#### ARB – Output Infinite Cycles

Example: ARB Mode, output N cycle, start 0, length 1000, cycles infinite.

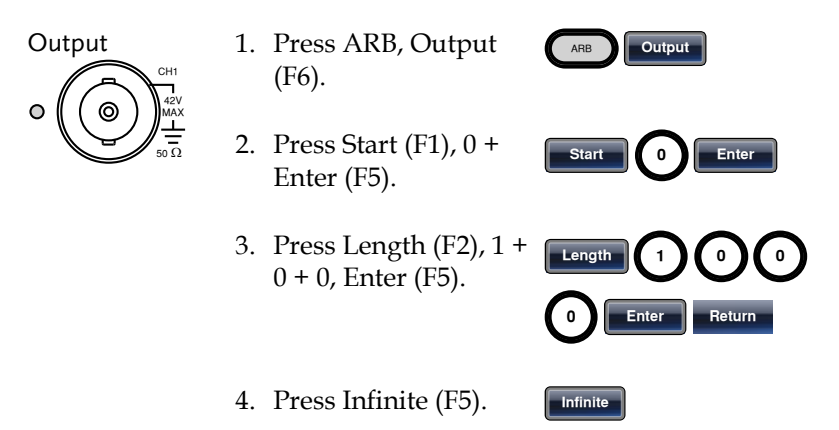

Memory

Store

Done

UTIL

# Utility Menu

#### Save

Example: Save to memory file #5.

- 1. Press UTIL, Memory (F1).
- 2. Choose a file using the scroll wheel and press Store (F1), press Done (F5).

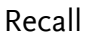

Example: Recall memory file #5.

- 1. Press UTIL, Memory (F1).
- 2. Choose a file using the scroll wheel and press Recall (F2), press Done (F5).

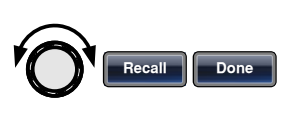

Memory

UTIL

#### Interface GPIB

Example: GPIB interface, address 10.

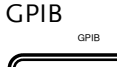

1. Press UTIL, Interface (F2), GPIB (F1), Address (F1).

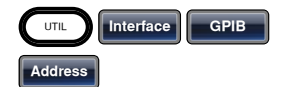

2. Press 1 + 0 + Done (F5).

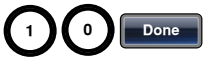

# G≝INSTEK

#### Interface LAN

Example: LAN interface, DHCP IP configuration.

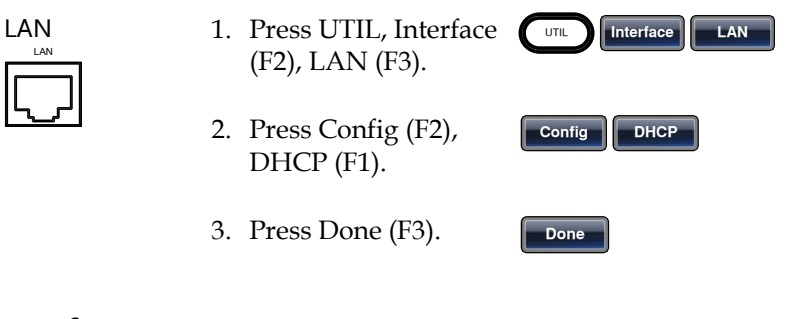

## Interface USB

Example: USB interface.

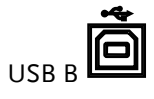

1. Press UTIL, Interface (F2), USB (F2).

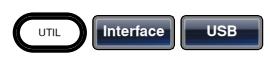

Dual Channel – Frequency Coupling

Example: 1kHz offset coupling. AFG-3022, 3032 only.

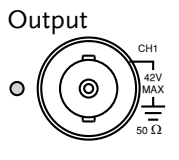

- 1. Press UTIL, Dual Ch (F5), Freq Cpl (F1).
- 2. Press Offset (F2), 1 + 0 + kHz (F4).

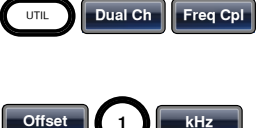

Dual Channel – Amplitude Coupling

Example: Amplitude coupling. AFG-3022, 3032 only.

Output

1. Press UTIL, Dual Ch (F5), Ampl Cpl (F2).

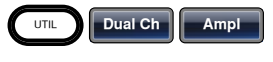

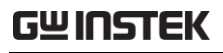

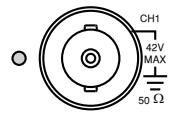

2. Press ON (F1).

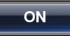

## Dual Channel – Tracking

Example: Inverted tracking. AFG-3022, 3032 only.

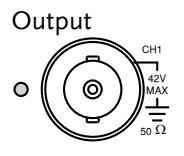

1. Press UTIL, Dual Ch (F5), Tracking (F3).

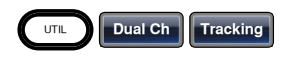

2. Press Inverted (F3).

Inverted

## Menu Tree

Convention Use the menu trees as a handy reference for the function generator functions and properties. The AFG-3021/3022/3031/3032 menu system is arranged in a hierarchical tree. Each hierarchical level can be navigated with the operation or soft menu keys. Pressing the Return soft key will return you to the previous menu level.

> For example: To set the interface to USB; (1)Press the UTIL key. (2)The Interface soft-key. (3) USB.

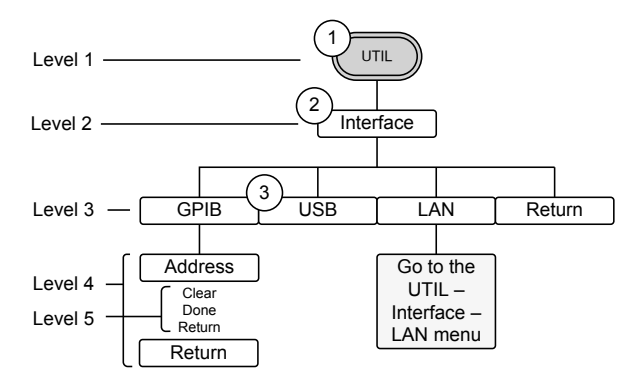

### Waveform

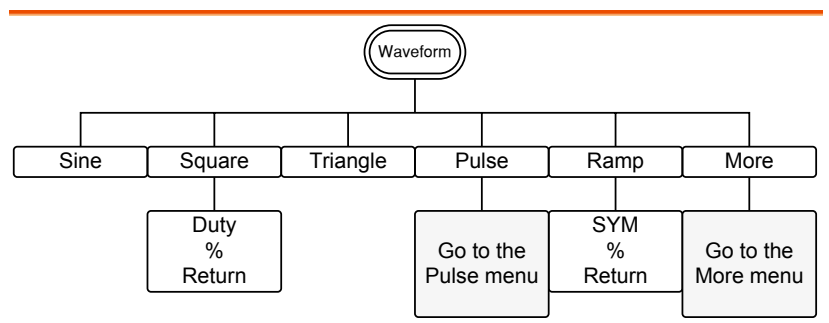

# **G**<sup>w</sup>**INSTEK**

## Waveform - Pulse

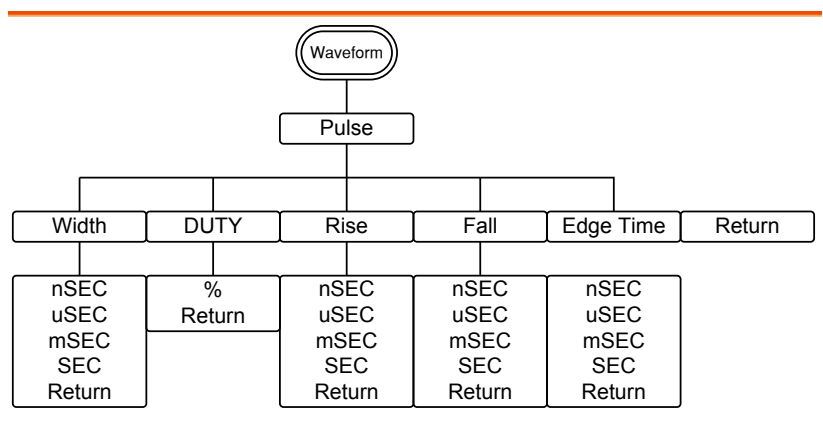

## Waveform - More

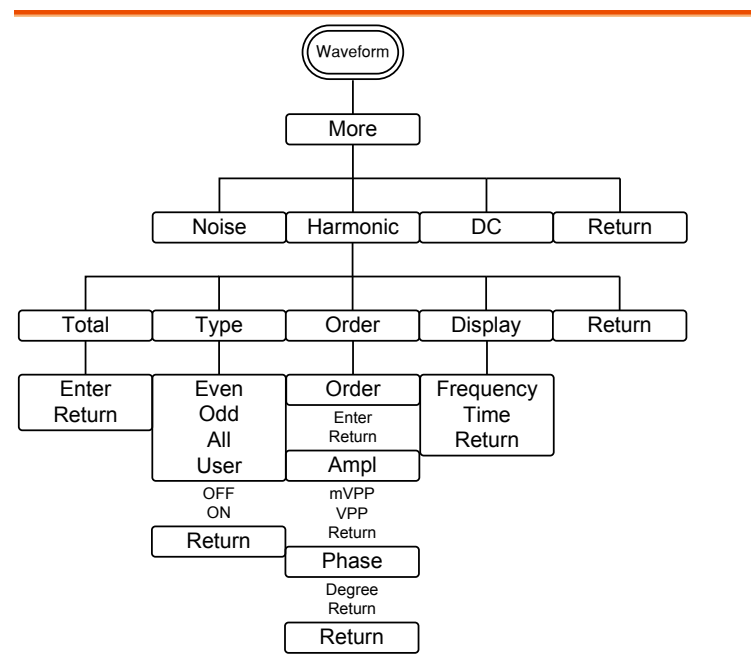

# **G**<sup>W</sup>**INSTEK**

## **ARB-Display**

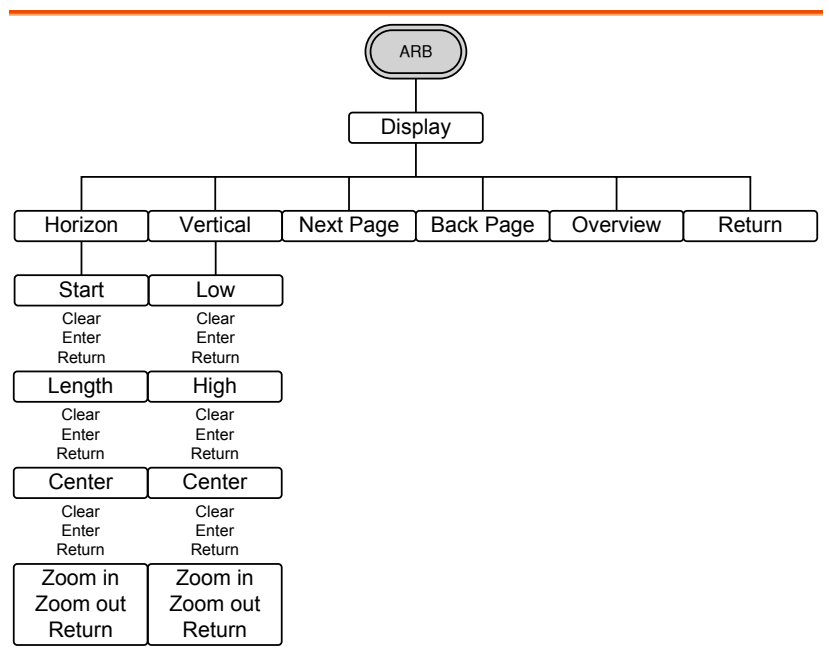

#### ARB-Edit

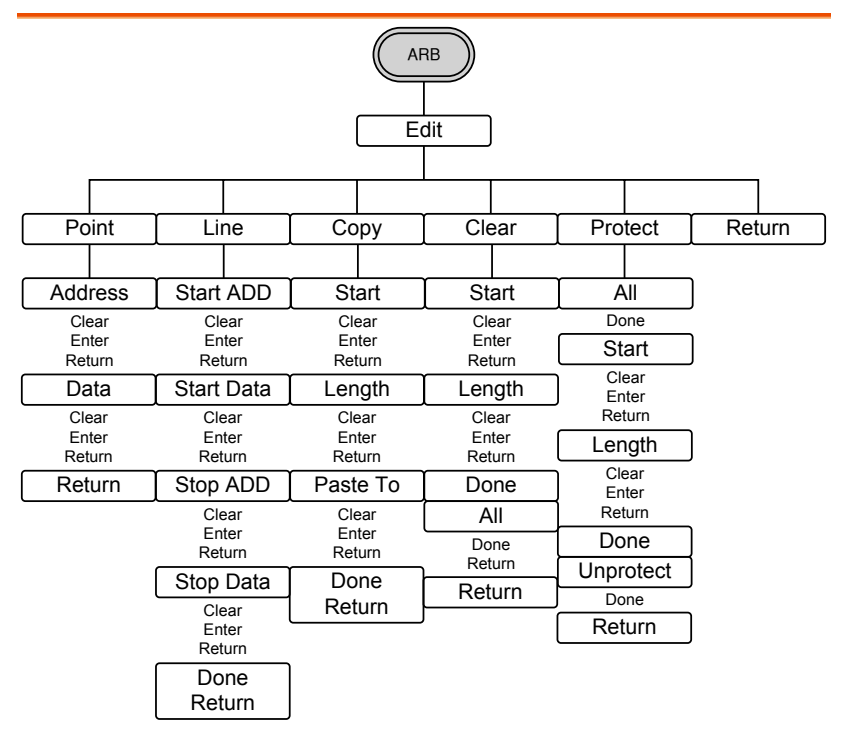

#### ARB-Built-in

Note: The following menu tree only lists where each built-in ARB waveform is located.

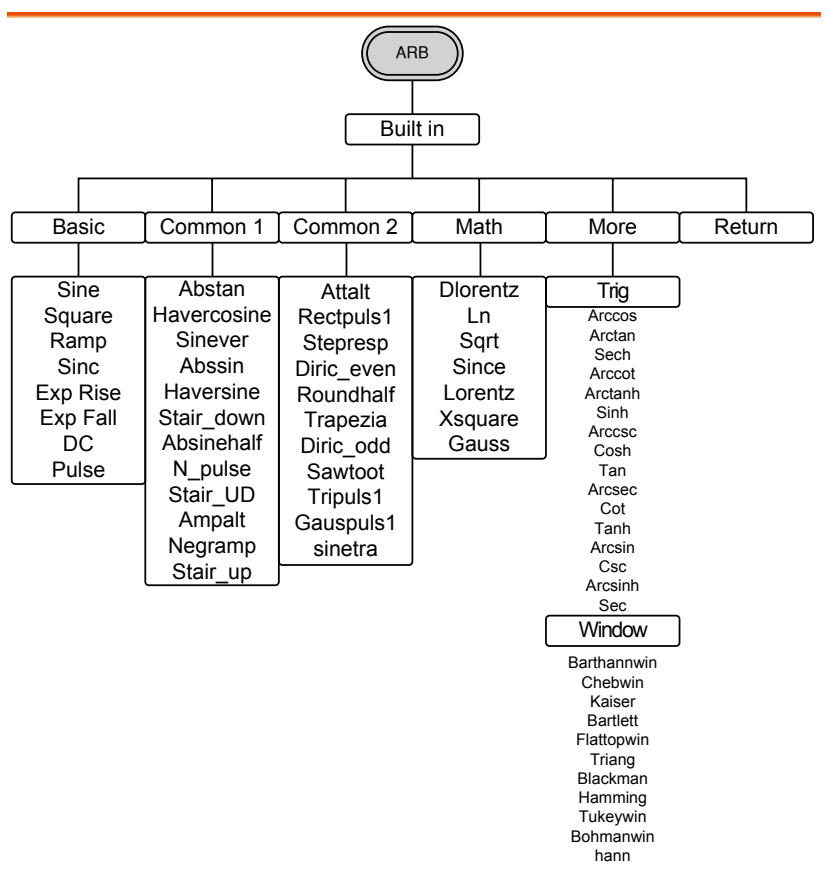

#### ARB-Built in-Basic

Note: For brevity, only the "Basic" menu tree is listed for the ARB > Built-in menu tree system. The operation menu keys for all the other built-in ARB waveforms are mostly identical to the ones listed below.

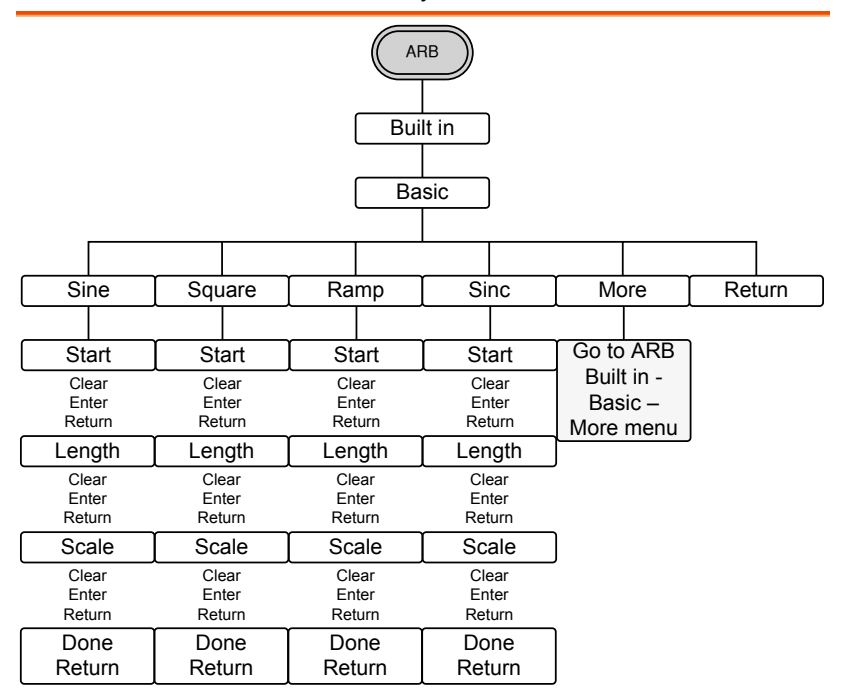

#### **ARB-Save**

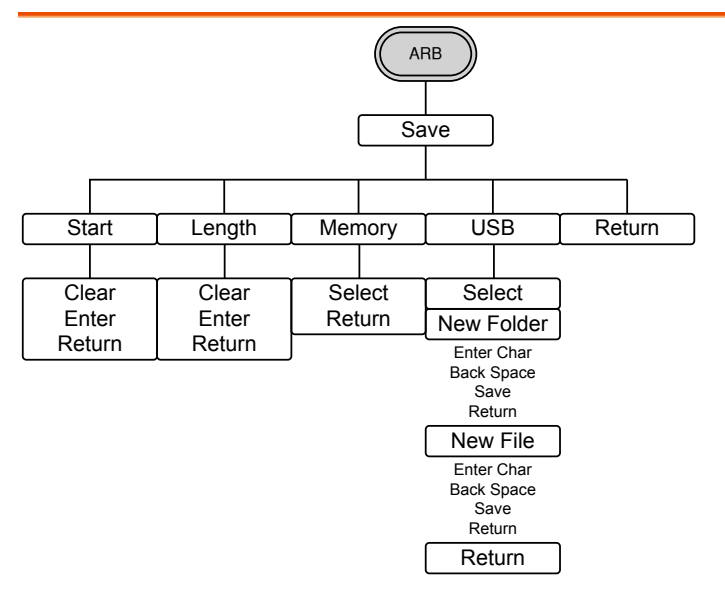

ARB-Load

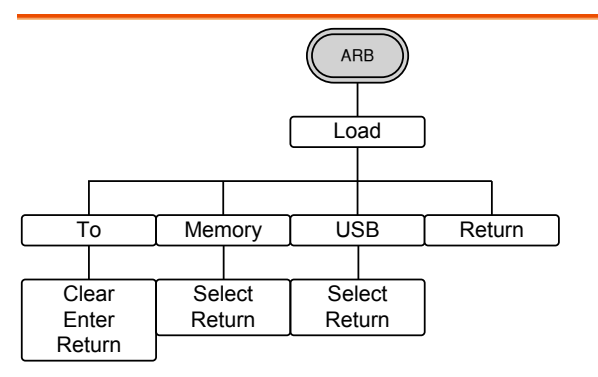

#### **ARB-Output**

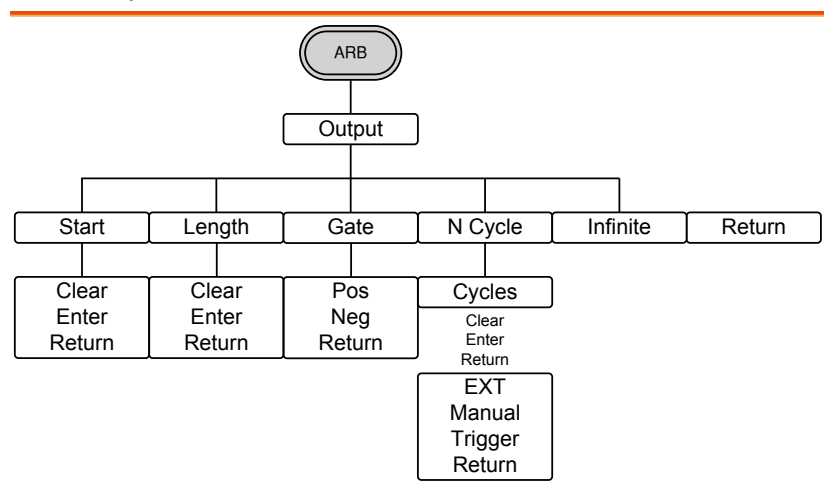

#### MOD

| MOD                  |                                        |                      |                             |                      |                      |
|----------------------|----------------------------------------|----------------------|-----------------------------|----------------------|----------------------|
|                      |                                        |                      |                             |                      |                      |
| AM                   | FM                                     | FSK                  | PM                          | SUM                  | PWM                  |
|                      |                                        |                      |                             |                      |                      |
| Source               | Source                                 | Source               | Phase Dev                   | Source               | Source               |
| INT<br>EXT<br>Return | INT<br>EXT<br>Return                   | INT<br>EXT<br>Return | Degree<br>Return<br>PM Freq | INT<br>EXT<br>Return | INT<br>EXT<br>Return |
| Depth                | Freq Dev                               | Hop Freq             | mHz                         | SUM Ampl             | Duty                 |
| %<br>Return          | uHz<br>mHz                             | uHz<br>mHz           | Hz<br>kHz                   | %<br>Return          | %<br>Return          |
| AM Freq              | Hz<br>kHz                              | Hz<br>kHz            | Return                      | SUM Freq             | PWM Freq             |
| mHz<br>Hz            | MHz<br>Return                          | MHz<br>Return        | Sine                        | mHz<br>Hz            | mHz<br>Hz            |
| Return               | FM Freq                                | FSK Rate             | Square<br>Triangle          | Return               | Return               |
| Shape                | mHz                                    | mHz                  | UpRamp<br>DnRamp            | Shape                | Shape                |
| Sine<br>Square       | kHz<br>Return                          | kHz<br>Return        | Return                      | Sine<br>Square       | Sine<br>Square       |
| I riangle<br>UpRamp  | Shape                                  | Return               | ]                           | UpRamp               | UpRamp               |
| DnRamp<br>Return     | Sine<br>Square                         |                      | -                           | DnRamp<br>Return     | DnRamp<br>Return     |
| Return               | Triangle<br>UpRamp<br>DnRamp<br>Return | r                    |                             | Return               | Return               |
|                      | L Letuin                               | J                    |                             |                      |                      |

#### Sweep - Type/MOD = Frequency

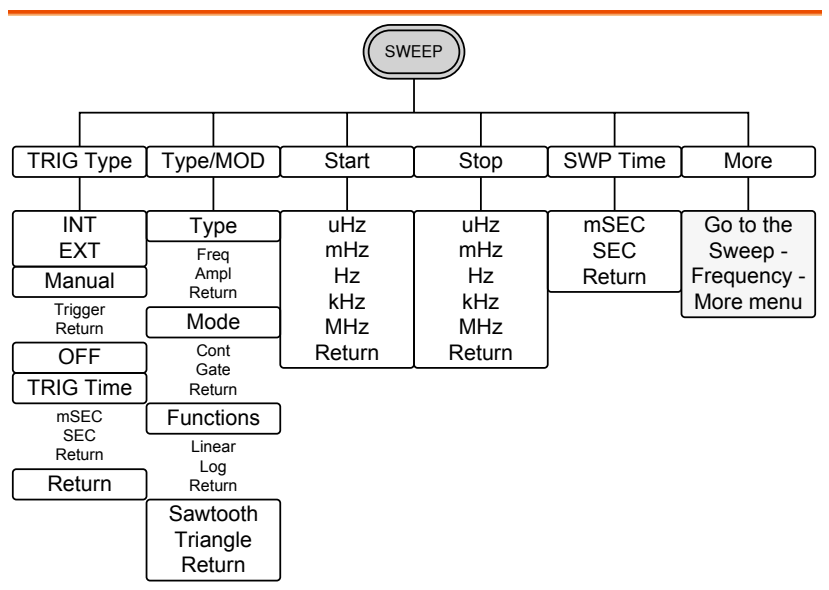

Sweep - More

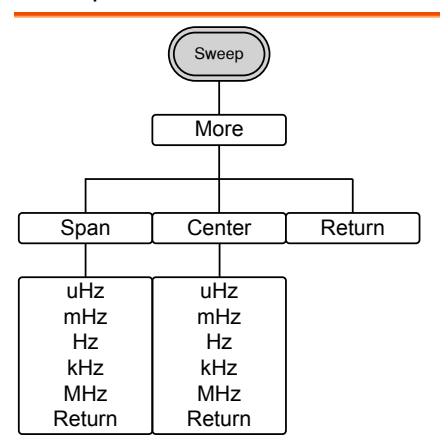

## **GWINSTEK**

## Sweep - Type/MOD = Amplitude

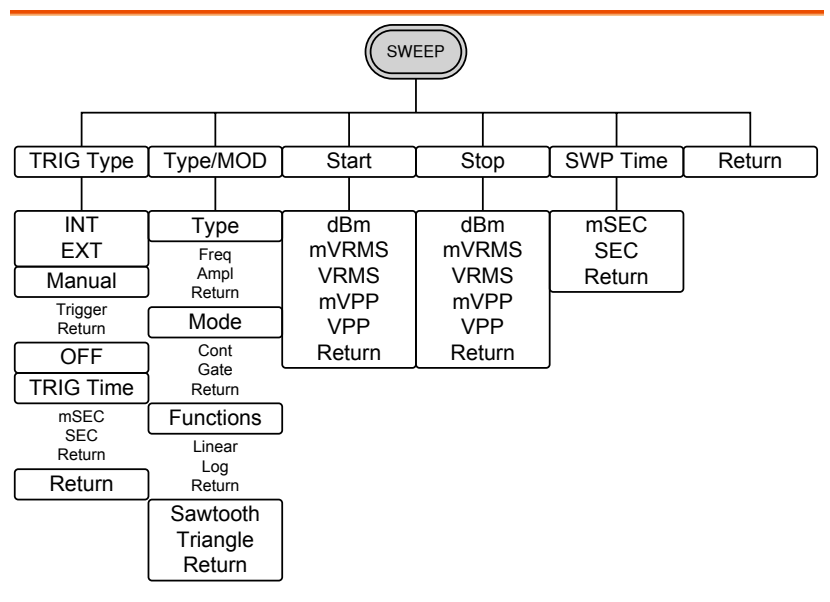

Burst – N Cycle

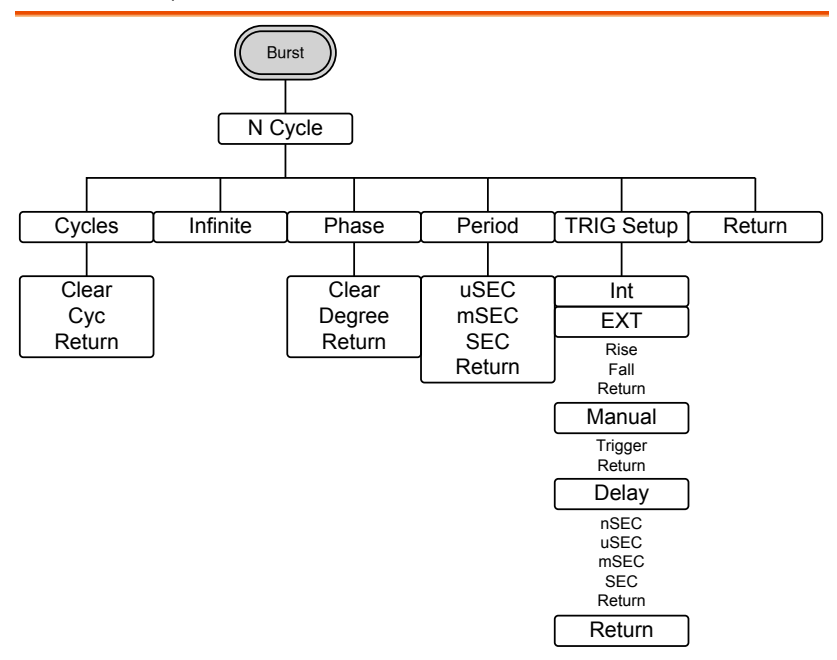

Burst - Gate

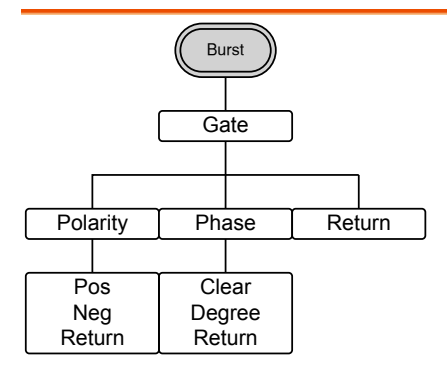

# **GWINSTEK**

#### QUICK REFERENCE

## CH1 / CH2 (AFG-3022/AFG-3032 Only)

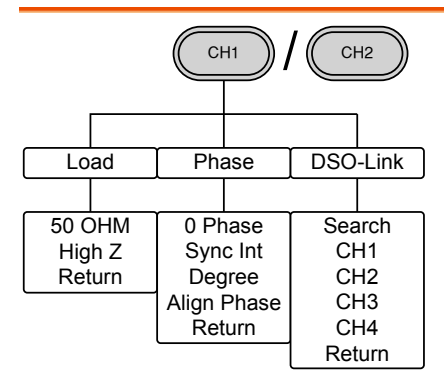

## UTIL (AFG-3021/3031)

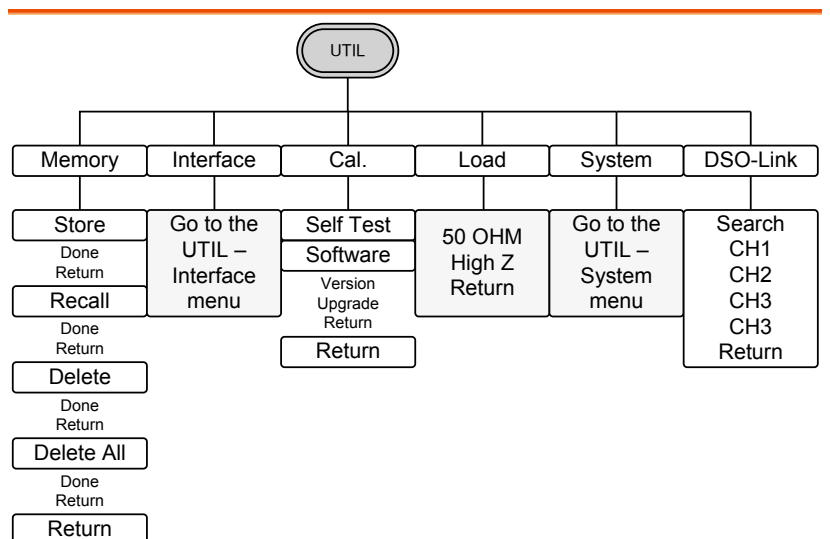

# **G**<sup>w</sup>**INSTEK**

#### AFG-3021/3022/3031/3032 User Manual

#### UTIL (AFG-3022/AFG-3032)

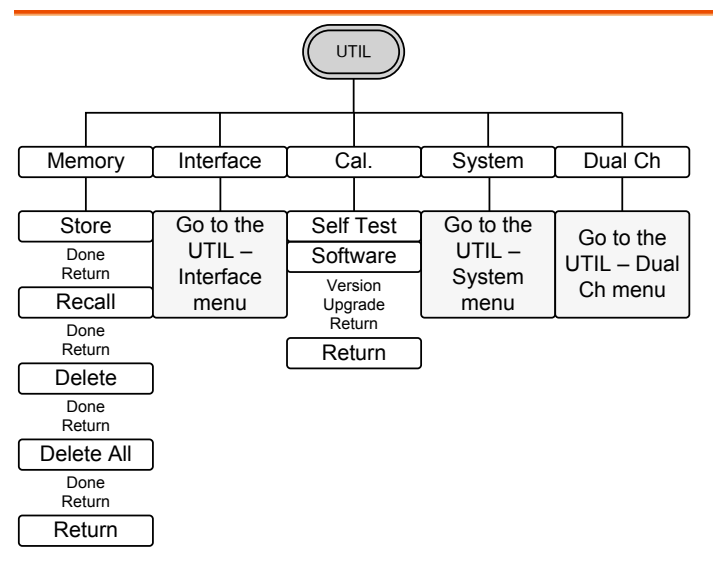

#### UTIL - Interface

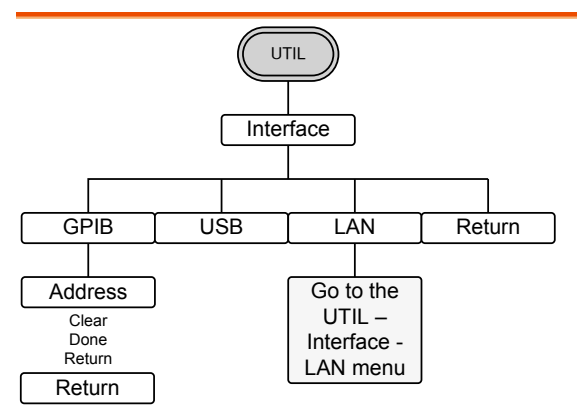

# **G**<sup>W</sup>**INSTEK**

#### UTIL - Interface - LAN

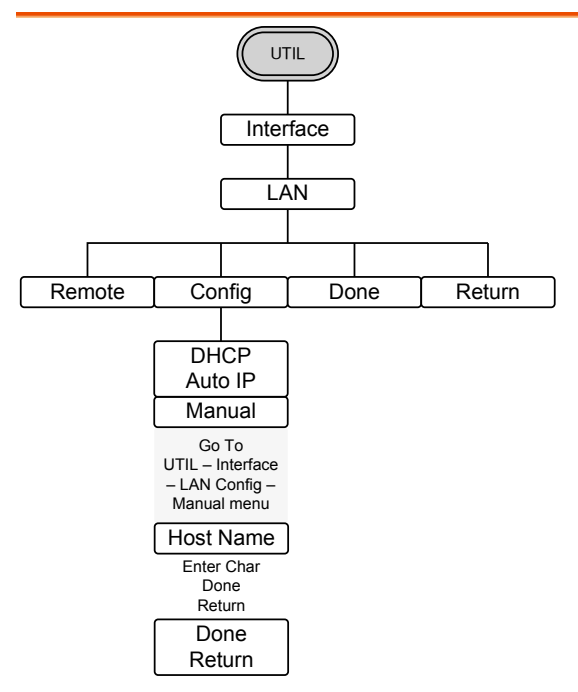

#### UTIL - Interface - LAN - Config - Manual

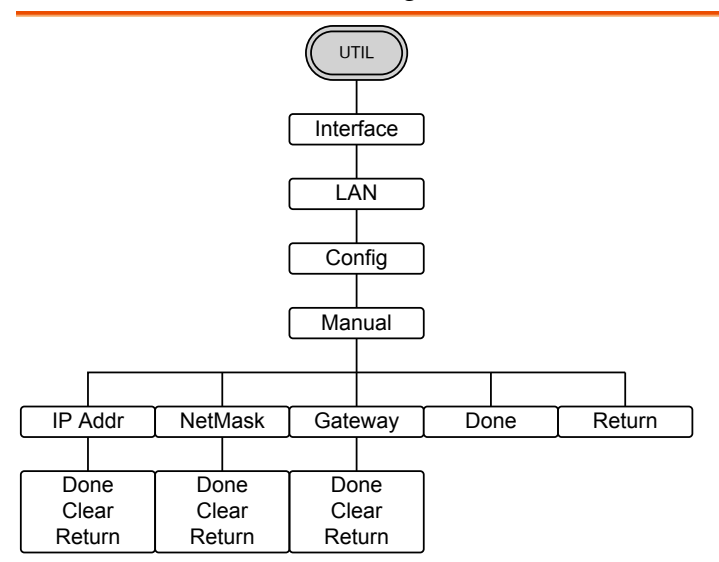

#### UTIL - System

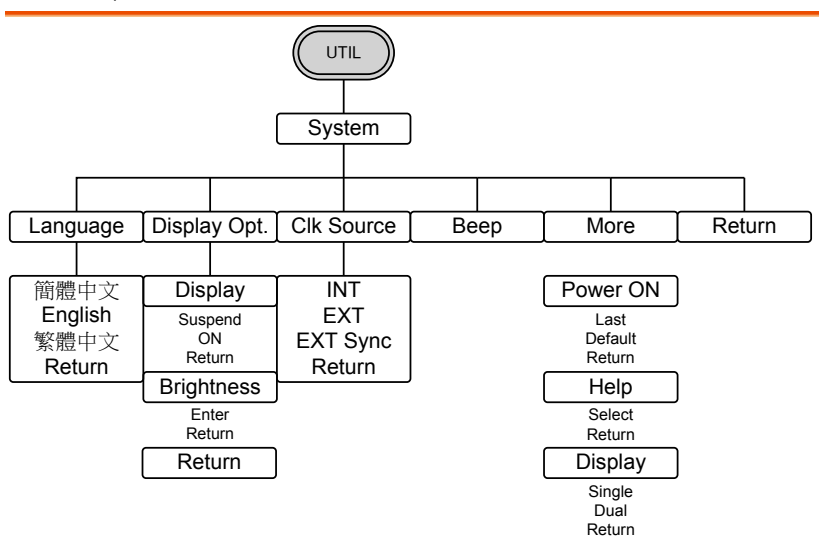

## UTIL - Dual Channel

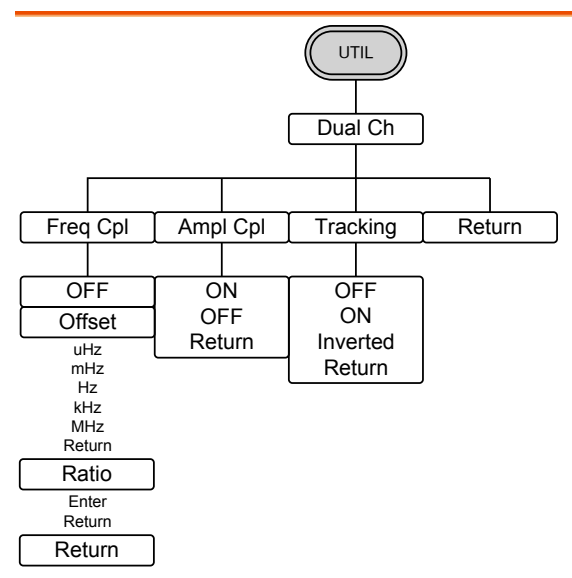

# **Default Settings**

Here are the default panel settings which appear when pressing the Preset key.

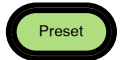

| Output Config. | Function             | Sine wave       |
|----------------|----------------------|-----------------|
|                | Frequency            | 1kHz            |
|                | Amplitude            | 3.000 Vpp       |
|                | Offset               | 0.00V dc        |
|                | Output units         | Vpp             |
|                | Output terminal      | 50 <b>Ω</b>     |
| Modulation     |                      |                 |
| (AM/FM/FSK)    | Carrier Wave         | 1kHz Sine wave  |
|                | Modulation waveforms | 100Hz Sine wave |
|                | AM Depth             | 100%            |
|                | FM Deviation         | 100Hz           |
|                | FSK Hop Frequency    | 100Hz           |
|                | FSK Frequency        | 10Hz            |
|                | PWM Duty             | 50%             |
|                | PWM Frequency        | 20kHz           |
|                | Modem Status         | Off             |
| Sweep          | Start/Stop frequency | 100Hz/1kHz      |
|                | Sweep time           | 1s              |
|                | Start/Stop amplitude | 1.000/3.000 Vpp |
|                | Sweep function       | Linear          |
|                | Sweep status         | Off             |

## G≝INSTEK

#### QUICK REFERENCE

| Burst             | Burst Frequency      | 1kHz                 |  |
|-------------------|----------------------|----------------------|--|
|                   | Ncycle               | 1                    |  |
|                   | Burst period         | 10ms                 |  |
|                   | Burst starting phase | 0°                   |  |
|                   | Burst status         | Off                  |  |
|                   |                      |                      |  |
| Trigger           | Trigger source       | Internal (immediate) |  |
|                   |                      |                      |  |
| Interface config. | GPIB Address         | 10                   |  |
|                   | Interface            | USB                  |  |
|                   | LAN                  | DHCP                 |  |
|                   |                      |                      |  |
| Calibration       | Calibration Menu     | Restricted           |  |

# OPERATION

The Operation chapter shows how to output basic waveform functions. For details on modulation, sweep, burst and arbitrary waveforms, please see the Modulation and Arbitrary waveform chapters on pages 89 and 174. For information on the dual channel and multi-unit operation, please see page 178 & 186, respectively.

| Select a Channel  | 71                       |
|-------------------|--------------------------|
| CH1/CH2           |                          |
| Select a Waveform | 72                       |
| Sine Wave         |                          |
| Setting a S       | quare Wave73             |
| Triangle W        | ,<br>/ave                |
| Setting the       | e Pulse Width75          |
| Setting the       | e Pulse Rise & Fall Time |
| Setting the       | e Pulse Edge Time77      |
| Setting the       | e Pulse Duty Time        |
| Setting a F       |                          |
| Noise Way         | ve                       |
| Harmonic          | Wave                     |
| Harmonic          | Order                    |
| Harmonic          | Characteristics          |
| DC Wave           |                          |
| Setting the       | e Waveform Frequency85   |
| Setting the       | e Amplitude              |
| Setting the       | DC Offset                |

# Select a Channel

As the AFG-3022 or AFG-3032 are dual channel models, the desired output channel must first be selected before assigning the operation for that channel.

## CH1/CH2

Panel Operation 1. Press the CH1 or CH2 key.

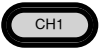

2. The selected channel will be visible while the deselected channel will be dimmed.

In the screen shot below, CH1 is selected.

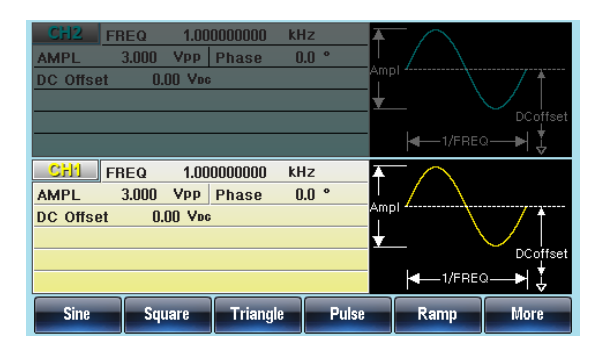

# Select a Waveform

The AFG-30XX can output 8 standard waveforms: sine, square, triangle, pulse, ramp, noise, harmonic and DC waveforms.

#### Sine Wave

| Panel Operation | 1. P | ress the Waveform key.                                                                                                    | Waveform                                     |
|-----------------|------|----------------------------------------------------------------------------------------------------|----------------------------------------------|
|                 | 2. P | ress F1 (Sine).                                                                                                    | Sine F1                                      |
|                 |      | CFI2         FREQ         1.000000000         kHz           AMPL         3.000         Vpp         Phase         0.0 °           DC Offset         0.00         Vec      | Ampi<br>UCoffset                             |
|                 |      | CH1     FREQ     1.000000000     kHz       AMPL     3.000     Vpp     Phase     0.0 °       DC     Offset     0.00     Voc         Sine     Square     Triangle     Puls | Ampl<br>DCoffset<br>- 1/FREO<br>Ramp<br>More |
## Setting a Square Wave

| Panel Operation | 1. | Press the Waveform key.                                                                                                    | Waveform                                                                               |
|-----------------|----|----------------------------------------------------------------------------------------------------|----------------------------------------------------------------------------------------|
|                 | 2. | Press F2 (Square) to create a square waveform.                                                                                                    | Square F 2                                                                             |
|                 | 3. | Press F1 (Duty). The Duty<br>parameter will be highlighte<br>in the parameter window.                                                                                                    | ed F1                                                                                  |
|                 | 4. | Use the selector keys and<br>scroll wheel or number pad<br>to enter the Duty range.                                                                                                    |                                                                                        |
|                 | 5. | Press F5 (%) to choose % units.                                                                                                    | % F 5                                                                                  |
| Range           |    | Frequency                                                                                                    | Duty Range                                                                             |
|                 |    | ≤25MHz<br>(20MHz AFG-3021/3022)                                                                                                    | 20%~80%                                                                                |
|                 |    | 25MHz~≤30MHz                                                                                                    | 40%~60%                                                                                |
|                 |    | CH1         FREQ         1.000000000         kHz           AMPL         3.000         VpP         Phase         0.0 °           DC Offset         0.00         Voc         0.00         Voc           CH1         FREQ         1.0000000000         kHz           AMPL         3.000         VpP         Phase         0.0 °           DC Offset         0.00         Voc         0.0 °           DL Offset         0.00         Voc         0.0 °           DUTY         50.0         %         0.01TY | Ampl<br>Ampl<br>Ampl<br>Ampl<br>Ampl<br>Ampl<br>Ampl<br>DCoffset<br>Coffset<br>Coffset |
|                 |    | DUTY 50.0 %                                                                                                    | DCof<br>  ← 1/FREQ →  <br>% Return                                                     |

## Triangle Wave

| Panel Operation | 1. 1 | Press the                   | ress the Waveform key.                     |                                   |                   | Waveform   | )          |
|-----------------|------|-----------------------------|--------------------------------------------|-----------------------------------|-------------------|------------|------------|
|                 | 2. 1 | Press F3 (                  | Triangl                                    | e).                               |                   | Triangle   | <b>F</b> 3 |
|                 |      | CH2 FF<br>AMPL<br>DC Offset | ieq 1.00<br>3.000 Vpp  <br>0.00 Vpc        | DOODOOO KI<br>Phase (             | Hz                |            | DCoffset   |
|                 |      | CH1 FF<br>AMPL<br>DC Offset | EQ 1.00<br>3.000 YPP<br>0.00 Ypc<br>Square | D000000 kl<br>Phase (<br>Triangle | 1z ↑<br>1.0 ° Amp | n − 1/FRE¢ | DCoffset   |

Setting the Pulse Width

The pulse width settings depend on the rise & fall time settings or the edge time setting and the period settings, as defined below:

Pulse Width - 0.625 \* [(Rise Time - 0.6nS) + (Fall Time - 0.6nS)]  $\geq 0$ 

 $Period \ge Pulse Width+ 0.625 * [(Rise Time - 0.6nS)+(Fall Time - 0.6nS)]$ 

Pulse width is defined as the time from the 50% rising edge threshold to the 50% falling edge threshold of one full period.

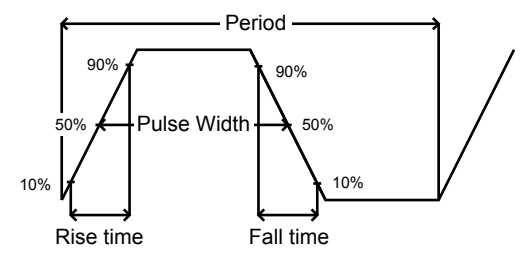

See page 76 to set the rise and fall time settings and page 77 for the edge time settings. Alternatively, instead of setting the pulse width, the pulse duty can be set, see page 78 for details.

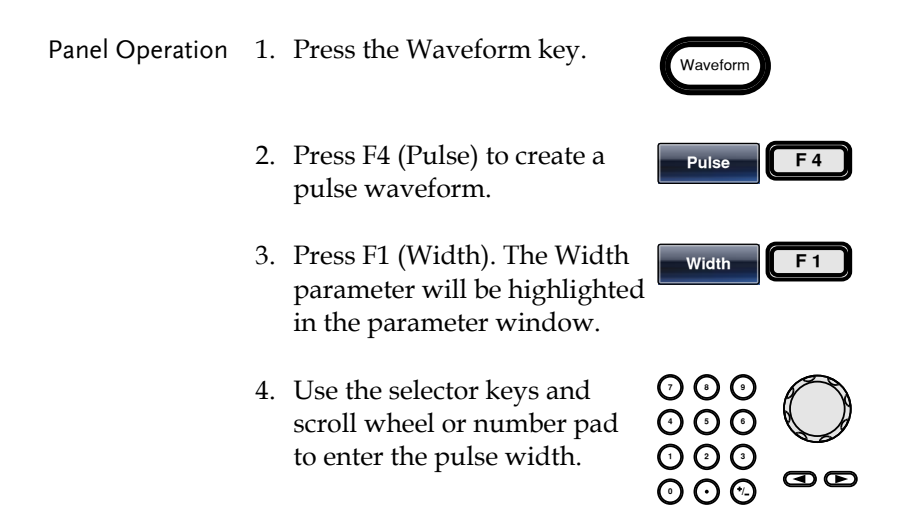

|       | 5. Press F2~F5 range. | choose the unit $1000000000000000000000000000000000000$                              |
|-------|-----------------------|--------------------------------------------------------------------------------------|
| Range | Pulse Width           | 20ns~999.83ks                                                                        |
| Note  | Resolution:           | Freq < 25MHz<br>(20MHz AFG-3021/3022): 0.01ns<br>pulse width (or 3 digit resolution) |
|       |                       | Freq < 8.5 kHZ: 0.0001% duty cycle                                                   |

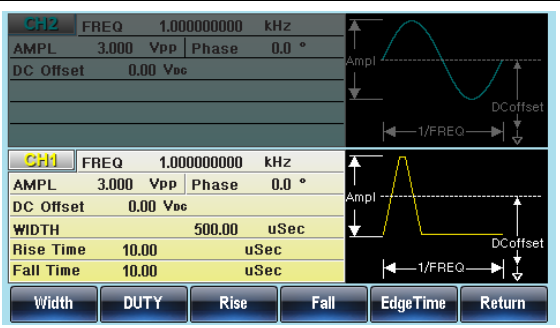

#### Setting the Pulse Rise & Fall Time

Panel Operation 1. Press the Waveform key.

- 2. Press F4 (Pulse) to create a pulse waveform.
- 3. Press F3 (Rise) or F4 (Fall). The Rise or Fall parameter will be highlighted in the parameter window.
- 4. Use the selector keys and scroll wheel or number pad to enter the rise or fall time.

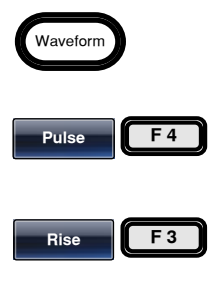

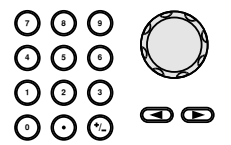

|       | 5. Press F2~F5 to<br>unit range. | choose the F2 F5                                                          |
|-------|----------------------------------|---------------------------------------------------------------------------|
|       | 6. Repeat the abo time.          | we steps for the opposite edge                                            |
| Range | Minimum<br>rise/fall time:       | 9.32ns ~ 799.9ks                                                          |
| Note  | Duty<br>Considerations:          | Width - 0.625 * [(Rise Time - 0.6nS) + (Fall Time - 0.6nS)] $\geqq$ 0     |
|       |                                  | Period $\geq$ Width+ 0.625 * [(Rise<br>Time - 0.6nS)+(Fall Time - 0.6nS)] |

#### Setting the Pulse Edge Time

The edge time sets the rise and fall time to the same value. The edge time setting can affect the settable pulse width time.

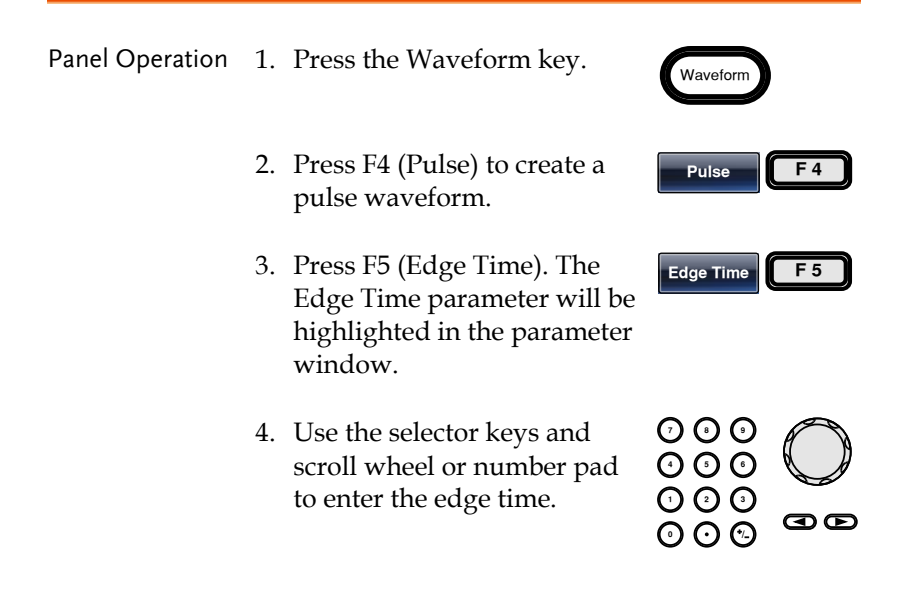

|       | 5. Press F2~F5 to unit range. | choose the <b>F2 F5</b>                         |
|-------|-------------------------------|-------------------------------------------------|
| Range | Edge Time Rang                | e 9.32ns~799.9ks                                |
| Note  | Duty<br>Considerations:       | Width - 1.25 * (Edge Time - 0.6nS) $\geqq$ 0    |
|       |                               | Period≧Pulse Width +<br>1.25*(Edge time -0.6ns) |
|       |                               | 0.0001% duty cycle resolution                   |

#### Setting the Pulse Duty Time

Instead of setting the pulse width of the pulse, the duty of the pulse can be set. The settable duty times depend on the rise & fall time settings, as defined below:

Duty  $\geq 0.625 \times 100 \times [rise time - 0.6ns + fall time - 0.6ns]/period$ 

Or

Duty  $\leq 100 - \{62.5 \times [(rise time - 0.6ns) + (fall time - 0.6ns)]/period\}$ 

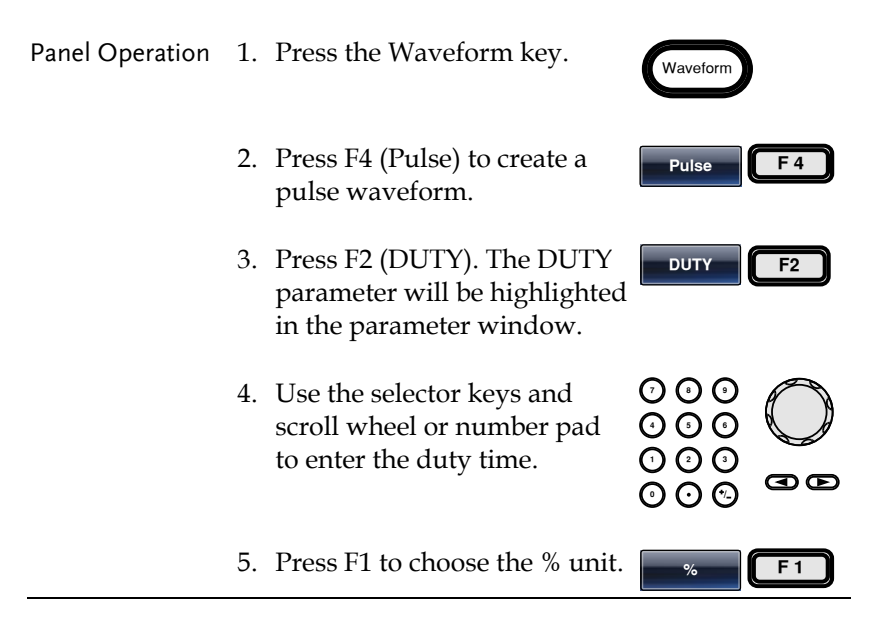

# **G**<sup>w</sup>**INSTEK**

OPERATION

| Range           | D               | outy Range                                                                                                    | 0.01709<br>Resolut                       | %~99.983%<br>ion 0.0001%                                                                                                    |
|-----------------|-----------------|----------------------------------------------------------------------------------------------------|------------------------------------------|----------------------------------------------------------------------------------------------------|
| Setting a Ramp  | )               |                                                                                                    |                                          |                                                                                                    |
| Panel Operation | 1. F            | Press the Waveform                                                                                                    | key.                                     | Waveform                                                                                                    |
|                 | 2. F<br>r       | Press F5 (Ramp) to c<br>amp waveform.                                                                                                    | reate a                                  | Ramp <b>F</b> 5                                                                                                    |
|                 | 3. F<br>F<br>ii | Press F1 (SYM). The<br>parameter will be hi<br>n the parameter win                                                                                                    | SYM<br>ghlighted<br>1dow.                | SYM F1                                                                                                    |
|                 | 4. U<br>s<br>t  | Jse the selector keys<br>croll wheel or num<br>o enter the symmetr<br>percentage.                                                                                                    | s and<br>ber pad<br>ry                   |                                                                                                    |
|                 | 5. F<br>t       | Press F5 (%) to choominits.                                                                                                    | se %                                     | % F 5                                                                                                    |
| Range           | S               | ymmetry                                                                                                    | 0%~100                                   | )%                                                                                                    |
|                 |                 | CH2         FREQ         1.0000000           AMPL         3.000         VPP         Phas           DC Offset         0.00         Vec           CH1         FREQ         1.0000000           AMPL         3.000         VPP           DC Offset         0.00         Vec           SYMM         50.0         % | 00 kHz<br>re 0.0 °<br>00 kHz<br>re 0.0 ° | Ampl<br>Ampl<br>Ampl<br>Ampl<br>Ampl<br>Ampl<br>Confiset<br>Confiset |

#### Noise Wave

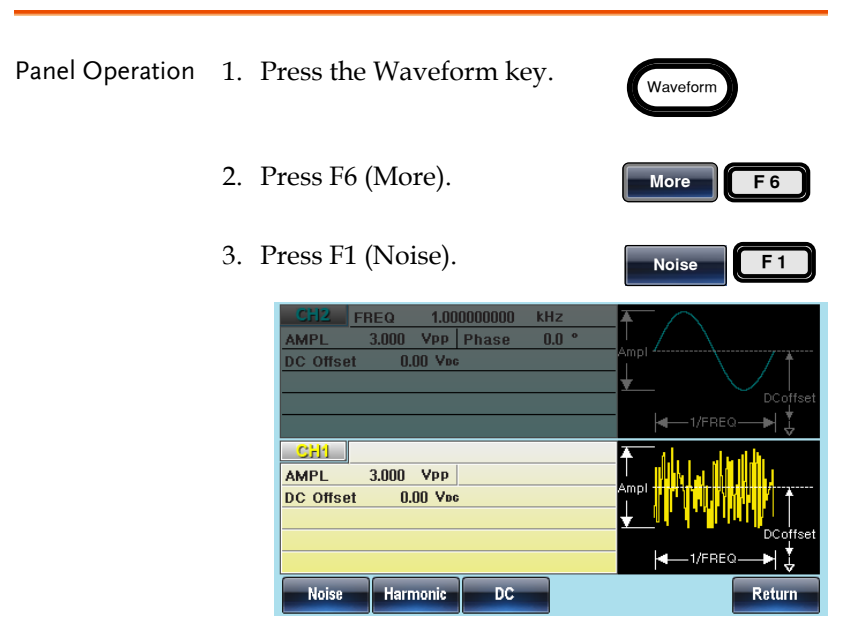

#### Harmonic Wave

The harmonic wave function creates a harmonic sine wave with a designated number of harmonics.

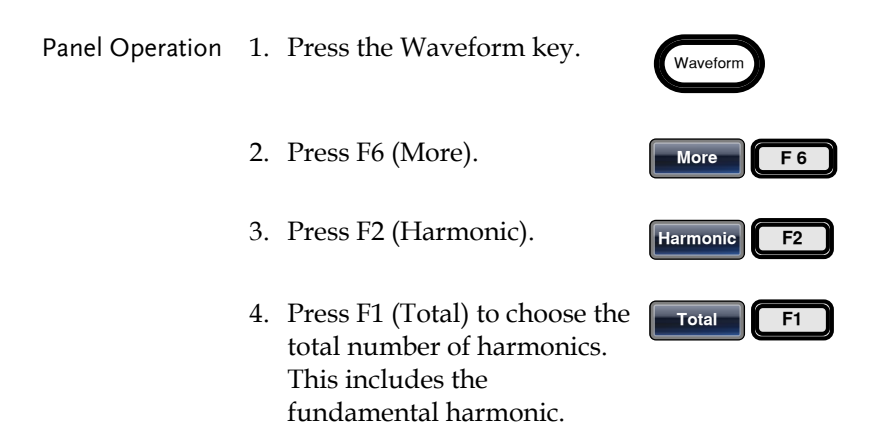

Range

5. Use the selector keys and scroll wheel or number pad to enter the number of harmonics.

#### Number of harmonics 2 ~ 8

#### 6. Press F1 (Enter).

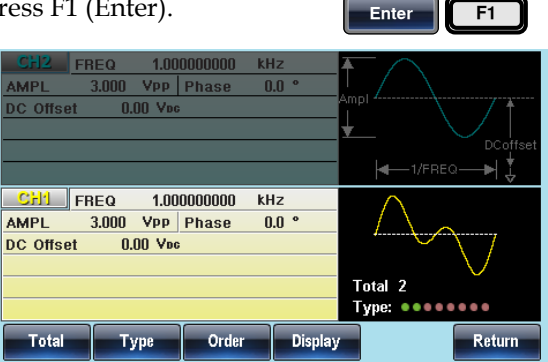

#### Harmonic Order

After the total number of harmonics has been selected(above), you can also select which harmonic orders are used: odd, even, all or a user-defined set.

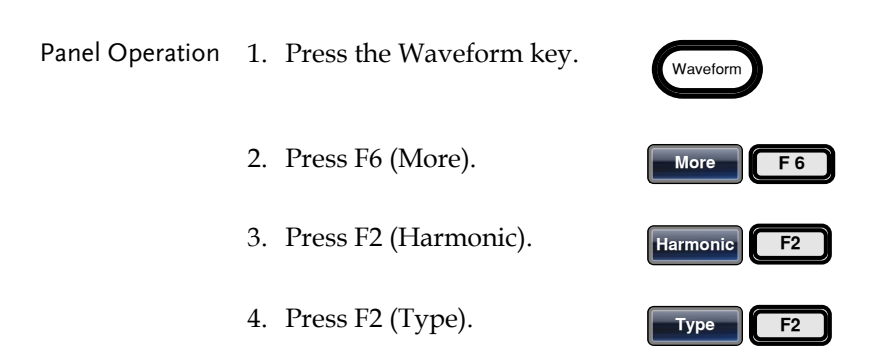

\_

|                                   | <ul> <li>5. Press F1 ~ F4 to chose which vert vert vert vert vert vert vert vert</li></ul>                                                                                    |
|-----------------------------------|----------------------------------------------------------------------------------------------------|
|                                   | Note: You may have to wait a short while for the meter to process the waveform.                                                                                               |
| Range                             | Harmonic Even, Odd, ALL, User                                                                                                    |
| Selecting User-<br>Defined Orders | 1. If User was chosen, each order can be individually selected or deselected.                                                                                                 |
|                                   | 2. Turn the User defined orders on or off:                                                                                                    |
|                                   | Turn the scroll wheel to<br>move the cursor to the<br>desired order in the "Type"<br>parameter on the waveform<br>display screen.                                             |
|                                   | <ul> <li>Selected orders are shown as green dots.</li> </ul>                                                                                                    |
|                                   | • Deselected orders are shown as grey dots.                                                                                                    |
|                                   | • The cursor is shown as a yellow dot.                                                                                                    |
|                                   | • Orders are <b>Sinder</b> n from $1^{st}$ (left side) to $8^{th} < 1_{tright}^{st}$ , $3_{te}^{rd}$ , $4^{th}$ , $5^{th}$ , $6^{th}$ , $7^{th}$ , $8^{th} > 1_{tright}^{st}$ |
|                                   | Selected orders                                                                                                    |
|                                   | 3. Turn the selected order on or OFF ON off using the F1 or F2 soft- F1 F2 keys.                                                                                              |

| CFI2         FREQ         1.000000000         kHz           AMPL         3.000         Vpp         Phase         0.0 °           DC Offset         0.00         Vpc | Ampl<br>DCoffset       |
|----------------------------------------------------------------------------------------------------|------------------------|
|                                                                                                    | <b>∢</b> —1/FREQ—→   🐇 |
| CH1 FREQ 1.00000000 kHz                                                                                                    | Δ                      |
| AMPL 3.000 VPP Phase 0.0 °                                                                                                    |                        |
| DC Offset 0.00 Vpc                                                                                                    |                        |
|                                                                                                    | V                      |
|                                                                                                    | Total 8                |
|                                                                                                    | Туре: ••••••           |
| OFF ON                                                                                                    | Return                 |

#### Harmonic Characteristics

The amplitude and phase of each harmonic order can individually set. By default the amplitude is the same as the fundamental frequency and the phase is set to 0°.

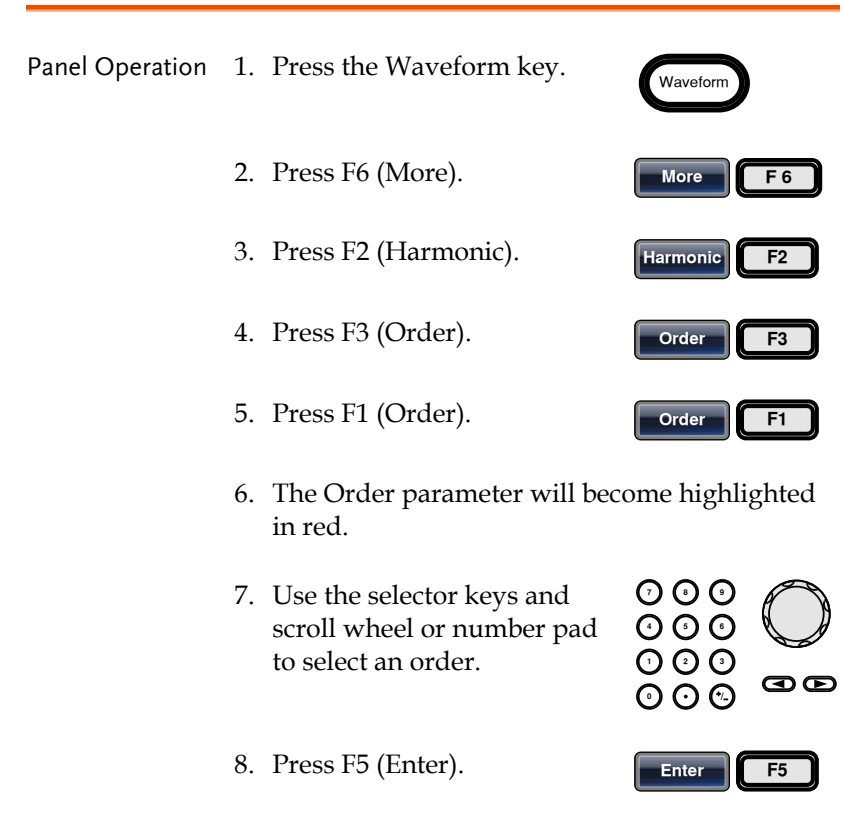

# **G**<sup>w</sup>INSTEK

AFG-3021/3022/3031/3032 User Manual

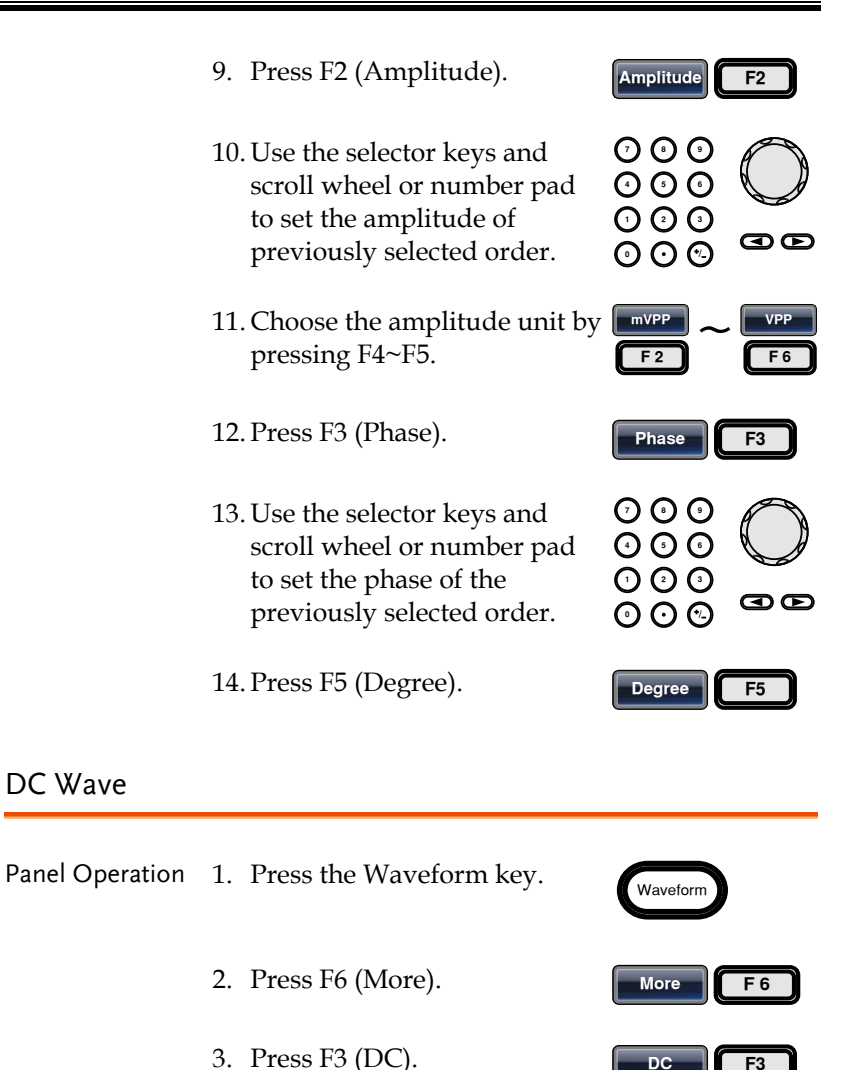

| GFI2         FREQ         1.0000000000         kHz           AMPL         3.000         Vpp         Phase         0.0 °           DC Offset         0.00         Vpo | Ampl                            |
|----------------------------------------------------------------------------------------------------|---------------------------------|
|                                                                                                    | <b>∢</b> —1/FREQ. <b>—</b> ▶  ↓ |
| AMPL                                                                                                    | <b>†</b>                        |
| DC Offset 0.3000 Voc                                                                                                    | DCoffset                        |
|                                                                                                    | <b>↓</b><br>↓                   |
| Noise Harmonic DC                                                                                                    | Return                          |

## Setting the Waveform Frequency

| Panel Operation | 1. | Press the FR                                                                                                    | EQ/Rate key.                 | FREQ/Rate |     |  |
|-----------------|----|----------------------------------------------------------------------------------------------------|------------------------------|-----------|-----|--|
|                 | 2. | The FREQ p<br>in the param                                                                                                    | ghted                        |           |     |  |
|                 | 3. | Use the selector keys and<br>scroll wheel or number pad<br>to enter the frequency.<br>Choose a frequency unit by<br>pressing F2~F6. |                              |           | GØ  |  |
|                 | 4. |                                                                                                    |                              | uHz ~     | F 6 |  |
| Range           |    | Sine                                                                                                    | 1µHz~30MHz<br>(20MHz AFG-302 | 1/3022)   |     |  |
|                 |    | Square                                                                                                    | 1µHz~30MHz<br>(20MHz AFG-302 | 1/3022)   |     |  |
|                 |    | Triangle                                                                                                    | 1µHz~1MHz                    |           |     |  |
|                 |    | Pulse                                                                                                    | 1μHz~25MHz<br>(20MHz AFG-302 | 1/3022)   |     |  |
|                 |    | Ramp                                                                                                    | 1µHz~1MHz                    |           |     |  |

#### AFG-3021/3022/3031/3032 User Manual

| CH2         FREQ         1.000000000           AMPL         3.000         Vpp         Phase           DC Offset         0.00         Vpc | KHZ<br>0.0 ° Am | pl     | DCoffset |
|----------------------------------------------------------------------------------------------------|-----------------|--------|----------|
|                                                                                                    |                 | 41/FRE | ⊶⊷  ‡    |
| CH1         FREQ         1.000000000           AMPL         3.000         Vpp         Phase           DC Offset         0.00         Vpc | kHz Arr         | pl     | / †      |
|                                                                                                    | ¥               |        | DCoffset |
| uHz mHz                                                                                                    | Hz              | kHz    | MHz      |

## Setting the Amplitude

| Panel Operation | 1. | Press the AM                               | /IPL key.                                     | AMPL                                                |  |  |
|-----------------|----|--------------------------------------------|-----------------------------------------------|-----------------------------------------------------|--|--|
|                 | 2. | The AMPL p<br>in the param                 | oarameter will be<br>neter window.            | come highlighted                                    |  |  |
|                 | 3. | Use the select scroll wheel to enter the a | ctor keys and<br>or number pad<br>amplitude.  |                                                     |  |  |
|                 | 4. | Choose a un<br>pressing F2~                | it type by<br>-F6.                            | dBm         ~         VPP           F 2         F 6 |  |  |
| Range           |    |                                            | 50Ω load                                      | High Z                                              |  |  |
|                 |    | Range                                      | 1mVpp~10Vpp                                   | 2mVpp~20Vpp                                         |  |  |
|                 |    | Unit                                       | Vpp, Vrms, dBm                                |                                                     |  |  |
|                 |    | CH2 FREQ<br>AMPL 3.000<br>DC Offset 0      | 1.00000000 kHz<br>Vpp Phase 0.0 °<br>1.00 Vpc | Ampl                                                |  |  |
|                 |    | CH1 FREQ<br>AMPL 3.000<br>DC Offset 0      | 1.00000000 kHz<br>Vpp Phase 0.0 °<br>1.00 Vnc | Ampl<br>DCoffset                                    |  |  |
|                 |    |                                            | IBm mVRMS VRM                                 | S mVPP VPP                                          |  |  |

#### Setting the DC Offset

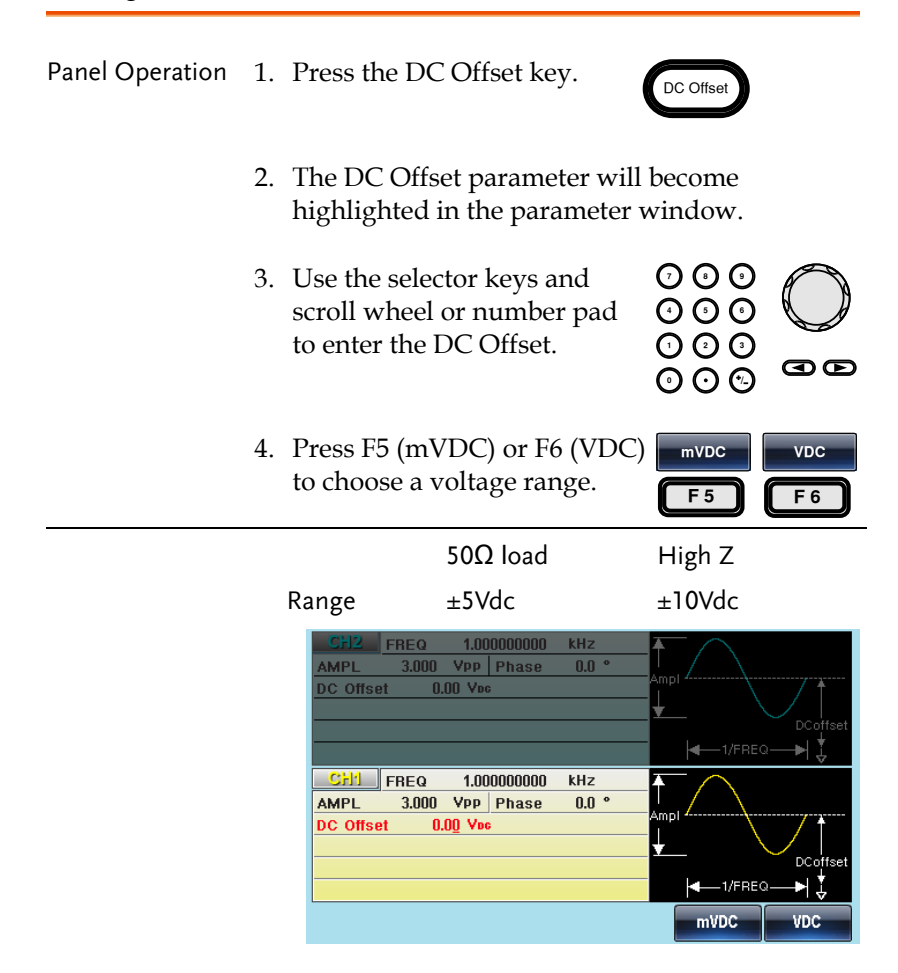

# 

The AFG-3021, AFG-3022, AFG-3031 & AFG-3032 Arbitrary Function Generators are able to produce AM, FM, FSK and PWM modulated waveforms as well as swept waveforms (frequency, amplitude) and burst waveforms. Depending on the type of waveform produced, different modulation parameters can be set. Two different modulation modes can be active at the same time for the AFG-3022 & AFG-3032.

| Selecting AM Modulation                    |
|--------------------------------------------|
| AM Carrier Shape                           |
| Carrier Frequency                          |
| Modulating Wave Shape                      |
| AM Frequency                               |
| Modulation Depth                           |
| Selecting (AM) Modulation Source           |
| Frequency Medulation (EM)                  |
|                                            |
| Selecting Frequency Modulation (FM)        |
| FM Carrier Shape101                        |
| FM Carrier Frequency102                    |
| FM Wave Shape103                           |
| Modulation Frequency104                    |
| Frequency Deviation                        |
| Selecting (FM) Modulation Source           |
| Frequency Shift Keying (FSK) Modulation108 |
| Selecting FSK Modulation                   |
| FSK Carrier Shape109                       |
| FSK Carrier Frequency110                   |
| FSK Hop Frequency                          |
| FSK Rate                                   |
| FSK Source113                              |
| Phase Modulation (PM)115                   |
| Selecting Phase Modulation (PM)            |
| PM Carrier Shape116                        |
| PM Carrier Frequency117                    |

|                                         | PM Wave Shape                              | 118 |
|-----------------------------------------|--------------------------------------------|-----|
|                                         | Modulation Frequency                       | 119 |
|                                         | Phase Modulation Deviation                 | 120 |
| SUM Modulatio                           | on                                         | 121 |
|                                         | Selecting SUM Modulation                   | 122 |
|                                         | SUM Carrier Shape                          | 122 |
|                                         | SUM Carrier Frequency                      | 123 |
|                                         | SUM Modulating Wave Shape                  | 123 |
|                                         | SUM Frequency                              | 124 |
|                                         | SUM Amplitude                              | 125 |
|                                         | SUM Source                                 | 126 |
| Pulse Width Mo                          | odulation                                  | 128 |
|                                         | Selecting Pulse Width Modulation           | 129 |
|                                         | PWM Carrier Shape                          | 129 |
|                                         | PWM Carrier Frequency                      |     |
|                                         | PWM Modulating Wave Shape                  |     |
|                                         | Modulating Waveform Frequency              | 131 |
|                                         | Modulation Duty Cycle                      | 132 |
|                                         | PWM Source                                 | 133 |
| Sweep                                   |                                            | 135 |
| • · · • • • • • • • • • • • • • • • • • | Selecting Sweep Mode                       | 136 |
|                                         | Sween Type                                 | 136 |
|                                         | Setting Start and Stop Frequency/Amplitude | 137 |
|                                         | Center Frequency and Span                  |     |
|                                         | Sweep Mode                                 | 140 |
|                                         | Sweep Function                             | 140 |
|                                         | Sweep Waveform Type                        | 141 |
|                                         | Sweep Time                                 | 142 |
|                                         | Sweep Trigger Source                       | 144 |
| Burst Mode                              |                                            | 146 |
|                                         | Selecting Burst Mode                       | 146 |
|                                         | Burst Modes                                | 146 |
|                                         | Burst Frequency                            | 147 |
|                                         | Burst Cycle/Burst Count                    | 148 |
|                                         | Infinite Burst Count                       | 150 |
|                                         | Burst Period                               | 150 |
|                                         | Burst Phase                                | 152 |
|                                         | Burst Trigger Source                       | 153 |
|                                         | Burst Delay                                | 155 |
|                                         | Gated Trigger Polarity                     | 156 |
|                                         | Gated Trigger Phase                        | 156 |

# Amplitude Modulation (AM)

An AM waveform is produced from a carrier waveform and a modulating waveform. The amplitude of the modulated carrier waveform depends on the amplitude of the modulating waveform. The AFG-30XX function generator can set the carrier frequency, amplitude and offset as well as internal or external modulation sources. When using the function generator, only one type of modulated waveform can be created at any one time for the selected channel.

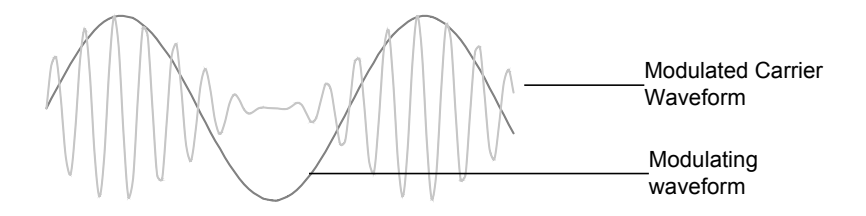

#### Selecting AM Modulation

| Panel Operation | 1. P         | ress the MOD key.                                                                                                    | MOD                                                 |
|-----------------|--------------|----------------------------------------------------------------------------------------------------|-----------------------------------------------------|
|                 | <b>2</b> . P | ress F1 (AM).                                                                                                    | AM F1                                               |
|                 |              | CFI2         FREQ         1.000000000         kHz           AMPL         3.000         Vpp         Phase         0.0 °           DC Offset         0.00         Voc                                                                                                    | Ampl                                                |
|                 |              | CH1         FREQ         1.000000000         kHz           AMPL         3.000         VpP         Phase           DC Offset         0.00         Voc           AM Depth:         100.0 %         AM Freq:         100.000           Source         Depth         AM Freq         Sha | Type: AM<br>Source: INT<br>Shape: Sine<br>Pe Return |

#### AM Carrier Shape

Background Sine, square, triangle, ramp, pulse, noise or arbitrary waveforms can be used as the carrier shape. The default waveform shape is set to sine. Harmonic and DC are not available as a carrier shape. Before the carrier shape can be selected, choose AM modulation mode, see page 36 or 94.

Select a Standard 1. Press the Waveform key. Carrier Shape

2. Press F1~F5 to choose the carrier wave shape.

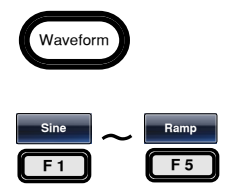

| Select an<br>Arbitrary<br>Waveform Carrier<br>Shape. | 3. | See the Arbitra<br>quick guide or<br>an arbitrary wa | ry waveform<br>chapter to use<br>aveform. | Page 44<br>Page 174       |
|------------------------------------------------------|----|------------------------------------------------------|-------------------------------------------|---------------------------|
| Range                                                | A٨ | 1 Carrier Shape                                      | sine, square, tri<br>ramp, arbitrary      | angle, pulse,<br>waveform |

#### **Carrier Frequency**

The maximum carrier frequency depends on the carrier shape selected. The default carrier frequency for all carrier shapes is 1kHz.

| Panel Operation | 1. | With a carrier waveform, press the FREQ/Rate key.                                    |                            |           |            |  |  |
|-----------------|----|--------------------------------------------------------------------------------------|----------------------------|-----------|------------|--|--|
|                 | 2. | The FREQ parameter will become highlighte in the parameter window.                   |                            |           |            |  |  |
|                 | 3. | Use the selector keys and scroll wheel or number pad to enter the carrier frequency. |                            |           | GØ         |  |  |
|                 | 4. | Press F2~F6 to s<br>frequency range                                                  | select the<br>e.           | uHz ~     | MHz<br>F 6 |  |  |
| Range           |    | Carrier Shape                                                                        | Carrier Frequer            | ісу       |            |  |  |
|                 |    | Sine                                                                                 | 1μHz~30MHz<br>(20MHz AFG-3 | 021/3022) |            |  |  |
|                 |    | Square                                                                               | 1μHz~30MHz<br>(20MHz AFG-3 | 021/3022) |            |  |  |
|                 |    | Triangle                                                                             | 1µHz~1MHz                  |           |            |  |  |
|                 |    | Pulse                                                                                | 1µHz~25MHz<br>(20MHz AFG-3 | 021/3022) |            |  |  |
|                 |    | Ramp                                                                                 | 1µHz~1MHz                  |           |            |  |  |

Continued next page

| Noise | N/A            |
|-------|----------------|
| ARB   | 125MHz to 1µHz |

#### Modulating Wave Shape

The function generator can accept internal as well as external sources. The AFG-30XX has sine, square, triangle, up ramp and down ramp modulating waveform shapes. Sine waves are the default wave shape.

| Panel Operation | 1. | Select MC                   | Select MOD.                       |                       |                   |                                   | )                                      |
|-----------------|----|-----------------------------|-----------------------------------|-----------------------|-------------------|-----------------------------------|----------------------------------------|
|                 | 2. | Press F1 (                  | (AM).                             |                       |                   | АМ                                | F1                                     |
|                 | 3. | Press F4 (                  | (Shape).                          |                       |                   | Shape                             | <b>F</b> 4                             |
|                 | 4. | Press F1~<br>waveform       | F5 to se<br>n shape               | elect the             |                   | Sine                              | DnRamp<br>F 5                          |
| Note            |    | Square wa                   | ve                                | 50                    | )% Duty           | cycle                             |                                        |
|                 |    | UpRamp                      |                                   | 10                    | 0% Syrr           | metry                             |                                        |
|                 |    | Triangle                    |                                   | 50                    | )% Symr           | netry                             |                                        |
|                 |    | DnRamp                      |                                   | 0%                    | % Symm            | etry                              |                                        |
|                 |    | CH2 FF<br>AMPL<br>DC Offset | 3EQ 1.00<br>3.000 Ypp<br>0.00 Ypc | 0000000 kH<br>Phase 0 | Iz<br>.0 °<br>Amp |                                   | DCoffset                               |
|                 |    | Chil FF                     | 3.000 Vpp                         | 0000000 kH<br>Phase   | Iz 7              | MM                                | ~~~~~~~~~~~~~~~~~~~~~~~~~~~~~~~~~~~~~~ |
|                 |    | AM Depth: 1<br>AM Freq:     | 0.00 Vec<br>00.0 %<br>100.000 Hz  |                       | Ty<br>So<br>Sh    | rpe: AM<br>urce: INT<br>ape: Sine |                                        |
|                 |    | Sine                        | Square                            | Triangle              | UpRamp            | DnRamp                            | Return                                 |

#### AM Frequency

The frequency of the modulation waveform (AM Frequency) can be set from 2mHz to 20kHz.

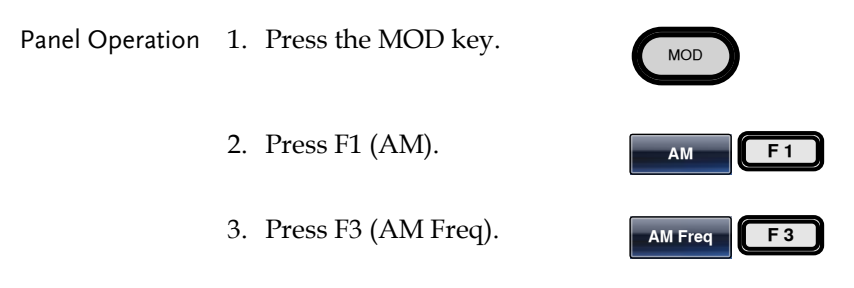

4. The AM Freq parameter will become highlighted in the Waveform display area.

| CH2       | FREQ 1.00           | 0000000 | kHz   | $\mathbf{f}$                                              |
|-----------|---------------------|---------|-------|-----------------------------------------------------------|
| AMPL      | 3.000 444           | Phase   | 0.0 - | Ampl                                                      |
| DC Offset | 0.00 Vpc            |         |       |                                                           |
|           |                     |         |       | $\mathbf{+}$                                              |
| -         |                     |         |       | DCoffset                                                  |
|           |                     |         |       | <b>∢</b> —1/FREQ— <b>→</b>   ↓                            |
| CH1       | FREQ 1.00           | 0000000 | kHz   | 5000                                                      |
| AMPL      | 3.000 Vpp           | Phase   |       | $\Lambda \Lambda \Lambda \Lambda \Lambda \Lambda \Lambda$ |
| DC Offset | 0.00 Vec            | ;       |       | AAAA .                                                    |
|           |                     |         |       | Type: AM                                                  |
| AM Depth: | 100.0 %             |         |       | Source: INT                                               |
| AM Freq:  | 1 <u>0</u> 0.000 Hz |         |       | Shape: Sine                                               |
| mHz       | Hz                  | kHz     |       | Return                                                    |

5. Use the selector keys and scroll wheel or number pad to enter the AM frequency.

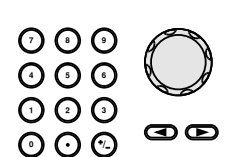

6. Press F1~F3 to select the<br/>frequency range.Imit<br/>F1Imit<br/>F3RangeModulation frequency<br/>Default frequency2mHz~20kHz<br/>100Hz

#### Modulation Depth

The modulation depth determines the maximum and minimum amplitude of the AM waveform. The modulation depth (as a percentage) is defined by the ratio of the modulating waveform voltage and the carrier waveform voltage multiplied by 100:

 $ModulationDepth = \frac{ModulatingWaveVoltage}{CarrrierWaveVoltage} x100$ 

The maximum and minimum peak to peak voltage of the modulated waveform can then be defined by:

$$V \max = V_{pp} = Vc \times (1 + \frac{Depth}{100})$$
$$V \min = Vc \times (1 - \frac{Depth}{100})$$

Below is a visual explanation of the relationship between the modulation signal, carrier signal and the resulting output signal. Note: Vpp is the amplitude setting on the AFG.

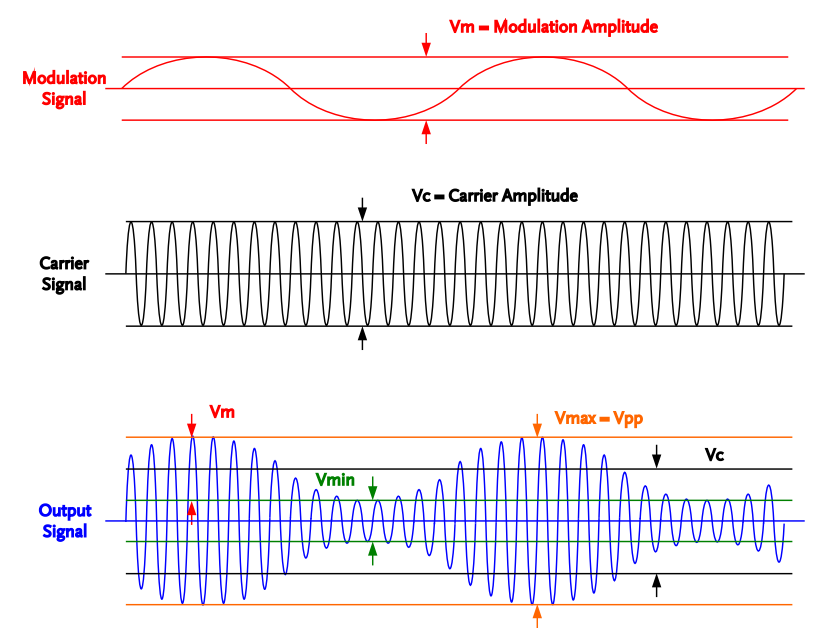

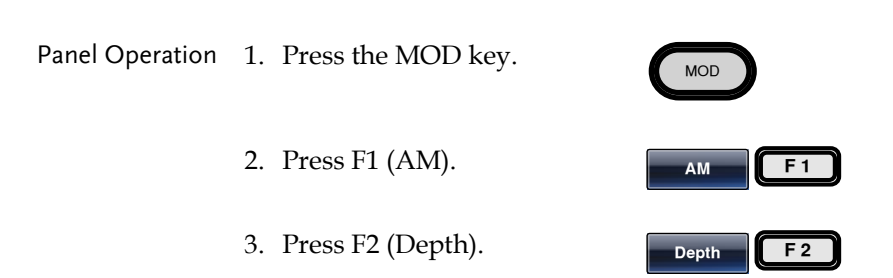

4. The AM Depth parameter will become highlighted in the waveform display area.

|       | CH2         FREQ         1.00000000           AMPL         3.000         Vpp         Phase           DC Offset         0.00         Vpc                                                                                           | kHz 7<br>0.0 ° A    | mpl<br>DCoffset                                  |
|-------|----------------------------------------------------------------------------------------------------|---------------------|--------------------------------------------------|
|       | CH1         FREQ         1.00000000           AMPL         3.000         Vpp         Phase           DC Offset         0.00         Vpc           AM Depth:         100.0         %           AM Freq:         100.000         Hz | kHz                 | Type: AM<br>Source: INT<br>Shape: Sine<br>Return |
| 5.    | Use the selector keys<br>scroll wheel or numb<br>to enter the AM deptl                                                                                                    | and<br>er pad<br>n. |                                                  |
| 6.    | Press F1 (%) to choose units.                                                                                                    | 2 %                 | % F1                                             |
| Range | Depth                                                                                                    | 0%~1209             | %                                                |
|       | Default depth                                                                                                    | 100%                |                                                  |

Note When the modulation depth is greater than 100%, the output cannot exceed  $\pm 5$ VPeak (10k $\Omega$  load).

If an external modulation source is selected, modulation depth is limited to  $\pm$  5V from the MOD INPUT terminal on the rear panel. For example, if modulation depth is set to 100%, then the maximum amplitude is +5V, and the minimum amplitude is -5V.

#### Selecting (AM) Modulation Source

The function generator will accept an internal or external source for AM modulation. The default source is internal.

| Panel Operation | 1. Press the MOD key.                                                                                                    |            |  |  |
|-----------------|----------------------------------------------------------------------------------------------------|------------|--|--|
|                 | 2. Press F1 (AM).                                                                                                    | F 1        |  |  |
|                 | 3. Press F1 (Source).                                                                                                    | F 1        |  |  |
|                 | 4. To select the source, press F1<br>(Internal) or F2 (External).<br>F1                                                                                                    | EXT<br>F 2 |  |  |
| External Source | Use the MOD INPUT terminal on the rear panel when using an external source.                                                                                                    |            |  |  |
|                 | For AFG-3022/3032, using the CH1 or CH2 M input depends on which channel is used for modulation.                                                                                                    | OD         |  |  |
| Note            | If an external modulation source is selected,<br>modulation depth is limited to $\pm$ 5V from the MOD<br>INPUT terminal on the rear panel. For example, if<br>modulation depth is set to 100%, then the maximum<br>amplitude is +5V, and the minimum amplitude is -5V. |            |  |  |

## G≝INSTEK

#### MODULATION

| CH2      | FREQ       | 1.000000000 | kHz   | $\mathbf{A}$ |            |
|----------|------------|-------------|-------|--------------|------------|
| AMPL     | 3.000      | VPP Phase   | 0.0 ° |              |            |
| DC Offse | et O.      | 00 Vec      |       | Ampi         | / †        |
|          |            |             |       | <b>±</b> `   |            |
|          |            |             |       |              | DCottset   |
|          |            |             |       |              | 2▶  ↓      |
| CHI      | FREQ       | 1.000000000 | kHz   | TAAAA        | . /        |
| AMPL     | 3.000      | Vpp Phase   |       | L'ANNANA     | Jones      |
| DC Offse | et O.      | 00 Vec      |       | ላ የ የ የ v    | -          |
|          |            |             |       | Type: AM     |            |
| AM Dept  | h: 100.0 % |             |       | Source: INT  |            |
| AM Freq: | 100.00     | 0 Hz        |       | Shape: Sine  |            |
| INT      |            | KT          |       |              | Return     |
|          |            |             |       |              | r to tai m |

# Frequency Modulation (FM)

An FM waveform is produced from a carrier waveform and a modulating waveform. The instantaneous frequency of the carrier waveform varies with the magnitude of the modulating waveform. When using the function generator, only one type of modulated waveform can be created at any one time for the selected channel.

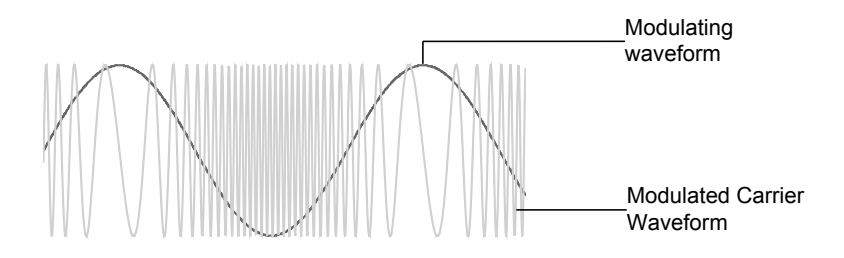

Selecting Frequency Modulation (FM)

When FM is selected, the modulated waveform depends on the carrier frequency, the output amplitude and offset voltage.

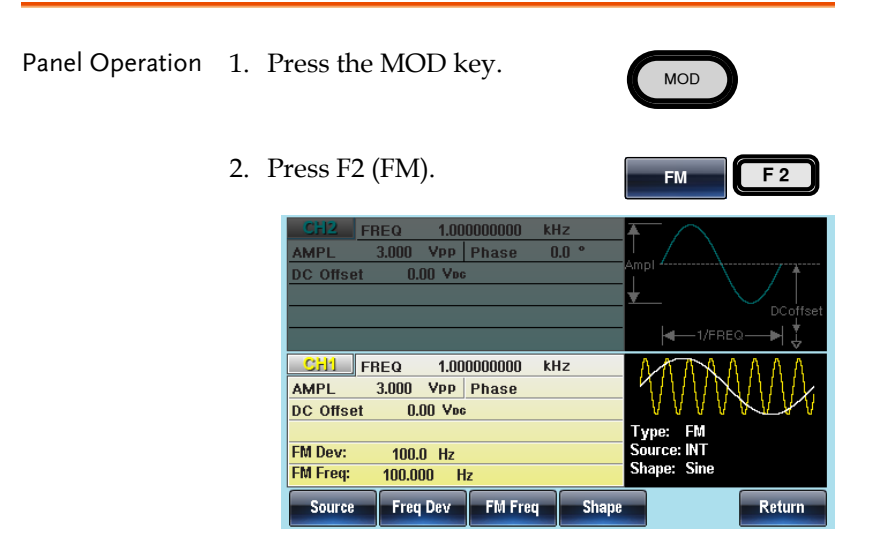

#### FM Carrier Shape

| Background      | The default carrier waveform shape is set to sine.<br>Sine, square, triangle or ramp waveforms can be<br>used as the carrier shape. Noise, Pulse, ARB, DC<br>and Harmonic waveforms cannot be used as a<br>carrier wave. |                           |               |             |  |
|-----------------|----------------------------------------------------------------------------------------------------|---------------------------|---------------|-------------|--|
| Panel Operation | 1. Press the Wavefo                                                                                                    | orm key.                  | Waveform      |             |  |
|                 | 2. Press F1~F5 to ch<br>carrier wave sha                                                                                                    | noose the<br>pe. (bar F4) | Sine ~        | Ramp<br>F 5 |  |
| Range           | Carrier Shape                                                                                                    | Sine, Square,             | Triangle, Ran | np.         |  |

#### FM Carrier Frequency

When using the AFG-30XX function generator, the carrier frequency must be equal to or greater than the frequency deviation. If the frequency deviation is set to a value greater than the carrier frequency, the deviation is set to the maximum allowed. The maximum frequency of the carrier wave depends on the waveform shape chosen.

| Panel Operation | 1. | To select the carrier<br>frequency, press the FREQ/<br>Rate key.                     |                                           | FREQ/Rate  |            |  |
|-----------------|----|--------------------------------------------------------------------------------------|-------------------------------------------|------------|------------|--|
|                 | 2. | The FREQ parameter will become highlighted in the parameter window.                  |                                           |            |            |  |
|                 | 3. | Use the selector keys and scroll wheel or number pad to enter the carrier frequency. |                                           |            | Ge         |  |
|                 | 4. | Press F2~F6 to frequency unit.                                                       | Press F2~F6 to select the frequency unit. |            | MHz<br>F 6 |  |
| Range           |    | Carrier Shape                                                                        | Carrier Frequer                           | тсу        |            |  |
|                 |    | Sine                                                                                 | 1µHz~30MHz<br>(20MHz AFG-3                | 3021/3022) |            |  |
|                 |    | Square                                                                               | 1µHz~30MHz<br>(20MHz AFG-3                | 3021/3022) |            |  |
|                 |    | Triangle                                                                             | 1µHz~1MHz                                 |            |            |  |
|                 |    | Ramp                                                                                 | 1µHz~1MHz                                 |            |            |  |
|                 |    | Default<br>frequency                                                                 | 1 kHz                                     |            |            |  |

#### FM Wave Shape

The function generator can accept internal as well as external sources. The AFG-30XX has sine, square, triangle, positive and negative ramps (UpRamp, DnRamp) as the internal modulating waveform shapes. Sine is the default wave shape.

| Panel Operation | 1. Select MOD.                                                                                                    |                                                                      |  |
|-----------------|----------------------------------------------------------------------------------------------------|----------------------------------------------------------------------|--|
|                 | 2. Press F2 (FM).                                                                                                    | FM F2                                                                |  |
|                 | 3. Press F4 (Shape).                                                                                                    | Shape F4                                                             |  |
|                 | <ol> <li>Press F1~F5 to select<br/>waveform shape.</li> </ol>                                                                                                    | the Sine ConRamp                                                     |  |
| Note            | Square wave                                                                                                    | 50% Duty cycle                                                       |  |
|                 | UpRamp                                                                                                    | 100% Symmetry                                                        |  |
|                 | Triangle                                                                                                    | 50% Symmetry                                                         |  |
|                 | DnRamp                                                                                                    | 0% Symmetry                                                          |  |
|                 | CH2         FREQ         1.00000000           AMPL         3.000         VPP         Phase           DC Offset         0.00         Vec           CH1         FREQ         1.00000000           AMPL         3.000         VPP           AMPL         3.000         VPP           CC Offset         0.00         Vec | 0 kHz<br>0 kHz<br>0 kHz<br>0 kHz<br>0 kHz                            |  |
|                 | FM Dev: 100.0 Hz<br>FM Freq: 100.000 Hz<br>Sine Square Trial                                                                                                    | Type: FM<br>Source: INT<br>Shape: Sine<br>Ingle UpRamp DnRamp Return |  |

#### Modulation Frequency

For frequency modulation, the function generator will accept internal or external sources.

| Panel Operation | 1. | Press the MOD key.  | MOD         |
|-----------------|----|---------------------|-------------|
|                 | 2. | Press F2 (FM).      | FM F 2      |
|                 | 3. | Press F3 (FM Freq). | FM Freq F 3 |

4. The FM Freq parameter will become highlighted in the waveform display panel.

| CH1 FREQ 1.00000000 kHz                                                                                                    |        |
|----------------------------------------------------------------------------------------------------|--------|
| DC Offset 0.00 Vpc Type: FM                                                                                                    |        |
| FM Dev:         100.0         Hz         Source: INT           FM Freq:         100.000         Hz         Shape: Sine           mHz         Hz         kHz | Return |

5. Use the selector keys and scroll wheel or number pad to enter the FM frequency.

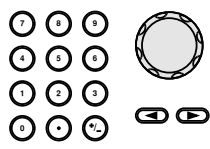

6. Press F1~F3 to select the frequency unit.

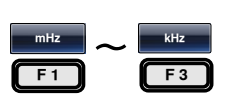

RangeModulation frequency2mHz~20kHzDefault frequency100Hz

#### **Frequency Deviation**

The frequency deviation is the peak frequency deviation from the carrier wave and the modulated wave.

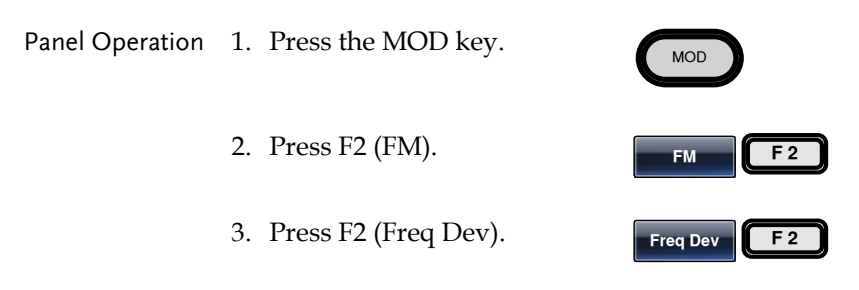

4. The Freq Dev parameter will become highlighted in the waveform display panel.

| CFI2         FREQ         1.00000000         kHz           AMPL         3.000         Vpp         Phase         0.0         •           DC offset         0.00         Vpc         •         •         • |     |    |     |     |        |  |
|----------------------------------------------------------------------------------------------------|-----|----|-----|-----|--------|--|
|                                                                                                    |     |    |     |     |        |  |
| CH1         FREQ         1.000000000         kHz           AMPL         3.000         VPP         Phase           DC Offset         0.00         Vpc                                                     |     |    |     |     |        |  |
| Type:         FM           FM Dev:         100.0         Hz         Source:         INT           FM Freq:         100.000         Hz         Shape:         Sine                                        |     |    |     |     |        |  |
| uHz                                                                                                    | mHz | Hz | kHz | MHz | Return |  |

- 5. Use the selector keys and scroll wheel or number pad to enter the frequency deviation.
- Press F1~ F5 to choose the frequency units.

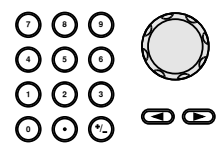

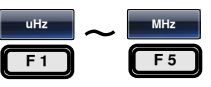

# **G**<sup>w</sup>**INSTEK**

AFG-3021/3022/3031/3032 User Manual

| Range | Frequency<br>Deviation | DC~30MHz (20MHz AFG-<br>3021/3022)<br>DC~1MHz(Triangle) |
|-------|------------------------|---------------------------------------------------------|
|       | Default deviation      | 100kHz                                                  |

#### Selecting (FM) Modulation Source

The function generator will accept an internal or external source for FM modulation. The default source is internal.

| Panel Operation | 1. Press the MOD key.                                                                                                    | MOD       |  |
|-----------------|----------------------------------------------------------------------------------------------------|-----------|--|
|                 | 2. Press F2 (FM).                                                                                                    | FM F 2    |  |
|                 | 3. Press F1 (Source).                                                                                                    | Source F1 |  |
|                 | 4. To select the source, press F1 (Internal) or F2 (External).                                                                                                    | F1 F2     |  |
| External Source | rce Use the MOD INPUT terminal<br>on the rear panel when using an<br>external source.<br>For AFG-3022/3032, using the CH1 or CH2 MC<br>input depends on which channel is used for<br>modulation.                                                                                                    |           |  |
|                 |                                                                                                    |           |  |
| Note            | If an external modulating source is selected, the frequency deviation is limited to the $\pm$ 5V MOD INPUT terminal on the rear panel. The frequency deviation is proportional to the signal level of the modulation in voltage. For example, if the modulation in voltage is +5V, then the frequency deviation would be equal to the set frequency deviation. Lower signal levels reduce the frequency deviation while negative voltage levels produce frequency deviations with frequencies |           |  |

#### below the carrier waveform.

| CH2 FREQ 1.00000000 kHz                                                                                                    | <b>1</b>                               |
|----------------------------------------------------------------------------------------------------|----------------------------------------|
| DC Offset 0.00 Vpc                                                                                                    | Ampl                                   |
|                                                                                                    | <b>∢</b> —1/FREQ—→ ↓                   |
| CH1         FREQ         1.000000000         kHz           AMPL         3.000         Vpp         Phase           DC Offset         0.00         Vpc | ATTANDA                                |
| FM Dev: 100.0 Hz<br>FM Freq: 100.000 Hz                                                                                                    | Type: FM<br>Source: INT<br>Shape: Sine |
| EXT                                                                                                    | Return                                 |

Frequency Shift Keying (FSK) Modulation

Frequency Shift Keying Modulation is used to shift the frequency output of the function generator between two preset frequencies (carrier frequency, hop frequency). The frequency at which the carrier and hop frequency shift is determined by the internal rate generator or the voltage level from the Trigger INPUT terminal on the rear panel.

Only one modulation mode can be used at once for the selected channel. When FSK modulation is enabled, any other modulation modes will be disabled. Sweep and Burst also cannot be used with FSK modulation. Enabling FSK will disable Sweep or Burst mode.

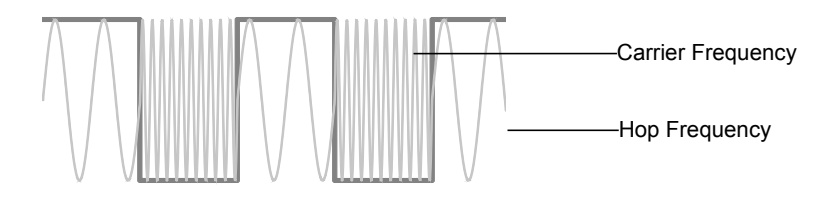
Selecting FSK Modulation

When using FSK mode, the output waveform uses the default settings for carrier frequency, amplitude and offset voltage.

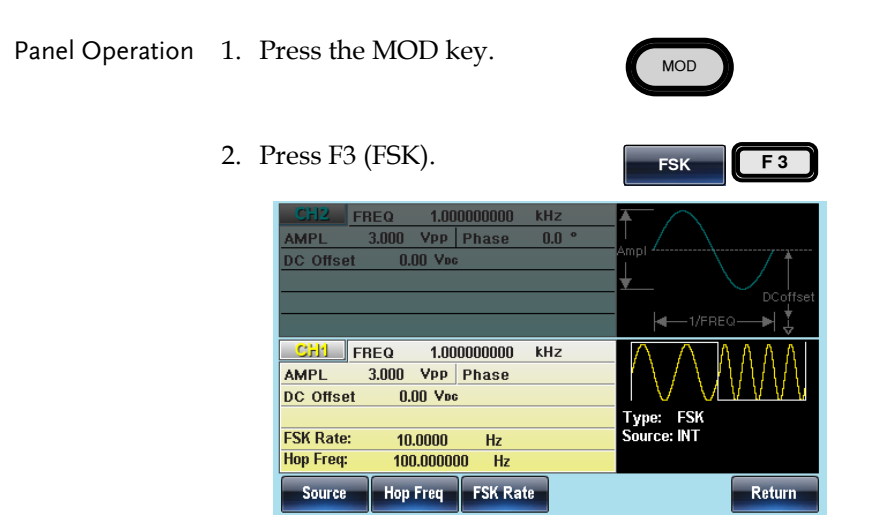

# FSK Carrier Shape

| Background      | Sine, square, triangle and ramp waveforms can be<br>used as a carrier shape. The default carrier<br>waveform shape is set to sine. Pulse, noise,<br>harmonic, DC and ARB waveforms cannot be used<br>as carrier waves. |                                  |  |
|-----------------|----------------------------------------------------------------------------------------------------|----------------------------------|--|
| Panel Operation | 1. Press the Waveform k                                                                                                    | Key. Waveform                    |  |
|                 | 2. Press F1~F5 to choose carrier wave shape.                                                                                                    | e the Sine ~ Ramp<br>F1 F5       |  |
| Range           | Carrier Shape                                                                                                    | Sine, Square, Triangle,<br>Ramp. |  |

# FSK Carrier Frequency

The maximum carrier frequency depends on the carrier shape. The default carrier frequency for all carrier shapes is 1kHz. The voltage level of the Trigger INPUT signal controls the output frequency when EXT is selected. When the Trigger INPUT signal is logically low the carrier frequency is output and when the signal is logically high, the hop frequency is output.

| Panel Operation | 1. | To select the of frequency, pr<br>Rate key.         | FREQ/Rate                                                                            |            |            |
|-----------------|----|-----------------------------------------------------|--------------------------------------------------------------------------------------|------------|------------|
|                 | 2. | The FREQ pa<br>in the parame                        | rameter will bece<br>eter window.                                                    | ome highli | ghted      |
|                 | 3. | Use the select<br>scroll wheel c<br>to enter the ca | Use the selector keys and scroll wheel or number pad to enter the carrier frequency. |            |            |
|                 | 4. | Press F2~F6 t<br>frequency un                       | o select the FSK<br>its.                                                             | uHz ~      | MHz<br>F 6 |
| Range           |    | Carrier Shape                                       | Carrier Frequenc                                                                     | у          |            |
|                 |    | Sine                                                | 1μHz~30MHz<br>(20MHz AFG-30                                                          | 21/3022)   |            |
|                 |    | Square                                              | 1μHz~30MHz<br>(20MHz AFG-30                                                          | 21/3022)   |            |
|                 |    | Triangle                                            | 1µHz~1MHz                                                                            |            |            |
|                 |    | Ramp                                                | 1µHz~1MHz                                                                            |            |            |

# FSK Hop Frequency

The default Hop frequency for all waveform shapes is 100 Hz. A square wave with a duty cycle of 50% is used for the internal modulation waveform. The voltage level of the Trigger INPUT signal controls the output frequency when EXT is selected. When the Trigger INPUT signal is logically low the carrier frequency is output and when the signal is logically high, the hop frequency is output.

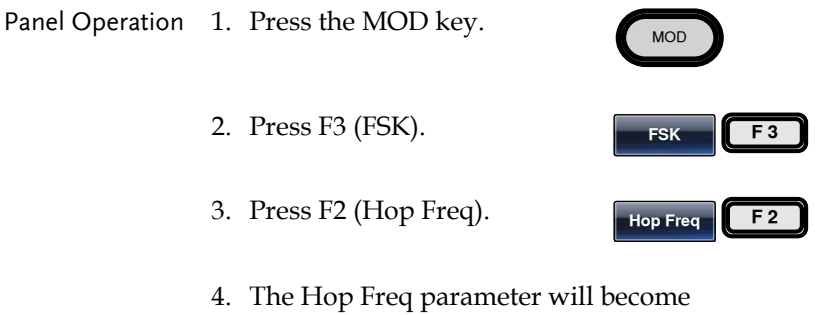

highlighted in the Waveform Display area.

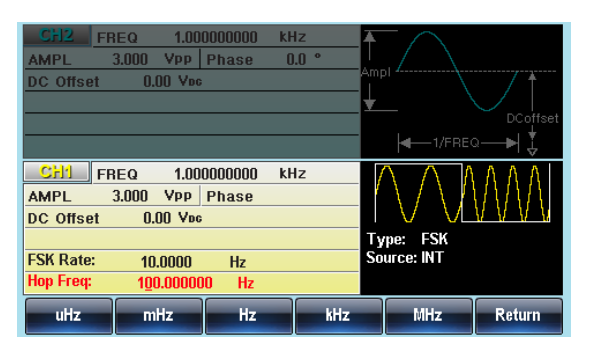

5. Use the selector keys and scroll wheel or number pad to enter the hop frequency.

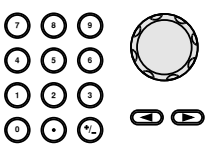

6. Press F1~F5 to select the frequency range.

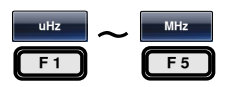

| Range | Waveform | Carrier Frequency                   |
|-------|----------|-------------------------------------|
|       | Sine     | 1μHz~30MHz<br>(20MHz AFG-3021/3022) |
|       | Square   | 1μHz~30MHz<br>(20MHz AFG-3021/3022) |
|       | Triangle | 1µHz~1MHz                           |
|       | Ramp     | 1µHz~1MHz                           |

### FSK Rate

The FSK Rate function is used to determine the rate at which the output frequency changes between the carrier and hop frequencies. The FSK Rate function only applies to internal FSK sources.

| Panel Operation | 1. Select MOD.          | MOD      |
|-----------------|-------------------------|----------|
|                 | 2. Press F3 (FSK).      | FSK F 3  |
|                 | 3. Press F3 (FSK Rate). | FSK Rate |

4. The FSK Rate parameter will become highlighted in the waveform display area.

|       | CH2         FREQ         1.00000000         kHz           AMPL         3.000         Vpp         Phase         0.0 °           DC Offset         0.00         Vpc         Image: Chi and a stress of the stress of the stres of the stress of the stress of the stres of the st | Ampl<br>Ampl<br>DCoffset<br>Ampl<br>DCoffset<br>Type: FSK<br>Source: INT |
|-------|----------------------------------------------------------------------------------------------------|--------------------------------------------------------------------------|
|       | mHz Hz kHz                                                                                                    | Return                                                                   |
|       | 5. Use the selector keys and scroll wheel or number pad to enter the FSK rate.                                                                                                    |                                                                          |
|       | <ol><li>Press F1~F5 to select the<br/>frequency unit.</li></ol>                                                                                                    | HIZ ~ KHZ<br>F 1 F 4                                                     |
| Range | FSK Rate 2mHz                                                                                                    | ~100kHz                                                                  |
|       | Default 10Hz                                                                                                    |                                                                          |
| Note  | If an external source is selected, Faignored.                                                                                                    | SK Rate settings are                                                     |

#### **FSK Source**

The AFG-30XX accepts internal and external FSK sources, with internal as the default source. When the FSK source is set to internal, the FSK rate is configured using the FSK Rate function. When an external source is selected the FSK rate is equal to the frequency of the Trigger INPUT signal on the rear panel.

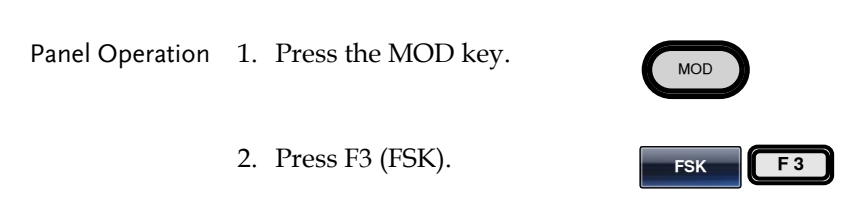

3. Press F1 (Source).

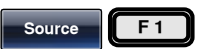

4. To select the source, press F1 (Internal) or F2 (External).

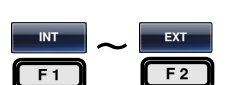

Note

Note that the Trigger INPUT terminal cannot configure edge polarity.

| CFI2         FREQ         1.0000000000         kHz           AMPL         3.000         Vpp         Phase         0.0 °           DC Offset         0.00         Vpc | Ampl                     |
|----------------------------------------------------------------------------------------------------|--------------------------|
| CH1         FREQ         1.000000000         kHz           AMPL         3.000         VPP         Phase                                                              |                          |
| DC Offset 0.00 Vpc                                                                                                    | Type: FSK<br>Source: INT |
| INT EXT                                                                                                    | Return                   |

# Phase Modulation (PM)

A PM waveform is produced from a carrier waveform and a modulating waveform. The phase of the carrier waveform is modulated by the magnitude of the modulating waveform. When using the function generator, only one type of modulated waveform can be created at any one time for the selected channel.

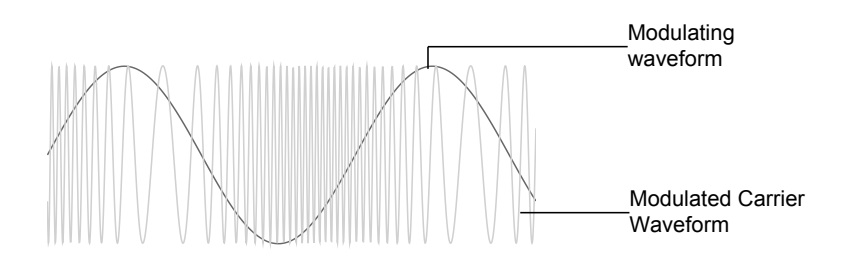

Selecting Phase Modulation (PM)

When PM is selected, the modulated waveform depends on the carrier frequency, the output amplitude and offset voltage.

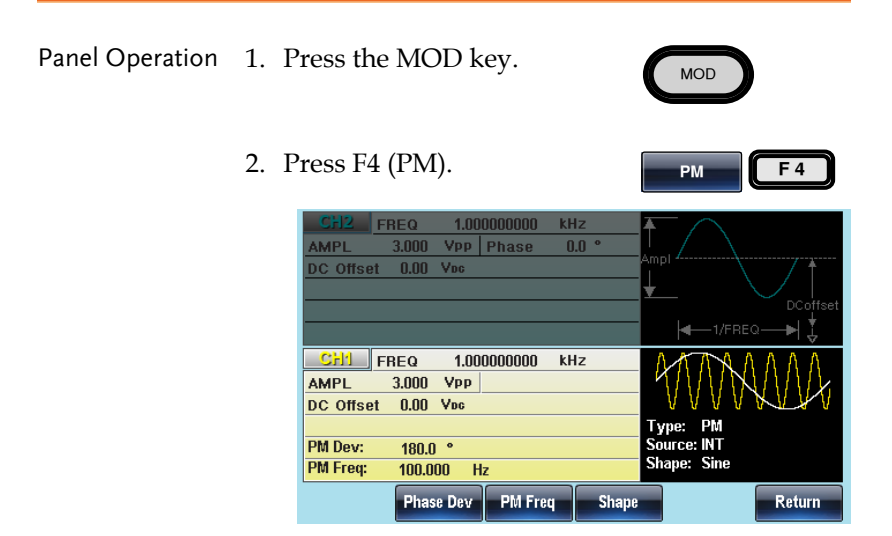

## PM Carrier Shape

Background The default waveform shape is set to sine. Sine, square, triangle or ramp waveforms can be used as the carrier shape. Noise, Pulse, ARB, DC and Harmonic waveforms cannot be used as a carrier wave. Panel Operation 1. Press the Waveform key. Waveform 2. Press F1~F5 to choose the Sine carrier wave shape. (bar F4) E 5 F 1 Sine, Square, Triangle, Ramp. Carrier Shape Range

# **PM Carrier Frequency**

The maximum carrier frequency depends on the carrier shape selected. The default carrier frequency for all carrier shapes is 1kHz.

| Panel Operation | 1. | To select the carrier<br>frequency, press the FREQ/<br>Rate key.                                         |                                                                  |            |            |
|-----------------|----|----------------------------------------------------------------------------------------------------|------------------------------------------------------------------|------------|------------|
|                 | 2. | The FREQ para in the paramete                                                                            | The FREQ parameter will become highligh in the parameter window. |            |            |
|                 | 3. | <ul> <li>Use the selector keys and scroll wheel or number pad to enter the carrier frequency.</li> </ul> |                                                                  |            | O<br>g e   |
|                 | 4. | Press F2~F6 to frequency unit.                                                                           | select the                                                       | uHz ~      | MHz<br>F 6 |
| Range           |    | Carrier Shape                                                                                            | Carrier Frequer                                                  | псу        |            |
|                 |    | Sine                                                                                                    | 1μHz~30MHz<br>(20MHz AFG-3                                       | 3021/3022) |            |
|                 |    | Square                                                                                                   | 1µHz~30MHz<br>(20MHz AFG-3                                       | 3021/3022) |            |
|                 |    | Triangle                                                                                                 | 1µHz~1MHz                                                        |            |            |
|                 |    | Ramp                                                                                                    | 1µHz~1MHz                                                        |            |            |
|                 |    | Default<br>frequency                                                                                     | 1 kHz                                                            |            |            |

## PM Wave Shape

The function generator can accept internal as well as external sources. The AFG-30XX has sine, square, triangle, positive and negative ramps (UpRamp, DnRamp) as the internal modulating waveform shapes. Sine is the default wave shape.

| Panel Operation | 1. | Select MOD.                                                                                                    |              | MOD                        |
|-----------------|----|----------------------------------------------------------------------------------------------------|--------------|----------------------------|
|                 | 2. | Press F4 (PM).                                                                                                    |              | PM F 4                     |
|                 | 3. | Press F4 (Shape).                                                                                                    |              | Shape F 4                  |
|                 | 4. | Press F1~F5 to select t waveform shape.                                                                                                   | he           | Sine ConRamp               |
| Note            |    | Square wave                                                                                                    | 50% Du       | ty cycle                   |
|                 |    | UpRamp                                                                                                    | 100% Sy      | rmmetry                    |
|                 |    | Triangle                                                                                                    | 50% Syr      | nmetry                     |
|                 |    | DnRamp                                                                                                    | 0% Sym       | metry                      |
|                 |    | CFI2         FREQ         1.000000000           AMPL         3.000         Vpp         Phase           DC Offset         0.00         Voc | kHz<br>0.0 ° | Ampl                       |
|                 |    | CH1         FREQ         1.00000000           AMPL         3.000         Vpp           DC Offset         0.00         Vpc                 | kHz          | Type: PM                   |
|                 |    | PM Dev:         180.0         °           PM Freq:         100.000         Hz                                                             |              | Source: INT<br>Shape: Sine |
|                 |    | Sine Square Triang                                                                                                    | le UpRamp    | DnRamp Return              |

#### Modulation Frequency

The PM Freq parameter sets the modulation frequency for the phase modulation function when using an internal source.

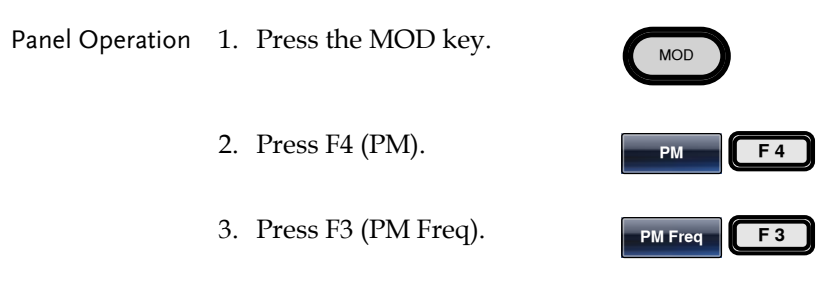

4. The PM Freq parameter will become highlighted in the waveform display panel.

| CH2 FF    | REQ 1.00  | 0000000 kł | lz 7  | $\square$      |
|-----------|-----------|------------|-------|----------------|
| AMPL      | 3.000 Vpp | Phase (    | ).0 ° |                |
| DC Offset | 0.00 Vpc  |            | ^     | mpi            |
|           |           |            |       |                |
|           |           |            |       | DCoffset       |
|           |           |            |       | 🖛 1/FREQ — 🕨 🏅 |
| CH1 FF    | REQ 1.00  | 0000000 kł | lz    | MARAAAA        |
| AMPL      | 3.000 VPP |            |       | MININ MILL     |
| DC Offset | 0.00 Vpc  |            |       | VVVVVVVVV      |
|           |           |            |       | Type: PM       |
| PM Dev:   | 180.0 °   |            |       | Source: INT    |
| PM Freq:  | 100.000 H | z          |       | Shape: Sine    |
| mHz       | Hz        | kHz        |       | Return         |

5. Use the selector keys and scroll wheel or number pad to enter the PM frequency.

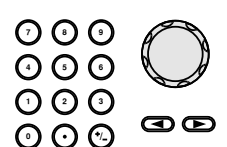

6. Press F1~F3 to select the frequency unit.

| mHz        | ~ | kHz        |
|------------|---|------------|
| <b>F</b> 1 |   | <b>F</b> 3 |

| Range | Modulation frequency | 2mHz~20kHz |  |
|-------|----------------------|------------|--|
|       | Default frequency    | 100Hz      |  |

## Phase Modulation Deviation

The phase modulation deviation is the peak phase deviation of the modulating wave from the carrier wave.

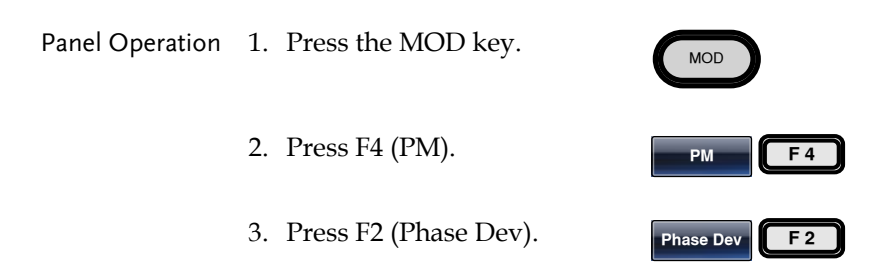

4. The PM Dev parameter will become highlighted in the waveform display panel.

|       | CH2 FREQ<br>AMPL 3.000<br>DC Offset 0.00                                                                                                    | 1.00000000 kHz<br>Vpp Phase 0.0 °<br>Voc          | Ampl<br>DCoffset                                 |
|-------|----------------------------------------------------------------------------------------------------|---------------------------------------------------|--------------------------------------------------|
|       | CH1         FREQ           AMPL         3.000           DC offset         0.00           PM Dev:         160.0           PM Freq:         100.0           Degree         000 | 1.00000000 kHz<br>Vpp<br>Voc<br>0 Hz              | Type: PM<br>Source: INT<br>Shape: Sine<br>Return |
| 5.    | Use the select scroll wheel to enter the p                                                                                                    | tor keys and<br>or number pad<br>bhase deviation. |                                                  |
| 6.    | Press F1 to cl<br>units.                                                                                                    | noose the degree                                  | Degree F1                                        |
| Range | PM Deviation                                                                                                    | 0~360 degree                                      | 25                                               |
|       | Default                                                                                                    | 180 degrees                                       |                                                  |

# SUM Modulation

SUM modulation adds the modulating waveform to the carrier waveform. The amplitude of the modulating waveform is set as a percentage of the carrier amplitude.

Only one mode of modulation can be enabled at any one time for the selected channel. If SUM is enabled, any other modulation mode will be disabled. Likewise, burst and sweep modes cannot be used with SUM modulation and will be disabled when SUM is enabled.

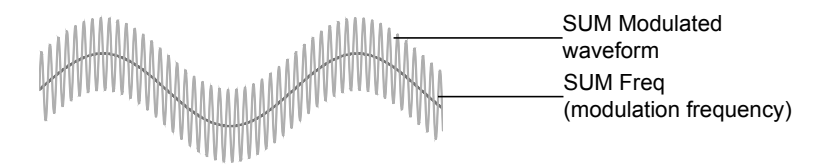

# Selecting SUM Modulation

When selecting SUM, the carrier frequency, amplitude and frequency must be considered.

| Panel Operation | 1. F         | Press the MOD key.                                                                                                    |
|-----------------|--------------|----------------------------------------------------------------------------------------------------|
|                 | <b>2</b> . F | Press F5 (SUM).                                                                                                    |
|                 |              | CFI2         FREQ         1.000000000         kHz           AMPL         3.000         Vpp         Phase         0.0 °           DC Offset         0.00         Voc         DC offset         DC offset                                                                                    |
|                 |              | CH1         FREQ         1.000000000         kHz           AMPL         3.000         Vpp         Additional         Additional           DC offset         0.00         Vpc         Type:         SUM           SUM Ampl:         50,00 %         Source: INT         Shape:         Sine |
|                 |              | Source SUM Ampl SUM Freq Shape Return                                                                                                    |

# SUM Carrier Shape

| Background      | The default carrier waveform shape is set to sine.<br>The carrier can be set to Sine, Triangle, Pulse or<br>Ramp. Triangle, Noise, Pulse, ARB, DC and<br>Harmonic waveforms cannot be used as a carrier<br>wave. |                 |  |
|-----------------|----------------------------------------------------------------------------------------------------|-----------------|--|
| Panel Operation | 1. Press the Waveform key.                                                                                                    | Waveform        |  |
|                 | 2. Press F1~F5 to choose the carrier wave shape. (bar F3)                                                                                                    | Sine<br>F1 F5   |  |
| Range           | Carrier Shape Sine, Triangle                                                                                                    | e, Pulse, Ramp. |  |

### SUM Carrier Frequency

The maximum carrier frequency depends on the carrier shape selected. The default carrier frequency for all carrier shapes is 1kHz.

| Panel Operation | 1. | To select the ca<br>frequency, pres<br>Rate key.        | FREQ/Rate                                                |           |            |
|-----------------|----|---------------------------------------------------------|----------------------------------------------------------|-----------|------------|
|                 | 2. | The FREQ para<br>in the paramete                        | The FREQ parameter will beco<br>in the parameter window. |           |            |
|                 | 3. | Use the selector<br>scroll wheel or<br>to enter the car |                                                          | ØØ        |            |
|                 | 4. | Press F2~F6 to frequency unit.                          | ress F2~F6 to select the equency unit.                   |           | MHz<br>F 6 |
| Range           |    | Carrier Shape                                           | Carrier Frequer                                          | ісу       |            |
|                 |    | Sine                                                    | 1µHz~30MHz<br>(20MHz AFG-3                               | 021/3022) |            |
|                 |    | Triangle                                                | 1µHz~1MHz                                                |           |            |
|                 |    | Ramp                                                    | 1µHz~1MHz                                                |           |            |
|                 |    | Default<br>frequency                                    | 1 kHz                                                    |           |            |

## SUM Modulating Wave Shape

The modulating wave shapes for internal sources include sine, square, triangle, up ramp and down ramp. The default wave shape is sine.

Panel Operation 1. Press the MOD key.

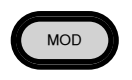

| 2.    | Press F5 (SUM).                                                                                                    | SUM F 5                                              |
|-------|----------------------------------------------------------------------------------------------------|------------------------------------------------------|
| 3.    | Press F4 (Shape).                                                                                                    | Shape F 4                                            |
| 4.    | Press F1~F5 to select a waveform shape.                                                                                                   | Sine ConRamp<br>F1 F5                                |
| Range | Waveform                                                                                                    |                                                      |
|       | Square                                                                                                    | 50% Duty cycle                                       |
|       | UpRamp                                                                                                    | 100% Symmetry                                        |
|       | Triangle                                                                                                    | 50% Symmetry                                         |
|       | DnRamp                                                                                                    | 0% Symmetry                                          |
|       | CFI2         FREQ         1.000000000           AMPL         3.000         Vpp         Phase           DC Offset         0.00         Voc | KHz<br>0.0 °<br>Ampl<br>↓ DCoffset<br>↓ 1/FREQ → ↓ ↓ |
|       | CH1         FREQ         1.000000000           AMPL         3.000         VPP           DC Offset         0.00         Vpc                | KHZ AAAAAAAAA                                        |
|       | SUM Ampl:         50.00 %           SUM Freq:         100.000         Hz                                                                  | Type: SUM<br>Source: INT<br>Shape: Sine              |
|       | Sine Square Triang                                                                                                    | le UpRamp DnRamp Return                              |

## **SUM Frequency**

The SUM Frequency sets the frequency of the modulating waveform.

| Panel Operation | 1. Select MOD.          | MOD          |
|-----------------|-------------------------|--------------|
|                 | 2. Press F5 (SUM).      | SUM F 5      |
|                 | 3. Press F3 (SUM Freq). | SUM Freq F 3 |

4. The SUM Freq parameter will become highlighted in the Waveform Display area.

|       | CH1         FREQ         1.0000000           AMPL         3.000         VPP         Phas           DC Offset         0.00         Vec         Vec | 10 kHz 7                  |                                         | DCoffset   |
|-------|----------------------------------------------------------------------------------------------------|---------------------------|-----------------------------------------|------------|
|       | AMPL 3.000 VPP<br>DC Offset 0.00 Voc<br>SUM Ampl: 50.00 %<br>SUM Freq: 100.000 Hz<br>mHz Hz K                                                     | iz                        | Type: SUM<br>Source: INT<br>Shape: Sine | Return     |
| 5.    | Use the selector keys<br>scroll wheel or numl<br>to enter the SUM free                                                                            | and<br>per pad<br>quency. |                                         | GD         |
| 6.    | Press F1~F3 to select frequency unit range                                                                                                    | the                       | F 1                                     | kHz<br>F 3 |
| Range | SUM Frequency<br>Default                                                                                                    | 2mHz~2<br>20kHz           | 0kHz                                    |            |

#### SUM Amplitude

The SUM amplitude parameter sets the amplitude of the modulating waveform as a percentage of the carrier amplitude.

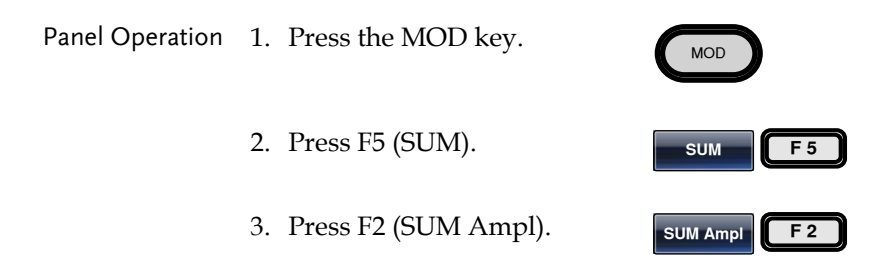

4. The SUM Amplitude will become highlighted in the waveform display area.

|       | CFI2         FREQ         1.000000000           AMPL         3.000         Vpp         Phase           DC Offset         0.00         Vpc                                                                       | kHz<br>0.0 °              | Ampl                                                           |
|-------|----------------------------------------------------------------------------------------------------|---------------------------|----------------------------------------------------------------|
|       | CH1         FREQ         1.00000000           AMPL         3.000         Vpp           DC Offset         0.00         Voc           SUM Ampl:         50.00 %         SUM Freq:           %         %         % | kHz                       | AAAAAAAAA<br>Type: SUM<br>Source: INT<br>Shape: Sine<br>Return |
| 5.    | Use the selector keys<br>scroll wheel or number<br>to enter the SUM amp                                                                                                    | and<br>er pad<br>blitude. |                                                                |
| 6.    | Press F1 (%) to select percentage units.                                                                                                    |                           | % F1                                                           |
| Range | SUM amplitude                                                                                                    | 0% ~ 10                   | 00%                                                            |
|       | Default                                                                                                    | 50%                       |                                                                |

#### SUM Source

The AFG-30XX accepts internal and external modulation sources. Internal is the default source for SUM modulation sources.

| Panel Operation | 1. | Press the MOD key. | MOD    |     |
|-----------------|----|--------------------|--------|-----|
|                 | 2. | Press F5 (SUM).    | SUM    | F 5 |
|                 | 3. | Press F1 (Source). | Source | F 1 |

4. To select the source, press F1 (Internal) or F2 (External).

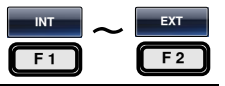

External Source Use the MOD INPUT terminal on the rear panel when using an external source.

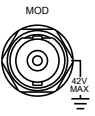

For AFG-3022/3032, using the CH1 or CH2 MOD input depends on which channel is used for modulation.

Note If an external modulation source is selected, the SUM amplitude is controlled by the ± 5V from the MOD INPUT terminal on the rear panel. For example, if SUM modulation is set to 100%, then the amplitude occurs at +5V, and the minimum amplitude at -5V.

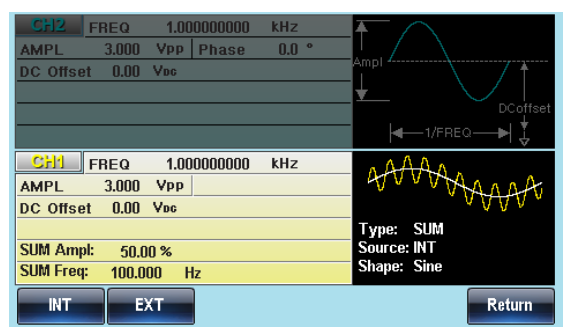

# Pulse Width Modulation

For pulse width modulation the instantaneous voltage of the modulating waveform determines the width of the pulse waveform.

Only one mode of modulation can be enabled at any one time for the selected channel. If PWM is enabled, any other modulation mode will be disabled. Likewise, burst and sweep modes cannot be used with PWM and will be disabled when PWM is enabled.

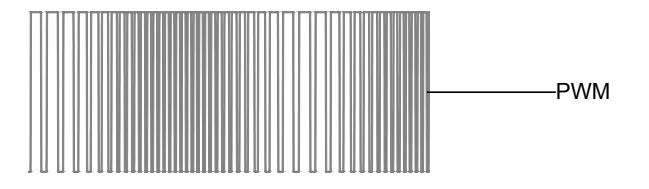

# Selecting Pulse Width Modulation

When selecting PWM, the current setting of the carrier frequency, the amplitude modulation frequency, output, and offset voltage must be considered.

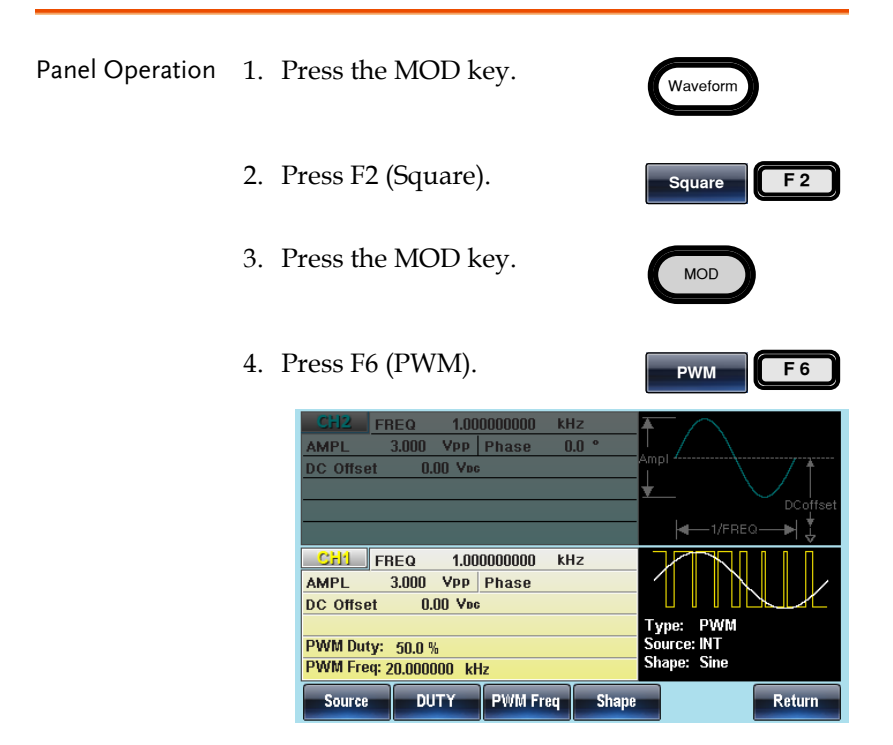

## **PWM Carrier Shape**

PWM uses a square wave as the carrier shape. Other wave shapes cannot be used with PWM. If a carrier shape other than square is used with PWM, an error message will appear.

# **PWM Carrier Frequency**

The carrier frequency depends on the square wave. The default carrier frequency is 1kHz.

| Panel Operation | 1. | To select the c<br>frequency, pro<br>Rate key.      | carrier<br>ess the FREQ/                         | FREQ/Rate   |            |
|-----------------|----|-----------------------------------------------------|--------------------------------------------------|-------------|------------|
|                 | 2. | The FREQ par<br>in the parame                       | rameter will beco<br>ter window.                 | ome highlig | ghted      |
|                 | 3. | Use the select<br>scroll wheel o<br>to enter the ca | or keys and<br>r number pad<br>nrrier frequency. |             | Ge         |
|                 | 4. | Press F2~F6 to<br>PWM frequer                       | o select the<br>acy unit.                        | uHz ~       | MHz<br>F 6 |
| Range           |    | Frequency                                           | 1μHz~30MHz<br>(20MHz AFG-30                      | 21/3022)    |            |

# PWM Modulating Wave Shape

The modulating wave shapes for internal sources include sine, square, triangle, up ramp and down ramp. The default wave shape is sine.

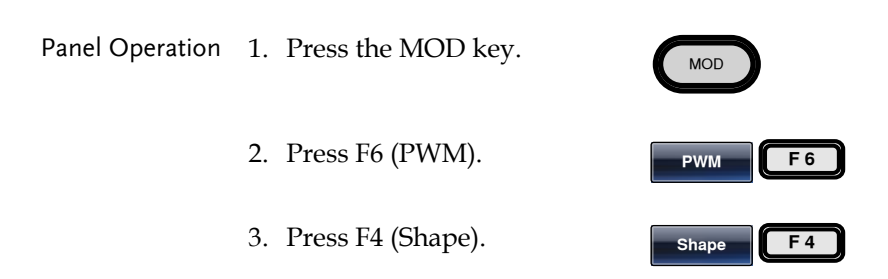

|       | <ol> <li>Press F1~F5 to select a<br/>waveform shape.</li> </ol>                                                                                                    | Sine   DnRamp     F1   F5                      |
|-------|----------------------------------------------------------------------------------------------------|------------------------------------------------|
| Range | Waveform                                                                                                    |                                                |
|       | Square                                                                                                    | 50% Duty cycle                                 |
|       | UpRamp                                                                                                    | 100% Symmetry                                  |
|       | Triangle                                                                                                    | 50% Symmetry                                   |
|       | DnRamp                                                                                                    | 0% Symmetry                                    |
|       | CFI2         FREQ         1.000000000           AMPL         3.000         Vpp         Phase           DC Offset         0.00         Vec                                                                  | kHz<br>0,0 °<br>Ampl<br>↓<br>DCoffset          |
|       | CH1         FREQ         1.00000000           AMPL         3.000         VPP         Phase           DC Offset         0.00         Vpc           PWM Duty:         50.0 %         PWM Freq: 20.000000 kHz | KHZ<br>Type: PWM<br>Source: INT<br>Shape: Sine |
|       | Sine Square Triang                                                                                                    | le UpRamp DnRamp Return                        |

# Modulating Waveform Frequency

| Panel Operation | 1. | Select MOD.                                               | MOD                     |
|-----------------|----|-----------------------------------------------------------|-------------------------|
|                 | 2. | Press F6 (PWM).                                           | PWM F 6                 |
|                 | 3. | Press F3 (PWM Frequency).                                 | PWM Freq F3             |
|                 | 4. | The PWM Freq parameter will highlighted in the Waveform I | become<br>Display area. |

|       | CFI2         FREQ         1.000000000           AMPL         3.000         Vpp         Phase           DC Offset         0.00         Vpc                                                                                  | kHz<br>0.0 °             | Ampl                                                              | <br>DCoffset |
|-------|----------------------------------------------------------------------------------------------------|--------------------------|-------------------------------------------------------------------|--------------|
|       | CH1         FREQ         1.00000000           AMPL         3.000         Vpp         Phase           DC         Offset         0.00         Vpc           PWM Duty:         50.0 %         PWM Freq: 20.000000         kHz | kHz                      | Type: PWM<br>Source: INT<br>Shape: Sine                           |              |
|       | mHz Hz kHz                                                                                                    |                          |                                                                   | Return       |
| 5.    | Use the selector keys a<br>scroll wheel or numbe<br>to enter the PWM free                                                                                                    | and<br>er pad<br>juency. | $\begin{array}{c} 0 & 0 & 0 \\ 0 & 0 & 0 \\ 0 & 0 & 0 \\ 0 & 0 &$ | O<br>g d     |
| 6.    | Press F1~F3 to select t frequency unit range.                                                                                                    | he                       | F1                                                                | kHz<br>F 3   |
| Range | PWM Frequency                                                                                                    | 2mHz~                    | 20kHz                                                             |              |
|       | Default                                                                                                    | 20kHz                    |                                                                   |              |

## Modulation Duty Cycle

Duty function is used to set the duty cycle as percentage.

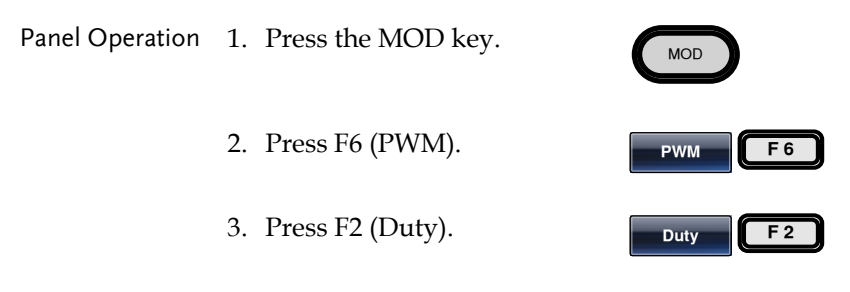

4. The Duty parameter will become highlighted in the waveform display area.

|       | Chi2         FREQ         1.0000           AMPL         3.000         Vpp         P           DC         Offset         0.00         Vpc           CH1         FREQ         1.0000           AMPL         3.000         Vpp         P           DC         Offset         0.00         Vpc           DC         Offset         0.00         Vpc           PDC         Offset         0.00         Vpc           PWM Duty:         50.0 %         PWM Freq:         20.000000 | D00000 kHz<br>Phase 0.0 *<br>Ampl<br>DCoffset<br>- 1/FREQ +<br>DCoffset<br>- 1/FREQ +<br>Type: PWM<br>Source: INT<br>Shape: Sine                                                                               |   |
|-------|----------------------------------------------------------------------------------------------------|----------------------------------------------------------------------------------------------------|---|
|       | 5. Use the selector ke<br>scroll wheel or nu<br>to enter the Duty o                                                                                                    | eys and $\bigcirc \bigcirc \bigcirc \bigcirc \bigcirc$<br>umber pad $\bigcirc \bigcirc \bigcirc \bigcirc \bigcirc$<br>cycle. $\bigcirc \bigcirc \odot \odot \bigcirc$<br>$\bigcirc \odot \odot \odot \bigcirc$ |   |
|       | 6. Press F1 (%) to sele<br>percentage units.                                                                                                    | lect % F1                                                                                                    | ļ |
| Range | Duty cycle                                                                                                    | 0% ~ 100%                                                                                                    |   |
|       | Default                                                                                                    | 50%                                                                                                    |   |
| Note  | Pulse waveforms can b<br>source using the exterr<br>an external source, the                                                                                                    | be modulated with an external<br>nal source function. When using<br>pulse width is controlled by the                                                                                                    | 5 |

#### **PWM Source**

The AFG-30XX accepts internal and external PWM sources. Internal is the default source for PWM sources.

± 5V MOD INPUT terminal.

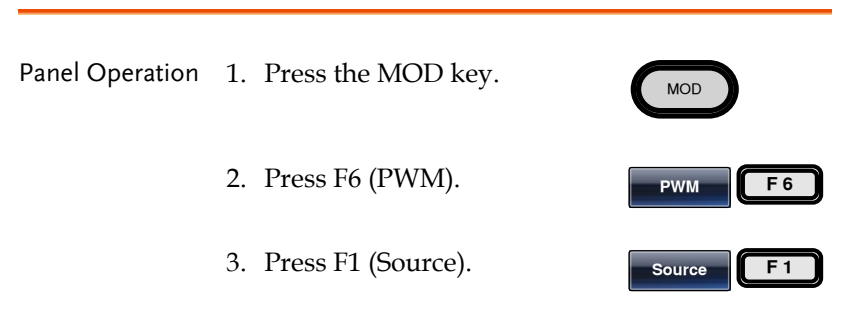

# G<sup>w</sup>INSTEK

4. To select the source, press F1 (Internal) or F2 (External).

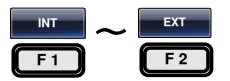

мор

External Source Use the MOD INPUT terminal on the rear panel when using an external source.

For AFG-3022/3032, using the CH1 or CH2 MOD input depends on which channel is used for modulation.

Note If an external modulation source is selected, pulse width modulation is controlled by the  $\pm$  5V from the MOD INPUT terminal on the rear panel. For example, if duty is set to 100%, then the maximum pulse width occurs at +5V, and the minimum pulse width at -5V.

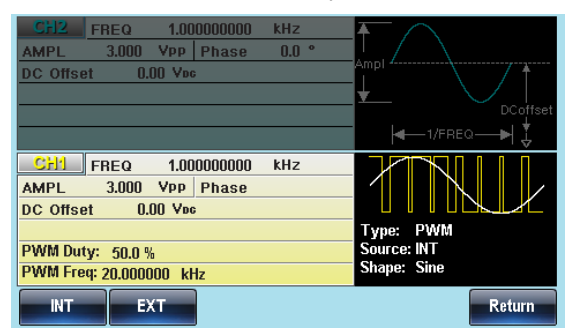

# Sweep

The function generator can perform frequency sweeps for sine, square, ramp and triangle waveforms or amplitude sweeps for sine, square, triangle, pulse, ramp, noise and ARB waveforms. When Sweep mode is enabled, Burst or any other modulation modes will be disabled for the selected channel. When sweep is enabled, burst mode is automatically disabled.

When the sweep type is set to frequency, the function generator will sweep from a start frequency to a stop frequency over a number of designated steps.

When the sweep type is set to amplitude, the function generator will sweep from a start amplitude to a stop amplitude over a set sweep time.

If manual or external sources are used, the function generator can be used to output a single sweep. The step spacing of the sweep can be linear or logarithmic. The function generator can also sweep up or sweep down in frequency or amplitude. Frequency Sweep and Amplitude Sweep cannot be used at the same time.

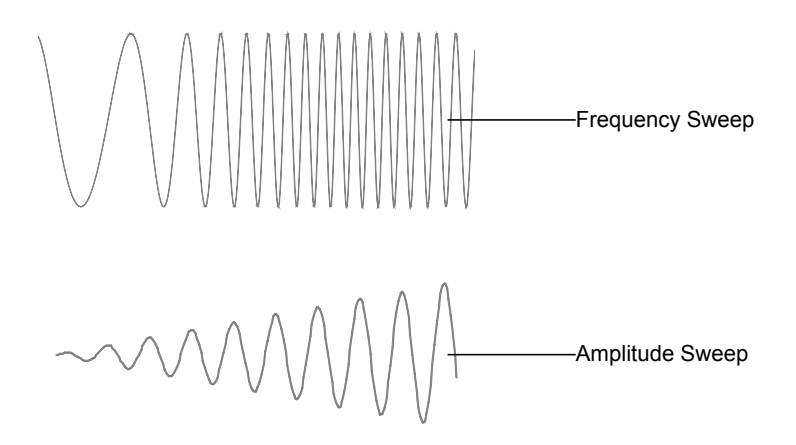

## Selecting Sweep Mode

The Sweep button is used to output a sweep. If no settings have been configured, the default settings for output amplitude, offset and frequency are used.

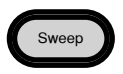

#### Sweep Type

Sweep type is used to select between whether a frequency or amplitude sweep is performed.

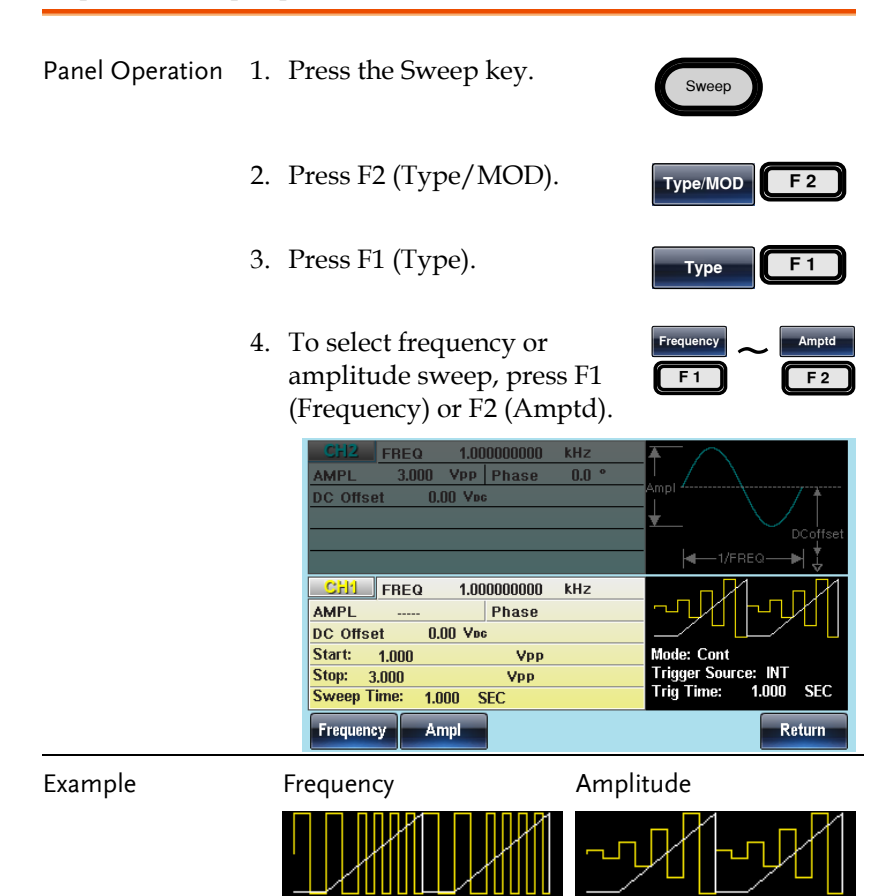

# Setting Start and Stop Frequency/Amplitude

The start and stop frequencies/amplitudes define the upper and lower sweep limits. The function generator will sweep from the start through to the stop frequency/amplitude and cycle back to the start frequency/amplitude. The sweep is phase continuous over the full sweep frequency range ( $100\mu$ Hz-30MHz). For amplitude sweep mode, the amplitude ranges from 1mVpp-10Vpp.

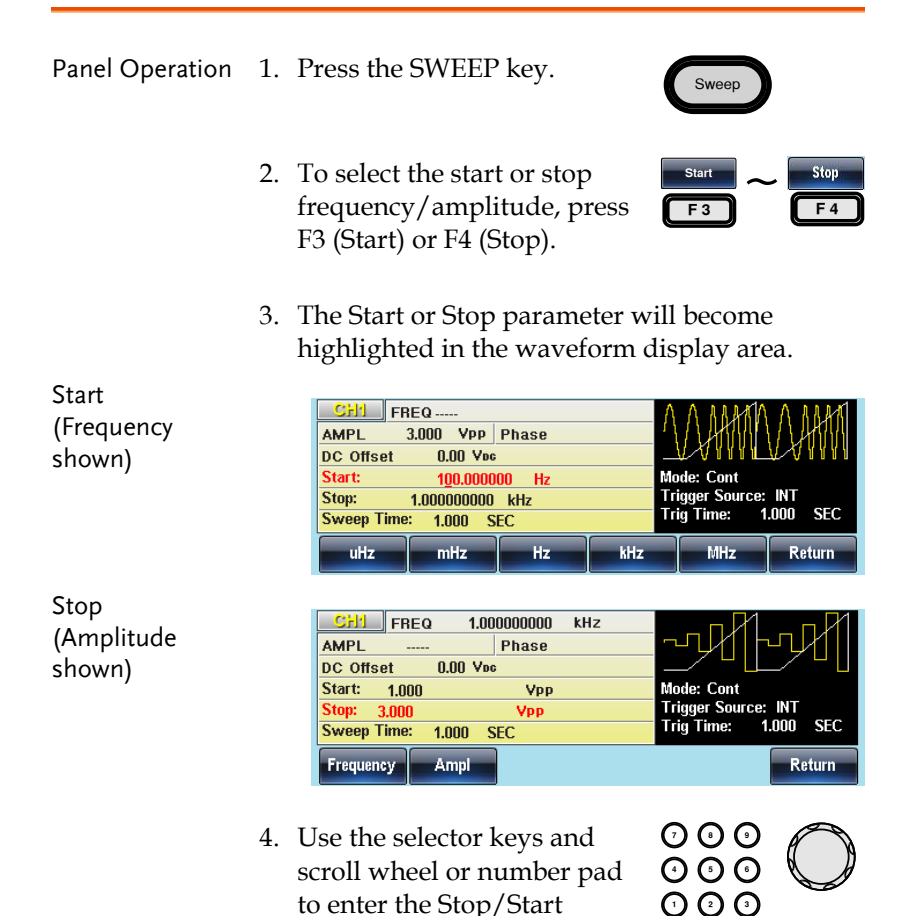

frequency/amplitude.

 $\odot$ 

|                      | 5. Press F1~F5 to<br>Start/Stop freq<br>amplitude unit                                                                                 | select the units or F1 F5 s.                      |  |
|----------------------|----------------------------------------------------------------------------------------------------|---------------------------------------------------|--|
| Range<br>(Frequency) | Sweep Range                                                                                                    | 1µHz~30MHz (Sine/Square)<br>(20MHz AFG-3021/3022) |  |
|                      |                                                                                                    | 1µHz~1MHz (Ramp/Triangle)                         |  |
|                      | Start - Default                                                                                                    | 100Hz                                             |  |
|                      | Stop - Default                                                                                                    | 1kHz                                              |  |
| Range                | Sweep Range                                                                                                    | 1mVpp~10Vpp (into 50Ω)                            |  |
| (Amplitude)          | Start - Default                                                                                                    | 1Vpp                                              |  |
|                      | Stop - Default                                                                                                    | 3Vpp                                              |  |
| Note                 | To sweep from low to high frequencies or<br>amplitudes, set the start frequency/amplitude less<br>than the stop frequency/amplitude.   |                                                   |  |
|                      | To sweep from high to low frequencies or<br>amplitude, set the start frequency/amplitude<br>greater than the stop frequency/amplitude. |                                                   |  |

## Center Frequency and Span

A center frequency and span can be set to determine the upper and lower sweep limits (start/stop). This setting is only available when Sweep Type = Frequency.

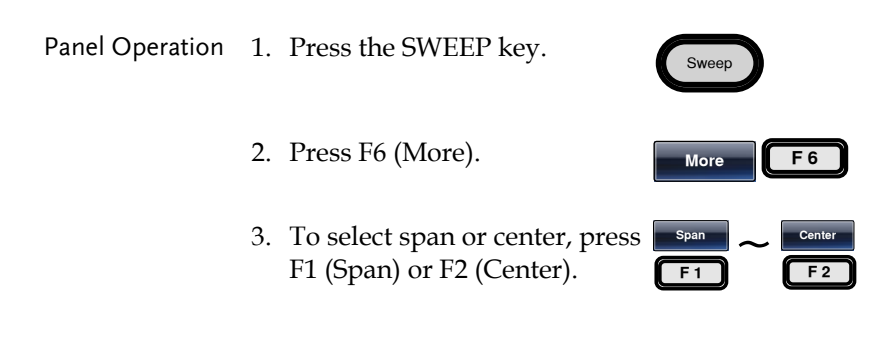

 The Span or Center parameter will become highlighted in the Waveform Display area.

| Span   | CH1         FREQ           AMPL         3.000         Vpp           DC Offset         0.00         Vi           Center:         550.000         Span:         900.00000           Sweep Time:         1.000         Span         Center | Phase<br>pe<br>0000 Hz<br>0 Hz<br>SEC             | Mode: Cont<br>Trigger Source: INT<br>Trig Time: 1.000 SEC<br>Return |
|--------|----------------------------------------------------------------------------------------------------|---------------------------------------------------|---------------------------------------------------------------------|
| Center | CH1         FREQ           AMPL         3.000         Vpp           DC Offset         0.00         Vr           Center:         550.000         Span:         900.00000           Sweep Time:         1.000         Span         Center | Phase<br>pc<br>1000 Hz<br>0 Hz<br>SEC             | Mode: Cont<br>Trigger Source: INT<br>Trig Time: 1.000 SEC<br>Return |
|        | 5. Use the selector<br>scroll wheel or r<br>to enter the Spar<br>frequency.                                                                                                    | keys and<br>number pad<br>n/Center                |                                                                     |
|        | 6. Press F1~F5 to s<br>Start/Stop frequ                                                                                                    | elect the<br>aency units.                         | uHz ~ MHz<br>F1 F5                                                  |
| Range  | Center<br>Frequencies                                                                                                    | 1µHz~30MHz (Sine/Square)<br>(20MHz AFG-3021/3022) |                                                                     |
|        |                                                                                                    | 1µHz~1MHz                                         | z (Triangle/Ramp)                                                   |
|        | Span Frequency                                                                                                    | DC~30MHz (Sine/Square)<br>(20MHz AFG-3021/3022)   |                                                                     |
|        |                                                                                                    | DC ~1MHz (                                        | (Triangle/Ramp)                                                     |
|        | Center - Default                                                                                                    | 550Hz                                             |                                                                     |
|        | Span – Default                                                                                                    | 900Hz                                             |                                                                     |
| Note   | To sweep from low                                                                                                    | to high frequ                                     | iencies, set a                                                      |

To sweep from high to low frequencies, set a negative span.

## Sweep Mode

Sweep mode is used to select between continuous or gated sweeps. When set to continuous mode, the sweep function will be continuously output, according to the internal trigger. When set to gated mode the sweep output will be synchronized to the trigger input.

| Panel Operation | 1. | Press the SWEEP key.                                                                                                    | Sweep                                                     |
|-----------------|----|----------------------------------------------------------------------------------------------------|-----------------------------------------------------------|
|                 | 2. | Press F2 (Type/MOD).                                                                                                    | Type/MOD F 2                                              |
|                 | 3. | Press F2 (Mode).                                                                                                    | Mode F 2                                                  |
|                 | 4. | To select Cont or Gated, press<br>F1 (Cont) or F2 (Gated).                                                                                                    | Cont Gated F1 F2                                          |
|                 |    | CH2         FREQ         1.000000000         kHz           AMPL         3.000         Vpp         Phase         0.0 °           DC Offset         0.00         Vpc | Ampl                                                      |
|                 |    | CH1 FREQ<br>AMPL 3.000 VPp Phase<br>DC Offset 0.00 Vpc                                                                                                    |                                                           |
|                 |    | Start:         100.000000         Hz           Stop:         1.000000000         kHz           Sweep Time:         1.000         SEC                               | Mode: Cont<br>Trigger Source: INT<br>Trig Time: 1.000 SEC |
|                 |    | Cont Gate                                                                                                    | Return                                                    |

# Sweep Function

Sweep function is used to select between linear or logarithmic sweeping. Linear sweeping is the default setting.

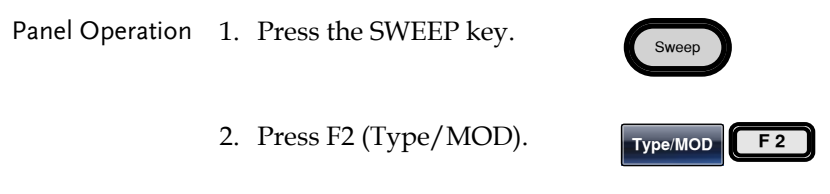

3. Press F3 (Function).

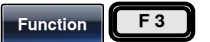

4. To select linear or logarithmic Linear ~ Log sweep, press F1 (Linear) or F2 F1 F2

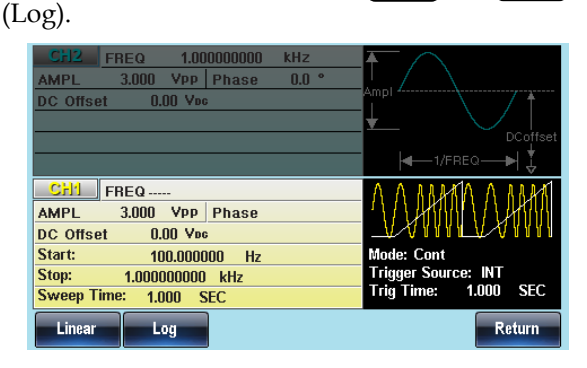

# Sweep Waveform Type

The sweep waveform type sets the shape of the sweep waveform that is created.

The sawtooth waveform creates a swept waveform in the shape of a sawtooth wave:

The triangle waveform creates a waveform in the shape of a shuttlecock:

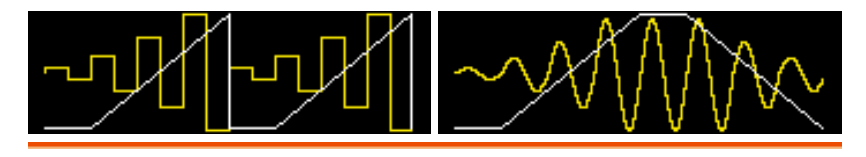

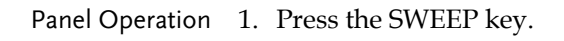

2. Press F2 (Type/MOD).

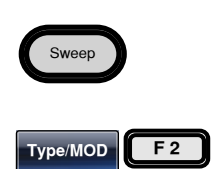

3. To select waveform type, press F4 (Sawtooth) or F5 (Triangle).

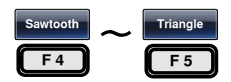

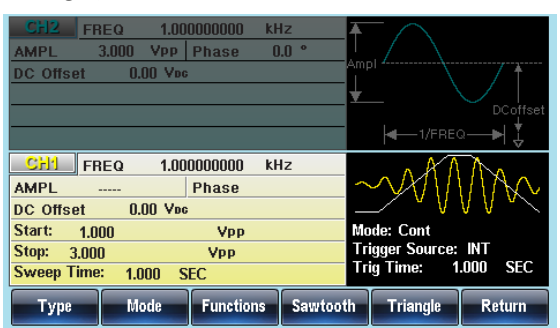

## Sweep Time

The sweep time is used to determine how long it takes to perform a sweep from the start to stop frequencies/amplitude. The function generator automatically determines the number of discrete frequencies or the amplitude used in the sweep depending on the duration of the sweep.

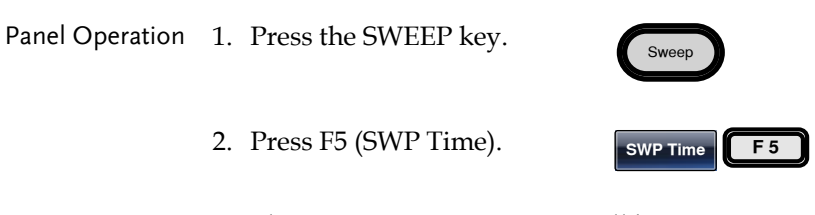

3. The Sweep Time parameter will become highlighted in the Waveform display area.

|       | CH2         FREQ         1.000           AMPL         3.000         Vpp         F           DC Offset         0.00         Vpc                                                                | 100000 kHz 1<br>1hase 0.0 ° <u>,</u>                 | mpl                                                                                                    | DCoffset     |
|-------|----------------------------------------------------------------------------------------------------|------------------------------------------------------|----------------------------------------------------------------------------------------------------|--------------|
|       | CH1         FREQ         1.000           AMPL          F           DC Offset         0.00 Vec         Start:         1.000           Stop:         3.000         Sweep Time:         1.000 SE | 00000 KHz<br>Thase<br>Vpp<br>Vpp<br>C                | Mode: Cont<br>Trigger Source: I<br>Trig Time: 1.0                                                                                                    | NT<br>00 SEC |
| 4.    | Type Mode<br>Use the selector k<br>scroll wheel or nu<br>to enter the Sweep                                                                                                    | Functions Sawtooth<br>eys and<br>mber pad<br>o time. | Triangle           Image: Image of the second second secon | Return       |
| 5.    | Press F1~F2 to sel<br>unit.                                                                                                    | ect the time                                         | msec<br>F 1                                                                                                    | SEC          |
| Range | Sweep time<br>Default                                                                                                    | 1ms ~ 50<br>1s                                       | )0s                                                                                                    |              |

# Sweep Trigger Source

In sweep mode the function generator will sweep each time a trigger signal is received. After a sweep output has completed, the function generator outputs the start frequency and waits for a trigger signal before completing the sweep. The trigger source can either be an internal (settable trigger interval) trigger, a manual trigger or an external trigger. The default trigger source is internal.

| Panel Operation  | 1. | Press the SWEEP key.                                                                                                    | Sweep                                                              |
|------------------|----|----------------------------------------------------------------------------------------------------|--------------------------------------------------------------------|
|                  | 2. | Press F1 (TRIG Type).                                                                                                    | TRIG Type                                                          |
|                  | 3. | To select the source, press F1<br>(INT), F2 (EXT) or F3<br>(Manual).                                                                                                    | INT ~ Manual<br>F1 F3                                              |
| Internal Trigger | 1. | If INT (internal trigger) was<br>selected, press F5 (TRIG<br>Time) to set the timing<br>interval for the internal<br>trigger.                                                                                                    | TRIG Time <b>F</b> 5                                               |
|                  | 2. | TRIG Time will become highl waveform display area.                                                                                                    | ighted in the                                                      |
|                  |    | CH1         FREQ         1.00000000         kHz           AMPL          Phase           DC Offset         0.00         Vpe           Start:         1.000         Vpp           Stop:         3.000         Vpp           Sweep Time:         1.000         SEC | Mode: Cont<br>Trigger Source: NT<br>Trig Time: 1.000 SEC<br>Return |
|                  | 3. | Use the selector keys and<br>scroll wheel or number pad<br>to enter the trigger interval<br>time.                                                                                                    |                                                                    |
|                  |    |                                                                                                    |                                                                    |
## **G**<sup>w</sup>INSTEK

|                                                                                                    | 4. Press F1~F2 to choose the time unit.                                                                          |  |  |
|----------------------------------------------------------------------------------------------------|----------------------------------------------------------------------------------------------------|--|--|
| Range                                                                                                    | Internal Trigger Interval 1ms ~ 500s                                                                             |  |  |
| Manual Trigger                                                                                                    | 5. If Manual was selected, press<br>F1 (Trigger) to manually start<br>each sweep.                                |  |  |
|                                                                                                    | 6. Press F6 (Return) to return to Return F6                                                                      |  |  |
| Note                                                                                                    | Using the Internal source will produce a continuous sweep at an interval according to the trigger time settings. |  |  |
| With an external source, a sweep is output ex<br>time a trigger pulse (TTL) is received from th<br>Trigger INPUT terminal on the rear panel. |                                                                                                    |  |  |
|                                                                                                    | The trigger period must be equal to or greater than the sweep time plus 1ms.                                     |  |  |

CH2 FREQ 1.00000000 kHz AMPL 3.000 Vpp Phase 0.0 ° DC Offset 0.00 Voc CHI FREQ 1.000000000 kHz Phase AMPL -----DC Offset 0.00 Vpc Mode: Cont Start: 1.000 Vpp Trigger Source: INT Trig Time: 1.000 Stop: 3.000 Vpp SEC Sweep Time: 1.000 SEC Manual INT EXT OFF TRIG Time Return

## Burst Mode

The function generator can create a waveform burst with a designated number of cycles. Burst mode supports sine, square, triangle, pulse, ramp, noise (gated burst mode only) waveforms\*.

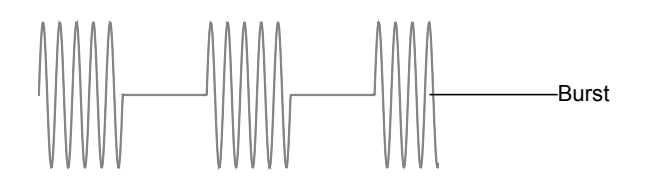

\*The ARB function also has an N-Cycle Burst mode, however it is not accessible from the Burst function mode.

## Selecting Burst Mode

When burst mode is selected, any modulation or sweep modes will be automatically disabled for the selected channel. If no settings have been configured, the default settings for output amplitude, offset and frequency are used.

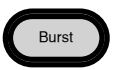

#### **Burst Modes**

Burst mode can be configured using Triggered (N Cycle mode) or Gated mode. Using N Cycle/Triggered mode, each time the function generator receives a trigger, the function generator will output a specified number of waveform cycles (burst). After the burst, the function generator will wait for the next trigger before outputting another burst. N Cycle is the default Burst mode. Triggered mode can use internal or external triggers.

The alternative to using a specified number of cycles, Gate mode, uses the external trigger to turn on or off the output. When the Trigger INPUT signal is high, waveforms are continuously output.

## **G**<sup>W</sup>INSTEK

When the Trigger INPUT signal goes low, the waveforms will stop being output after the last waveform completes its period. The voltage level of the output will remain equal to the starting phase of the burst waveforms, ready for the signal to go high again.

| Burst Mode        | Burst Count | Burst Period | Phase     | Trigger<br>Source |
|-------------------|-------------|--------------|-----------|-------------------|
| Triggered (Int)   | Available   | Available    | Available | Immediate         |
| Triggered (Ext)   | Available   | Unused       | Available | EXT               |
| Gated pulse (Ext) | Unused      | Unused       | Available | Unused            |

In Gated mode, burst count, burst cycle and trigger source are ignored. If a trigger is input, then the trigger will be ignored and will not generate any errors.

 Panel Operation
 1. Press the Burst key.
 Burst

 2. Select either N Cycle (F1) or Gate (F2).
 N Cycle ~ Gate F1

#### **Burst Frequency**

In the N Cycle and Gated modes, the waveform frequency sets the repetition rate of the burst waveforms. In N-Cycle mode, the burst is output at the waveform frequency for the number of cycles set. In Gated mode the waveform frequency is output while the trigger is high. Burst mode supports sine, square, triangle or ramp waveforms.

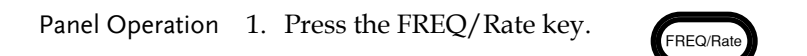

2. The FREQ parameter will become highlighted in the parameter window.

|       | 3. Use the selector key scroll wheel or num to enter the frequen         | Use the selector keys and<br>scroll wheel or number pad<br>to enter the frequency. |                                      |
|-------|--------------------------------------------------------------------------|------------------------------------------------------------------------------------|--------------------------------------|
|       | <ol> <li>Press F2~F6 to choo<br/>frequency unit.</li> </ol>              | se the                                                                             | uHz MHz<br>F 2 F 6                   |
| Range | Frequency                                                                | Frequency 1uHz~30MHz<br>(20MHz AFG-3021/30                                         |                                      |
|       | Frequency – Ramp                                                         | 1uHz∼                                                                              | -1MHz                                |
|       | Default                                                                  | 1kHz                                                                               |                                      |
| Note  | Waveform frequency a<br>same. The burst period<br>bursts in N-Cycle mode | nd burst<br>is the tin<br>e.                                                       | period are not the<br>ne between the |

## Burst Cycle/Burst Count

The burst cycle (burst count) is used to define the number of cycles that are output for a burst waveform. Burst cycle is only used with N-cycle mode (internal, external or manual source). The default burst cycle is 1.

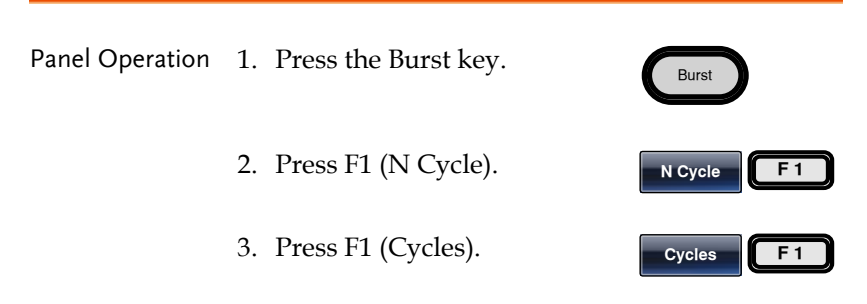

4. The Cycles parameter will become highlighted in the Waveform Display area.

|                                           | GE2       FREQ       1.000000000       kHz         AMPL       3.000       VPP       Phase       0.0 °         DC offset       0.00       Vec       DCoffset         MPL       3.000       Vec       DCoffset         CH1       FREQ       1.000000000       kHz         AMPL       3.000       VPP       Phase       0.0 °         DC offset       0.00       VPC       Type:       N Cycle         Delay:       0.00       uSEC       Period:       Manual         Clear       Cyc       Return |  |  |  |
|-------------------------------------------|----------------------------------------------------------------------------------------------------|--|--|--|
|                                           | 5. Use the selector keys and scroll wheel or number pad to enter the number of cycles.                                                                                                    |  |  |  |
|                                           | 6. Press F5 to select the Cyc <b>Cyc F</b> 5                                                                                                    |  |  |  |
| Range                                     | Cycles 1~1,000,000                                                                                                    |  |  |  |
| Note                                      | Burst cycles are continuously output when the<br>internal trigger is selected. The burst period<br>determines the rate of bursts and the time between<br>bursts.                                                                                                    |  |  |  |
|                                           | Burst cycle must be less than the product of the burst period and wave frequency.                                                                                                    |  |  |  |
| Burst Cycle < (Burst Period x Wave Freque |                                                                                                    |  |  |  |
|                                           | If gated burst mode is selected, burst cycle is<br>ignored. Though, if the burst cycle is changed<br>remotely whilst in gated mode, the new burst cycle<br>is remembered when used next.                                                                                                    |  |  |  |

#### Infinite Burst Count

| Panel Operation | 1. Press the Burst key. | Burst        |
|-----------------|-------------------------|--------------|
|                 | 2. Press F1 (N Cycle).  | N Cycle F1   |
|                 | 3. Press F2 (Infinite). | Infinite F 2 |
|                 |                         |              |

Note Infinite burst in only available when using manual triggering.

Above 25MHz, Infinite burst is only available with square and sine waveforms.

| CH2 FF<br>AMPL<br>DC Offset | IEQ 1.00<br>3.000 Vpp<br>0.00 Vpc | DOOOOOO kH<br>Phase O | 1z<br>1.0 °    | Ampi       |          |
|-----------------------------|-----------------------------------|-----------------------|----------------|------------|----------|
| CH1 FF                      | EQ 1.00                           | 000000 kł             | Iz             |            | DCoffset |
| AMPL<br>DC Offset           | 3.000 VPP<br>0.00 Vpc             | -                     | $\bigvee$      |            |          |
| Cycles: Infin               | ite                               |                       | Type: N Cyc    | cle        |          |
| Delay: 0.00 uSEC            |                                   |                       | Source: Manual |            |          |
| Period:                     |                                   |                       |                |            |          |
| Cycles                      | Infinite                          | Phase                 | Period         | TRIG setup | Return   |

#### **Burst Period**

The burst period is used to determine the time between the start of one burst and the start of the next burst. It is only used for internally triggered bursts.

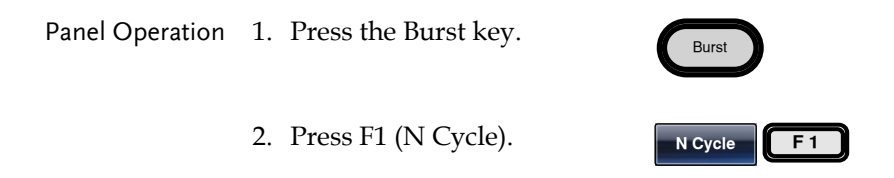

3. Press F4 (Period).

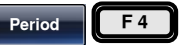

4. The Period parameter will become highlighted in the Waveform Display area.

|                                                                 | CE12         FREQ         1.00000000         kHz           AMPL         3.000         VPP         Phase         0.0 °           DC offset         0.00         Vec             CH1         FREQ         1.000000000         kHz           AMPL         3.000         Vec            CH1         FREQ         1.000000000         kHz           AMPL         3.000         VPP         Phase         0.0 °           DC offset         0.00         Vec | Ampl<br>DCoffset  |  |  |
|-----------------------------------------------------------------|----------------------------------------------------------------------------------------------------|-------------------|--|--|
|                                                                 | Delay:     0.000 uSEC       Period:     10.000 mSEC       uSEC     mSEC                                                                                                    | Source: INT       |  |  |
|                                                                 | 5. Use the selector keys and scroll wheel or number pad to enter period time.                                                                                                    |                   |  |  |
|                                                                 | 6. Press F1~F3 to choose the period time unit.                                                                                                    | usec Sec F1       |  |  |
| Range                                                           | Period time 1us~5                                                                                                    | 00s               |  |  |
|                                                                 | Default 10ms                                                                                                    |                   |  |  |
| Note                                                            | Burst period is only applicable for internal triggers.<br>Burst period settings are ignored when using gated<br>burst mode or for external and manual triggers.                                                                                                    |                   |  |  |
| The burst period must be large enough to satis condition below: |                                                                                                    |                   |  |  |
|                                                                 | Burst Period>Burst Count/Wave fi                                                                                                    | requency + 200ns. |  |  |

## **Burst Phase**

Burst Phase defines the starting phase of the burst waveform. The default is  $0^{\circ}$ .

| Panel Operation | 1. | Press the Burst key. | Burst       |
|-----------------|----|----------------------|-------------|
|                 | 2. | Press F1 (N Cycle).  | N Cycle F 1 |
|                 | 3. | Press F3 (Phase).    | Phase F 3   |

4. The Phase parameter will become highlighted in the Waveform Display area.

|       | CFP2         FREQ         1.000000000         kHz           AMPL         3.000         Vpp         Phase         0.0 °           DC Offset         0.00         Vpc                                                                                                    | Ampi                                                                                                    |
|-------|----------------------------------------------------------------------------------------------------|----------------------------------------------------------------------------------------------------|
|       | CH1         FREQ         1.000000000         kHz           AMPL         3.000         Vpp         Phase         0.0         °           DC Offset         0.00         Vpc         Cycles:         1         Cyc           Delay:         0.00         uSEC         Period:         10.000 mSEC | Type: N Cycle<br>Source: INT                                                                                                    |
| 5.    | Use the selector keys and scroll wheel or number pad to enter the phase.                                                                                                    | Degree         Return           Image: Constraint of the state of the state o |
| 6.    | Press F5 (Degree) to select the phase unit.                                                                                                    | Degree F 5                                                                                                    |
| Range | Phase                                                                                                    | -360°~+360°                                                                                                    |
|       | Default                                                                                                    | 0°                                                                                                    |

| When using sine, square, triangle or ramp waveforms, $0^{\circ}$ is the point where the waveforms are at zero volts.                                                                                                    |
|----------------------------------------------------------------------------------------------------|
| 0° is the starting point of a waveform. For sine,<br>square or Triangle, Ramp waveforms, 0° is at 0<br>volts (assuming there is no DC offset).                                                                                                    |
| Burst Phase is used for both N cycle and Gated<br>burst modes. In gated burst mode, when the<br>Trigger INPUT signal goes low the output is<br>stopped after the current waveform is finished.<br>The voltage output level will remain equal to the<br>voltage at the starting burst phase. |
| When using square waves in burst mode, the duty<br>cycle in the first and last period may have some<br>errors under specific phase settings due to the<br>frequency response.                                                                                                    |
|                                                                                                    |

## **Burst Trigger Source**

Each time the function generator receives a trigger in triggered burst (N-Cycle) mode, a waveform burst is output. The number of waveforms in each burst is designated by the burst cycle (burst count). When a burst has completed, the function generator waits for the next trigger. Internal source is the default triggered burst (N-cycle) mode on power up.

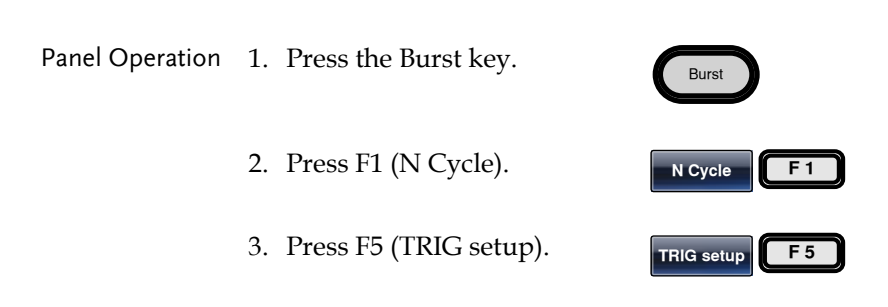

4. Choose a trigger type by pressing F1 (INT), F2 (EXT) or F3 (Manual).

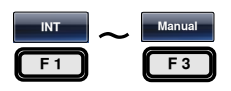

Trigger

F 1

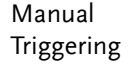

5. If a manual source is selected, the trigger soft-key (F1) must be pressed each time to output a burst.

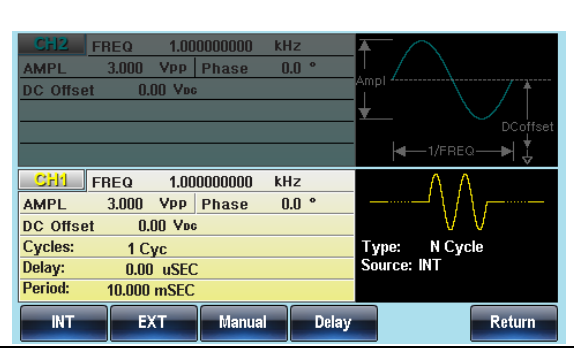

Note

When the internal trigger source is chosen, the burst is output continuously at a rate defined by the burst period setting. The interval between bursts is defined by the burst period.

When the external trigger is selected the function generator will receive a trigger signal (TTL) from the Trigger INPUT terminal on the rear panel. Each time the trigger is received, a burst is output (with the defined number of cycles). If a trigger signal is received during a burst, it is ignored.

When using the manual or external trigger only the burst phase and burst cycle/count are applicable, the burst period is not used.

A time delay can be inserted after each trigger, before the start of a burst.

## **Burst Delay**

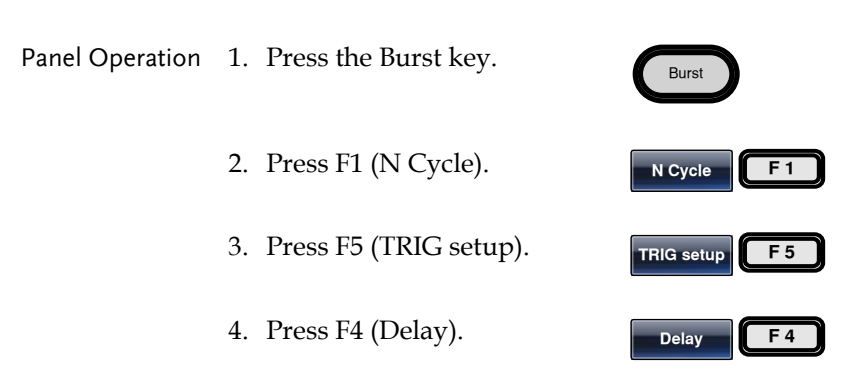

5. The Delay parameter will become highlighted in the Waveform Display area.

| CH2 FF<br>AMPL<br>DC Offset | 3EQ 1.00<br>3.000 Vpp<br>0.00 Vpc | 0000000 kl<br>Phase () | 1z<br>1.0 ° | Ampl<br>DCoffset               |
|-----------------------------|-----------------------------------|------------------------|-------------|--------------------------------|
|                             |                                   |                        |             | <b>∢</b> —1/FREQ <b>—</b> ▶  💺 |
| CH1 FR                      | REQ 1.00                          | 0000000 kł             | lz          | ΛΛ                             |
| AMPL                        | 3.000 VPP                         | Phase (                | 1.0 °       |                                |
| DC Offset                   | 0.00 Vpc                          |                        |             | VV                             |
| Cycles:                     | 1 Cvc                             |                        |             | Type: N Cycle                  |
| Delay:                      | 0.00 uSEC                         |                        |             | Source: INT                    |
| Period:                     | 10.000 mSEC                       |                        |             |                                |
| nSEC                        | uSEC                              | mSEC                   | SEC         | Return                         |

6. Use the selector keys and scroll wheel or number pad to enter the delay time.

| elay time.           |    | ØD  |
|----------------------|----|-----|
| o choose the<br>iit. | F1 | SEC |
|                      |    |     |

|       | delay time unit. | F1      | C |
|-------|------------------|---------|---|
| Range | Delay time       | 0s~100s |   |
|       | Default          | 0s      |   |

Proce E1~E1 +

7

#### Gated Trigger Polarity

The Polarity setting sets the polarity of the input trigger signal for the gated mode.

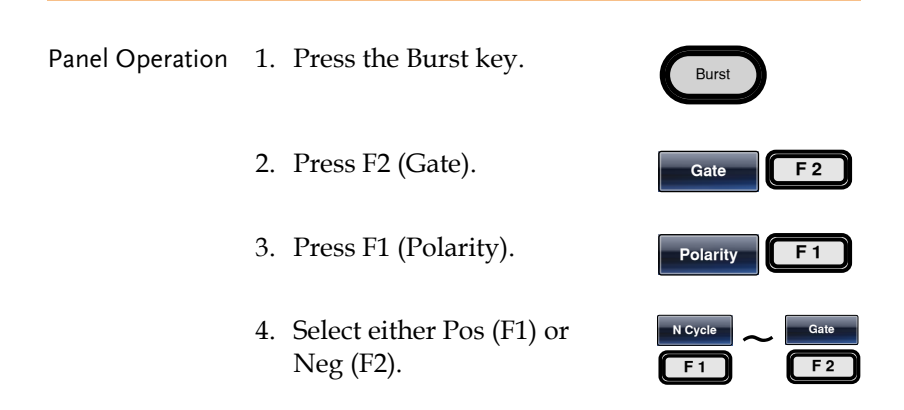

## Gated Trigger Phase

The phase setting for gated burst mode sets the starting phase of the outputted burst waveform.

| Panel Operation | 1. | Press the Burst key.                                                     | Burst                    |     |
|-----------------|----|--------------------------------------------------------------------------|--------------------------|-----|
|                 | 2. | Press F2 (Gate).                                                         | Gate                     | F 2 |
|                 | 3. | Press F2 (Phase).                                                        | Phase                    | F 2 |
|                 | 4. | Use the selector keys and scroll wheel or number pad to enter the phase. | 000<br>000<br>000<br>000 | ØØ  |
|                 | 5. | Press F5 (Degree) to select the phase unit.                              | Degree                   | F 5 |

## G≝INSTEK

#### MODULATION

| Range | Phase   | -360°~+360° |
|-------|---------|-------------|
|       | Default | 0°          |

## SECONDARY SYSTEM FUNCTION SETTINGS

The secondary system functions are used to store and recall settings, set the LAN/USB/GPIB settings, view the software version, update the firmware, perform self calibration, set the interface type, change the language, set the output impedance, configure DSO link and other miscellaneous functions.

| 53<br>63<br>64 |
|----------------|
| 63<br>64       |
| 64             |
|                |
| 66             |
| 67             |
| 58             |
| 68             |
| 69             |
| 70             |
| 71             |
| 71             |
| 72             |
| 74             |
| 75             |
|                |

## Save, Recall or Delete

The AFG-3021, AFG-3022, AFG-3031 & AFG-3032 have non-volatile memory to store instrument state and ARB data. There are 10 memory files numbered 0~9. Each memory file can either store arbitrary waveform data (ARB), settings or both. When data (ARB or Setting data) is stored in a memory file, the data will be shown in red. If a file has no data, it will be shown in blue.

| Save/Recall | ARB                                 |                    |
|-------------|-------------------------------------|--------------------|
| properties  | • Rate                              | • Display vertical |
|             | • Frequency                         | Output Start       |
|             | • Length                            | Output length      |
|             | Display horizontal                  |                    |
|             | Setting                             |                    |
|             | • Functions                         | • FM               |
|             | Waveform                            | • Source           |
|             | • Frequency                         | • Shape            |
|             | Pulse Width                         | Deviation          |
|             | Pulse rise time                     | FM frequency       |
|             | Pulse fall time                     | • FSK              |
|             | Square wave Duty                    | • Source           |
|             | Ramp Symmetry                       | • Shape            |
|             | Amplitude                           | • Rate             |
|             | Amplitude unit                      | Hop frequency      |
|             | DC offset(DC                        | • PM               |
|             | waveform only)                      | • Shape            |
|             | Offset                              | Phase deviation    |
|             | <ul> <li>Modulation type</li> </ul> | PM frequency       |
|             | Beep setting                        | • SUM              |
|             | Impedance                           | • Source           |
|             | Main output                         | • Shape            |

## G<sup>w</sup>INSTEK

#### AFG-3021/3022/3031/3032 User Manual

- Harmonic order settings
- Harmonic display
- Sweep
  - Source
  - Type
  - Time
  - Start frequency
  - Stop frequency
  - Center frequency
  - Span frequency
  - Start amplitude
  - Stop amplitude
- AM
  - Source
  - Shape
  - Depth
  - AM frequency

## Other

- Interface
- Display

- Phase
- Dual channel settings

| Panel Operation | 1. | Press the UTIL key. |            |
|-----------------|----|---------------------|------------|
|                 | 2. | Press F1 (Memory).  | Memory F 1 |

- SUM amplitude
- SUM frequency
- PWM
  - Source
  - Shape
  - Duty
  - Frequency
- Burst Type
  - Source
  - Type
  - Cycles
  - Phase
  - Period
  - Delay

 Use the scroll wheel to highlight a memory file (Memory0 ~ Memory9).

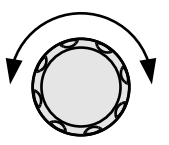

| Path: Memory:\Memory0:                                                                                   |                                                      |                                                                                      |                                                                                                    |
|----------------------------------------------------------------------------------------------------|------------------------------------------------------|--------------------------------------------------------------------------------------|----------------------------------------------------------------------------------------------------|
| Memory03<br>Memory1:<br>Memory2:<br>Memory3:<br>Memory4:<br>Memory5:<br>Memory6:<br>Memory7:<br>Memory8: | ARB<br>ARB<br>ARB<br>ARB<br>ARB<br>ARB<br>ARB<br>ARB | Setting<br>Setting<br>Setting<br>Setting<br>Setting<br>Setting<br>Setting<br>Setting | ARB+Setting<br>ARB+Setting<br>ARB+Setting<br>ARB+Setting<br>ARB+Setting<br>ARB+Setting<br>ARB+Setting<br>ARB+Setting |
| ↓ Memory9:                                                                                               |                                                      |                                                                                      |                                                                                                    |
| Store                                                                                                    | Recall                                               | Delete                                                                               | Delete All                                                                                                    |

4. Choose a file operation to perform on the memory location:

Press F1 to store a file, press F2 to recall a file, or press F3 to delete a file.

 Use the scroll wheel to now select the data type to save/recall/delete. (ARB, Setting, ARB+Setting)

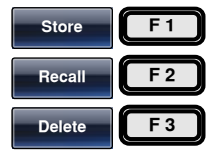

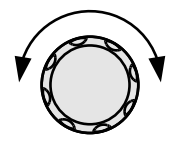

|            | T C T                                                             |                   |                   |                   |             |
|------------|-------------------------------------------------------------------|-------------------|-------------------|-------------------|-------------|
|            | Path: Memory:\M                                                   | emory0:           | <u> </u>          |                   |             |
|            |                                                                   | $\leftarrow$      |                   | $\longrightarrow$ |             |
|            | MemoryU:                                                          | ARB               | Setting           | ARB-Setting       |             |
|            | Memory1:                                                          |                   |                   |                   |             |
|            | Memory2:                                                          |                   |                   |                   |             |
|            | Memory3:                                                          | ARB               |                   | ARB+Setting       |             |
|            | Memory4:                                                          |                   |                   |                   |             |
|            | Memory5:                                                          |                   |                   |                   |             |
|            | Memoryb:                                                          |                   |                   |                   |             |
|            | Memory/:                                                          |                   |                   |                   | Dedutteed   |
|            | Memory8:                                                          |                   |                   | ARB+Setting       | Rea: Uesa   |
|            | memory9:                                                          |                   |                   | AKB+Setting       | blue: Empty |
|            | Done                                                              |                   |                   |                   | Return      |
| Pango      | 6. Press F5 (Do<br>the operatio                                   | one) to<br>n.     | compl             | ete Do            |             |
| Kalige     | Memory me                                                         |                   | 101               | $\sim 10$         | lemorys     |
|            | Data type                                                         |                   | AF                | B, Setting,       | ARB+Setting |
| Delete All | I 7. To delete all the files for<br>Memory0~Memory9, press<br>F4. |                   | e All F 4         |                   |             |
|            | 8. Press F1 (Do<br>the deletion                                   | one) to<br>of all | confiri<br>files. | m Do              | ne F1       |

## Selecting the Remote Interface

The AFG-3021, AFG-3022, AFG-3031 & AFG-3032 has LAN, GPIB and USB interfaces for remote control. Only one remote interface can be used at any one time.

## **GPIB** Interface

**G**<sup>w</sup>**INSTEK** 

| Background      | When using the GPIB interface, a must be specified. The default GI | GPIB address<br>PIB interface is 10. |
|-----------------|--------------------------------------------------------------------|--------------------------------------|
| Panel Operation | 1. Press the UTIL key.                                             | UTIL                                 |
|                 | 2. Press F2 (Interface).                                           | Interface F 2                        |
|                 | 3. Press F1 (GPIB).                                                | GPIB F1                              |
|                 | 4. Press F1 (Address)                                              | Address F1                           |

5. GPIB will become highlighted.

| Interface: GPIB   | Virtual Interface: Disable                                                                                                    |  |  |
|-------------------|----------------------------------------------------------------------------------------------------|--|--|
| GPIB Address: 10  | LAN Boot Mode: AutolP                                                                                                    |  |  |
| CH1 Load: 50 OHM  | IP Address: 169.254.206.154                                                                                                    |  |  |
| CH2 Load: 50 OHM  | NetMask: 255.255.0.0                                                                                                    |  |  |
| Language: English | GateWay: 0.0.0.0                                                                                                    |  |  |
| Beep: On          | MacAddress:                                                                                                    |  |  |
| Display: Dual     | 00-45-56-78-9A-CD                                                                                                    |  |  |
| Bright: 10        | HostName:                                                                                                    |  |  |
| Power ON:Last     | MYHOST001                                                                                                    |  |  |
| Tracking: OFF     | CH1 Reference In: Int                                                                                                    |  |  |
| Freq Cpl: OFF     | CH2 Reference In: Int                                                                                                    |  |  |
| Freq Cpl Offset:  |                                                                                                    |  |  |
| Freq Cpl Ratio:   |                                                                                                    |  |  |
| Ampl Cpl: OFF     |                                                                                                    |  |  |
|                   |                                                                                                    |  |  |
|                   | Clear Done Return                                                                                                    |  |  |
|                   | للشمي والمستعمل المتحد والمتعالي المتحد والمتعالي والمتعالي والمتحد والمتعالي والمتحد والمتعالي والمتحد والمتعالي والمتحد والمتعالي والمتحد والمتعالي والمتحد والمتعالي والمتحد والمتعالي والمتحد والمتعالي والمتحد والمتعالي والمتحد والمتعالي والمتحد والمتعالي والمتحد والمتعالي والمتحد والمتعالي والمتحد والمتعالي والمتحد والمتعالي والمتحد والمتحد والمتحد والمتحد والمتعالي والمتحد والمتحد وال |  |  |

| G≝INSTEK        | AFG-3021/3022/3031/3032 User Manual                                                           |                                 |  |
|-----------------|-----------------------------------------------------------------------------------------------|---------------------------------|--|
|                 | 6. Use the selector keys and scroll wheel or number pad to enter the GPIB address.            |                                 |  |
|                 | 7. Press F5 (Done) to confirm the GPIB address.                                               | Done F 5                        |  |
| Range           | GPIB address                                                                                  | 1~30                            |  |
| LAN Interface   |                                                                                               |                                 |  |
| Background      | When using the LAN interface, an IP must be specified (DHCP, Auto IP or manually configured). |                                 |  |
| Panel Operation | 1. Press the UTIL key.                                                                        |                                 |  |
|                 | 2. Press F2 (Interface).                                                                      | Interface F 2                   |  |
|                 | 3. Press F3 (LAN).                                                                            | LAN F 3                         |  |
|                 | 4. Press F2 (Config).                                                                         | Config F 2                      |  |
|                 | 5. Choose how to configure the IP address. Press F1 (DHCP), F2 (Auto IP) or F3 (Manual).      | DHCP     Manual       F1     F3 |  |

| Range | DHCP                           | Use DHCP to automatically<br>configure the IP address of the<br>unit for networks with a DHCP<br>server.                                        |
|-------|--------------------------------|----------------------------------------------------------------------------------------------------|
|       | Auto IP                        | Use Auto IP to automatically<br>configure the IP address of the<br>unit when it is directly<br>connected to a host PC via an<br>Ethernet cable. |
|       | Manual                         | Manually configure the IP address.                                                                                                    |
|       | 6. If Manual w<br>(IP Addr), F | as selected, set F1 🔽 Addr 🗻 Gateway<br>2 (NetMask) and 🕞 T 🕞 T                                                                                 |

F3 (Gateway) in turn.

7. The IP address, net mask or gateway settings become highlighted in the parameter window.

| Interface: LAN    | Virtual Interface: Disable  |
|-------------------|-----------------------------|
| GPIB Address: 10  | LAN Boot Mode: AutolP       |
| CH1 Load: 50 OHM  | IP Address: 169.254.206.154 |
| CH2 Load: 50 OHM  | NetMask: 255.255.0.0        |
| Language: English | GateWay: 0.0.0.0            |
| Beep: On          | MacAddress:                 |
| Display: Dual     | 00-45-56-78-9A-CD           |
| Bright: 10        | HostName:                   |
| Power ON:Last     | MYHOST001                   |
| Tracking: OFF     | CH1 Reference In: Int       |
| Freq Cpl: OFF     | CH2 Reference in: Int       |
| Freq Cpl Offset:  |                             |
| Freq Cpl Ratio:   |                             |
| Ampl Cpl: OFF     |                             |
| Done              | Clear                       |

8. Use the number pad to enter the IP address, Net mask or gateway. Use the decimal point as a field separator.

| $\mathbf{O}$ | 0       | 0 |
|--------------|---------|---|
| •            | ()      | 0 |
| 0            | 2       | 3 |
| 0            | $\odot$ | • |
|              |         |   |

Done

9. Press F5 (Done) to confirm the settings.

F 5

10. Finally, press F5 (Done) to confirm all the IP configuration settings.

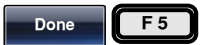

#### LAN Host Name

| Background      | The following describes how to s<br>for the unit when used in the LA | et the host name<br>N interface. |
|-----------------|----------------------------------------------------------------------|----------------------------------|
| Panel Operation | 1. Press the UTIL key.                                               | UTIL                             |
|                 | 2. Press F2 (Interface).                                             | Interface F 2                    |
|                 | 3. Press F3 (LAN).                                                   | LAN F3                           |
|                 | 4. Press F2 (Config).                                                | Config F 2                       |
|                 | 5. Press F4 (HostName) to set the host name for the unit.            | HostName F 4                     |

6. The Host Name settings become highlighted in the parameter window.

| Virtual Interface: Disable  |
|-----------------------------|
| LAN Boot Mode: AutolP       |
| IP Address: 169.254.206.154 |
| NetMask: 255.255.0.0        |
| GateWav: 0.0.0.0            |
| MacAddress:                 |
| 00-45-56-78-9A-CD           |
| HostName:                   |
| А                           |
| CH1 Reference In: Int       |
| CH2 Reference in: Int       |
|                             |
|                             |
|                             |
|                             |
| Done Return                 |
|                             |

## **GUINSTEK** SECONDARY SYSTEM FUNCTION SETTINGS

|                 | <ul> <li>7. Use the scroll wheel to scroll through each character.</li> <li>O</li> <li>O</li></ul> |                                                    |
|-----------------|----------------------------------------------------------------------------------------------------|----------------------------------------------------|
|                 | 8. Press F1 (Enter Char) to select a character and continue to the next character.                                                                                                    | ne F 5                                             |
|                 | 9. Press F5 (Done) to confirm the host name.                                                                                                    | ne F 5                                             |
| USB Interface   |                                                                                                    |                                                    |
| Background      | The following shows how to configure<br>for remote control via the USB interfa                                                                                                    | e the meter<br>ce.                                 |
| Panel Operation | 1. Press the UTIL key.                                                                                                    |                                                    |
|                 | 2. Press F2 (Interface).                                                                                                    | face F 2                                           |
|                 | 3. Press F2 (USB).                                                                                                    | SB F 2                                             |
|                 | Interface: USB     Virtual Interface: Dis       GPIB Address: 10     LAN Boot Mode: Au       CH1 Load: 50 0HM     IP Address: 169.25       CH2 Load: 50 0HM     NetMask: 255.25       Language: English     GateWay: 0.0.0.0       Beep: On     MacAddress:       Display: Dual     0.45.56.78-9A.CI       Bright: 10     HostName:       Power ONLast     MYHOST001       Tracking: OFF     CH2 Reference In: Int       Freq Cpl Offset:     Freq Cpl OfFset       Freq Cpl: OFF     Ampl Cpl: OFF                                                                                                    | sable<br>toIP<br>1.206.154<br>5.0.0<br>)<br>Refurn |

## System and Settings

There are a number of miscellaneous settings such as language options, display options, clock source as well as software and firmware settings that can be configured.

Note: The location of the "System" soft-key is different for the single and dual channel models. On the AFG-3021/3031, the "System" soft-key is mapped to F4, rather than F5, as on the AFG-3022/3032.

## Viewing and Updating the Software & Firmware Version

| Panel Operation               | 1.              | Press the UTIL key.                                                                                                    | UTIL                         |
|-------------------------------|-----------------|----------------------------------------------------------------------------------------------------|------------------------------|
|                               | 2.              | Press F3 (Cal.).                                                                                                    | Cal. F 3                     |
|                               | 3.              | Press F2 (Software).                                                                                                    | Software F2                  |
| View Version                  | 4.              | To view the software and<br>firmware version, press<br>F1(Version)                                                                                    | Version F1                   |
|                               | Th<br>In:<br>ve | e version information will be sho<br>strument, Version, FPGA Revisior<br>rsion, Serial number.                                                        | wn on screen:<br>1, Bootload |
| Update Software<br>& Firmware | 5.              | To update the software &<br>firmware, insert a USB flash<br>drive with the<br>software/firmware file in the<br>USB host drive. Press F2<br>(Upgrade). | Upgrade F 2                  |
| Note                          | Th<br>(fc       | e software/firmware uses a .bin e<br>ormat: AFG***.bin).                                                                                              | extension                    |

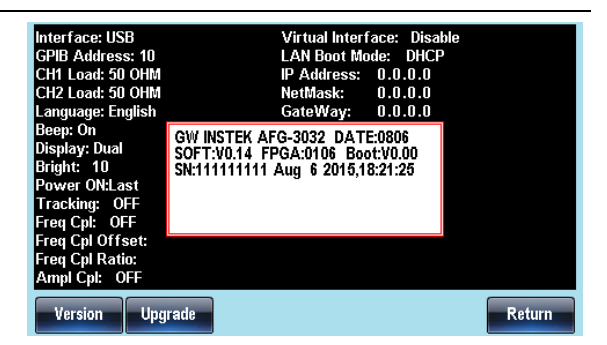

#### Language Selection

| Background      | The AFG-3021, AFG-3022, AFG<br>3032 can be operated in Englis<br>Simplified Chinese. By default<br>to English. | G-3031 and AFG-<br>h, Traditional or<br>, the language is set |
|-----------------|----------------------------------------------------------------------------------------------------|---------------------------------------------------------------|
| Panel Operation | 1. Press the UTIL key.                                                                                         | UTIL                                                          |
|                 | <ol> <li>Press F4 (System) [F5 for<br/>AFG-3021/3031].</li> </ol>                                              | System F 4                                                    |
|                 | 3. Press F1 (Language).                                                                                        | Language F1                                                   |
|                 | <ol> <li>The Language parameter w<br/>highlighted.</li> </ol>                                                  | vill become                                                   |

F 3

| Interface: USP       | Mirtual Interfacer Disable  |
|----------------------|-----------------------------|
| CBIR Address: 10     | LAN Boot Modo: AutolD       |
| CH1 Load: 50 OHM     | ID Addrose: 160 254 206 154 |
| CH2 Load: 50 OHM     | NotMaek: 255 255 0 0        |
| Languago: English    | CatoMax: 0.0.0              |
| Boon: On             | MacAddrose                  |
| Display: Dual        | 00 45 56 78 9A CD           |
| Bright: 10           | HoetName                    |
| Power ON ast         | MYHOSTOO1                   |
| Tracking: OFF        | CH1 Reference In Int        |
| Free Col: OFF        | CH2 Reference in: Int       |
| Freg Col Offset:     |                             |
| Freq Col Batio       |                             |
| Ampl Col: OFF        |                             |
|                      |                             |
| 簡體中文 English 繁體      | 中 ☆ Return                  |
| in the second second |                             |
|                      |                             |
|                      |                             |

5. Select F1(Simplified Chinese), F2(English) or F3(Traditional F1)
Chinese) to choose the language.

#### Setting the Beeper Sound

| Background      | The beeper sound can be set on or<br>key is pressed or the scroll wheel | r off for when a<br>is turned. |
|-----------------|-------------------------------------------------------------------------|--------------------------------|
| Panel Operation | 1. Press the UTIL key.                                                  | UTIL                           |
|                 | <ol> <li>Press F4 (System) [F5 for<br/>AFG-3021/3031].</li> </ol>       | System F 4                     |
|                 | 3. Press F4 (Beep) to toggle the beeper on or off.                      | Beep F 4                       |
|                 | 4. The Beep parameter will become                                       | ne highlighted.                |

| Interface: USB               | Virtual Interface: Disable  |
|------------------------------|-----------------------------|
| GPIB Address: 10             | LAN Boot Mode: AutolP       |
| CH1 Load: 50 OHM             | IP Address: 169.254.206.154 |
| CH2 Load: 50 OHM             | NetMask: 255.255.0.0        |
| Language: English            | GateWay: 0.0.0.0            |
| Beep: On                     | MacAddress:                 |
| Display: Dual                | 00-45-56-78-9A-CD           |
| Bright: 10                   | HostName:                   |
| Power ON:Last                | MYHOST001                   |
| Tracking: OFF                | CH1 Reference In: Int       |
| Freq Cpl: OFF                | CH2 Reference in: Int       |
| Freq Cpl Offset:             |                             |
| Freq Cpl Ratio:              |                             |
| Ampl Cpl: OFF                |                             |
|                              |                             |
| Language Display Opt Cik Sol | irce Beep More Return       |

## Display Suspend

| Background      | This function will turn off the display until a front<br>panel key is pressed. When a panel key is pressed<br>the display will turn back on. |   |
|-----------------|----------------------------------------------------------------------------------------------------|---|
| Panel Operation | 1. Press the UTIL key.                                                                                                    |   |
|                 | 2. Press F4 (System)[F5 for System F4]                                                                                                    | ) |
|                 | 3. Press F2 (Display Opt).                                                                                                    | ) |
|                 | 4. Press F1 (Display).                                                                                                    | ) |
|                 | <ul> <li>5. Select F1(Suspend) or F2(ON) Suspend ~ ON to turn the display suspend F1 F2 feature on or off.</li> </ul>                        | ) |
| Display Dright  |                                                                                                    |   |

#### **Display Brightness**

| Background | The brightness of the display can be set from the |
|------------|---------------------------------------------------|
|            | utility-system menu.                              |

## G<sup>w</sup>INSTEK

| Panel Operation | 1. Press the UTIL key.                                     | UTIL           |
|-----------------|------------------------------------------------------------|----------------|
|                 | 2. Press F4 (System)[F5 for AFG-3021/3031].                | System F 4     |
|                 | 3. Press F2 (Display Opt).                                 | Display Opt F2 |
|                 | 4. Press F2 (Brightness).                                  | Brightness F 2 |
|                 | Use the scroll wheel to set the brightness of the display. |                |
| Range           | Brightness 1 (dim)                                         | ~ 10 (bright)  |
|                 | 5. Press F1 (Enter) to finish setting the brightness.      | Enter F1       |

## **Reference Clock Sources**

Background An external 10MHz reference signal can be used to replace the internal 10MHz clock signal. An external reference clock can be used to increase the accuracy or stability of the clock signal. It can also be used to sync different units together so that they operate on a synchronized clock. See page 186 for multi-unit syncing details.

> The reference input is isolated from the chassis ground, with an isolation voltage of 42Vpk. This will prevent ground loops and other related interference.

The REF OUT port provides a sync signal of the internal reference clock. This port can be used to

## **GUINSTEK** SECONDARY SYSTEM FUNCTION SETTINGS

synchronize other equipment to the internal reference clock of the function generator. See page 186 for details on multi-unit syncing.

| Connection      |                                             |                                 |
|-----------------|---------------------------------------------|---------------------------------|
|                 | 10MHz REF<br>input                          |                                 |
| 10MHz Reference | ltem                                        | Specification                   |
| Output          | Output Voltage                              | 1Vp-p/50Ω square wave           |
| Specifications  | Output Impedance                            | $50\Omega$ , AC coupled         |
|                 | Output Frequency                            | 10MHz                           |
| 10MHz Reference | ltem                                        | Specification                   |
| Input           | Input Voltage                               | 0.5Vp-p to $5Vp-p$              |
| Specifications  | Input Impedance                             | 1k $Ω$ , unbalanced, AC coupled |
|                 | Max. Allowed Input                          | ± 10Vdc                         |
|                 | Input Frequency                             | 10MHz ±10Hz                     |
|                 | Waveform                                    | Sine or square (50±5% duty)     |
|                 | Ground Isolation                            | 42Vpk max.                      |
| Panel Operation | 1. Press the UTIL key                       | y.                              |
|                 | 2. Press F4 (System)[<br>AFG-3021/3031].    | F5 for System F4                |
|                 | 3. Press F3 (Clk Sour                       | CIk Source F3                   |
|                 | 4. Select F1(INT) or F choose the clock set | E2(EXT) to F1 ~ F2              |

| Range | INT                                                              | Sets the internal clock as the reference clock.                              |
|-------|------------------------------------------------------------------|------------------------------------------------------------------------------|
|       | EXT                                                              | Sets an external 10MHz signal as the reference clock.                        |
|       | 5. If F2(EXT<br>clock sou<br>Sync) to s<br>to the ext<br>signal. | ) was selected as the rce, Press F3(EXT synchronize the unit ernal reference |

## Setting the output impedance - AFG-3021/3031

| Background      | The AFG-3021/3031 has selectable output impedances: $50\Omega$ or high impedance. The default output impedance is $50\Omega$ . The output impedances are to be used as a reference only. If the actual load impedance is different to that specified, then the actual amplitude and offset will vary accordingly. |                        |
|-----------------|----------------------------------------------------------------------------------------------------|------------------------|
| Note            | The following describes how to set the output impedance on the AFG-3021 and the AFG-3031. To set the output impedance on the AFG-3022 or AFG-3032, please see page 179.                                                                                                    |                        |
| Panel Operation | 1. Press the CH1 or CH2 key.                                                                                                    | UTIL                   |
|                 | 2. Press F4 (Load).                                                                                                    | Load F 4               |
|                 | 3. Select F1 (50 OHM) or F2 (High Z) to select the output impedance.                                                                                                    | 50 OHM High Z<br>F1 F2 |

## DSO Link - AFG-3021/3031

| Background      | DSO Link enables the AFG-3021/3031 to receive lossless data from a GDS-2000 Series DSO to create ARB data for the selected channel.                                                                                                    |  |  |
|-----------------|----------------------------------------------------------------------------------------------------|--|--|
| Note            | All models support the DSO Link function.<br>However the menu tree operation varies between<br>the single and dual channel models. The procedure<br>here is only applicable to the AFG-3021/3031. For<br>the AFG-3022 and AFG-3032, please see page 180. |  |  |
| Panel Operation | 1. Connect the AFG-3021/3031's USB host port to the GDS-<br>2000's USB B device port.<br>↔                                                                                                    |  |  |
|                 | 2. Press the CH1 or CH2 key. $\Box$                                                                                                    |  |  |
|                 | 3. Press F6 (DSO Link). DSO Link F6                                                                                                    |  |  |
|                 | 4. Press F1 (Search).                                                                                                    |  |  |
|                 | <ul> <li>5. To select the DSO channel, press F1 (CH1), F3 (CH2), F4 (CH3) or F5 (CH4). The acquired data can then be displayed.</li> </ul>                                                                                                    |  |  |

6. After a few moments the AFG-3021/3031 will automatically switch over to the ARB function and the waveform that was saved from the DSO will be plotted as an ARB waveform.

See the ARB chapter to edit or save the resultant waveform.

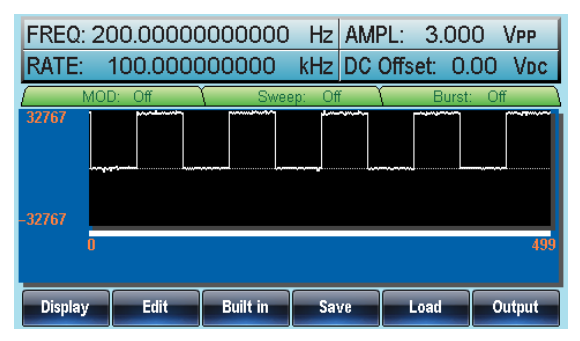

# DUAL CHANNEL & MULTI-UNIT OPERATION

The dual channel section details how to operate the unit in dual channel mode (AFG-3022 & AFG-3032 only) and how to set any channel-specific settings. The multi-unit section describes how to sync multiple units together in a master-slave configuration.

| Dual Channe        | el Settings                  |  |
|--------------------|------------------------------|--|
|                    | Channel Phase Settings       |  |
|                    | Setting the output impedance |  |
|                    | DSO Link                     |  |
|                    | Frequency Coupling           |  |
|                    | Amplitude Coupling           |  |
|                    | Channel Tracking             |  |
| Multi-Unit Syncing |                              |  |
|                    | Multi Unit Connection        |  |
|                    | Multi Unit Setup             |  |
|                    | 1                            |  |

## **Dual Channel Settings**

**Channel Phase Settings** 

There are a number of settings that only apply to the AFG-3022 and AFG-3032, such a channel tracking, DSO link, output impedance settings and channel phase settings for each channel.

| Background | The phase settings allow you to configure the start<br>phase of a channel to one of 4 pre-set phase<br>settings: |                                                                                                    |  |
|------------|----------------------------------------------------------------------------------------------------|----------------------------------------------------------------------------------------------------|--|
|            | 0 Phase                                                                                                    | Quick set the phase of a channel to 0°.                                                                                                    |  |
|            | Sync Int                                                                                                    | Synchronizes the phase of both channels and sets the phase to 0°.                                                                                                    |  |
|            | Degree                                                                                                    | Sets the phase of the selected channel.                                                                                                    |  |
|            | Align Phase                                                                                                    | Aligns the timebase of both<br>channels but doesn't change the<br>phase deviation of the channels. In<br>other words it re-calibrates the<br>phase difference between both of<br>the channels. |  |

Panel Operation 1. Press the CH1 or CH2 key.

2. Press F5 (Phase).

3. To select the phase of the channel, press F1 (0 Phase), F2 (Sync Int), F4 (Degree) or F5 (Align Phase).

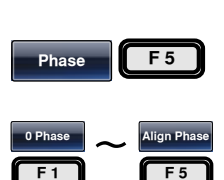

CH1

| GWINSTER | DUAL CHANNEL & MULTI-UNIT OPERATION                                                                                                    |  |  |
|----------|----------------------------------------------------------------------------------------------------|--|--|
|          | <ul> <li>4. If Degree was selected, use the selector keys and scroll wheel or number pad to enter the phase.</li> <li>() () () () () () () () () () () () () (</li></ul> |  |  |
|          | 5. Press F5 (Degree) again to set Degree F5 the phase unit.                                                                                                    |  |  |
| Range    | Degree -180 ° to 180° (Sets the phase of the selected channel)                                                                                                    |  |  |
|          | CHI2         FREQ         50.000000         Hz           AMPL         3.000         Vpp         Phase         0.0 °                                                      |  |  |

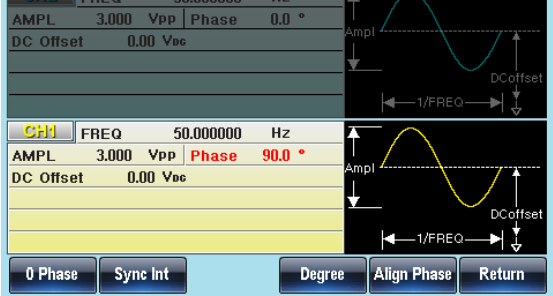

## Setting the output impedance

| Background | The AFG-3022/AFG-3032 has selectable output impedances for each channel: $50\Omega$ or high impedance. The default output impedance is $50\Omega$ . The output impedances are to be used as a reference only. If the actual load impedance is different to that specified, then the actual amplitude and offset will vary accordingly. |
|------------|----------------------------------------------------------------------------------------------------|
| Note       | The following describes how to set the output impedance on the AFG-3022 and 3032. To set the output impedance on the AFG-3021/3031, please see page 174.                                                                                                    |

Panel Operation 1. Press the CH1 or CH2 key.

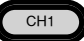

|                 | 2. Press F1 (Load).                                                                                                    | Load F1                                           |  |
|-----------------|----------------------------------------------------------------------------------------------------|---------------------------------------------------|--|
|                 | 3. Select F1 (50 OHM) or F2<br>(High Z) to select the output<br>impedance for the selected<br>channel.                                                                                                    | 50 OHM ~ High Z<br>F1 F2                          |  |
| DSO Link        |                                                                                                    |                                                   |  |
| Background      | DSO Link enables the AFG-3022<br>receive lossless data from a GDS<br>to create ARB data for the selecte                                                                                                    | or AFG-3032 to<br>-2000 Series DSO<br>ed channel. |  |
| Note            | All models support the DSO Link function.<br>However the menu tree operation varies between<br>the single and dual channel models. The procedure<br>here is only applicable to the AFG-3022 and AFG-<br>3032. For the AFG-3021/3031, please see page 175. |                                                   |  |
| Panel Operation | 1. Connect the AFG-3022/AFG-<br>3032 USB host port to the<br>GDS-2000's USB B device<br>port.                                                                                                    |                                                   |  |
|                 | 2. Press the CH1 or CH2 key.                                                                                                    | CH1                                               |  |
|                 | 3. Press F6 (DSOLink).                                                                                                    | DSO Link F6                                       |  |
|                 | 4. Press F1 (Search).                                                                                                    | Search F 1                                        |  |
To select the DSO channel, press F1 (CH1), F3 (CH2), F4 (CH3) or F5 (CH4). The acquired data can then be displayed.

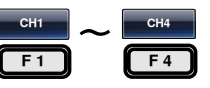

6. After a few moments the AFG-30XX will automatically switch over to the ARB function and the waveform that was saved from the DSO will be plotted as an ARB waveform.

See the ARB chapter to edit or save the resultant waveform.

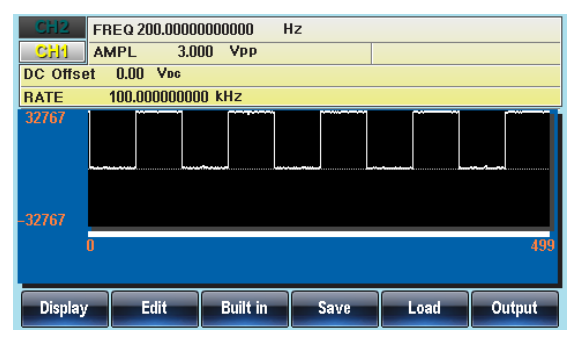

#### **Frequency Coupling**

Background Frequency coupling sets the frequency of the unselected channel as a frequency offset from the selected channel or as a ratio of the frequency of the selected channel.
Panel Operation 1. Press the UTIL key.
2. Press F5 (Dual Ch).

| 3. | Press F1 (Freq Cpl).                                                                                                    | Freq Cpl F1    | ) |
|----|----------------------------------------------------------------------------------------------------|----------------|---|
| 4. | To set the unselected<br>channel's frequency as an<br>offset from the selected<br>channel's frequency, press F2<br>(Offset). | Offset F2      | ) |
|    | Use the selector keys and<br>scroll wheel or number pad<br>to enter the frequency<br>offset.                                 |                | ) |
|    | Press F2~F6 to select the offset frequency units.                                                                            | Hz<br>F2<br>F6 |   |
| 5. | To set the unselected<br>channel's frequency as a ratio<br>of the selected channel's<br>frequency, press F3 (Ratio).         | Ratio F 3      | ) |
|    | Use the selector keys and scroll wheel or number pad to enter the ratio.                                                     |                | ) |
|    | Press F5 (Enter) to confirm.                                                                                                 | Enter F 5      |   |
| 6. | Alternatively, press F1 (OFF)<br>to disable frequency<br>coupling.                                                           | OFF F1         | ) |

|       | Interface: USB<br>GPIB Address: 10<br>CH1 Load: 50 OHM<br>CH2 Load: 50 OHM<br>Language: English<br>Beep: On<br>Display: Dual<br>Bright: 10<br>Power ONLast<br>Tracking: OFF<br>Freq Cpl: OFF<br>Freq Cpl Ratio:<br>Ampl Cpl: OFF | Virtual Interface: Disable<br>LAN Boot Mode: AutolP<br>IP Address: 169.254.206.154<br>NettMask: 255.255.0.0<br>GateWay: 0.0.0.0<br>MacAddress:<br>00.45.56.78.9A-CD<br>HostName:<br>MYHOST001<br>CHI Reference In: Int<br>CH2 Reference In: Int |
|-------|----------------------------------------------------------------------------------------------------|----------------------------------------------------------------------------------------------------|
|       | OFF Offset                                                                                                    | Ratio                                                                                                    |
| Range | Offset Range                                                                                                    | -30MHz ~ 30MHz<br>(-20MHz ~ 20MHz)                                                                                                    |
|       | Offset Resolution                                                                                                    | luHz. Unselected<br>channel's frequency =<br>selected channel's<br>frequency + offset.<br>Selected channel's<br>frequency is fixed.                                                                                                    |
|       | Ratio Range                                                                                                    | 1000.000 ~ 0.001                                                                                                    |
|       | Ratio Resolution                                                                                                    | 0.001. Ratio = Unselected<br>channel's<br>frequency/selected<br>channel's frequency.<br>Selected channel's<br>frequency is fixed.                                                                                                    |

#### Amplitude Coupling

Background Amplitude coupling couples the amplitude of one channel to the other channel. When the amplitude settings for one channel are changed, those same settings are automatically reflected in the other channel.

Panel Operation 1. Press the UTIL key.

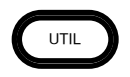

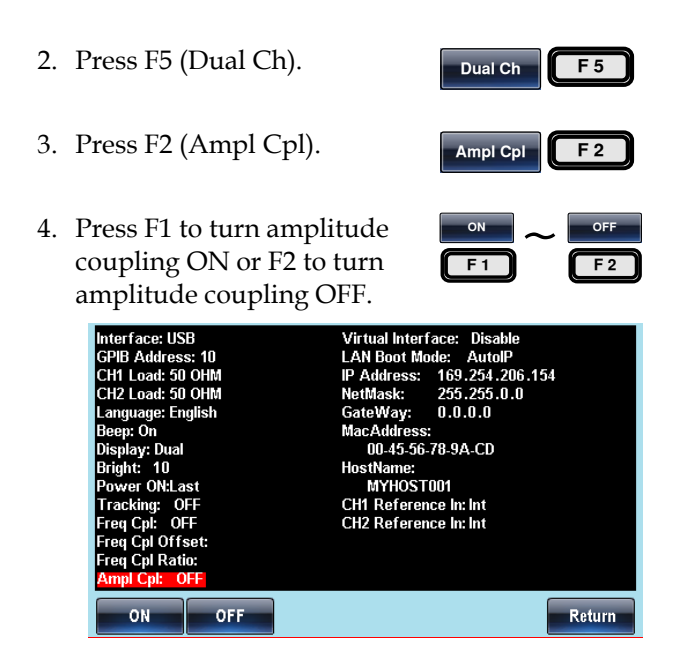

#### **Channel Tracking**

Background Channel tracking will set the waveform output of one channel to be the same as the other channel. When the settings of one channel are changed, those changes are tracked on the other channel. This function also has the ability to perform inverted tracking, where the output on one channel is inverted in relation to the other channel.

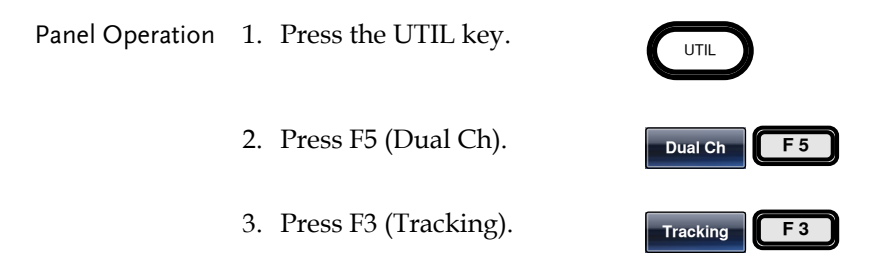

 To select the tracking function, press F1 (OFF), F2 (ON) or F3 (Inverted).

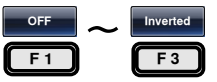

| Interface: USB                      |                                                                                                    | Virtual Interface: Disable  |
|-------------------------------------|----------------------------------------------------------------------------------------------------|-----------------------------|
| GPIB Address: 1                     | 0                                                                                                    | LAN Boot Mode: AutolP       |
| CH1 Load: 50 OH                     | V                                                                                                    | IP Address: 169.254.206.154 |
| CH2 Load: 50 OH                     | M                                                                                                    | NetMask: 255.255.0.0        |
| Language: Englis                    | h                                                                                                    | GateWay: 0.0.0.0            |
| Beep: On                            |                                                                                                    | MacAddress:                 |
| Display: Dual                       |                                                                                                    | 00-45-56-78-9A-CD           |
| Bright: 10                          |                                                                                                    | HostName:                   |
| Power ON:Last                       |                                                                                                    | MYHOST001                   |
| Tracking: OFF                       |                                                                                                    | CH1 Reference In: Int       |
| Freq Cpl: OFF                       |                                                                                                    | CH2 Reference In: Int       |
| Free Col Offset:                    |                                                                                                    |                             |
| Freq Cpl Ratio:                     |                                                                                                    |                             |
| Ampl Cpl: OFF                       |                                                                                                    |                             |
|                                     |                                                                                                    |                             |
| OFF                                 | ON                                                                                                    | Inverted Return             |
| and the second second second second | and the second second second second second second second second second second second second second second second |                             |

## Multi-Unit Syncing

Multiple units can be synchronized to the same clock. The clock source can be an external reference or the internal reference output from the master AFG-30XX.

#### Multi Unit Connection

- Background There are two different connection methods that can be used to perform multi-unit syncing, however the method chosen determines the number of units that can be synced and the propagation time of the sync clock. The two connection methods are detailed below:
- Daisy Chain When using the daisy-chain method, up to 4 units Connection When using the daisy-chain method, up to 4 units can be synced together. A BNC cable is connected from the master REF OUT port to the REF IN port of slave #1. The REF OUT port of slave #1 is connected to the REF IN port of slave #2 and so on up to slave #3.

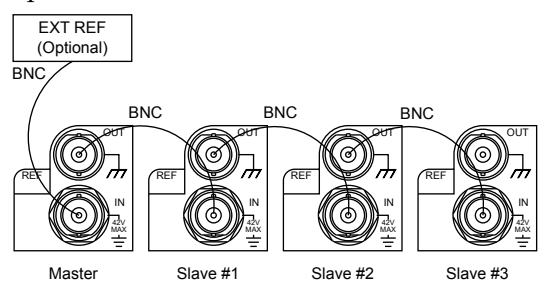

Note: The maximum phase delay for connected units that are daisy chained is defined by the following function:

Max. phase delay(ns)= 39+(N-2)\*39 ±25nS

Where N is the number of connected units (total), for a maximum of 4.

Parallel Connection When using the parallel connection method, a BNC cable is connected from the master REF OUT port to a T-divider. The T-divider then connects to the REF IN port of the slave #1 and to the second T-divider with BNC cables. This continues up to the second-last slave unit. The last slave unit terminates with a  $50\Omega$  terminator at the REF IN port. Up to 6 units in total can be connected together using the parallel connection method.

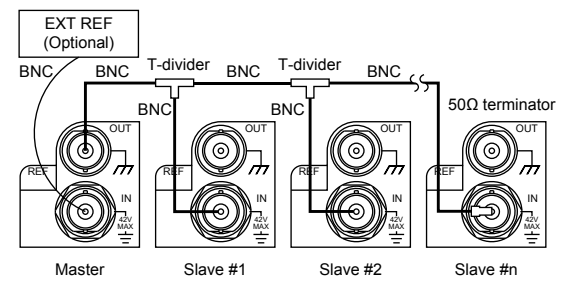

Note: The maximum phase delay of connected units that are connected in parallel is defined by the following function:

Max. phase delay(ns) =  $(N-1)*6 \pm 25nS$ 

Where N is the number of connected units (total), for a maximum of 6.

| Note | If the master unit is to use an external reference,<br>connect the external reference signal to the rear panel<br>REF IN port. |                                                              |  |
|------|----------------------------------------------------------------------------------------------------|--------------------------------------------------------------|--|
|      | 10MHz Reference                                                                                                    | Input Specifications:                                        |  |
|      | Input Voltage                                                                                                    | 0.5Vp-p to 5Vp-p                                             |  |
|      | Input Impedance                                                                                                    | 1k $\Omega$ , unbalanced, AC coupled                         |  |
|      | Max. Allowed Input                                                                                                    | t ± 10Vdc                                                    |  |
|      | Input Frequency                                                                                                    | 10MHz ±10Hz                                                  |  |
|      | Waveform                                                                                                    | sine or square (50± 5% duty)<br>10MHz, amplitude 0.5Vpp~5Vpp |  |

# G≝INSTEK

| Multi Unit Setup |                                                                                                    |               |  |  |  |
|------------------|----------------------------------------------------------------------------------------------------|---------------|--|--|--|
| Background       | The following will describe what configuration is required for the master and each connected slave unit for multi-unit control. See page 172 details.                                 |               |  |  |  |
| Note             | When using the external reference function, the ARB<br>and dual channel function is not supported. Please<br>see the reference clock sources chapter on page 172<br>for more details. |               |  |  |  |
| Panel Operation  | 1. Press the UTIL key.                                                                                                    |               |  |  |  |
|                  | 2. Press F4 (System).                                                                                                    | System F 4    |  |  |  |
|                  | 3. Press F3 (Clk Source).                                                                                                    | Cik Source F3 |  |  |  |
|                  | 4. To configure the master unit:                                                                                                    |               |  |  |  |
|                  | Press F1 (INT) for a master<br>unit with an internal source<br>signal.                                                                                                    | INT F1        |  |  |  |
|                  | Press F2 (EXT) for a master<br>unit with an external<br>source.                                                                                                    | EXT F 2       |  |  |  |
|                  | Press F3 (EXT Sync) to start<br>syncing a master unit with<br>the external source.                                                                                                    | EXT Sync F 3  |  |  |  |

5. To configure the slave units:

|                                        | Press F2 (EXT) for<br>slave unit*. The<br>accept the refere<br>from the master                                                                                                    | or each<br>slave units<br>ence signal<br>unit.                                                                                                    |
|----------------------------------------|----------------------------------------------------------------------------------------------------|----------------------------------------------------------------------------------------------------|
|                                        | Press F3 (EXT Sy<br>slave connected<br>master unit.                                                                                                    | ync) for each <b>EXT Sync F3</b> to the                                                                                                    |
| *Return to<br>Independent<br>Operation | 6. To return a slave<br>independent oper<br>Clk Source to F1 (                                                                                                    | unit back to ration, set INT F1                                                                                                    |
|                                        | Interface: GPIB<br>GPIB Address: 10<br>CH1 Load: 50 OHM<br>CH2 Load: 50 OHM<br>Language: English<br>Beep: On<br>Display: Dual<br>Bright: 10<br>Power ONLast<br>Tracking: OFF<br>Freq Cpl: OFF<br>Freq Cpl Offset:<br>Freq Cpl Offset:<br>Freq Cpl Offset: | Virtual Interface: Disable<br>LAN Boot Mode: AutoIP<br>IP Address: 169.254.206.154<br>NetMask: 255.255.0.0<br>GateWay: 0.0.0.0<br>MacAddress:<br>00.45.56.78.9A-CD<br>HostName:<br>MYHOST001<br>CH1 Reference In: Int<br>CH2 Reference In: Int |

INT

EXT

EXT Sync

Return

# **ARBITRARY WAVEFORMS**

The AFG-30XX can create user-defined arbitrary waveforms. Each waveform can include up to 8M data points. Each data point has a vertical range of 65535 (±32767) with a sample rate of 250MSa/s.

| Inserting Buil | t-In Waveforms                               | 191 |
|----------------|----------------------------------------------|-----|
| C C            | Inserting a Built-in Waveform                |     |
|                | Inserting a DC Waveform                      |     |
|                | Inserting a Pulse Waveform                   |     |
| Display an Ar  | bitrary Waveform                             |     |
|                | Set the Horizontal Display Range             |     |
|                | Set the Vertical Display Properties          | 200 |
|                | Page Navigation (Next Page)                  | 202 |
|                | Page Navigation (Back Page)                  | 203 |
|                | Overview Display                             | 204 |
| Editing an Arl | bitrary Waveform                             |     |
| U              | Adding a point to an Arbitrary Waveform      |     |
|                | Adding a line to an Arbitrary Waveform       | 206 |
|                | Copy a Waveform                              | 208 |
|                | Clear the Waveform                           | 209 |
|                | ARB Protection                               |     |
| Output an Arl  | bitrary Waveform                             | 214 |
| •              | Output Length of an Arbitrary Waveform       |     |
|                | Gated Output of the Arbitrary Waveform       |     |
|                | Output an N Cycle Arbitrary Waveform         |     |
|                | Output Arbitrary Waveforms – Infinite Cycles |     |
| Saving/Loadi   | ng an Arbitrary Waveform                     |     |
| 0,             | Saving a Waveform to Internal Memory         |     |
|                | Saving a Waveform to USB Memory              | 222 |
|                | Load a Waveform from Internal Memory         | 225 |
|                | Load a Waveform from USB                     | 227 |

## Inserting Built-In Waveforms

The AFG-30XX function generators contain a number of functions to create a number of common waveforms including sine, square, ramp, sin(x)/x, exponential rise, exponential fall, pulse and DC waveforms. There are a total of 65 built-in waveforms to choose from. See page 414 for a graphical representation of each waveform.

#### Inserting a Built-in Waveform

The following operating procedure can be used to insert any of the built-in ARB waveforms except for the DC & pulse waveforms. See page 193 & 195 to insert a DC or pulse waveform, respectively.

| Panel Operation | 1. | Press the ARB k                                                      | ey.                                                                                                    |
|-----------------|----|----------------------------------------------------------------------|----------------------------------------------------------------------------------------------------|
|                 | 2. | Press F3 (Built in                                                   | n). <b>Built in F3</b>                                                                                                    |
|                 | 3. | Press F1~F5 to subcategory of b<br>waveforms and<br>built-in wavefor | elect a<br>built-in<br>then select a<br>m.                                                                                       |
|                 |    | Basic                                                                | Sine, Square, Ramp, Sin(x)/x,<br>Exponential Rise, Exponential<br>Fall, Pulse, DC                                                |
|                 |    | Common 1                                                             | Absatan, Havercosine, Sinever,<br>Abssin, Haversine, Stair_down,<br>Abssinehalf, N_pulse, Stair_UD,<br>Ampalt, Negramp, Stair_up |
|                 |    | Common 2                                                             | Attalt, Rectpuls1, Stepresp,<br>Diric_even, Roundhalf, Trapezia,<br>Diric_odd, Sawtoot, Tripuls1,<br>Gauspuls1, Sinetra          |
|                 |    | Math                                                                 | Dlorentz, In, Sqrt, Since,<br>Lorentz, Xsquare, Gauss, Since                                                                     |

| Trigonometric | Arccos, Arctan, Sech, Arccot,<br>Arctanh, Sinh, Arccsc, Cosh,<br>Tan, Arcsec, Cot, Tanh, Arcsin,<br>Csc, Arcsinh, Sec |
|---------------|----------------------------------------------------------------------------------------------------|
| Window        | Barthannwin, Chebwin, Kaiser,<br>Bartlett, Flattopwin, Triang,<br>Blackman, Hamming, Tukeywin,<br>Bohmanwin, Hann     |

- 4. The selected built-in waveform will be shown in red on the display. The remainder of the ARB waveform will be shown in green.
- 5. Press F1(Start).

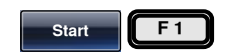

6. The Start property will become highlighted in red.

| 199    |     | 32767 | Scale   | <b>0</b><br>40 | Start:<br>.ength: | U<br>Start<br>Leng |
|--------|-----|-------|---------|----------------|-------------------|--------------------|
| Return |     | Done  | Scale   | ngth           | 't Ler            | Start              |
|        | 000 | C     | eys and | tor ke         | e selec           | se the s           |

- Use the selector keys and scroll wheel or number pad to enter the Start address of the waveform.
- 8. Press F5 (Enter) to confirm the Start point.
- 9. Repeat steps 5~8 for Length (F2) and Scale (F3).

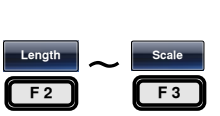

F 5

 $\mathbf{0}$ 

() (2) (3)

Enter

 $\odot \odot$ 

- Length denotes how many points the waveform is stretched in the x direction.
- Scale denotes the vertical scale of the waveform from the center line.

Done

Return

F 4

F 6

| Range | ltem   | Setting Range  |
|-------|--------|----------------|
|       | Start  | 0~8388606      |
|       | Length | 2~8388608      |
|       | Scale  | $1 \sim 32767$ |

- 10. Press F4 (Done) to complete the operation.
- 11. Press F6 (Return) to return to the previous menus.

Below a sine wave created at start: 0, Length: 40, Scale: 32767

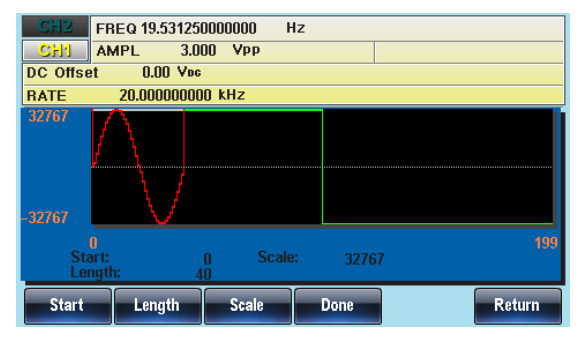

Inserting a DC Waveform

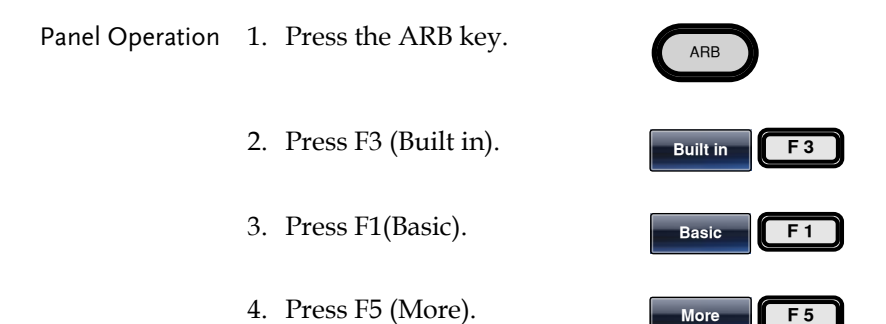

DC

Start

F 3

F 1

- 5. Press F3 (DC).
- 6. Press F1 (Start).
- 7. The Start property will become highlighted in red.

|       | Start:<br>Length:                                                            | 0 Data:<br>100                                                                                                    | 32767           |  |
|-------|------------------------------------------------------------------------------|----------------------------------------------------------------------------------------------------|-----------------|--|
|       |                                                                              | Cle                                                                                                    | ar Enter Return |  |
|       | 8. Use the selector<br>scroll wheel or<br>to enter the Sta<br>the DC wavefor | r keys and<br>number pad<br>rt address of<br>rm.                                                                                                    |                 |  |
|       | 9. Press F5 (Enter<br>the Start point.                                       | ) to confirm                                                                                                    | Enter F 5       |  |
|       | 10. Repeat steps 4~<br>(F2) and Data (                                       | 10. Repeat steps 4~9 for Length [Length] [Data<br>(F2) and Data (F3). [F2] [F3]                                                                                                    |                 |  |
|       | <ul> <li>Length den<br/>waveform i</li> </ul>                                | <ul> <li>Length denotes how many points the DC waveform is stretched in the x direction.</li> <li>Data denotes the vertical level of the DC waveform from the zero level.</li> </ul> |                 |  |
|       | Data denote<br>waveform f                                                    |                                                                                                    |                 |  |
| Range | ltem                                                                         | Setting Ra                                                                                                    | nge             |  |
| -     | Start                                                                        | 0~838860                                                                                                    | )6              |  |
|       | Length                                                                       | 2~838860                                                                                                    | )8              |  |
|       | Data                                                                         | -32767 ~ 3                                                                                                    | 2767            |  |
|       | 11. Press F5 (Done)<br>the operation.                                        | 11. Press F5 (Done) to complete <b>Done F</b> 5 <b>the operation.</b>                                                                                                    |                 |  |
|       | 12. Press F6 (Retur<br>the previous m                                        | 12. Press F6 (Return) to return to <b>Return F</b> 6                                                                                                    |                 |  |

Below a DC waveform created at start:0, Length: 524288, Data: 10000.

| CH2             | FREQ 19.5          | 31250000  | 1000 Hz |       |       |        |
|-----------------|--------------------|-----------|---------|-------|-------|--------|
| CH1             | AMPL               | 3.000     | Vpp     |       |       |        |
| DC Offse        | et 0.00            | ) Vec     |         |       |       |        |
| RATE            | 20.0000            | )00000 kl | lz      |       |       |        |
| 32767<br>-32767 |                    |           |         |       |       |        |
| Sta<br>Lei      | 0<br>art:<br>ngth: | 0<br>100  | Data:   | 32767 | ,     | 199    |
|                 |                    |           |         | Clear | Enter | Return |

#### Inserting a Pulse Waveform

The following operating procedure can be used to insert a pulse waveform into an ARB waveform.

| Range           | Frequency<br>1pHz~5Hz<br>>5Hz~50Hz<br>>50Hz~500Hz<br>>500Hz~5kHz<br>>5kHz~50kHz<br>>50kHz~500kHz | Resolution<br>1pHz<br>1uHz<br>10uHz<br>100uHz<br>1mHz<br>10mHz | Duty Resolutio<br>0.0001%<br>0.0001%<br>0.001%<br>0.01%<br>0.1%<br>1% | on |
|-----------------|--------------------------------------------------------------------------------------------------|----------------------------------------------------------------|-----------------------------------------------------------------------|----|
| Panel Operation | 1. Press the AR                                                                                  | B key.                                                         | ARB                                                                   |    |
|                 | 2. Press F3 (Bui                                                                                 | ilt in).                                                       | Built in                                                              | 3  |
|                 | 3. Press F1(Basi                                                                                 | ic).                                                           | Basic                                                                 | 1  |
|                 | 4. Press F5 (Mo                                                                                  | re).                                                           | More                                                                  | 5  |
|                 | 5. Press F4 (Pul                                                                                 | se).                                                           | Pulse                                                                 | 4  |

6. Press F1 (Frequency).

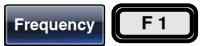

7. The Pulse Freq property will become highlighted in red.

| Pulse Freq: 100.00000 kHz<br>Duty: 50 %                                                 | 89                  |
|-----------------------------------------------------------------------------------------|---------------------|
| nHz uHz mHz                                                                             | Hz kHz Return       |
| 8. Use the selector keys and scroll wheel or number pactor to enter the pulse frequency |                     |
| 9. Press F1~F5 to select the frequency unit.                                            | nHz      F1   F5    |
| 10. Press F2 (DUTY) and use th<br>number pad or scroll whee                             | ne DUTY F2          |
| to choose the duty.                                                                     |                     |
| 11. Press F5 (%) to complete th operation.                                              | e <mark>% F5</mark> |
| 12. Press F5 (Done) to complete the operation.                                          | e Done F5           |
| 13. Press F6 (Return) to return the previous menus.                                     | to Return F 6       |

Below a Pulse waveform created with a frequency of 100kHz and a duty cycle of 50%.

| CH2             | FREQ 100.000          | 00000000 kHz          | : |      |        |
|-----------------|-----------------------|-----------------------|---|------|--------|
| CH1             | AMPL 3                | 000 Vpp               |   |      |        |
| DC Offse        | et - 0.00 Vi          | 96                    |   |      |        |
| RATE            | 10.000000             | MHz                   |   |      |        |
| 32767<br>-32767 |                       |                       |   |      |        |
| Pu<br>Du        | 0<br>Ise Freq:<br>ty: | 100.00000 kHz<br>50 % |   |      | 99     |
| Frequence       | y DUTY                |                       |   | Done | Return |

## Display an Arbitrary Waveform

#### Set the Horizontal Display Range

The horizontal window bounds can be set in one of two ways: Using a start point and length, or a center point and length.

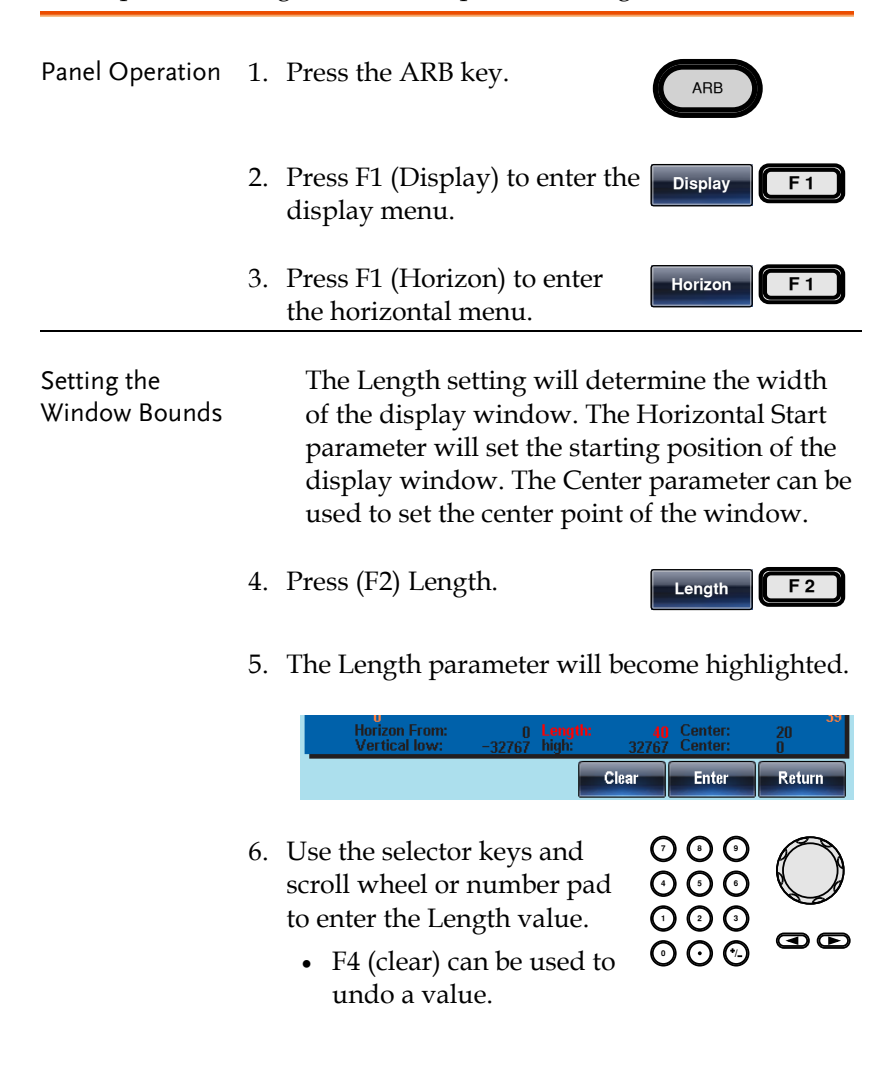

|                                               | 7. Press F5 (Enter) to save the setting.                                                                                                    | Enter F 5    |
|-----------------------------------------------|----------------------------------------------------------------------------------------------------|--------------|
| Setting the Start<br>point or Center<br>Point | <ul> <li>8. Repeat steps 4~8 for either<br/>Start (F1) or Center F3.</li> <li>The Start soft-key is used<br/>to edit the Horizontal<br/>From parameter.</li> </ul>                                   | Start Center |
| Zoom in                                       | 9. To zoom into the arbitrary<br>waveform, press F4 (Zoom<br>In). The Zoom In function<br>will reduce the length by half<br>each time the function is<br>used. The minimum<br>allowable length is 3. | Zoom in F4   |
| Zoom out                                      | 10. To zoom out from the center<br>point of the waveform, press<br>F5 (Zoom out). The Zoom out<br>function will increase the<br>length by 2. The maximum<br>allowable length is 8388608.             | Zoom out F5  |

Below, an arbitrary sine waveform has a start of 0, length of 40 and is centered at 20.

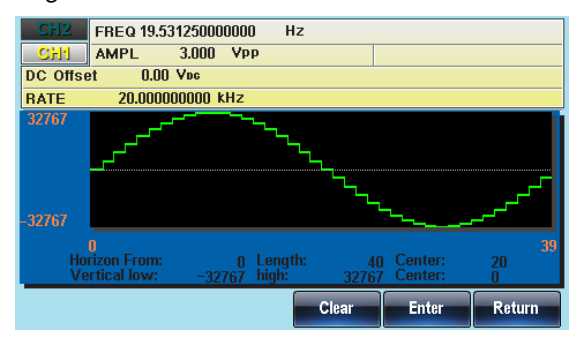

#### Set the Vertical Display Properties

Like the horizontal properties, the vertical display properties of the waveform display can be created in two ways: Setting high and low values, or setting the center point.

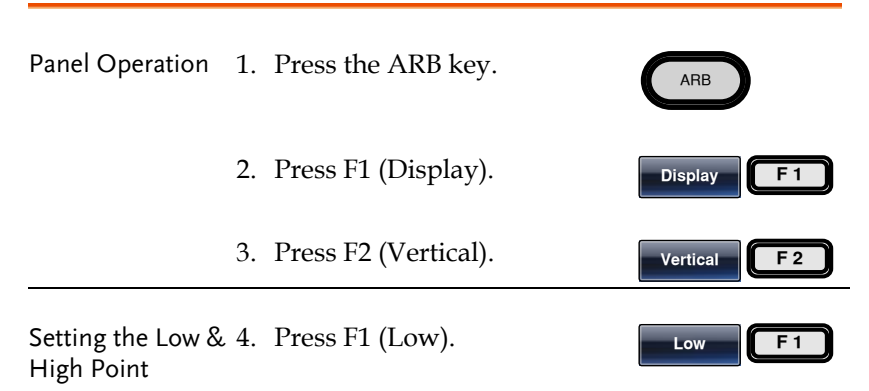

5. The Vertical Low parameter will become highlighted.

|                             |    | Horizon From: 0 Length:<br>Vertical low: -32767 high:<br>Class                                                                                 | 40 Center: 20<br>32767 Center: 0 |   |
|-----------------------------|----|----------------------------------------------------------------------------------------------------|----------------------------------|---|
|                             | 6. | Use the selector keys and<br>scroll wheel or number pad<br>to enter the Vertical Low<br>value.<br>• F4 (clear) can be used to<br>undo a value. |                                  | ) |
|                             | 7. | Press F5 (Enter) to save settings.                                                                                                    | Enter F 5                        | ) |
| Setting the High<br>Point   | 8. | Repeat steps 4~8 for High<br>(F2).                                                                                                    | High F 2                         | ) |
| Setting the Center<br>Point | 9. | Repeat steps 4~8 for Center (F3), if required.                                                                                                 | Center F 3                       | ) |

S

| Zoom | 10. To vertically zoom in from<br>the center of the arbitrary<br>waveform, press F4 (Zoom<br>In). The Zoom In function<br>will reduce the amplitude by<br>half each time the function is<br>used. The minimum<br>allowable vertical low is -2,<br>and the minimum vertical<br>high is 2. | Zoom in F4  |
|------|----------------------------------------------------------------------------------------------------|-------------|
|      | 11. To vertically zoom out of the<br>waveform, press F5 (Zoom<br>out). The Zoom out function<br>will increase the amplitude<br>by 2. The Vertical low<br>maximum can be set to -<br>32767 and the vertical high<br>maximum can be set to<br>+32767.                                      | Zoom out F5 |

Below, the sine wave is with a vertical low of -16384, a vertical high 16384 and a center of 0. Note how the sine wave is clipped due to the vertical display bounds.

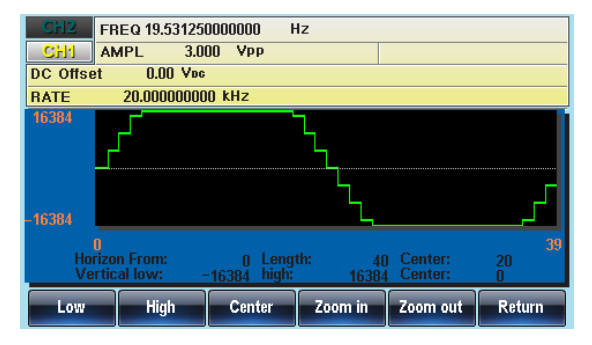

#### Page Navigation (Next Page)

| Background      | When viewing the waveform, the<br>can be moved forward and backw<br>Next/Back Page functions. | e display window<br>vard using the |
|-----------------|-----------------------------------------------------------------------------------------------|------------------------------------|
| Panel Operation | 1. Press the ARB key.                                                                         | ARB                                |
|                 | 2. Press F1 (Display).                                                                        | Display F 1                        |
|                 | 3. Press F3 (Next Page) to move<br>the display window one view<br>length forward.             | Next Page F3                       |
|                 | New Horizon From*=Horizo                                                                      | on From + Length                   |
|                 | New Center=Center + Lengt                                                                     | h                                  |
|                 | *Horizon From +Length ≤ 83                                                                    | 88608                              |

Below, shows the display after Next Page has been pressed.

Horizon From:  $0 \rightarrow 45$ Length: 45 Center:  $22 \rightarrow 67$ 

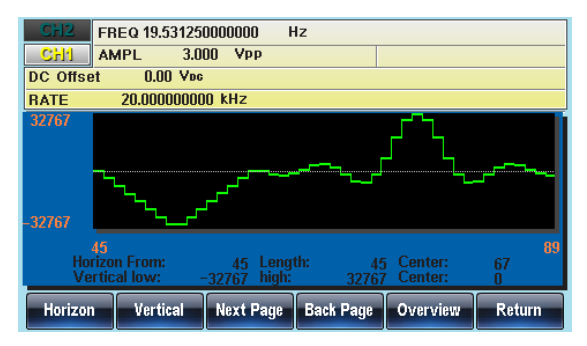

### G≝INSTEK

#### Page Navigation (Back Page)

| Background      | When viewing the waveform, the display windov<br>can be moved forward and backward using the<br>Next/Back Page functions. |  |  |  |
|-----------------|----------------------------------------------------------------------------------------------------|--|--|--|
| Panel Operation | 1. Press the ARB key.                                                                                                    |  |  |  |
|                 | 2. Press F1 (Display).                                                                                                    |  |  |  |
|                 | 3. Press F4 (Back Page) to move the display window one view length backward.                                              |  |  |  |
|                 | New Horizon From*=Horizon From - Length<br>New Center*=Center - Length<br>*Length until 0                                 |  |  |  |

Below, shows the display after Back Page has been pressed.

Horizon From:  $45 \rightarrow 0$ Length: 45Center: $67 \rightarrow 22$ 

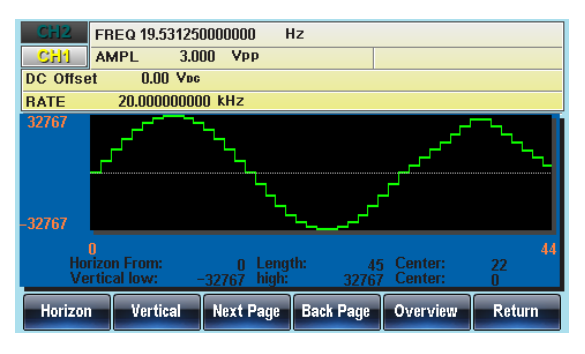

#### **Overview** Display

| Panel Operation | 1. | Press the ARB key.                                                              | ARB          |
|-----------------|----|---------------------------------------------------------------------------------|--------------|
|                 | 2. | Press F1 (Display).                                                             | Display F1   |
|                 | 3. | To make the display window<br>cover the whole waveform,<br>press F5 (Overview). | Overview F 5 |
|                 |    | Horizontal: 0~8388607,                                                          |              |
|                 |    | Vertical: 32767~ -328767                                                        |              |
|                 |    |                                                                                 |              |

Below shows the display after Overview has been selected. Horizon From: 0 Length: 8388608 Center: 4194304 Vertical low/high: ±32767

| CH2      | FREQ 19.53125   | 0000000 F    | lz             |              |         |
|----------|-----------------|--------------|----------------|--------------|---------|
| CH1      | AMPL 3.0        | OO VPP       |                |              |         |
| DC Offse | t 0.00 Vec      |              |                |              |         |
| RATE     | 20.0000000      | 10 kHz       |                |              |         |
| 32767    |                 |              |                |              |         |
|          |                 |              |                |              |         |
|          |                 |              |                |              |         |
|          |                 |              |                |              |         |
| 22767    |                 |              |                |              |         |
| -32/07   |                 |              |                |              |         |
| Ho       | ]<br>izon From: | 0 Leng       | the opposition | Center: 440  | 8388607 |
| Ve       | rtical low: -   | -32767 high: | 32767          | Center: 4 18 | 0       |
|          |                 | New Brown    | Death Dame     |              |         |
| Horizon  | Vertical        | Next Page    | Back Page      | Overview     | Return  |

# Editing an Arbitrary Waveform

#### Adding a point to an Arbitrary Waveform

| Background      | Th<br>tha<br>on | e AFG-30XX has a powerful ed<br>at allows you to create points o<br>the waveform.      | diting funct<br>or lines any | ion<br>where |
|-----------------|-----------------|----------------------------------------------------------------------------------------|------------------------------|--------------|
| Panel Operation | 1.              | Press the ARB key.                                                                     | ARB                          |              |
|                 | 2.              | Press F2 (Edit).                                                                       | Edit                         | F 2          |
|                 | 3.              | Press F1 (Point).                                                                      | Point                        | F 1          |
|                 | 4.              | Press F1 (Address).                                                                    | Address                      | F 1          |
|                 | 5.              | The Address parameter will b<br>highlighted in red.                                    | pecome                       |              |
|                 |                 | Address: 0<br>Data: 0<br>Clea                                                          | r Enter                      | Return       |
|                 |                 |                                                                                        |                              |              |
|                 | 6.              | Use the selector keys and<br>scroll wheel or number pad<br>to enter the Address value. |                              | Ge           |
|                 |                 |                                                                                        |                              |              |

- 7. Press F5 (Enter) to save settings.
- 8. Press F2 (Data).

F 5

F 2

Enter

Data

- 9. The Data parameter will become highlighted in red.
- 10. Use the selector keys and scroll wheel or number pad to enter a Data value.
- 11. Press F5 (Enter) to save settings.
- 12. Press F6 (Return) to return to the ARB menu.

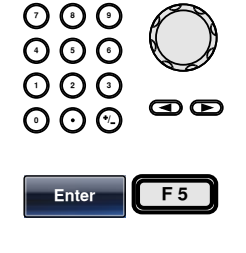

F 6

Return

Below shows Address set to 8 and Data set to 0. The edited area is shown in red.

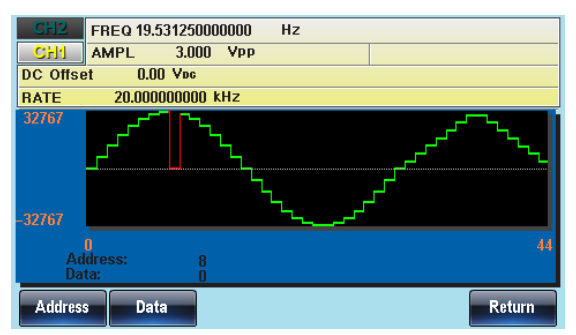

#### Adding a line to an Arbitrary Waveform

- Background The AFG-30XX has a powerful editing function that allows you to create points or lines anywhere on the waveform.
- Panel Operation 1. Press the ARB key.
  - 2. Press F2 (Edit).

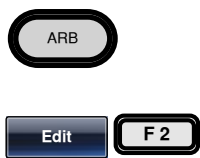

Line

- 3. Press F2 (Line).
- 4. Press F1 (Start ADD).
- Start ADD F 1

F 2

5. The Start Address parameter will become highlighted in red.

|    | Start Address: 0 Start Data:<br>Stop Address: 8 Stop Data:                             | ar Enter Return      |
|----|----------------------------------------------------------------------------------------|----------------------|
| 6. | Use the selector keys and<br>scroll wheel or number pad<br>to enter the start address. |                      |
| 7. | Press F5 (Enter) to save settings.                                                     | Enter F 5            |
| 8. | Repeat steps 4~7 for Start Da<br>Address (F3) and Stop Data (                          | ta (F2), Stop<br>F4) |
| 9. | Press F5 (Done) to confirm the line edit.                                              | Done F 5             |
| 10 | . Press F6 (Return) to return to the previous menus.                                   | Return F 6           |
|    | A red line was created below v properties:                                             | vith the following   |
|    | Start Address: 8, Start Data: 0<br>Stop Address: 15, Stop Data: (                      | )                    |

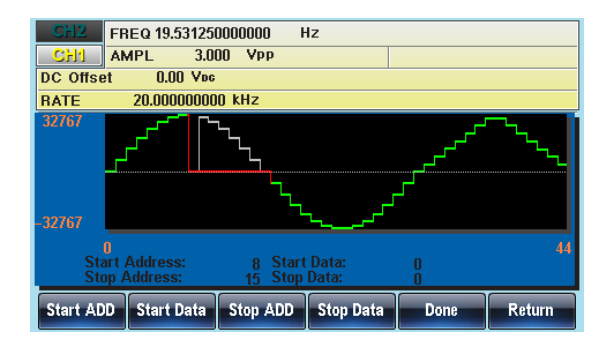

#### Copy a Waveform

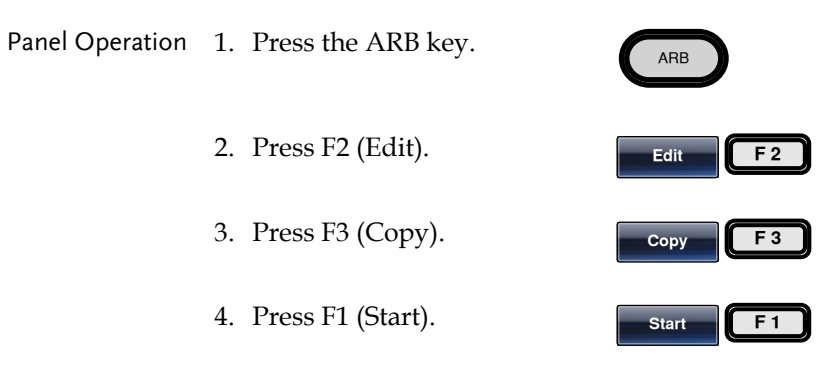

5. The Copy From properties will become highlighted in red.

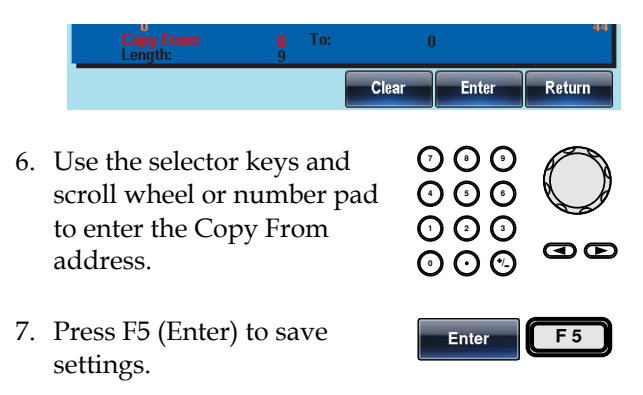

Done

Return

F 5

F 6

- 8. Repeat steps 4~7 for Length (F2) and Paste To (F3).
- 9. Press F5 (Done) to confirm the selection.
- 10. Press F6 (Return) to return to the previous menus.

A section of the waveform from points  $30{\sim}45$  was copied to points  $0{\sim}15$ :

Copy From: 30 Length: 15 To: 0

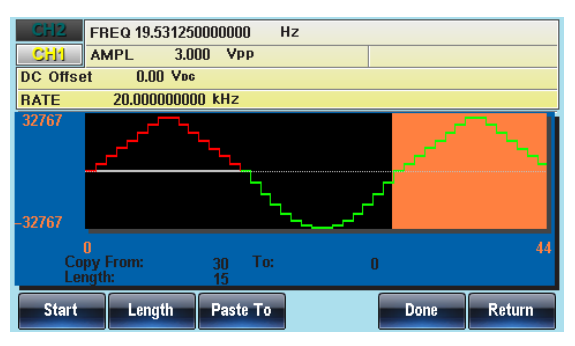

#### Clear the Waveform

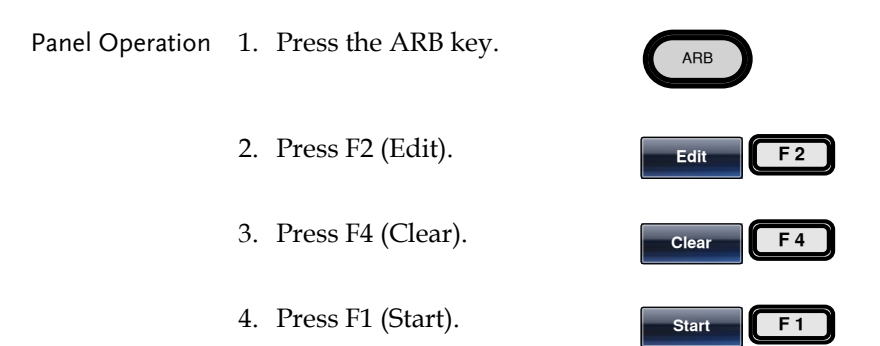

5. The Clear From property will become highlighted in red.

|            |     | Clear From: 0<br>Length: 15<br>Start Length Done                                               | ALL                      | 44<br>Return |
|------------|-----|------------------------------------------------------------------------------------------------|--------------------------|--------------|
|            | 6.  | Use the selector keys and<br>scroll wheel or number pad<br>to enter the Clear From<br>address. | 000<br>000<br>000<br>000 | Ge           |
|            | 7.  | Press F5 (Enter) to save settings.                                                             | Enter                    | F 5          |
|            | 8.  | Repeat steps 4~8 for Length (F2).                                                              | Length                   | F 2          |
|            | 9.  | Press F3 (Done) to clear the section of the arbitrary waveform.                                | Done                     | F 3          |
|            | 10. | Press F6 (Return) to return to the previous menus.                                             | Return                   | F 6          |
| Delete All | 11. | Press F5 (ALL) to delete the whole waveform.                                                   | ALL                      | F 5          |
|            | 12. | Press F5 (Done) again to confirm the deletion.                                                 | Done                     | F 5          |
|            | 13. | Press F6 (Return) to return to the previous menus.                                             | Return                   | F 6          |

Clear From: 0, Length: 15.

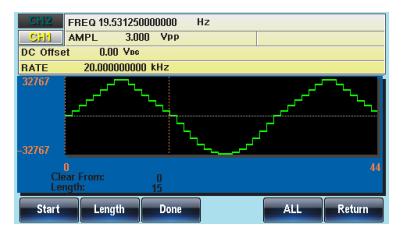

The same area after being cleared.

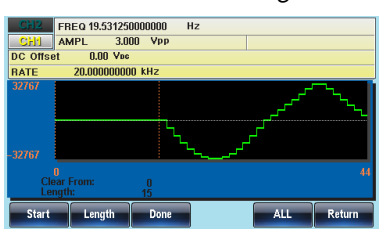

The result after the whole waveform is deleted.

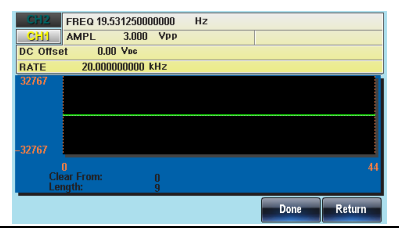

#### **ARB** Protection

The protection function designates an area of the arbitrary waveform that cannot be altered.

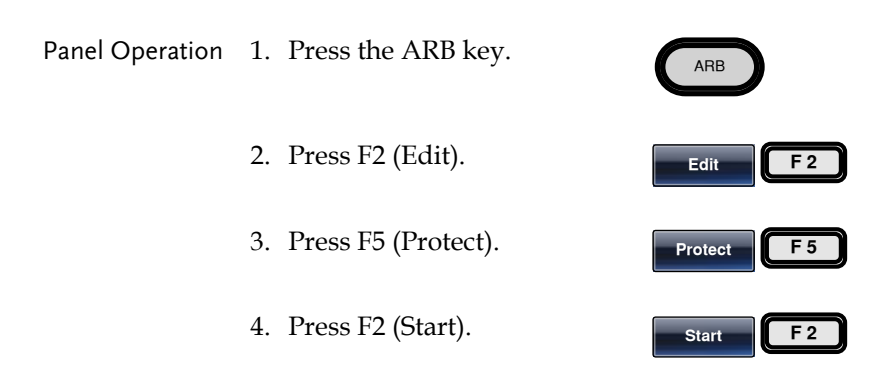

5. The Protect Start property will become highlighted in red.

|               | Protect Start: 0<br>Length: 15<br>ALL Start Length Done                                              | Protect Off   |
|---------------|----------------------------------------------------------------------------------------------------|---------------|
|               | 6. Use the selector keys and<br>scroll wheel or number pad<br>to enter the Protect Start<br>address. |               |
| 7             | 7. Press F5 (Enter) to save settings.                                                                | Enter F 5     |
|               | 8. Repeat steps 4~8 for Length (F3).                                                                 | Length F 3    |
|               | 9. Press F5 (Done) to confirm the protected area.                                                    | Done F 5      |
|               | 10. The protected area will be shown in orange.                                                      |               |
| Protect All   | 11. Press F1 (ALL) to protect the whole waveform.                                                    | ALL F1        |
|               | 12. Press F6 (Done) to confirm.                                                                      | Done F 6      |
| Unprotect All | 13. Press F5 (Unprotect) to<br>release the protect function<br>for the whole waveform.               | Unprotect F 5 |
|               | 14. Press F6 (Done) to confirm.                                                                      | Done F 6      |

15. The waveform background will return back to black. The property "Protect Off" will be shown in gray.

Below, the protected areas of the waveform are shown with an orange background:

Protect Start: 0, Length: 15.

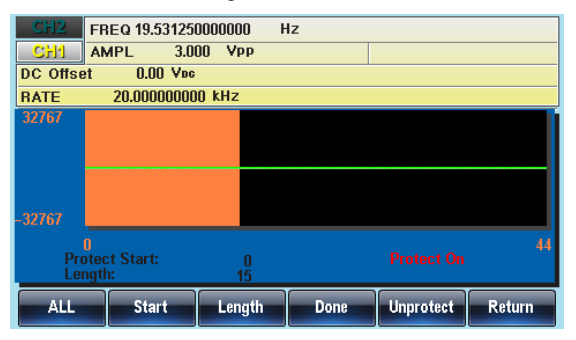

## Output an Arbitrary Waveform

Up to 8Mpts (0~8388607) of an arbitrary waveform can be output from the function generator. Arbitrary waveforms can also be output for a defined or infinite amount of cycles.

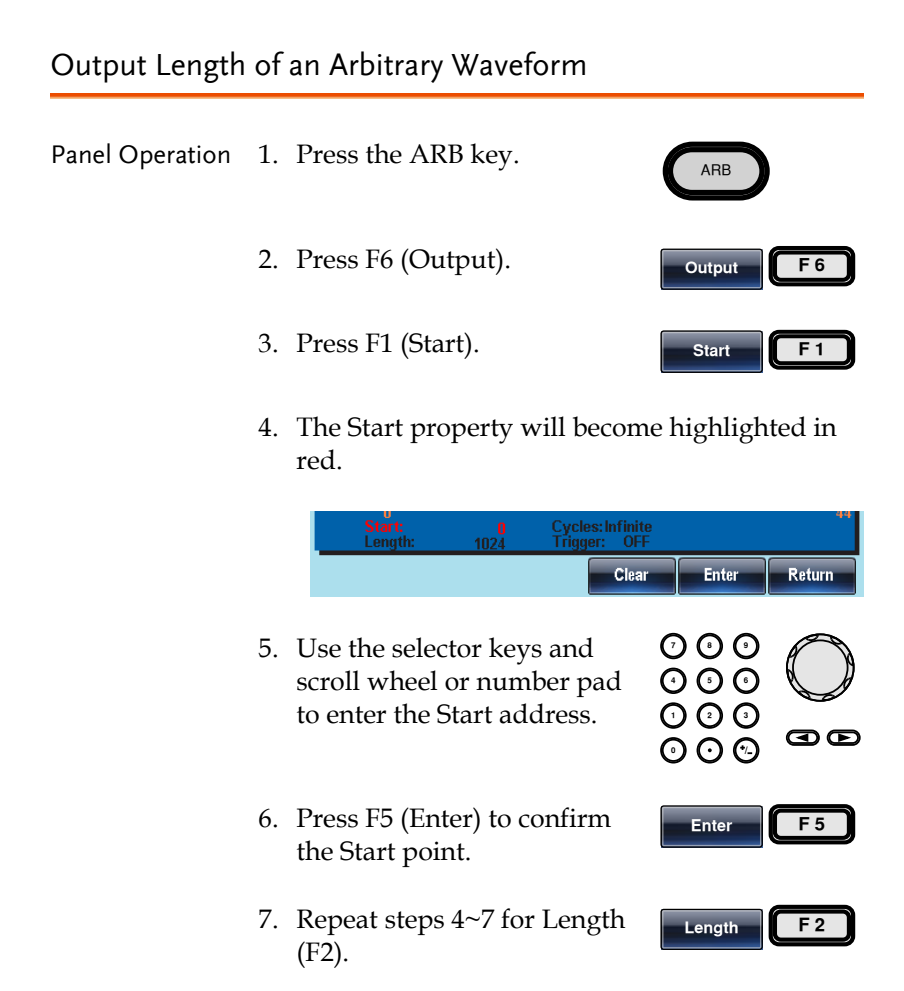

Below the waveform from position 0 with a length of 1024 is output from the front panel terminal.

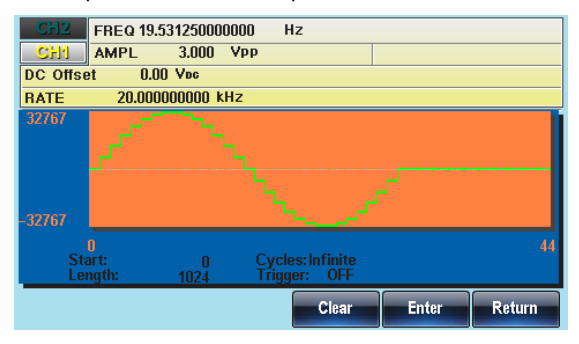

#### Gated Output of the Arbitrary Waveform

| Background      | The ARB waveform output can be output using<br>the rear panel trigger input when the trigger is set<br>to Gate. The Gate trigger can be configured to<br>output the arbitrary waveform on a positive or<br>negative trigger level. |            |  |
|-----------------|----------------------------------------------------------------------------------------------------|------------|--|
| Panel Operation | 1. Press the ARB key.                                                                                                    | ARB        |  |
|                 | 2. Press F6 (Output).                                                                                                    | Output F 6 |  |
|                 | 3. Define the Start and Length of the arbitrary waveform output.                                                                                                    | Page 214.  |  |
|                 | Note: Changing the length will change the duty/<br>frequency of pulse waveforms.                                                                                                    |            |  |
|                 | 4. Press F3 (Gate).                                                                                                    | Gate F 3   |  |

5. Choose Positive or Negative to select the trigger polarity.

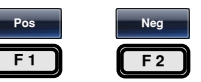

- When a Gate mode is selected any previous trigger output setting is disabled.
- The Gated mode can be turned off by selecting a different output mode, such as Ncycle or Infinite.
- GATE Triggering 6. The ARB waveform will be output on either a high or low TTL level input from the TRIG input terminal on the rear panel, for the selected channel.

Note: Ensure the output key has already been pressed and the OUTPUT light is lit *before* inputting a signal into the trigger input terminal.

7. Press F6 (Return) to return to the previous menu.

Return F 6

Below shows the trigger set to Gate Pos.

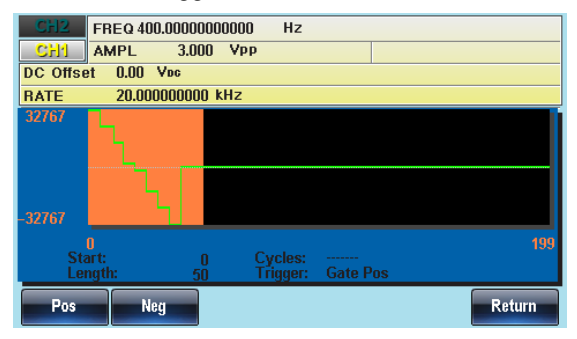
## Output an N Cycle Arbitrary Waveform

| Background      | The output of an arbitrary wavef<br>repeated for a designated numbe<br>Cycle function uses manual trigg<br>triggering. Manual triggering wit<br>time. | orm can be<br>er of cycles. The N<br>gering or external<br>Il trigger each |
|-----------------|----------------------------------------------------------------------------------------------------|----------------------------------------------------------------------------|
| Range           | 1 to 8388607 cycles                                                                                                    |                                                                            |
| Panel Operation | 1. Press the ARB key.                                                                                                    | ARB                                                                        |
|                 | 2. Press F6 (Output).                                                                                                    | Output F 6                                                                 |
|                 | 3. Define the Start and Length of the arbitrary waveform output.                                                                                      | Page 214.                                                                  |
|                 | Note: Changing the length will chan frequency of pulse waveforms.                                                                                     | nge the duty/                                                              |
|                 | 4. Press F4 (N Cycle).                                                                                                    | N Cycle F 4                                                                |
|                 | 5. Press F1 (Cycles).                                                                                                    | Cycles F1                                                                  |
|                 | 6. The Cycles property will becored.                                                                                                    | ome highlighted in                                                         |

| Start:<br>Length: | 0<br>1024 | Cycles:<br>Trigger: | 3<br>Manual | I       | 44     |
|-------------------|-----------|---------------------|-------------|---------|--------|
| Cycles            |           | XT N                | lanual      | Trigger | Return |

|                        | <ul> <li>7. Use the selector keys and scroll wheel or number pad to enter the number of cycles.</li> <li>9 0 0 0</li> <li>0 0 0</li> <li>0 0 0</li> <li>0 0 0</li> </ul>                     |
|------------------------|----------------------------------------------------------------------------------------------------|
|                        | 8. Press F5 (Enter) to confirm <b>Enter F5</b>                                                                                                    |
| Manual<br>Triggering   | 9. Press Manual (F4) to set the unit to manual triggering.                                                                                                    |
|                        | 10. Press Trigger (F5) to Internally trigger the output once.                                                                                                    |
|                        | Note: Ensure the output key has already been pressed<br>and the OUTPUT light is lit <i>before</i> pressing F5<br>(Trigger).                                                                  |
|                        | 11. Press F6 (Return) to return to <b>Return F6</b> the previous menu.                                                                                                    |
| External<br>Triggering | 12. Press EXT (F3) to trigger<br>using the external signal<br>input from the TRIG input<br>terminal on the rear panel.                                                                       |
|                        | 13. The N-cycle waveform will TRIG Input<br>be output on a rising edge of<br>a TTL high level pulse input<br>from the TRIG input terminal<br>on the rear panel, for the<br>selected channel. |
|                        | Note: Ensure the output key has already been pressed and the OUTPUT light is lit <i>before</i> inputting a signal                                                                            |

into the trigger input terminal.

# 14. Press F6 (Return) to return to the previous menu.

Return F 6

Below a waveform of 3 cycles is output from the front panel terminal.

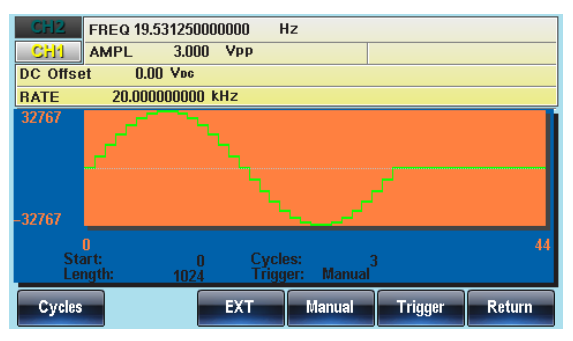

#### Output Arbitrary Waveforms - Infinite Cycles

| Background      | The output of an arbitrary wave<br>repeated an infinite amount of t<br>cyclic waveform. | form can be<br>imes to create a |
|-----------------|-----------------------------------------------------------------------------------------|---------------------------------|
| Panel Operation | 1. Press the ARB key.                                                                   | ARB                             |
|                 | 2. Press F6 (Output).                                                                   | Output F 6                      |
|                 | 3. Define the Start and Length of the arbitrary waveform output.                        | Page 214.                       |
|                 | Note: Changing the length will cha<br>frequency of pulse waveforms.                     | ange the duty/                  |
|                 | 4. Press F5 (Infinite) to output the arbitrary waveform infinitely.                     | Infinite F 5                    |

F 6

Return

Note: The ARB waveform will be output when the Output key is pressed.

5. Press F6 (Return) to return to the previous menus.

Below an infinite cycle waveform is output from the front panel terminal.

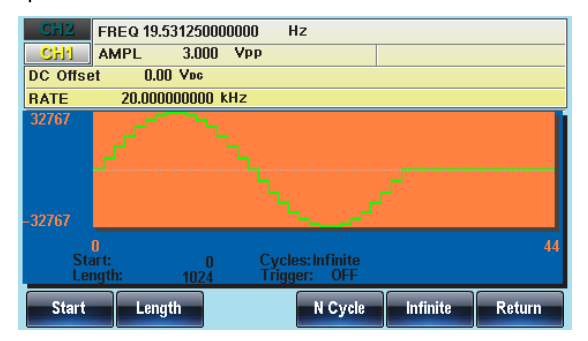

# Saving/Loading an Arbitrary Waveform

The AFG-30XX Series contain a number of functions to create a number of common waveforms including sine, square, ramp, sinc, exponential rise, exponential fall and DC waveforms.

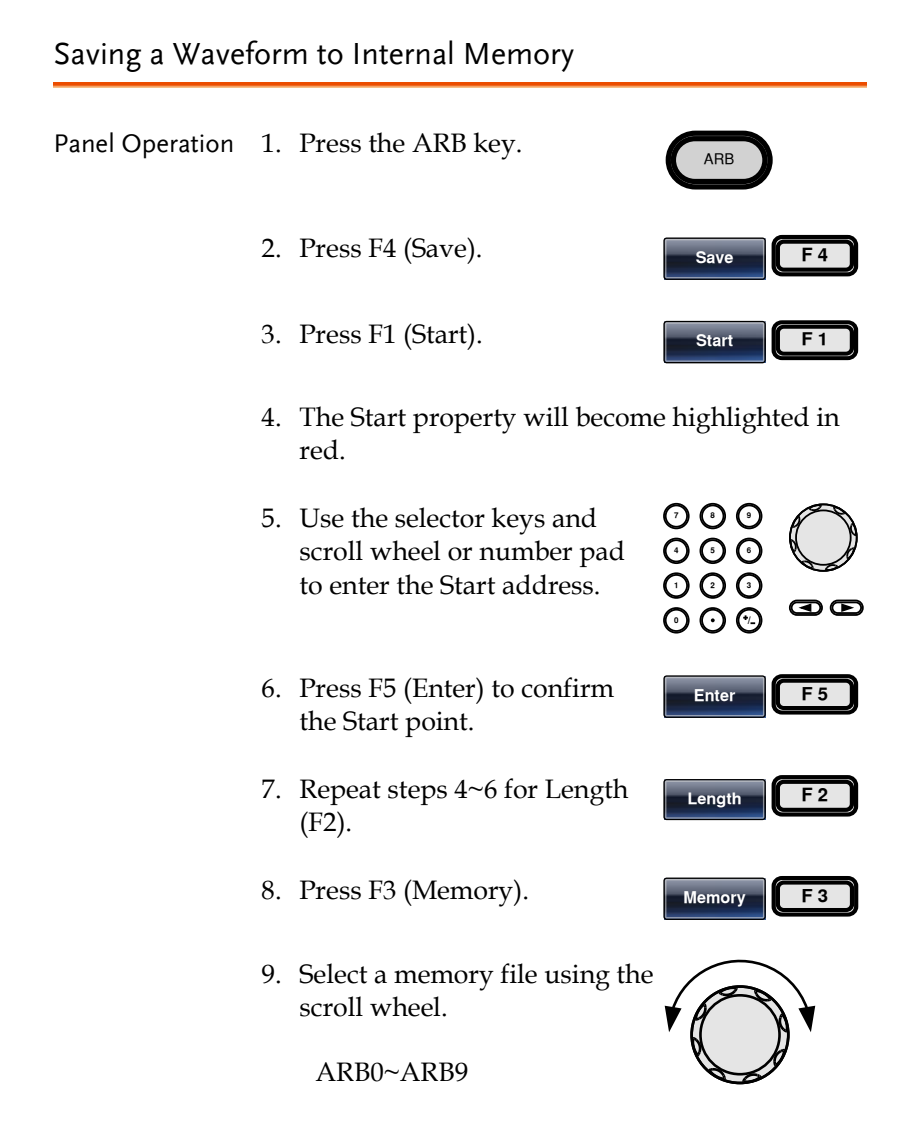

| 10. Press F1 (S<br>waveform                                                                                                    | elect) t<br>to the                                          | to save f<br>selected                                                                           | the sea<br>l file.                                                                                                    | ect F1                   |
|----------------------------------------------------------------------------------------------------|-------------------------------------------------------------|-------------------------------------------------------------------------------------------------|----------------------------------------------------------------------------------------------------|--------------------------|
| 11. Press F6 (R<br>the previou                                                                                                    | eturn)<br>1s mer                                            | to retu<br>nus.                                                                                 | rn to Retu                                                                                                    | urn F 6                  |
| Below the file A                                                                                                    | RB1 is                                                      | selecte                                                                                         | d using the                                                                                                    | scroll wheel.            |
| Path: Memory:\M                                                                                                    | lemory0:                                                    |                                                                                                 |                                                                                                    |                          |
| Memory():<br>Memory1:<br>Memory2:<br>Memory3:<br>Memory4:<br>Memory5:<br>Memory5:<br>Memory6:<br>Memory7:<br>Memory8:<br>Memory9: | ARB<br>ARB<br>ARB<br>ARB<br>ARB<br>ARB<br>ARB<br>ARB<br>ARB | Setting<br>Setting<br>Setting<br>Setting<br>Setting<br>Setting<br>Setting<br>Setting<br>Setting | ARB+Setting<br>ARB+Setting<br>ARB+Setting<br>ARB+Setting<br>ARB+Setting<br>ARB+Setting<br>ARB+Setting<br>ARB+Setting<br>ARB+Setting<br>ARB+Setting | Red: Used<br>Blue: Empty |
| Select                                                                                                    |                                                             |                                                                                                 |                                                                                                    | Return                   |

#### Saving a Waveform to USB Memory

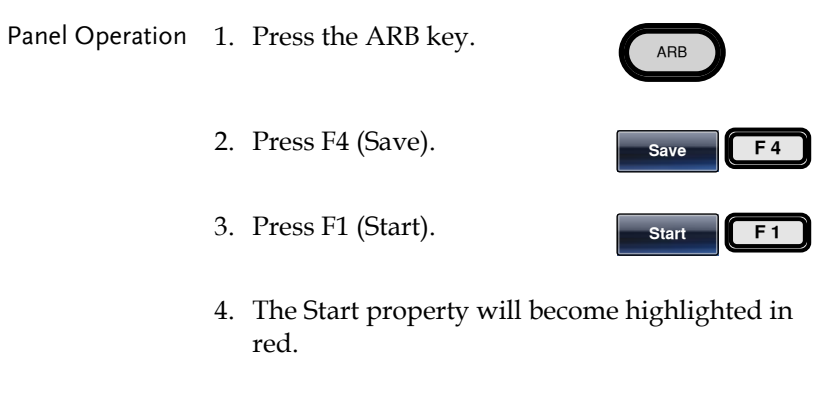

5. Use the selector keys and scroll wheel or number pad to enter the Start address.

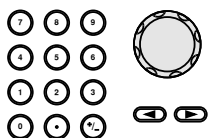

## G≝INSTEK

|                 | 6. | Press F5 (Enter) to confirm the Start point.           | Enter F 5     |
|-----------------|----|--------------------------------------------------------|---------------|
|                 | 7. | Repeat steps 4~6 for Length (F2).                      | Length F2     |
|                 | 8. | Press F4 (USB).                                        | USB F 4       |
|                 | 9. | Use the scroll wheel to navigate the filesystem.       |               |
|                 | 10 | . Press Select to select<br>directories or file names. | Select F 1    |
| Create a Folder | 11 | . Press F2 (New Folder).                               | New Folder F2 |

12. The text editor will appear with a default folder name of "NEW\_FOL".

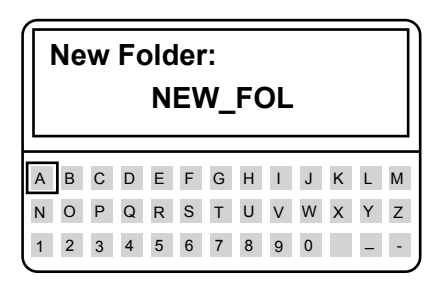

13. Use the scroll wheel to move the cursor.

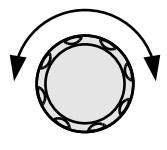

14. Use F1 (Enter Char) or F2 (Backspace) to create a folder name.

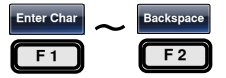

- 15. Press F5 (Save) to save the folder name.
- Create New File 16. Press F3 (New File).
  - 17. The text editor will appear with a default file name of "NEW\_FIL".

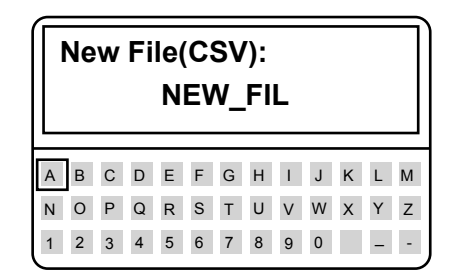

18. Use the scroll wheel to move the cursor.

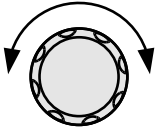

19. Use F1 (Enter Char) or F2 (Backspace) to create a file name.

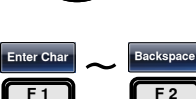

20. Press F5 (Save) to save the file name.

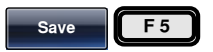

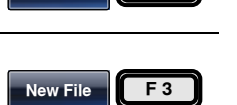

F 5

Save

Below, the folder "ABC" and the file "AFG.CSV" have been created in the root directory.

| Path: USB:\                       |
|-----------------------------------|
| USB:\                             |
| \<br>IP PACK32                    |
|                                   |
| □ UPGRADE<br>□ AFG-3200           |
| E 0324.CSV<br>E 0410.CSV          |
| □ 0424.CSV<br>□ NEW_FIL.CSV       |
|                                   |
| Select New Folder New File Return |

#### Load a Waveform from Internal Memory

| Panel Operation | 1. | Press the ARB key.                                                                                                  | ARB             |
|-----------------|----|----------------------------------------------------------------------------------------------------|-----------------|
|                 | 2. | Press F5 (Load).                                                                                                    | Load F 5        |
|                 | 3. | <ul><li>Press F1 (To) to choose the starting point to load the waveform from.</li><li>Set to 0 by default</li></ul> | To F1           |
|                 | 4. | The "Load To" property will highlighted in red.                                                                     | become          |
|                 |    | Load To: 0                                                                                                    | ar Enter Return |
|                 | 5. | Use the selector keys and<br>scroll wheel or number pad<br>to enter the starting point.                             |                 |

## **G**<sup>w</sup>INSTEK

- 6. Press F5 (Enter) to confirm the Start point.
  - 7. Press F3 (Memory).
  - 8. Use the scroll wheel to navigate the filesystem.
  - 9. Press Select to select directories or file names.

The ARB waveform will be loaded immediately.

Below the file ARB1 is selected using the scroll wheel loaded to position 0.

| Path: Memory:\N   | lemory0:   |         |             |   |
|-------------------|------------|---------|-------------|---|
| Memory0:          | ARB        | Setting | ARB+Setting |   |
| Memory1:          | ARB        | Setting | ARB+Setting |   |
| Memory2:          |            | Setting | ARB+Setting |   |
| Memory3:          |            | Setting | ARB+Setting |   |
| Memory4:          |            | Setting | ARB+Setting |   |
| Memory5:          |            | Setting | ARB+Setting |   |
| Memory6:          |            | Setting | ARB+Setting |   |
| Memory7:          |            | Setting | ARB+Setting |   |
| Memory8:          |            | Setting | ARB+Setting |   |
| Memory9:          |            | Setting | ARB+Setting |   |
| CH2 FREQ          | 476.190476 | 19047 H | z           |   |
| CHI AMPL          | 3.000      | Vpp     |             |   |
| DC Offset 0.0     | ) Voc      |         |             |   |
| RATE 20.0         | 000000000  | kHz     |             |   |
| 32767             |            |         |             |   |
| مر                |            | 4_      |             |   |
| 32767             |            |         |             |   |
| 32767<br>Load To: |            | 0       |             | 4 |

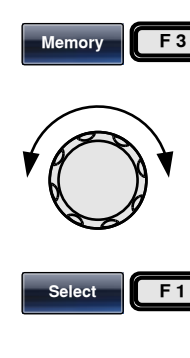

Enter

F 5

#### Load a Waveform from USB

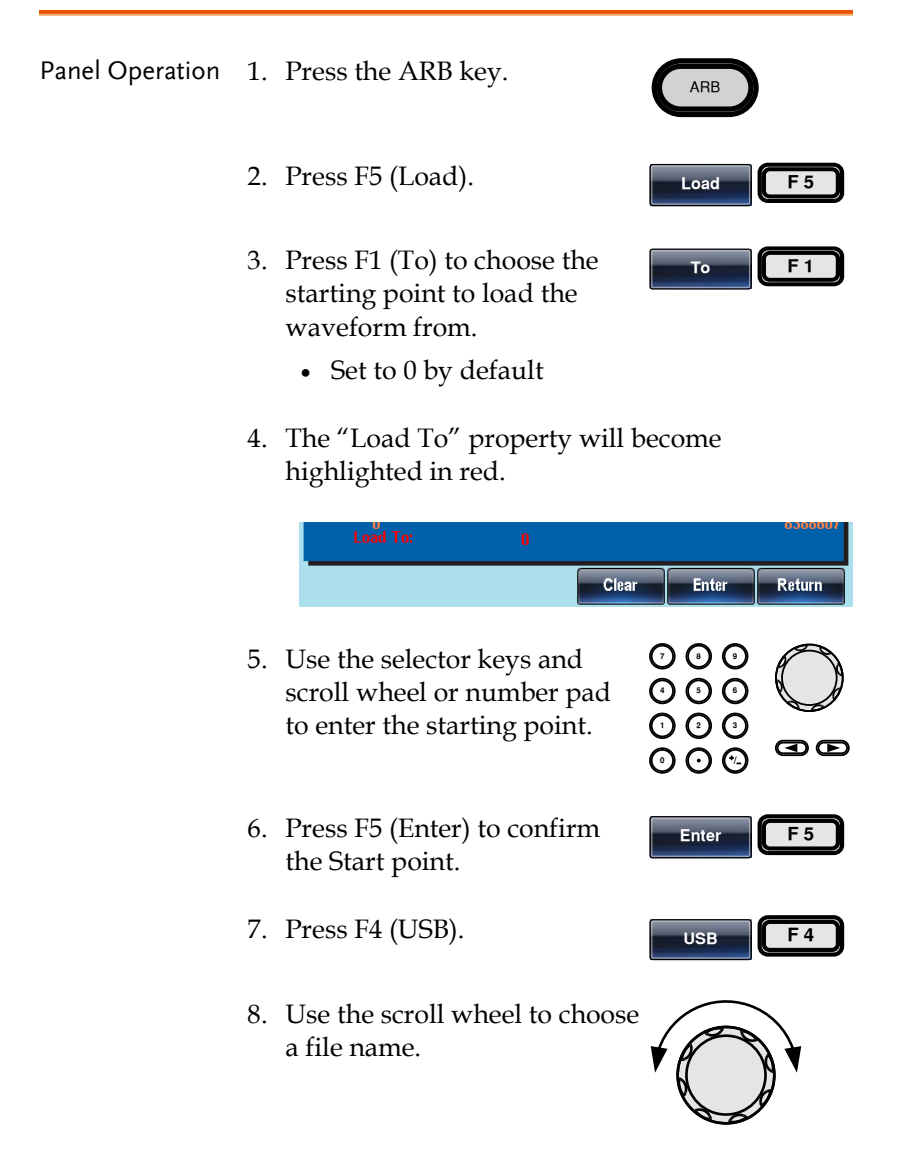

9. Press F1 (Select) to select the file to load.

Select F1

The ARB waveform will be loaded immediately.

Below the file AFG.CSV is selected using the scroll wheel loaded to position 0.

| Path: USB:\                 |
|-----------------------------|
| () USBA                     |
|                             |
| E PACK32                    |
| A PULSE                     |
| D UPGRADE                   |
| AFG-3200 P= 0324, CSV       |
| 🗈 0410.CSV                  |
| D 0424.CSV<br>D AFC CSV     |
| E AFO.CSV                   |
|                             |
| Select                      |
|                             |
| CH2 FREQ 476.19047619047 Hz |
| CHI AMPL 3.000 Vpp          |
| DC UTISET U.UU YDC          |
| RATE 20.00000000 KH2        |
|                             |
|                             |
|                             |
| -37767                      |
|                             |
| Load To: 0                  |
| To Memory USB Return        |
|                             |

# **R**EMOTE INTERFACE

| Establishing a Remote Connection      | 230 |
|---------------------------------------|-----|
| Web Browser Control Interface         | 237 |
| Command Syntax                        | 240 |
| Command List                          | 245 |
| 488.2 Common Commands                 | 251 |
| Status Register Commands              | 254 |
| System Commands                       |     |
| Apply Commands                        |     |
| Output Commands                       | 271 |
| Pulse Configuration Commands          |     |
| Harmonic Commands                     |     |
| Amplitude Modulation (AM) Commands    |     |
| AM Overview                           |     |
| Frequency Modulation (FM) Commands    |     |
| FM Overview                           |     |
| Frequency-Shift Keying (FSK) Commands |     |
| FSK Overview                          |     |
| Phase Modulation (PM) Commands        |     |
| PM Overview                           |     |
| Additive Modulation (SUM) Commands    |     |
| SUM Overview                          |     |
| Pulse Width Modulation (PWM) Commands |     |
| PWM Overview                          |     |
| Frequency Sweep Commands              |     |
| Sweep Overview                        |     |
| Burst Mode Commands                   |     |
| Burst Mode Overview                   | 327 |

# **GWINSTEK**

| rbitrary Waveform Commands                                                                                |  |
|----------------------------------------------------------------------------------------------------|--|
| rbitrary Waveform Overview                                                                                |  |
| racking Commands                                                                                          |  |
| eference Commands                                                                                         |  |
| ave and Recall Commands                                                                                   |  |
| rror Messages                                                                                             |  |
| CPI Status Registers                                                                                      |  |
| racking Commands<br>eference Commands<br>ave and Recall Commands<br>rror Messages<br>CPI Status Registers |  |

# Establishing a Remote Connection

The AFG-3021, AFG-3022, AFG3031 and AFG-3032 support USB, LAN and GPIB remote connections.

#### Configure USB interface

| USB             | PC side connector                                                                | Type A, host                                                                                                    |  |
|-----------------|----------------------------------------------------------------------------------|----------------------------------------------------------------------------------------------------|--|
| configuration   | AFG-30XX side connector                                                          | Type B, slave                                                                                                    |  |
|                 | Speed                                                                            | 1.1/2.0 (full speed)                                                                                                    |  |
| Panel Operation | 1. Download and<br>GW Instek we<br>Sources > Arbi<br>AFG-30XX pro<br>setup file. | l install the USB driver from the<br>bsite. Go to the Product > Signal<br>itrary Function Generators ><br>oduct page to find the USB driver |  |
|                 | Double click th<br>instructions in<br>driver.                                    | ne driver file and follow the the setup wizard to install the                                                                               |  |
|                 | 2. Press the Utilit<br>by Interface (F<br>(F2).                                  | 2) and USB                                                                                                    |  |

3. Connect the USB cable to the rear panel USB B (slave) port.

| ÷ |  |
|---|--|
|   |  |

## Configure GPIB interface

| GPIB<br>configuration | Connect                                                                                                    | tor                                                                                                    | 24 pin | Female                                                                                                   |                                                                                                    |
|-----------------------|----------------------------------------------------------------------------------------------------|----------------------------------------------------------------------------------------------------|--------|----------------------------------------------------------------------------------------------------|----------------------------------------------------------------------------------------------------|
| -                     | GPIB ad                                                                                                    | ldress                                                                                                    | 1-30   |                                                                                                    |                                                                                                    |
| GPIB constraints      | <ul> <li>Maximum 15 devices altogether, 20m cable length, 2m between each device</li> <li>Unique address assigned to each device</li> <li>At least 2/3 of the devices turned On</li> <li>No loop or parallel connection</li> </ul> |                                                                                                    |        |                                                                                                    | er, 20m cable<br>e<br>ch device<br>red On                                                                                                    |
| Pin assignment        |                                                                                                    | 2<br>24                                                                                                    |        |                                                                                                    |                                                                                                    |
|                       | Pin1<br>Pin2<br>Pin3<br>Pin4<br>Pin5<br>Pin6<br>Pin7<br>Pin7<br>Pin8<br>Pin9<br>Pin10<br>Pin11<br>Pin12                                                                                                    | Data line 1<br>Data line 2<br>Data line 3<br>Data line 4<br>EOI<br>DAV<br>NRFD<br>NDAC<br>IFC<br>SRQ<br>ATN<br>Shield (scr | een)   | Pin13<br>Pin14<br>Pin15<br>Pin16<br>Pin17<br>Pin18<br>Pin19<br>Pin20<br>Pin21<br>Pin22<br>Pin23<br>Pin24 | Data line 5<br>Data line 6<br>Data line 7<br>Data line 8<br>REN<br>Ground<br>Ground<br>Ground<br>Ground<br>Ground<br>Ground<br>Signal ground |
| Panel Operation       | 1. Connect the GPIB cable to the rear panel GPIB port.                                                                                                    |                                                                                                    |        |                                                                                                    |                                                                                                    |
|                       | 2. Press the Utility key followed by Interface (F2) and GPIB(F1). Press Address (F1).                                                                                                    |                                                                                                    |        |                                                                                                    |                                                                                                    |

0 0 0 0 0 0

003

 $\bigcirc \bigcirc \bigcirc$ 

Done

- 3. Use the scroll wheel or number pad to choose an address.
- 4. Press Done (F5) to confirm.

#### Configure LAN interface

| LAN                 | MAC Address                                                                                | Domain Name        |  |
|---------------------|--------------------------------------------------------------------------------------------|--------------------|--|
| configuration       | Instrument Name                                                                            | DNS IP Address     |  |
|                     | User Password                                                                              | Gateway IP Address |  |
|                     | Instrument IP Address                                                                      | Subnet Mask        |  |
|                     | HTTP Port 80 (fixed)                                                                       |                    |  |
| Panel Operation     | 1. Connect the LAN cable to the rear panel LAN port.                                       |                    |  |
|                     | 2. Press the Utility key followed by Interface (F2) and LAN (F3).                          |                    |  |
| DHCP<br>Connections | Use DHCP to automatically configure the address of the unit for networks with a DF server. |                    |  |
|                     | 3. Press Config (F2) follo<br>DHCP (F1), Done(F5)<br>Done(F5) again.                       | . Press Done Done  |  |

| Auto IP<br>Connections   |    | Use Auto IP to automatically c<br>address of the unit when it is c<br>to a host PC via the Ethernet c                             | onfigure the IP<br>lirectly connected<br>able. |  |
|--------------------------|----|----------------------------------------------------------------------------------------------------|------------------------------------------------|--|
|                          | 4. | Press Config (F2) followed by<br>Auto IP (F2), Done(F5). Press<br>Done(F5) again.                                                 | Config AutolP<br>Done Done                     |  |
| Manual IP<br>Connections |    | Manually configure the IP add                                                                                                    | lress.                                         |  |
|                          | 5. | Press Config (F2) followed by<br>Manual (F3).                                                                                     | Config Manual                                  |  |
|                          | 6. | Press IP Addr (F1) and set the<br>IP address using the number<br>pad. Press Done (F1) to<br>complete setting the IP<br>Address.   | IP Addr Done                                   |  |
|                          | 7. | Press NetMask (F2) and set<br>the mask address using the<br>number pad. Press Done (F1)<br>to complete setting the net<br>mask.   | Net Mask Done                                  |  |
|                          | 8. | Press Gateway (F3) and set<br>the gateway address using<br>the number pad. Press Done<br>(F1) to complete setting the<br>gateway. | Gateway Done                                   |  |
|                          | 9. | Press Done (F5) to complete<br>setting the manual IP address<br>and to return to LAN<br>interface menu. Press<br>Done(F5) again.  | Done Done                                      |  |

| Setting the Host<br>Name | 10. Press Host Name (F4).                                                                                                    | Host Name  |
|--------------------------|----------------------------------------------------------------------------------------------------|------------|
|                          | 11. Enter the host name using the<br>scroll wheel, arrow keys and<br>soft-keys. Use the scroll<br>wheel to highlight a<br>character, and press Enter<br>Char (F1) to select the<br>highlighted character. | Enter Char |
|                          | 12. Press Done (F5) to finish<br>setting the Host Name. Press<br>Done(F5) again.                                                                                                    | Done Done  |

## Remote control terminal connection example

| AFG Setup               | Configure the interface to USB (page 230) and connect the AFG to the PC.                                                                                                    |  |  |
|-------------------------|----------------------------------------------------------------------------------------------------|--|--|
| Terminal<br>application | Invoke the terminal application such as MTTTY<br>(Multi-Threaded TTY). Set the COM port in the<br>application according to the COM port assigned to<br>the AFG-30XX.                                              |  |  |
|                         | To check the COM port number, see the Device<br>Manager in the PC. For WinXP go to Control panel<br>$\rightarrow$ System $\rightarrow$ Hardware tab.                                                              |  |  |
| Functionality<br>check  | Run this query command via the terminal.<br>*idn?<br>This should return the Manufacturer, Model<br>number, Serial number, and Firmware version in<br>the following format.<br>GW INSTEK,AFG-3032,SN:XXXXXXX,Vm.mm |  |  |

REM/LOCK

Display When a remote connection is established all panel keys are locked except for F6.

1. Press REM/LOCK (F6) to return the function generator to local mode.

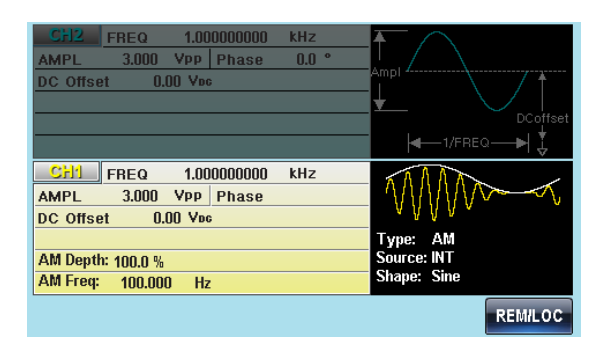

## Web Browser Control Interface

The AFG-30XX also has a browser-based interface to remotely control the unit over a network.

#### Overview

Welcome Page The Welcome Page is the home page for the browser control interface. This page lists instrument information and the LAN configuration. It also has links to the Browser Web Control and the View & Modify Configuration pages.

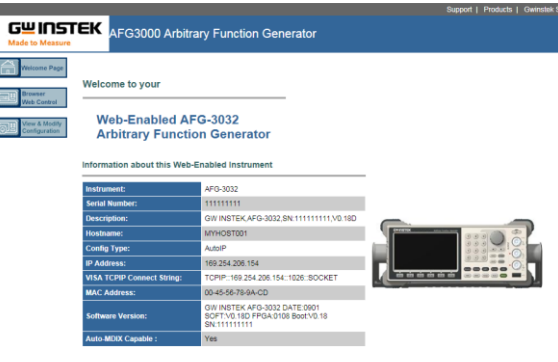

he navigation bar on the left to access your AFG-3032 Arbitrary Function Generator and related informatio © GWINSEK Technologies, Inc. 2011

Browser Web Control The Browser Web Control allows you to remotely control and view the unit over a LAN. The unit can be controlled via a virtual control panel using a mouse, with SCPI controls via an SCPI input box or by running SCPI commands in a file.

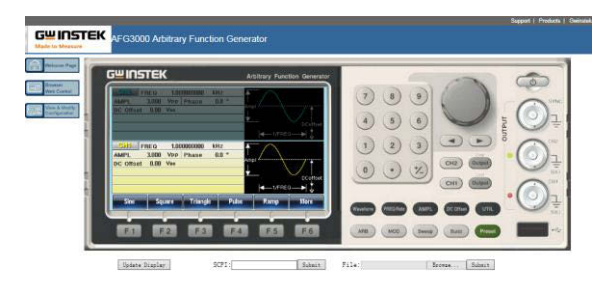

#### View & Modify Configuration

The View & Modify Configuration page displays all the LAN configuration settings and allows you to edit the configuration.

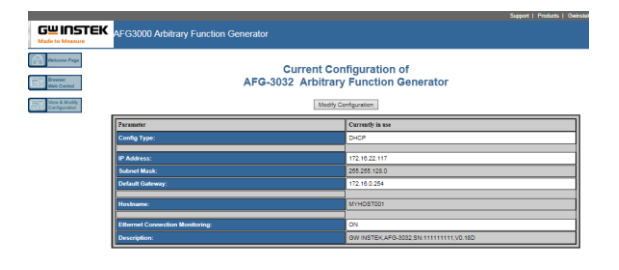

Operation 1. Configure the AFG-30XX interface to LAN and connect it to the LAN or directly to the PC (if the LAN interface is set to Auto IP).

See Page 233 for the LAN configuration details.

2. Next enable the virtual interface on the AFG-30XX. Press the Utility key followed by Interface (F2), LAN (F3) and Remote (F1) to enable/disable the Virtual interface.

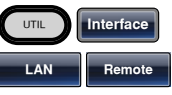

| Interface: USB    | Virtual Interface: Enable   |
|-------------------|-----------------------------|
| GPIB Address: 10  | LAN Boot Mode: AutolP       |
| CH1 Load: 50 OHM  | IP Address: 169.254.206.154 |
| CH2 Load: 50 OHM  | NetMask: 255.255.0.0        |
| Language: English | GateWay: 0.0.0.0            |
| Boom On           | Mao 0 defaces               |

3. Enter the IP address of the unit into the address bar of your web browser as follows:

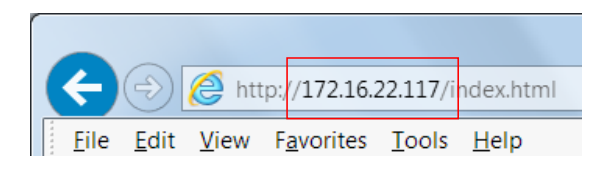

4. The Welcome page will appear in the browser.

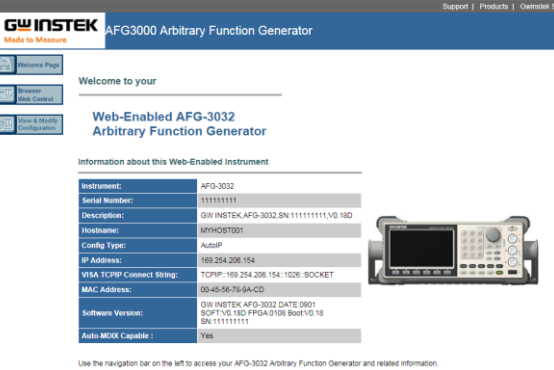

@ GWINSEK Technologies, Inc. 2011

# Command Syntax

| Compatible    | • IEEE488.2, 1992 (fully compatible)                                                                                                    |                                                                              |  |  |  |  |
|---------------|----------------------------------------------------------------------------------------------------|------------------------------------------------------------------------------|--|--|--|--|
| standard      | • SCPI, 1994 (partially compatible)                                                                                                    |                                                                              |  |  |  |  |
| Command Tree  | The SCPI standard is an ASCII based standard that defines the command syntax and structure for programmable instruments.                                                                              |                                                                              |  |  |  |  |
|               | Commands are based on a hierarchical tree<br>structure. Each command keyword is a node on<br>the command tree with the first keyword as the<br>root node. Each sub node is separated with a<br>colon. |                                                                              |  |  |  |  |
|               | Shown below is a section of the SOURce[1 2] root node and the :PWM and :PULSe sub nodes.                                                                                                    |                                                                              |  |  |  |  |
|               | Root node :SOURce[1 2]                                                                                                    |                                                                              |  |  |  |  |
|               | 2 <sup>nd</sup> node                                                                                                    | :PWM :PULSe                                                                  |  |  |  |  |
|               | 3 <sup>rd</sup> node :DUTY                                                                                                    | :EDGEtime :WIDTh                                                             |  |  |  |  |
| Command types | Commands can<br>types, simple c<br>and queries.                                                                                                    | n be separated in to three distinct<br>ommands, compound commands            |  |  |  |  |
|               | Simple                                                                                                    | A single command with/without a parameter                                    |  |  |  |  |
|               | Example                                                                                                    | *OPC                                                                         |  |  |  |  |
|               | Compound                                                                                                    | Two or more commands<br>separated by a colon (:)<br>with/without a parameter |  |  |  |  |
|               | Example                                                                                                    | SOURce1:PULSe:WIDTh                                                          |  |  |  |  |

|               | Query                                    |                                                    | A query is a simple or compound<br>command followed by a question<br>mark (?). A parameter (data) is<br>returned. The maximum or<br>minimum value for a parameter<br>can also be queried where<br>applicable. |  |
|---------------|------------------------------------------|----------------------------------------------------|----------------------------------------------------------------------------------------------------|--|
|               | Example                                  | 6                                                  | SOURce1:FREQuency?<br>SOURce1:FREQuency? MIN                                                                                                    |  |
| Command forms | Comma<br>long an<br>with th<br>and the   | ands and<br>ad short. T<br>e short fo<br>e remaind | queries have two different forms,<br>The command syntax is written<br>orm of the command in capitals<br>ler (long form) in lower case.                                                                        |  |
|               | SOUR                                     | ce1:DC0                                            | Dffset<br>t                                                                                                    |  |
|               | The cor<br>case, ju<br>comple<br>recogni | nmands<br>st so long<br>te. An ind<br>zed.         | can be written in capitals or lower-<br>g as the short or long forms are<br>complete command will not be                                                                                                    |  |
|               | Below a comma                            | are examj<br>nds:                                  | ples of correctly written                                                                                                    |  |
|               | LONG                                     | SOURce                                             | 1:DCOffset                                                                                                    |  |
|               |                                          | SOURCE                                             | 1:DCOFFSET                                                                                                    |  |
|               |                                          | source1:                                           | dcoffset                                                                                                    |  |
|               | SHORT                                    | SOUR1:                                             | 000                                                                                                    |  |
|               | sour1:dco                                |                                                    |                                                                                                    |  |

| Command               | SOURce1:DCOffset                                                                                                    | < offset>LF                                             | 1: comma                                            | and header                                                           |
|-----------------------|----------------------------------------------------------------------------------------------------|---------------------------------------------------------|-----------------------------------------------------|----------------------------------------------------------------------|
| Format                | 1 :                                                                                                    | 2 3 4                                                   | 2: single                                           | space                                                                |
|                       |                                                                                                    |                                                         | 3: param                                            | eter                                                                 |
|                       |                                                                                                    |                                                         | 4: messag                                           | ge terminator                                                        |
| Square Brackets []    | Commands tha<br>that the content<br>command is the<br>bracketed items<br>command.                                                                                                    | t contain s<br>s are optic<br>e same wit<br>s. Brackets | quares br<br>onal. The :<br>h or with<br>are not so | ackets indicate<br>function of the<br>out the square<br>ent with the |
|                       | For example, the the following 3 for                                                                                                    | frequency<br>orms:                                      | query belo                                          | ow can use any of                                                    |
|                       | SOURce1:FREQu                                                                                                    | uency? [MI                                              | Nimum M                                             | IAXimum]                                                             |
|                       | SOURce1:FREQu                                                                                                    | uency? MA                                               | Ximum                                               |                                                                      |
|                       | SOURce1:FREQu                                                                                                    | uency? MIN                                              | limum                                               |                                                                      |
|                       | SOURce1:FREQu                                                                                                    | uency?                                                  |                                                     |                                                                      |
| Braces {}             | Commands that<br>within the brace<br>sent with the co                                                                                                    | t contain b<br>es must be<br>mmand.                     | races ind<br>chosen. l                              | icate one item<br>Braces are not                                     |
| Angled Brackets<br><> | Angle brackets are used to indicate that a value<br>must be specified for the parameter. See the<br>parameter description below for details. Angled<br>brackets are not sent with the command. |                                                         |                                                     |                                                                      |
| Bars                  | Bars are used to<br>choices in the co                                                                                                    | separate :<br>ommand f                                  | multiple j<br>ormat.                                | parameter                                                            |
| Parameters            | Туре                                                                                                    | Descriptio                                              | on                                                  | Example                                                              |
|                       | <boolean></boolean>                                                                                                    | Boolean l                                               | ogic                                                | 0, 1/ON,OFF                                                          |
|                       | <nr1></nr1>                                                                                                    | integers                                                |                                                     | 0, 1, 2, 3                                                           |
|                       | <nr2></nr2>                                                                                                    | decimal r                                               | numbers                                             | 0.1, 3.14, 8.5                                                       |
|                       | <nr3></nr3>                                                                                                    | floating p                                              | oint                                                | 4.5e-1, 8.25e+1                                                      |
|                       | <nrf></nrf>                                                                                                    | any of NI                                               | R1, 2, 3                                            | 1, 1.5, 4.5e-1                                                       |

|                        | <nrf+><br/><numeric></numeric></nrf+>                                                                          | NRf type with a<br>suffix including<br>MINimum,<br>MAXimum or<br>DEFault<br>parameters. | 1, 1.5, 4.5e-1<br>MAX, MIN, |  |
|------------------------|----------------------------------------------------------------------------------------------------|-----------------------------------------------------------------------------------------|-----------------------------|--|
|                        | <aard></aard>                                                                                                  | Arbitrary ASCII characters.                                                             |                             |  |
|                        | <discrete></discrete>                                                                                          | Discrete ASCII<br>character<br>parameters                                               | IMM, EXT,<br>MAN            |  |
|                        | <frequency><br/><peak deviation<br="">in Hz&gt;<br/>NRf+ type<br/>including<br/>frequency u</peak></frequency> | NRf+ type<br>including<br>frequency unit<br>suffixes                                    | 1 KHZ, 1.0 HZ,<br>MHZ       |  |
|                        | <rate hz="" in=""><br/><amplitude></amplitude></rate>                                                          | NRf+ type<br>including voltage<br>peak to peak.                                         | VPP                         |  |
|                        | <offset></offset>                                                                                              | NRf+ type<br>including volt<br>unit suffixes.                                           | V                           |  |
|                        | <seconds></seconds>                                                                                            | NRf+ type<br>including time<br>unit suffixes.                                           | NS, S MS US                 |  |
|                        | <percent><br/><depth in<br="">percent&gt;</depth></percent>                                                    | NRf type                                                                                | N/A                         |  |
| Message<br>terminators | LF CR                                                                                                    | line feed code (new line) and carriage return.                                          |                             |  |
|                        | LF                                                                                                    | line feed code (new line)                                                               |                             |  |
|                        | EOI                                                                                                    | IEEE-488 EOI (End-Or-Identify)                                                          |                             |  |
| Note                   | ∧j or ∧m should<br>program.                                                                                    | uld be used when using a terminal                                                       |                             |  |

# GWINSTEK

#### AFG-3021/3022/3031/3032 User Manual

| Command<br>Separators | Space                     | A space is used to separate a parameter from a keyword/command header.                                      |
|-----------------------|---------------------------|----------------------------------------------------------------------------------------------------|
|                       | Colon (:)                 | A colon is used to separate keywords on each node.                                                          |
|                       | Semicolon (;)             | A semi colon is used to separate subcommands that have the same node level.                                 |
|                       |                           | For example:<br>SOURce[1]:DCOffset?<br>SOURce[1]:OUTPut?<br>→SOURce1:DCOffset?;OUTPut?                      |
|                       | Colon +<br>Semicolon (:;) | A colon and semicolon can be<br>used to combine commands from<br>different node levels.                     |
|                       |                           | For example:<br>SOURce1:PWM:SOURce?<br>SOURce:PULSe:WIDTh?<br>→SOURce1:PWM:SOURce?:;SOURc<br>e:PULSe:WIDTh? |
|                       | Comma (,)                 | When a command uses multiple parameters, a comma is used to separate the parameters.                        |
|                       |                           | For example:<br>SOURce:APPLy:SQUare 10KHZ, 2.0<br>VPP, -1V                                                  |

# Command List

| 488.2 Common    | Commands                       |     |
|-----------------|--------------------------------|-----|
|                 | *IDN?                          | 251 |
|                 | *RST                           | 251 |
|                 | *TST?                          | 251 |
|                 | *OPC                           | 252 |
|                 | *OPC?                          | 252 |
|                 | *WAI                           | 253 |
| Status Register | Commands                       | 254 |
| C C             | *CLS                           | 254 |
|                 | *ESE                           | 254 |
|                 | *ESR?                          | 255 |
|                 | *STB?                          | 255 |
|                 | *SRE                           | 256 |
|                 | *PSC                           | 257 |
|                 | STATus:QUEStionable:CONDition? | 257 |
|                 | STATus:QUEStionable:EVENt?     | 258 |
|                 | STATus:QUEStionable:ENABle     | 258 |
|                 | STATus:PRESet                  | 259 |
| System Comma    | nds                            |     |
|                 | SYSTem:ERRor?                  |     |
|                 | SYSTem:INTerface               |     |
|                 | SYSTem:LOCal                   |     |
|                 | SYSTem:REMote                  | 261 |
|                 | SYSTem:LANGuage                | 261 |
|                 | SYSTem:VERSion?                |     |
| Apply Comman    | ds                             |     |
| ,               | SOURce[1 2]:APPLy:SINusoid     |     |
|                 | SOURce[1 2]:APPLy:SQUare       |     |
|                 | SOURce[1 2]:APPLy:RAMP         |     |
|                 | SOURce[1 2]:APPLy:PULSe        |     |
|                 | SOURce[1 2]:APPLy:NOISe        | 267 |
|                 | SOURce[1 2]:APPLy:TRIangle     |     |
|                 | SOURce[1 2]:APPLy:DC           | 268 |
|                 | SOURce[1 2]:APPLy:HARMonic     | 269 |
|                 | SOURce[1 2]:APPLy:USER         | 269 |
|                 | SOURce[1 2]:APPLy?             | 270 |
| Output Comma    | nds                            | 271 |
|                 | SOURce[1 2]:FREQuency          | 271 |
|                 | SOURce[1 2]:AMPLitude          | 272 |
|                 | SOURce[1 2]:PHASe              | 274 |
|                 | SOURce[1 2]:PHASe:ALIGn        | 274 |

|                | SOURce[1 2]:DCOffset                |     |
|----------------|-------------------------------------|-----|
|                | SOURce[1 2]:SQUare:DCYCle           |     |
|                | SOURce[1 2]:RAMP:SYMMetry           |     |
|                | OUTPut[1 2]                         |     |
|                | OUTPut[1]:LOAD                      |     |
|                | OUTPut[1]2]:SYNC                    |     |
|                | SOURce[1]:VOLTage:UNIT              |     |
| Pulse Configur | ation Commands                      |     |
| Ũ              | SOURce[1 2]:PULSe:WIDTh             |     |
|                | SOURce[1 2]:PULSe:DCYCle            |     |
|                | SOURce[1 2]:PULSe:EDGEtime          |     |
|                | SOURce[1 2]:PULSe:RISE              |     |
|                | SOURce[1 2]:PULSe:FALL              |     |
| Harmonic Com   | nmands                              |     |
|                | SOURce[1 2]:HARMonic:TOTAl          |     |
|                | SOURce[1 2]:HARMonic:TYPE           |     |
|                | SOURce[1 2]:HARMonic:ORDEr          |     |
|                | SOURce[1 2]:HARMonic:DISPlay        |     |
| Amplitude Mo   | dulation (AM) Commands              |     |
| •              | AM Overview                         |     |
|                | SOURce[1 2]:AM:STATe                |     |
|                | SOURce[1 2]:AM:MODulation:INPut     |     |
|                | SOURce[1 2]:AM:INTernal:FUNCtion    |     |
|                | SOURce[1 2]:AM:INTernal:FREQuency   |     |
|                | SOURce[1 2]:AM:DEPTh                |     |
| Frequency Mod  | dulation (FM) Commands              | 293 |
| , ,            | FM Overview                         |     |
|                | SOURce[1]21:FM:STATe                |     |
|                | SOURce[1 2]:FM:MODulation:INPut     |     |
|                | SOURce[1 2]:FM:INTernal:FUNCtion    |     |
|                | SOURce[1 2]:FM:INTernal:FREQuency   |     |
|                | SOURce[1 2]:FM:DEViation            |     |
| Frequency-Shif | t Keying (FSK) Commands             | 298 |
| , ,            | FSK Overview                        |     |
|                | SOURce[1 2]:FSKey:STATe             |     |
|                | SOURce[1 2]:FSKey:MODulation:INPut. |     |
|                | SOURce[1]21:FSKey:FREOuency         |     |
|                | SOURce[1 2]:FSKey:INTernal:RATE     |     |
| Phase Modulat  | tion (PM) Commands                  |     |
|                | PM Overview                         |     |
|                | SOURce[1 2]:PM:STATe                |     |
|                | SOURce[1]2]:PM:INTernal:FUNCtion    |     |
|                | SOURce[1]2]:PM:INTernal:FREOuency   |     |
|                | SOURce[1 2]:PM:DEViation            |     |
|                |                                     |     |

| Additive Modulation (SUM) Commands    |  |
|---------------------------------------|--|
| SUM Overview                          |  |
| SOURce[1 2]:SUM:STATe                 |  |
| SOURce[1]2]:SUM:MODulation:INPut      |  |
| SOURce[1]2]:SUM:INTernal:FUNCtion     |  |
| SOURce[1]2]:SUM:INTernal:FREQuency    |  |
| SOURce[1]2]:SUM:AMPLitude             |  |
| Pulse Width Modulation (PWM) Commands |  |
| PWM Overview                          |  |
| SOURce[1 2]:PWM:STATe                 |  |
| SOURce[1]2]:PWM:MODulation:INPut      |  |
| SOURce[1 2]:PWM:INTernal:FUNction     |  |
| SOURce[1]2]:PWM:INTernal:FREQuency    |  |
| SOURce[1 2]:PWM:DUTY                  |  |
| Frequency Sweep Commands              |  |
| Sweep Overview                        |  |
| SOURce[1 2]:SWEep:STATe               |  |
| SOURce[1 2]:SWEep:TYPE                |  |
| SOURce[1 2]:SWEep:MODE                |  |
| SOURce[1 2]:SWEep:SHAPe               |  |
| SOURce[1 2]:SWEep:MANual:TRIGger      |  |
| SOURce[1 2]:SWEep:FREQuency:STARt     |  |
| SOURce[1 2]:SWEep:FREQuency:STOP      |  |
| SOURce[1]2]:SWEep:FREQuency:CENTer    |  |
| SOURce[1 2]:SWEep:FREQuency:SPAN      |  |
| SOURce[1 2]:SWEep:FUNCtion            |  |
| SOURce[1 2]:SWEep:TIME                |  |
| SOURce[1 2]:SWEep:TRIGger             |  |
| SOURce[1 2]:SWEep:AMPLitude:STARt     |  |
| SOURce[1 2]:SWEep:AMPLitude:STOP      |  |
| Burst Mode Commands                   |  |
| Burst Mode Overview                   |  |
| SOURce[1 2]:BURSt:STATe               |  |
| SOURce[1]2]:BURSt:MODE                |  |
| SOURce[1 2]:BURSt:NCYCles             |  |
| SOURce[1 2]:BURSt:INTernal:PERiod     |  |
| SOURce[1 2]:BURSt:PHASe               |  |
| SOURce[1 2]:BURSt:TRIGger:MANual      |  |
| SOURce[1 2]:BURSt:TRIGger             |  |
| SOURce[1 2]:BURSt:TRIGger:DELay       |  |
| SOURce[1 2]:BURSt:TRIGger:SLOPe       |  |
| SOURce[1 2]:BURSt:GATE:POLarity       |  |
| Arbitrary Waveform Commands           |  |
| Arbitrary Waveform Overview           |  |

| DATA:DAC                          | 338 |
|-----------------------------------|-----|
| SOURce[1 2]:ARB:EDIT:COPY         | 339 |
| SOURce[1 2]:ARB:EDIT:DELete       | 340 |
| SOURce[1 2]:ARB:EDIT:DELete:ALL   | 340 |
| SOURce[1 2]:ARB:EDIT:POINt        | 340 |
| SOURce[1 2]:ARB:EDIT:PROTect      | 341 |
| SOURce[1 2]:ARB:EDIT:PROTect:ALL  | 342 |
| SOURce[1 2]:ARB:EDIT:UNProtect    | 342 |
| SOURce[1 2]:ARB:BUILt:SINusoid    | 342 |
| SOURce[1 2]:ARB:BUILt:SQUare      | 342 |
| SOURce[1 2]:ARB:BUILt:PULSe       | 343 |
| SOURce[1 2]:ARB:BUILt:RAMP        | 344 |
| SOURce[1 2]:ARB:BUILt:SINC        | 344 |
| SOURce[1 2]:ARB:BUILt:EXPRise     | 345 |
| SOURce[1 2]:ARB:BUILt:EXPFall     | 345 |
| SOURce[1 2]:ARB:BUILt:DC          | 346 |
| SOURce[1 2]:ARB:BUILt:stair_ud    | 346 |
| SOURce[1 2]:ARB:BUILt:stair_down  | 347 |
| SOURce[1 2]:ARB:BUILt:stair_up    | 347 |
| SOURce[1 2]:ARB:BUILt:absatan     | 347 |
| SOURce[1 2]:ARB:BUILt:abssin      | 348 |
| SOURce[1 2]:ARB:BUILt:abssinehalf | 348 |
| SOURce[1 2]:ARB:BUILt:ampalt      | 349 |
| SOURce[1 2]:ARB:BUILt:attalt      | 349 |
| SOURce[1 2]:ARB:BUILt:diric_even  | 350 |
| SOURce[1 2]:ARB:BUILt:diric_odd   | 350 |
| SOURce[1 2]:ARB:BUILt:gauspuls    | 351 |
| SOURce[1 2]:ARB:BUILt:havercosine | 351 |
| SOURce[1 2]:ARB:BUILt:haversine   | 352 |
| SOURce[1 2]:ARB:BUILt:n_pulse     | 352 |
| SOURce[1 2]:ARB:BUILt:negramp     | 352 |
| SOURce[1 2]:ARB:BUILt:rectpuls    | 353 |
| SOURce[1 2]:ARB:BUILt:roundhalf   | 353 |
| SOURce[1 2]:ARB:BUILt:sawtoot     | 354 |
| SOURce[1 2]:ARB:BUILt:sinetra     | 354 |
| SOURce[1 2]:ARB:BUILt:stepresp    | 355 |
| SOURce[1 2]:ARB:BUILt:sinever     | 355 |
| SOURce[1 2]:ARB:BUILt:trapezia    | 356 |
| SOURce[1 2]:ARB:BUILt:tripulsl    | 356 |
| SOURce[1 2]:ARB:BUILt:dlorentz    | 357 |
| SOURce[1 2]:ARB:BUILt:gauss       | 357 |
| SOURce[1 2]:ARB:BUILt: In         | 358 |
| SOURce[1 2]:ARB:BUILt:lorentz     | 358 |
| SOURce[1 2]:ARB:BUILt:sinc        | 359 |
| SOURce[1 2]:ARB:BUILt:sqrt        | 359 |
| SOURce[1 2]:ARB:BUILt:xsquare     | 360 |
|                                   |     |

|                 | SOURce[1 2]:ARB:BUILt:arccos          | .360  |
|-----------------|---------------------------------------|-------|
|                 | SOURce[1]2]:ARB:BUILt:arccot          | . 361 |
|                 | SOURce[1]2]:ARB:BUILt:arccsc          | . 361 |
|                 | SOURce[1]2]:ARB:BUILt:arcsec          | .362  |
|                 | SOURce[1]21:ARB:BUILt:arcsin          | .362  |
|                 | SOURce[1]21:ARB:BUILt:arcsinh         | .363  |
|                 | SOURce[1]2]:ARB:BUILt:arctan          | 363   |
|                 | SOURce[1]2]:ARB:BUILt:arctanh         | 364   |
|                 | SOURce[1]21:ARB:BUILt:cosh            | 364   |
|                 | SOURce[1]2]:ARB:BUILt:cot             | 365   |
|                 | SOURce[1]2]:ARB:BUILt:csc             | 365   |
|                 | SOURce[1]2]: ARB: BUILT: sec          | 366   |
|                 | SOURce[1]2]:ARB:BUILt:sech            | 366   |
|                 | SOURce[1]2]:ARB:BUILt:sech            | 367   |
|                 | SOURce[1]2]:ARD:BUILt:siiii           | 267   |
|                 | SOURce[1]2]:ARD:BUILt:tall            | 368   |
|                 | SOURce[1]2]:ARD:BUILt:tall1           | 260   |
|                 | SOURce[1]2].ARB.BUILL.barthannwin     | 260   |
|                 |                                       | 209   |
|                 | SOURce[1]2]:ARB:BUILt:Diackman        | . 309 |
|                 | SOURce[1]2]:ARB:BUILt:Donmanwin       | .370  |
|                 |                                       | . 370 |
|                 | SOURce[1]2]:ARB:BUILt:flattopwin      | .3/1  |
|                 | SOURce[1]2]:ARB:BUILt:hamming         | .3/1  |
|                 | SOURce[1]2]:ARB:BUILt:hann            | .372  |
|                 | SOURce[1 2]:ARB:BUILt:kaiser          | .372  |
|                 | SOURce[1 2]:ARB:BUILt:traing          | .373  |
|                 | SOURce[1 2]:ARB:BUILt:tukeywin        | .373  |
|                 | SOURce[1 2]:ARB:OUTPut                | .374  |
|                 | SOURce[1 2]:ARB:RATE                  | .374  |
|                 | SOURce[1 2]:ARB:GATE                  | . 375 |
|                 | SOURce[1 2]:ARB:NCYCle                | .376  |
|                 | SOURce[1 2]:ARB:NCYCles:CYCle         | .376  |
|                 | SOURce[1 2]:ARB:MANual:TRIGger        | .377  |
| Tracking Comm   | ands                                  | 378   |
| 0               | SOURce[1]2]:COUPle:FREQuency:MODE     | 378   |
|                 | SOURce[1]21:COUPle: FREQuency: OFESet | 379   |
|                 | SOURce[1]21:COUPle: FREQuency: RATio  | 380   |
|                 | SOURce[1]2]:COUPle: AMPL itude        | 381   |
|                 | SOURce[1]2]: TRACking: STATe          | 381   |
|                 |                                       |       |
| Reference Com   | nands                                 | 202   |
|                 | SOURce[1]2]:REFerence                 | . 383 |
|                 | SOURce[1]2]:REFerence:SYNChronous     | . 383 |
| Save and Recall | Commands                              | 384   |
|                 | *SAV                                  | . 384 |
|                 | *RCL                                  | . 384 |

| MEMory:STATe:DELete     | 384 |
|-------------------------|-----|
| MEMory:STATe:DELete ALL | 385 |
| MEMory:STATe?           | 385 |

# 488.2 Common Commands

| *IDN?            | System Query                                                                                                    |    |
|------------------|----------------------------------------------------------------------------------------------------|----|
| Description      | Returns the function generator manufacturer,<br>model number, serial number and firmware<br>version number in the following format:<br>GW INSTEK,AFG-3032,SN:XXXXXXX,Vm.mm |    |
| Query Syntax     | IDN?                                                                                                    |    |
| Return parameter | <string></string>                                                                                                    |    |
| Example          | <b>*IDN?</b><br>GW INSTEK,AFG-3032,SN:XXXXXX,Vm.mm<br>Returns the identification of the function<br>generator.                                                             |    |
| *RST             | System Command                                                                                                    |    |
| Description      | Reset the function generator to its factory default state.                                                                                                    |    |
| Note             | Note the *RST command will not delete instrument save states in memory.                                                                                                    |    |
| Syntax           | *RST                                                                                                    |    |
| *TST?            | System Query                                                                                                    |    |
| Description      | Performs a system self-test and returns a pass or<br>fail judgment. An error message will be generated<br>if the self test fails.                                          | ł  |
| Note             | The error message can be read with the SYST:ERR query.                                                                                                    | !? |
| Query Syntax     | *TST?                                                                                                    |    |

# GWINSTEK

AFG-3021/3022/3031/3032 User Manual

| Return parameter | +0                                                                                                    | Pass judgment |  |
|------------------|----------------------------------------------------------------------------------------------------|---------------|--|
|                  | +1                                                                                                    | Fail judgment |  |
| Example          | <b>*TST?</b><br>+0<br>The function generator passed the self-test.                                                                                                    |               |  |
|                  |                                                                                                    |               |  |
|                  |                                                                                                    |               |  |
| *OPC             | System Command                                                                                                    |               |  |
| Description      | This command sets the Operation Complete Bit<br>(bit 0) of the Standard Event Status Register after<br>the function generator has completed all pending<br>operations. For the AFG-30XX, the *OPC command<br>is used to indicate when a sweep or burst has<br>completed. |               |  |
| Note             | Before the OPC bit is set, other commands may be executed.                                                                                                    |               |  |
| Syntax           | *OPC                                                                                                    |               |  |
|                  |                                                                                                    |               |  |
| *OPC?            |                                                                                                    | System Query  |  |
| Description      | Returns the OPC bit to the output buffer when all<br>pending operations have completed. I.e. when the<br>OPC bit is set.                                                                                                    |               |  |
| Note             | Commands cannot be executed until the *OPC? query has completed.                                                                                                    |               |  |
| Query Syntax     | *OPC?                                                                                                    |               |  |
| Return parameter | 1                                                                                                    |               |  |
| Example          | *OPC?                                                                                                    |               |  |
|                  | 1                                                                                                    |               |  |
|                  | Returns a "1" when all pending operations are complete.                                                                                                    |               |  |
| *WAI        | System Command                                                                                                    |
|-------------|----------------------------------------------------------------------------------------------------|
| Description | This command waits until all pending operations<br>have completed before executing additional<br>commands. I.e. when the OPC bit is set. |
| Note        | This command is only used for triggered sweep and burst modes.                                                                           |
| Syntax      | *WAI                                                                                                    |

## Status Register Commands

| *CLS             |                                                                                                    |                                                                                               | 5        | System Command    |
|------------------|----------------------------------------------------------------------------------------------------|-----------------------------------------------------------------------------------------------|----------|-------------------|
| Description      | The *CI<br>the erro                                                                                                    | The *CLS command clears all the event registers, the error queue and cancels an *OPC command. |          |                   |
| Syntax           | *CLS                                                                                                    |                                                                                               |          |                   |
| *ESE             |                                                                                                    |                                                                                               | S        | System Command    |
| Description      | The Standard Event Status Enable command<br>determines which events in the Standard Event<br>Status Event register can set the Event Summary<br>Bit (ESB) of the Status Byte register. Any bit<br>positions set to 1 enable the corresponding event.<br>Any enabled events set bit 5 (ESB) of the Status<br>Byte register. |                                                                                               |          |                   |
| Note             | The *CLS command clears the event register, but not the enable register.                                                                                                    |                                                                                               |          | ent register, but |
| Syntax           | *ESE <e< td=""><td>nable value&gt;</td><td></td><td></td></e<>                                                                                                    | nable value>                                                                                  |          |                   |
| Parameter        | <enable value=""> 0~255</enable>                                                                                                    |                                                                                               |          |                   |
| Example          | *ESE 20                                                                                                    |                                                                                               |          |                   |
|                  | Sets a b                                                                                                    | it weight of 20 (bi                                                                           | ts 2 and | 4).               |
| Query Syntax     | *ESE?                                                                                                    |                                                                                               |          |                   |
| Return Parameter | Bit                                                                                                    | Register                                                                                      | Bit      | Register          |
|                  | 0                                                                                                    | Operation<br>complete bit                                                                     | 4        | Execution Error   |
|                  | 1                                                                                                    | Not Used                                                                                      | 5        | Command Error     |
|                  | 2                                                                                                    | Query Error                                                                                   | 6        | Not Used          |
|                  | 3                                                                                                    | Device Error                                                                                  | 7        | Power On          |

| Example          | *ESE?                                                                                                   |                                                                                                    |               |                                              |
|------------------|----------------------------------------------------------------------------------------------------|----------------------------------------------------------------------------------------------------|---------------|----------------------------------------------|
|                  | 4                                                                                                    |                                                                                                    |               |                                              |
|                  | Bit 2 is s                                                                                              | set.                                                                                                    |               |                                              |
| *ESR?            |                                                                                                    |                                                                                                    | S             | ystem Command                                |
| Description      | Reads a<br>Register<br>status re                                                                        | Reads and clears the Standard Event Status<br>Register. The bit weight of the standard event<br>status register is returned. |               |                                              |
| Note             | The *CLS will also clear the standard event status register.                                            |                                                                                                    |               |                                              |
| Query Syntax     | *ESR?                                                                                                   |                                                                                                    |               |                                              |
| Return Parameter | Bit<br>O<br>1                                                                                           | Register<br>Operation<br>Complete<br>Not Used                                                                                | Bit<br>4<br>5 | Register<br>Execution Error<br>Command Error |
|                  | 2<br>3                                                                                                  | Query Error<br>Device Error                                                                                                  | 6<br>7        | Not Used<br>Power On                         |
| Query Example    | <b>*ESR?</b><br><b>5</b><br>Returns the bit weight of the standard event status register (bit 0 and 2). |                                                                                                    |               |                                              |
| *STB?            |                                                                                                    |                                                                                                    | S             | ystem Command                                |
| Description      | Reads the Status byte condition register.                                                               |                                                                                                    |               |                                              |
| Note             | Bit 6, th                                                                                               | Bit 6, the master summary bit, is not cleared.                                                                               |               |                                              |
| Syntax           | *STB?                                                                                                   |                                                                                                    |               |                                              |

| *SRE             |                                                                                                    |                                                                                                    |                       | System Command                |
|------------------|----------------------------------------------------------------------------------------------------|----------------------------------------------------------------------------------------------------|-----------------------|-------------------------------|
| Description      | The Serventies of the Serventies of the Serventi | The Service Request Enable Command determines<br>which events in the Status Byte Register are<br>allowed to set the MSS (Master summary bit). Any<br>bit that is set to "1" can cause the MSS bit to be set. |                       |                               |
| Note             | The *CL<br>register,                                                                                                    | S command clea<br>, but not the enal                                                                                                    | rs the s<br>ole regis | tatus byte event<br>ster.     |
| Syntax           | *SRE <e< td=""><td>nable value&gt;</td><td></td><td></td></e<>                                                                                                    | nable value>                                                                                                    |                       |                               |
| Parameter        | <enable< td=""><td colspan="3"><enable value=""> 0~255</enable></td></enable<>                                                                                                    | <enable value=""> 0~255</enable>                                                                                                    |                       |                               |
| Example          | *SRE 12                                                                                                    |                                                                                                    |                       |                               |
|                  | Sets a bit weight of 12 (bits 2 and 3) for the service request enable register.                                                                                                    |                                                                                                    |                       | d 3) for the service          |
| Query Syntax     | *SRE?                                                                                                    |                                                                                                    |                       |                               |
| Return Parameter | Bit<br>0                                                                                                    | Register<br>Not used                                                                                                    | Bit<br>4              | Register<br>Message Available |
|                  | 1                                                                                                    | Not used                                                                                                    | 5                     | Standard Event                |
|                  | 2                                                                                                    | Error Queue                                                                                                    | 6                     | Master Summary*               |
|                  | 3                                                                                                    | Questionable<br>Data                                                                                                    | 7                     | Not used                      |
|                  | * The M<br>set itself                                                                                                    | aster Summary (N<br>:                                                                                                    | ЛSS) bit              | cannot be used to             |
| Query Example    | *SRE?                                                                                                    |                                                                                                    |                       |                               |
|                  | 12                                                                                                    |                                                                                                    |                       |                               |
|                  | Returns<br>register.                                                                                                    | the bit weight o                                                                                                    | f the sta             | tus byte enable               |

| *PSC             |                                                                                        | System Command        |  |
|------------------|----------------------------------------------------------------------------------------|-----------------------|--|
| Description      | The Power-On Status Clear command is used clear a number enable registers at power-on. |                       |  |
|                  | The following enable register groups are cleared when the *PSC command is enabled:     |                       |  |
|                  | Questionable data enable                                                               | e register            |  |
|                  | Standard operation enabl                                                               | led register          |  |
|                  | Status byte condition ena                                                              | ble register          |  |
|                  | Standard event enable re                                                               | gister                |  |
| Syntax           | *PSC {OFF ON}                                                                          |                       |  |
| Parameter        | OFF                                                                                    | Disables PSC.         |  |
|                  | ON                                                                                     | Enables PSC.          |  |
| Example          | *PSC OFF                                                                               |                       |  |
|                  | Disables the Power-On S                                                                | tatus Clear function. |  |
| Query Syntax     | *PSC?                                                                                  |                       |  |
| Return Parameter | 0                                                                                      | PSC disabled          |  |
|                  | 1                                                                                      | PSC enabled           |  |
| Example          | *PSC?                                                                                  |                       |  |
|                  | 0                                                                                      |                       |  |
|                  | PSC is disabled.                                                                       |                       |  |
| STATus:QUESt     | ionable:CONDition?                                                                     | System Command        |  |

| Description      | Reads the Questionable Status Condition register.<br>The bit weight of the register is returned. |                  |         |          |
|------------------|--------------------------------------------------------------------------------------------------|------------------|---------|----------|
| Note             | This command will not clear the Status<br>Questionable Condition register.                       |                  |         |          |
| Query Syntax     | STATus:                                                                                          | QUEStionable:CON | Dition? |          |
| Return Parameter | Bit                                                                                              | Register         | Bit     | Register |

| GWINSTEK         | AFG-3021/3022/3031/3032 User Manual                                                                                                    |                                        |                                                 | /3032 User Manual                        |
|------------------|----------------------------------------------------------------------------------------------------|----------------------------------------|-------------------------------------------------|------------------------------------------|
|                  | 0                                                                                                    | Voltage overload                       | 4                                               | Over temperature                         |
|                  | 5                                                                                                    | Loop unlock                            | 7                                               | Ext Mod Overload                         |
|                  | 8                                                                                                    | Cal Error                              | 9                                               | External Reference                       |
| Query Example    | STAT:Q                                                                                                    | UES:COND?                              |                                                 |                                          |
|                  | 0                                                                                                    |                                        |                                                 |                                          |
|                  | Returns<br>conditio<br>errors.                                                                                                    | the bit weight of on register (bit 0). | the ques<br>Indicate                            | stionable status<br>is that there are no |
| STATus:QUESt     | ionable                                                                                                    | :EVENt?                                | ç                                               | System Command                           |
| Description      | Reads and clears the Questionable Status Event register. The bit weight of the register is returned.                                                              |                                        |                                                 | e Status Event<br>ister is returned.     |
| Query Syntax     | STATus                                                                                                    | QUEStionable:EVE                       | ENt?                                            |                                          |
| Return Parameter | Bit                                                                                                    | Register                               | Bit                                             | Register                                 |
|                  | 0                                                                                                    | Voltage overload                       | 4                                               | Over temperature                         |
|                  | 5                                                                                                    | Loop unlock                            | 7                                               | Ext Mod Overload                         |
|                  | 8                                                                                                    | Cal Error                              | 9                                               | External Reference                       |
| Query Example    | STAT:Q                                                                                                    | UES:EVEN?                              |                                                 |                                          |
|                  | 16                                                                                                    |                                        |                                                 |                                          |
|                  | Returns the bit weight of the questionable status<br>event register (bit 0). Indicates that an over<br>temperature (bit 4) event has occurred.                    |                                        |                                                 |                                          |
| STATus:QUESt     | STATus:QUEStionable:ENABle System Command                                                                                                    |                                        |                                                 | System Command                           |
| Description      | This command determines which events in the<br>Questionable Status Register group are allowed to<br>set the Questionable Data bit in the Status Byte<br>register. |                                        |                                                 |                                          |
| Syntax           | STATus                                                                                                    | QUEStionable:EN                        | ABle <ena< td=""><td>able value&gt;</td></ena<> | able value>                              |
| Parameter        | <enable< td=""><td>value&gt;</td><td>0~255</td><td></td></enable<>                                                                                                | value>                                 | 0~255                                           |                                          |

\_

| Example          | STAT:QUES:ENAB 17                                                                                                    |                                                                                                  |                    |                                                                        |
|------------------|----------------------------------------------------------------------------------------------------|--------------------------------------------------------------------------------------------------|--------------------|------------------------------------------------------------------------|
|                  | Sets a bi<br>voltage                                                                                                    | Sets a bit weight of 17 (bits 0 and 4). I.e, enables voltage overload and over temperature bits. |                    |                                                                        |
| Query Syntax     | STATus:                                                                                                    | QUEStionable:EN/                                                                                 | ABle?              |                                                                        |
| Return Parameter | Bit<br>O<br>5<br>8                                                                                                    | Register<br>Voltage overload<br>Loop unlock<br>Cal Error                                         | Bit<br>4<br>7<br>9 | Register<br>Over temperature<br>Ext Mod Overload<br>External Reference |
| Query Example    | <ul> <li>8 Cal Error</li> <li>9 External Reference</li> <li>STAT:QUES:ENAB?</li> <li>17</li> <li>Returns the bit weight of the questionable status enable register.</li> </ul> |                                                                                                  |                    |                                                                        |

| STATus:PRE                                                   | Set System Command                               |  |
|--------------------------------------------------------------|--------------------------------------------------|--|
| Description Clears the Questionable Status Enable registers. |                                                  |  |
| Syntax                                                       | STATus:PRESet                                    |  |
| Example                                                      | STAT:PRES                                        |  |
|                                                              | Clears the Questionable Status Enable registers. |  |

# System Commands

| SYSTem:ERRor     | ;                                                                                               | System Query                                    |  |
|------------------|-------------------------------------------------------------------------------------------------|-------------------------------------------------|--|
| Description      | Reads an error from the error queue. See page 404 for details regarding the error queue.        |                                                 |  |
| Query Syntax     | SYSTem:ERRor?                                                                                   |                                                 |  |
| Return parameter | <string></string>                                                                               | Returns an error string, <256 ASCII characters. |  |
| Example          | SYSTem:ERRor?                                                                                   |                                                 |  |
|                  | -138 Suffix not allowed                                                                         |                                                 |  |
|                  | Returns an error strin                                                                          | g.                                              |  |
|                  |                                                                                                 |                                                 |  |
| SYSTem:INTer     | SYSTem:INTerface System Comman                                                                  |                                                 |  |
| Description      | Selects the remote interface. USB is the factory default.                                       |                                                 |  |
| Note             | There is no interface query.                                                                    |                                                 |  |
| Syntax           | SYSTem:INTerface {GF                                                                            | PIB LAN USB}                                    |  |
| Example          | SYST:INT USB                                                                                    |                                                 |  |
|                  | Sets the interface to U                                                                         | SB.                                             |  |
|                  |                                                                                                 |                                                 |  |
| SYSTem:LOCal     |                                                                                                 | System Command                                  |  |
| Description      | Sets the function generator to local mode. In local mode, all front panel keys are operational. |                                                 |  |
| Syntax           | SYSTem:LOCal                                                                                    |                                                 |  |
| Example          | SYST:LOC                                                                                        |                                                 |  |

| SYSTem:REMo      | te                                                                                                    | System Command                                                                                                |
|------------------|----------------------------------------------------------------------------------------------------|----------------------------------------------------------------------------------------------------|
| Description      | Disables the front panel keys and puts the function generator into remote mode.                                                       |                                                                                                    |
| Syntax           | SYSTem:REMote                                                                                                    |                                                                                                    |
| Example          | SYST:REM                                                                                                    |                                                                                                    |
| SYSTem:LANG      | uage                                                                                                    | System Command                                                                                                |
| Description      | Sets or queries the displa<br>language shown on the f<br>panel display. Only one l<br>at a time. SYSTem:LANC<br>"CHIN", "ENF" or "TRC | y language. Select the<br>unction generator front-<br>language can be enabled<br>Guage? query returns<br>CH". |
| Note             | Only one language can b                                                                                                    | e set.                                                                                                    |
| Syntax           | SYSTem:LANGuage {CHINese ENGlish TRCHinese}                                                                                           |                                                                                                    |
| Example          | SYST:LANG ENG                                                                                                    |                                                                                                    |
|                  | Sets the display language to English.                                                                                                 |                                                                                                    |
| Query Syntax     | SYSTem:LANGuage?                                                                                                    |                                                                                                    |
| Return Parameter | CHIN                                                                                                    | Chinese                                                                                                    |
|                  | ENG                                                                                                    | English                                                                                                    |
|                  | TRCH                                                                                                    | Traditional Chinese                                                                                           |
| Query Example    | SYST:LANG?                                                                                                    |                                                                                                    |
|                  | ENG                                                                                                    |                                                                                                    |
|                  | The current language is I                                                                                                    | English.                                                                                                    |
| SYSTem:VERSi     | on?                                                                                                    | System Query                                                                                                  |
| Description      | Performs a system version query. Returns a string with the instrument, firmware version, FPGA revision and bootloader.                |                                                                                                    |

| Query Syntax     | SYSTem:VERSion?                                 |                    |  |
|------------------|-------------------------------------------------|--------------------|--|
| Return parameter | <string></string>                               |                    |  |
| Example          | SYST:VERS?                                      |                    |  |
|                  | AFG-3032 VX.XXX_XXXX FPGA:XXXX<br>BootLoad:XXXX |                    |  |
|                  | Returns the date and versi                      | ion for that date. |  |

## Apply Commands

The APPLy command has 8 different types of outputs (Sine, Square, Ramp, Pulse, Noise, Triangle, Harmonic, User). The command is the quickest, easiest way to output waveforms remotely. Frequency, amplitude and offset can be specified for each function.

As only basic parameters can be set with the Apply command, other parameters use the instrument default values.

The Apply command will set the trigger source to immediate and disable burst, modulation and sweep modes. Turns on the output command OUTP[1|2] ON. The termination setting will not be changed.

As the frequency, amplitude and offset parameters are in nested square brackets, amplitude can only be specified if the frequency has been specified and offset can only be specified if amplitude has been set. For the example:

SOURce[1|2]:APPLy:SINusoid [<frequency> [,<amplitude> [,<offset>]]]

Output Frequency For the output frequency, MINimum, MAXimum and DEFault can be used. The default frequency for all functions is set to 1 kHz. The maximum and minimum frequency depends on the function used. If a frequency output that is out of range is specified, the max/min frequency will be used instead. A "Data out range error will be generated" from the remote terminal.

## GWINSTEK

| Output<br>Amplitude | When setting the amplitude, MINimum,<br>MAXimum and DEFault can be used. The range<br>depends on the function being used and the output<br>termination ( $50\Omega$ or high impedance). The default<br>amplitude for all functions is 100 mVpp ( $50\Omega$ ).                                                                                 |
|---------------------|----------------------------------------------------------------------------------------------------|
|                     | If the amplitude has been set and the output termination is changed from $50\Omega$ to high impedance, the amplitude will double. Changing the output termination from high impedance to $50\Omega$ will half the amplitude.                                                                                                    |
|                     | Vrms, dBm or Vpp units can be used to specify the<br>output unit to use with the current command. The<br>SOURce[1 2]:VOLT:UNIT command can be used<br>to set the units when no unit is specified with the<br>Apply command. If the output termination is set to<br>high impedance, dBm units cannot be used. The<br>units will default to Vpp. |
|                     | The output amplitude can be affected by the<br>function and unit chosen. Vpp and Vrms or dBm<br>values may have different maximum values due to<br>differences such as crest factor. For example, a<br>5Vrms square wave must be adjusted to 3.536<br>Vrms for a sine wave.                                                                    |
| DC Offset voltage   | The offset parameter can be set to MINimum,<br>MAXimum or DEFault. The default offset is 0<br>volts. The offset is limited by the output amplitude<br>as shown below.                                                                                                    |
|                     | Voffset  < Vmax - Vpp/2                                                                                                    |
|                     | If the output specified is out of range, the maximum offset will be set.                                                                                                    |

The offset is also determined by the output termination ( $50\Omega$  or high impedance). If the offset has been set and the output termination has changed from  $50\Omega$  to high impedance, the offset will double. Changing the output termination from high impedance to  $50\Omega$  will half the offset.

| SOURce[1 2]:APPLy:SINusoid |                                                                                                    | Source Specific<br>Command          |
|----------------------------|----------------------------------------------------------------------------------------------------|-------------------------------------|
| Description                | Outputs a sine wave from the selected channel when the command has executed. Frequency, amplitude and offset can also be set.                                          |                                     |
| Syntax                     | SOURce[1 2]:APPLy:SINusoid [ <frequency><br/>[,<amplitude> [,<offset>] ]]</offset></amplitude></frequency>                                                             |                                     |
| Parameter                  | <frequency></frequency>                                                                                                    | 1μHz~30MHz<br>(20MHZ AFG-3021/3022) |
|                            | <amplitude></amplitude>                                                                                                    | 1mV~10V (50Ω) (3.536<br>Vrms)       |
|                            | <offset></offset>                                                                                                    | 0~4.99V (50Ω)                       |
| Example                    | SOUR1:APPL:SIN 2KHZ,MAX,MAX                                                                                                    |                                     |
|                            | Sets frequency to 2kHz as offset to the maximum.                                                                                                    | nd sets the amplitude and           |
| SOURce[1 2]:A              | PPLy:SQUare                                                                                                    | Source Specific<br>Command          |
| Description                | Outputs a square wave from the selected channel<br>when the command has executed. Frequency,<br>amplitude and offset can also be set. The duty<br>cycle is set to 50%. |                                     |
| Syntax                     | SOURce[1 2]:APPLy:SQUare [ <frequency><br/>[,<amplitude> [,<offset>] ]]</offset></amplitude></frequency>                                                               |                                     |

AFG-3021/3022/3031/3032 User Manual

| Parameter               | <frequency></frequency>                                                                                                    | 1µHz~30MHz<br>(20MHz AFG-3021/3022) |
|-------------------------|----------------------------------------------------------------------------------------------------|-------------------------------------|
|                         | <amplitude></amplitude>                                                                                                    | 1mV~10V (50Ω)                       |
|                         | <offset></offset>                                                                                                    | 0~4.99V (50Ω)                       |
| Example                 | SOUR1:APPL:SQU 2KHZ,M                                                                                                    | ΙΑΧ,ΜΑΧ                             |
|                         | Sets frequency to 2kHz ar offset to the maximum.                                                                                                    | nd sets the amplitude and           |
| SOURce[1 2]:Al          | PPLy:RAMP                                                                                                    | Source Specific<br>Command          |
| Description             | Outputs a ramp wave from the selected channel<br>when the command has executed. Frequency,<br>amplitude and offset can also be set. The<br>symmetry is set to 100%. |                                     |
| Syntax                  | SOURce[1 2]:APPLy:RAMP [ <frequency><br/>[,<amplitude> [,<offset>] ]]</offset></amplitude></frequency>                                                              |                                     |
| Parameter               | <frequency></frequency>                                                                                                    | 1µHz~1MHz                           |
|                         | <amplitude></amplitude>                                                                                                    | 1mV~10V (50Ω)                       |
|                         | <offset></offset>                                                                                                    | 0~4.99V (50Ω)                       |
| Example                 | SOUR1:APPL:RAMP 2KHZ,                                                                                                    | MAX,MAX                             |
|                         | Sets frequency to 2kHz and sets the amplitude and offset to the maximum.                                                                                            |                                     |
| SOURce[1 2]:APPLy:PULSe |                                                                                                    | Source Specific<br>Command          |
| Description             | Outputs a ramp wave from the selected channel<br>when the command has executed. Frequency,<br>amplitude and offset can also be set.                                 |                                     |

| Note          | The PW settings from the SOURce[1]:PULS: WIDT<br>command are preserved. Edge and pulse width<br>may be adjusted to supported levels.<br>Repetition rates will be approximated from the<br>frequency. For accurate repetition rates, the period<br>should be adjusted using the<br>SOURce[1]:PULS:PER command |                                     |  |
|---------------|----------------------------------------------------------------------------------------------------|-------------------------------------|--|
|               |                                                                                                    |                                     |  |
| Syntax        | SOUR[1 2]:APPLy:PULSe [ <frequency> [,<amplitude><br/>[,<offset>] ]]</offset></amplitude></frequency>                                                                                                    |                                     |  |
| Parameter     | <frequency></frequency>                                                                                                    | 1μHz~25MHz<br>(20MHz AFG-3021/3022) |  |
|               | <amplitude></amplitude>                                                                                                    | 1mV~10V (50Ω)                       |  |
|               | <offset></offset>                                                                                                    | 0~4.99V (50Ω)                       |  |
| Example       | SOUR1:APPL:PULS 1KH                                                                                                    | IZ,MIN,MAX                          |  |
|               | Sets the frequency to 1kHz, sets the amplitude to the minimum and the offset to the maximum.                                                                                                    |                                     |  |
| SOURce[1 2]:/ | APPLy:NOISe                                                                                                    | Source Specific<br>Command          |  |
| Description   | Outputs white noise (no set bandwidth).<br>Amplitude and offset can also be set.                                                                                                    |                                     |  |
| Note          | Frequency cannot be used with the noise function;<br>however a value (or DEFault) must be specified.<br>The frequency is remembered for the next function<br>used.                                                                                                    |                                     |  |
| Syntax        | SOURce[1 2]:APPLy:NOISe [ <frequency default><br/>[,<amplitude> [,<offset>] ]]</offset></amplitude></frequency default>                                                                                                    |                                     |  |
| Parameter     | <frequency default></frequency default>                                                                                                    | Not applicable                      |  |
|               | <amplitude></amplitude>                                                                                                    | 1mV~10V (50Ω)                       |  |
|               | <offset></offset>                                                                                                    | 0~4.99V (50Ω)                       |  |
| Example       | SOUR1:APPL:NOIS DEF                                                                                                    | 5,3.0,1.0                           |  |
|               | Sets the amplitude to 3 volts with an offset volt.                                                                                                    |                                     |  |

| SOURce[1 2]:APPLy:TRIangle                                              |                                                                                                    | Source Specific<br>Command                                                                                                    |  |
|-------------------------------------------------------------------------|----------------------------------------------------------------------------------------------------|----------------------------------------------------------------------------------------------------|--|
| Description                                                             | Outputs a triangle wa<br>when the command h<br>amplitude and offset                                                                                                    | Outputs a triangle wave from the selected channel when the command has executed. Frequency, amplitude and offset can also be set. |  |
| Syntax                                                                  | SOURce[1 2]:APPLy:TR<br>[, <amplitude> [,<offset< td=""><td colspan="2">SOURce[1 2]:APPLy:TRIangle [<frequency><br/>[,<amplitude> [,<offset>] ]]</offset></amplitude></frequency></td></offset<></amplitude> | SOURce[1 2]:APPLy:TRIangle [ <frequency><br/>[,<amplitude> [,<offset>] ]]</offset></amplitude></frequency>                        |  |
| Parameter                                                               | <frequency></frequency>                                                                                                    | 1µHz~1MHz                                                                                                    |  |
|                                                                         | <amplitude></amplitude>                                                                                                    | 1mV~10V (50Ω)                                                                                                    |  |
|                                                                         | <offset></offset>                                                                                                    | 0~4.99V (50Ω)                                                                                                    |  |
| Example                                                                 | SOUR1:APPL:TRI 2khz                                                                                                    | ,3.0,1.0                                                                                                    |  |
|                                                                         | Sets the frequency to 3 volts and with an of                                                                                                    | 1 MHz with an amplitude of<br>fset of 1 volt.                                                                                     |  |
| SOURce[1 2]                                                             | :APPLy:DC                                                                                                    | Source Specific<br>Command                                                                                                    |  |
| Description                                                             | Outputs a DC signal f<br>when the command h<br>offset can also be set.                                                                                                    | Outputs a DC signal from the selected channel<br>when the command has executed. Amplitude and<br>offset can also be set.          |  |
| Note                                                                    | Frequency cannot be however a value (or I                                                                                                    | Frequency cannot be used with the DC function;<br>however a value (or DEFault) must be specified.                                 |  |
| Syntax                                                                  | SOURce[1 2]::APPLy:D<br>[ <frequency> DEFault[,</frequency>                                                                                                    | SOURce[1 2]::APPLy:DC<br>[ <frequency> DEFault[,<amplitude> [,<offset>]]]</offset></amplitude></frequency>                        |  |
| Parameter                                                               | <frequency default></frequency default>                                                                                                    | 1µHz~1MHz                                                                                                    |  |
|                                                                         | <amplitude></amplitude>                                                                                                    | 1mV~10V (50Ω)                                                                                                    |  |
|                                                                         | <offset></offset>                                                                                                    | 0~4.99V (50Ω)                                                                                                    |  |
| Example                                                                 | SOUR1:APPL:DC DEF,                                                                                                    | 3.0,1.0                                                                                                    |  |
| Sets the DC voltage to 4 volts (amplitude of with an offset of 1 volt). |                                                                                                    | o 4 volts (amplitude of 3V<br>t).                                                                                                 |  |

| SOURce[1 2]:APPLy:HARMonic |                                                                                                    | Source Specific<br>Command                                                                                                    |  |  |
|----------------------------|----------------------------------------------------------------------------------------------------|----------------------------------------------------------------------------------------------------|--|--|
| Description                | Outputs a sine wave<br>from the selected ch<br>executed. Frequency<br>be set. The maximum<br>highest order. Highe<br>frequency is 30MHz<br>3021/3022)). | Outputs a sine wave with harmonic components<br>from the selected channel when the command has<br>executed. Frequency, amplitude and offset can also<br>be set. The maximum frequency is limited by the<br>highest order. Highest order n: maximum<br>frequency is 30MHz/n or 20MHz/n for AFG-<br>3021/3022)). |  |  |
| Syntax                     | SOURce[1 2]:APPLy:H                                                                                                    | SOURce[1 2]:APPLy:HARMonic [ <frequency></frequency>                                                                                                    |  |  |
|                            | [, <amplitude> [,<offse< td=""><td>:t&gt;]]]</td></offse<></amplitude>                                                                                  | :t>]]]                                                                                                    |  |  |
| Parameter                  | <frequency></frequency>                                                                                                    | 1μHz~30MHz<br>(20MHz AFG-3021/3022)                                                                                                    |  |  |
|                            | <amplitude></amplitude>                                                                                                    | 1mV~10V (50Ω)<br>(3.536 Vrms)                                                                                                    |  |  |
|                            | <offset></offset>                                                                                                    | 0~4.99V (50Ω)                                                                                                    |  |  |
| Example                    | SOUR1:APPL:HARM                                                                                                    | 2KHZ,MAX,MAX                                                                                                    |  |  |
|                            | Sets the frequency to and offset to the max                                                                                                    | Sets the frequency to 2kHz and sets the amplitude and offset to the maximum.                                                                                                    |  |  |
| SOURce[1 2]                | :APPLy:USER                                                                                                    | Source Specific<br>Command                                                                                                    |  |  |
| Description                | Outputs an arbitrary<br>channel. The output<br>SOURce[1 2]:ARB:E<br>command (Example<br>SOURce[1 2]:ARB:E                                               | Outputs an arbitrary waveform from the selected<br>channel. The output is that specified from the<br>SOURce[1 2]:ARB:BUILt:ARB_waveform<br>command (Example:<br>SOURce[1 2]:ARB:BUILt:SQUare).                                                                                                    |  |  |
| Note                       | Frequency and amp<br>DC function; howev<br>be specified. The val<br>next function used.                                                                 | Frequency and amplitude cannot be used with the DC function; however a value (or DEFault) must be specified. The values are remembered for the next function used.                                                                                                    |  |  |
| Syntax                     | SOURce[1]:APPLy:USER [ <frequency> [,<amplitude><br/>[,<offset>] ]]</offset></amplitude></frequency>                                                    |                                                                                                    |  |  |

AFG-3021/3022/3031/3032 User Manual

| Parameter        | <frequency></frequency>                                                                    | 1µHz~125MHz                               |
|------------------|--------------------------------------------------------------------------------------------|-------------------------------------------|
|                  | <amplitude></amplitude>                                                                    | 0~10V (50Ω)                               |
|                  | <offset></offset>                                                                          | 0~5∨ (50Ω)                                |
| Example          | SOUR1:APPL:USER                                                                            |                                           |
| SOURce[1 2]:Al   | PPLy?                                                                                      | Source Specific<br>Command                |
| Description      | Outputs a string with the current settings for the selected channel.                       |                                           |
| Note             | The string can be passed back appended to the Apply Command.                               |                                           |
| Syntax           | SOURce[1 2]:APPLy?                                                                         |                                           |
| Return Parameter | <string></string>                                                                          | Function, frequency,<br>amplitude, offset |
| Example          | SOUR1:APPL?                                                                                |                                           |
|                  | SIN +5.00000000000E+03,+3.0000E+00,-2.50E+00                                               |                                           |
|                  | Returns a string with the current function and parameters, Sine, 5kHz, 3Vpp, -2.5V offset. |                                           |

#### **Output Commands**

Unlike the Apply commands, the Output commands are low level commands to program the function generator.

This section describes the low-level commands used to program the function generator. Although the APPLy command provides the most straightforward method to program the function generator, the low-level commands give you more flexibility to change individual parameters.

| SOURce[1 2]:FREQuency |                                                                                                    | Source Specific<br>Command          |
|-----------------------|----------------------------------------------------------------------------------------------------|-------------------------------------|
| Description           | Sets the output frequency for the selected channel<br>and the query command returns the current<br>frequency setting. |                                     |
| Note                  | The maximum and a on the function mod                                                                                 | minimum frequency depends<br>le.    |
|                       | Sine, Square                                                                                                    | 1µHz~30MHz<br>(20MHz AFG-3021/3022) |
|                       | Ramp, Triangle                                                                                                    | 1µHz~1MHz                           |
|                       | Pulse                                                                                                    | 1µHz~25MHz<br>(20MHz AFG-3021/3022) |
|                       | Noise                                                                                                    | Not applicable                      |
|                       | User                                                                                                    | 1pHz~125MHz                         |

| G≝INSTEK         | AFG-3021/3022/3031/3032 User Manual                                                                                                    |                                                                                                    |
|------------------|----------------------------------------------------------------------------------------------------|----------------------------------------------------------------------------------------------------|
|                  | If the function mode is changed and the current<br>frequency setting is not supported by the new<br>mode, the frequency setting will be altered to next<br>highest value. |                                                                                                    |
|                  | The duty cycle of squa frequency settings.                                                                                                    | re waveforms depends on the                                                                                                    |
|                  | 20% to 80% (frequenc                                                                                                    | y < 25 MHz)                                                                                                    |
|                  | 40% to 60% (25 MHz                                                                                                    | $<$ frequency $\leq$ 30 MHz)                                                                                                    |
|                  | If the frequency is ch<br>cannot support the n<br>duty cycle available<br>A "settings conflict"<br>above scenario.                                                        | anged and the set duty cycle<br>ew frequency, the highest<br>at that frequency will be used.<br>error will result from the            |
| Syntax           | SOURce[1 2]:FREQuer<br>{ <frequency> MINimu</frequency>                                                                                                    | ncy<br>ım MAXimum}                                                                                                    |
| Example          | SOUR1:FREQ MAX                                                                                                    |                                                                                                    |
|                  | Sets the frequency to mode.                                                                                                    | the maximum for the current                                                                                                    |
| Query Syntax     | SOURce[1 2]:FREQue                                                                                                    | ncy?                                                                                                    |
| Return Parameter | <nr3></nr3>                                                                                                    | Returns the frequency for the current mode.                                                                                           |
| Example          | SOUR1:FREQ? MAX                                                                                                    |                                                                                                    |
|                  | +1.00000000000E+                                                                                                    | 03                                                                                                    |
|                  | The maximum frequ<br>current function is 11                                                                                                    | ency that can be set for the<br>MHz.                                                                                                  |
| SOURce[1 2]:A    | MPLitude                                                                                                    | Source Specific<br>Command                                                                                                    |
| Description      | Sets the output ampl<br>amplitude settings for                                                                                                    | itude or queries the current<br>or the selected channel.                                                                              |
| Note             | The maximum and m<br>on the output termin<br>for all functions is 3V<br>has been set and the                                                                              | ninimum amplitude depends<br>ation. The default amplitude<br><sup>7</sup> pp (50Ω). If the amplitude<br>output termination is changed |

|                  | from $50\Omega$ to high impedance, the amplitude will double. Changing the output termination from high impedance to $50\Omega$ will half the amplitude.            |                                                                                                    |
|------------------|----------------------------------------------------------------------------------------------------|----------------------------------------------------------------------------------------------------|
|                  | The offset and amplitude<br>following equation.<br> Voffset  < Vmax - Vpp/                                                                                          | are related by the<br>2                                                                                                    |
|                  | If the output termination<br>dBm units cannot be used<br>Vpp.                                                                                                    | is set to high impedance,<br>d. The units will default to                                                                     |
|                  | The output amplitude can<br>function and unit chosen.<br>values may have differen<br>differences such as crest f<br>5Vrms square wave must<br>Vrms for a sine wave. | n be affected by the<br>. Vpp and Vrms or dBm<br>.t maximum values due to<br>factor. For example, a<br>t be adjusted to 3.536 |
|                  | The amplitude units can time the SOURce[1]:AMF<br>Alternatively, the SOURc<br>command can be used to<br>for all commands.                                           | be explicitly used each<br>Plitude command is used.<br>re[1 2]:VOLT:UNIT<br>set the amplitude units                           |
| Syntax           | SOURce[1 2]:AMPLitude {< amplitude><br> MINimum MAXimum}                                                                                                    |                                                                                                    |
| Example          | SOUR1:AMPL MAX                                                                                                    |                                                                                                    |
|                  | Sets the amplitude to the maximum for the current mode.                                                                                                    |                                                                                                    |
| Query Syntax     | SOURce[1 2]:AMPLitude? {MINimum MAXimum}                                                                                                    |                                                                                                    |
| Return Parameter | <nr3></nr3>                                                                                                    | Returns the amplitude for the current mode.                                                                                   |
| Example          | SOUR1:AMPL? MAX                                                                                                    |                                                                                                    |
|                  | +5.0000E+00                                                                                                    |                                                                                                    |
|                  | The maximum amplitude current function is 5 volts                                                                                                    | e that can be set for the<br>5.                                                                                               |

| SOURce[1 2]:PI   | HASe                                                                                                    | Source Specific<br>Command        |  |
|------------------|----------------------------------------------------------------------------------------------------|-----------------------------------|--|
| Description      | Sets or queries the output phase angle (-360°~360°) of the selected channel. The default phase is 0°.                                                                           |                                   |  |
| Syntax           | SOURce[1 2]:PHASe{ <angle>  MINimum MAXimum}</angle>                                                                                                    |                                   |  |
| Example          | SOUR[1]:PHAS:MAX                                                                                                    |                                   |  |
|                  | Sets the output ph                                                                                                    | ase to the maximum.               |  |
| Query Syntax     | SOURce[1 2]:PHAS                                                                                                    | e {MINimum MAXimum}               |  |
| Return Parameter | <nr3></nr3>                                                                                                    | Returns the phase in degrees.     |  |
| Example          | SOUR1:PHAS?                                                                                                    |                                   |  |
|                  | +1.2000E+01                                                                                                    |                                   |  |
|                  | The phase is set to                                                                                                    | 12°.                              |  |
| SOURce[1 2]:PI   | HASe:ALIGn                                                                                                    | Source Specific<br>Command        |  |
| Description      | Aligns the timebase of both channels but doesn't change the phase deviation of the channels. In other words it re-calibrates the phase difference between both of the channels. |                                   |  |
| Syntax           | SOURce[1 2]:PHASe:ALIGn                                                                                                    |                                   |  |
| Example          | SOUR[1]:PHAS:ALI                                                                                                    | G                                 |  |
|                  | Turns on the phas                                                                                                    | urns on the phase align function. |  |
| SOURce[1 2]:D    | COffset                                                                                                    | Source Specific<br>Command        |  |
| Description      | Sets or queries the                                                                                                    | DC offset for the current mode.   |  |
| Note             | The offset parameter can be set to MINimum,<br>MAXimum or DEFault. The default offset is 0<br>volts. The offset is limited by the output amplitude<br>as shown below.           |                                   |  |

|                    | Voffset  < Vmax - Vpp/2                                                                                                    |                                                                                                    |
|--------------------|----------------------------------------------------------------------------------------------------|----------------------------------------------------------------------------------------------------|
|                    | If the output specified is of maximum offset will be s                                                                                                    | out of range, the<br>et.                                                                                                    |
|                    | The offset is also determine<br>termination ( $50\Omega$ or high<br>has been set and the outp<br>changed from $50\Omega$ to high<br>will double. Changing the<br>high impedance to $50\Omega$ w | ned by the output<br>impedance). If the offset<br>ut termination has<br>n impedance, the offset<br>e output termination from<br>rill half the offset. |
| Syntax             | SOURce[1 2]:DCOffset {< offset><br> MINimum MAXimum}                                                                                                    |                                                                                                    |
| Example            | SOUR1:DCO MAX                                                                                                    |                                                                                                    |
|                    | Sets the offset to the maximode.                                                                                                    | mum for the current                                                                                                    |
| Query Syntax       | SOURce[1 2]:DCOffset? {MINimum MAXimum}                                                                                                    |                                                                                                    |
| Return Parameter   | <nr3></nr3>                                                                                                    | Returns the offset for the current mode.                                                                                                    |
| Example SOUR1:DCO? |                                                                                                    |                                                                                                    |
|                    | +3.0000E+00                                                                                                    |                                                                                                    |
|                    | The offset for the current                                                                                                    | mode is set to +3 volts.                                                                                                    |
| SOURce[1 2]:So     | QUare:DCYCle                                                                                                    | Source Specific<br>Command                                                                                                    |
| Description        | Sets or queries the duty cycle for square waves<br>only. The setting is remembered if the function<br>mode is changed. The default duty cycle is 50%.                                           |                                                                                                    |
| Note               | The duty cycle of square waveforms depend on the frequency settings.                                                                                                    |                                                                                                    |
|                    | 20% to 80% (frequency < 25 MHz)                                                                                                    |                                                                                                    |
|                    | 40% to 60% (25 MHz < free                                                                                                    | <i>equency</i> ≤ 30 MHz)                                                                                                    |
|                    | If the frequency is change<br>cannot support the new f                                                                                                    | ed and the set duty cycle<br>requency, the highest                                                                                                    |

|                  | duty cycle available at that frequency will be used.<br>A "settings conflict" error will result from the<br>above scenario.                     |                                         |  |
|------------------|----------------------------------------------------------------------------------------------------|-----------------------------------------|--|
|                  | For square waveforms, the Apply command and AM/FM modulation modes ignore the duty cycle settings.                                              |                                         |  |
| Syntax           | SOURce[1 2]:SQUare:DCYCle {< percent><br> MINimum MAXimum}                                                                                      |                                         |  |
| Example          | SOUR1:SQU:DCYC MAX                                                                                                    |                                         |  |
|                  | Sets the duty cycle to the highest possible for the current frequency.                                                                          |                                         |  |
| Query Syntax     | SOURce[1 2]:SQUare:DCYCle?<br>{MINimum MAXimum}                                                                                                 |                                         |  |
| Return Parameter | <nr3></nr3>                                                                                                    | Returns the duty cycle as a percentage. |  |
| Example          | SOUR1:SQU:DCYC?                                                                                                    |                                         |  |
|                  | +5.00E+01                                                                                                    |                                         |  |
|                  | The duty cycle is set 50%                                                                                                    |                                         |  |
| SOURce[1 2]:R/   | AMP:SYMMetry                                                                                                    | Source Specific<br>Command              |  |
| Description      | Sets or queries the symmetry for ramp waves only.<br>The setting is remembered if the function mode is<br>changed. The default symmetry is 50%. |                                         |  |
| Note             | For ramp waveforms, the Apply command and AM/FM modulation modes ignore the current symmetry settings.                                          |                                         |  |
| Syntax           | SOURce[1 2]:RAMP:SYMMetry {< percent><br> MINimum MAXimum}                                                                                      |                                         |  |
| Example          | SOUR1:RAMP:SYMM MAX                                                                                                    |                                         |  |
|                  | Sets the symmetry to the 100%.                                                                                                    |                                         |  |
| Query Syntax     | SOURce[1 2]:RAMP:SYMMetry?<br>{MINimum MAXimum}                                                                                                 |                                         |  |

| Return Parameter | <nr3></nr3>                                                                                                    | Returns the symmetry as a percentage. |
|------------------|----------------------------------------------------------------------------------------------------|---------------------------------------|
| Example          | SOUR1:RAMP:SYMMetry?                                                                                                    |                                       |
|                  | +1.0000E+02                                                                                                    |                                       |
|                  | The symmetry is set as 10                                                                                                    | 0%.                                   |
| OUTPut[1 2]      |                                                                                                    | Source Specific<br>Command            |
| Description      | Enables/Disables or queries the front panel output. The default is set to off.                                                                                                    |                                       |
| Note             | If the output is overloaded by an external voltage,<br>the output will turn off and an error message will<br>be displayed. The overload must first be removed<br>before the output can be turned on again with the<br>output command. |                                       |
|                  | Using the Apply command automatically sets the front panel output to on.                                                                                                    |                                       |
| Syntax           | OUTPut[1 2] {OFF ON}                                                                                                    |                                       |
| Example          | <b>OUTP1 ON</b><br>Turns the output on for channel 1.                                                                                                    |                                       |
|                  |                                                                                                    |                                       |
| Query Syntax     | OUTPut[1 2]?                                                                                                    |                                       |
| Return Parameter | 1                                                                                                    | ON                                    |
|                  | 0                                                                                                    | OFF                                   |
| Example          | OUTP1?                                                                                                    |                                       |
|                  | 1                                                                                                    |                                       |
|                  |                                                                                                    |                                       |

The output is currently on for channel 1.

GWINSTEK

| OUTPut[1]:LOA    | ٨D                                                                                                    | Source Specific<br>Command      |
|------------------|----------------------------------------------------------------------------------------------------|---------------------------------|
| Description      | Sets or queries the output termination. Two impedance settings can be chosen, DEFault (50 $\Omega$ ) and INFinity (high impedance >10 k $\Omega$ ).                                                                          |                                 |
|                  | The output termination is to be used as a reference<br>only. If the output termination is set $50\Omega$ but the<br>actual load impedance is not $50\Omega$ , then the<br>amplitude and offset will not be correct.          |                                 |
| Note             | If the amplitude has been set and the output termination is changed from $50\Omega$ to high impedance, the amplitude will double. Changing the output termination from high impedance to $50\Omega$ will half the amplitude. |                                 |
|                  | If the output termination is set to high impedance,<br>dBm units cannot be used. The units will default to<br>Vpp.                                                                                                    |                                 |
| Syntax           | OUTPut[1]:LOAD {DEFault INFinity}                                                                                                    |                                 |
| Example          | OUTP1:LOAD DEF                                                                                                    |                                 |
|                  | Sets the output termination                                                                                                    | on to $50\Omega$ for channel 1. |
| Query Syntax     | OUTPut[1]:LOAD?                                                                                                    |                                 |
| Return Parameter | DEF                                                                                                    | Default                         |
|                  | INF                                                                                                    | INFinity                        |
| Example          | OUTP1:LOAD?<br>DEF                                                                                                    |                                 |
|                  | The output is set to the default of $50\Omega$ for channel                                                                                                    |                                 |

1.

| Source Sp       OUTPut[1 2]:SYNC       Comman |                                                                                                    | Source Specific<br>Command                                                                                                    |
|-----------------------------------------------|----------------------------------------------------------------------------------------------------|----------------------------------------------------------------------------------------------------|
| Description                                   | This command turns way<br>the selected channel's out<br>turned on, it allows the or<br>when the trigger input is<br>the output on, change the<br>characteristics.                                                                                                    | reform gating on or off for<br>tput. When gating is<br>utput signal to be output<br>asserted. It does not turn<br>e phase or other timing |
|                                               | For example: When gating is turned of<br>waveform is output when the trigger<br>high. When the trigger signal is low t<br>continues to be generated internally.<br>the trigger signal is high, the internal<br>waveform is output at that particular<br>instead of a newly generated wavefo |                                                                                                    |
| Syntax                                        | OUTPut[1 2]:SYNC {OFF ON}                                                                                                    |                                                                                                    |
| Example                                       | OUTP1:SYNC ON                                                                                                    |                                                                                                    |
|                                               | Turns gating on for channel 1.                                                                                                    |                                                                                                    |
| Query Syntax                                  | OUTPut[1 2]:SYNC?                                                                                                    |                                                                                                    |
| Return Parameter                              | 1                                                                                                    | ON                                                                                                    |
|                                               | 0                                                                                                    | OFF                                                                                                    |
| Example                                       | OUTP1:SYNC?                                                                                                    |                                                                                                    |
|                                               | 1                                                                                                    |                                                                                                    |
|                                               | The sync output is enabled for channel 1.                                                                                                    |                                                                                                    |

279

| SOURce[1]:VO     | LTage:UNIT                                                                                                    | Source Specific<br>Command |
|------------------|----------------------------------------------------------------------------------------------------|----------------------------|
| Description      | Sets or queries the output amplitude units. There are three types of units: VPP, VRMS and DBM.                                                                            |                            |
| Note             | The units set with the VOLTage:UNIT command<br>will be used as the default unit for all amplitude<br>units unless a different unit is specifically used for<br>a command. |                            |
|                  | If the output termination is set to high impedance,<br>dBm units cannot be used. The Units will<br>automatically default to Vpp.                                          |                            |
| Syntax           | SOURce[1]:VOLTage:UNIT {VPP VRMS DBM}                                                                                                    |                            |
| Example          | <b>SOUR1:VOLT:UNIT VPP</b><br>Sets the amplitude units to Vpp for channel 1.                                                                                              |                            |
|                  |                                                                                                    |                            |
| Query Syntax     | SOURce[1]:VOLTage:UNIT?                                                                                                    |                            |
| Return Parameter | VPP                                                                                                    | Vpp                        |
|                  | VRMS                                                                                                    | Vrms                       |
|                  | DBM                                                                                                    | dBm                        |
| Example          | SOUR1:VOLT:UNIT?                                                                                                    |                            |
|                  | VPP                                                                                                    |                            |
|                  | The amplitude units are set to Vpp.                                                                                                    |                            |

#### Pulse Configuration Commands

The pulse chapter is used to control and output pulse waveforms. Unlike the APPLy command, low level control is possible including setting the rise time, fall time, period and pulse width.

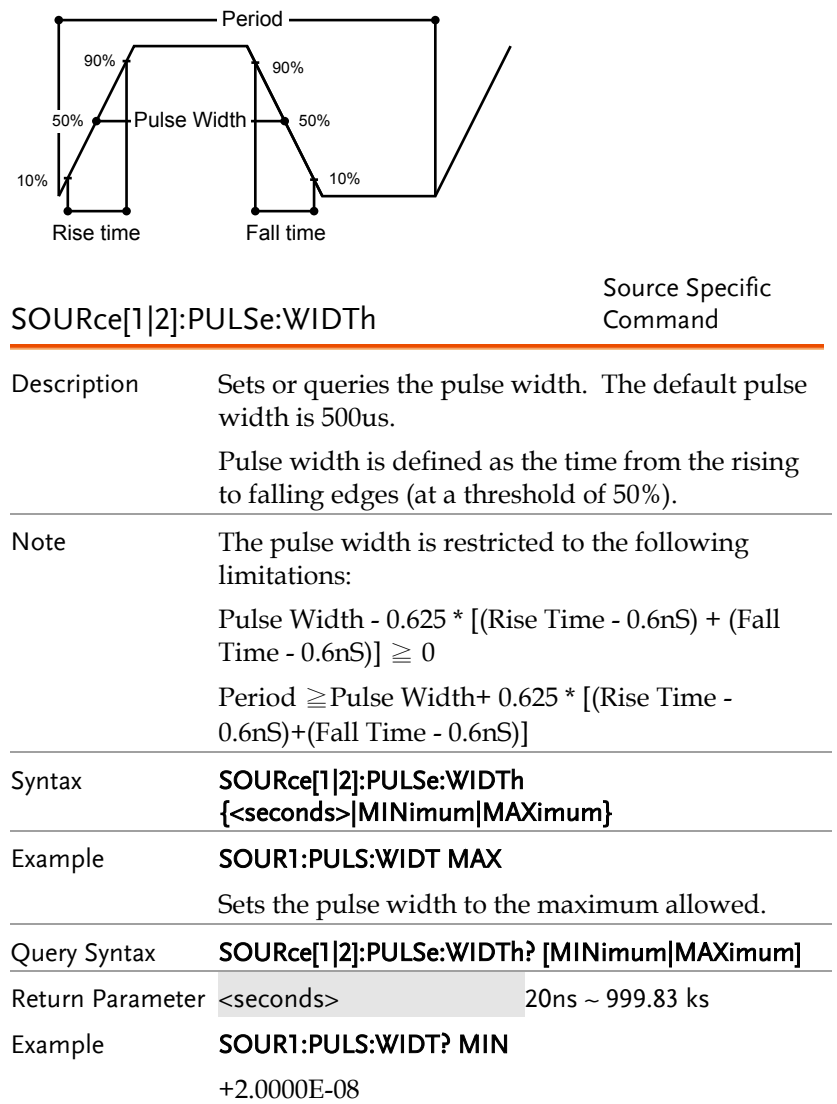

The pulse width is set to 20 nanoseconds.

SOURce[1|2]:PULSe:DCYCle

Source Specific Command

| Description      | Sets or queries the pulse duty cycle.                                                                                                    |                                       |  |
|------------------|----------------------------------------------------------------------------------------------------|---------------------------------------|--|
| Note             | The duty cycle is limited by the rise/fall time as noted below:                                                                            |                                       |  |
|                  | Duty $\geq 0.625 \times 100 \times [rise + 0.6ns]/period$                                                                                  | time - 0.6ns +fall time -             |  |
|                  | Duty $\leq 100 - \{62.5 \times [(rise 0.6ns)]/period\}$                                                                                    | time - 0.6ns) + (fall time -          |  |
| Syntax           | SOURce[1 2]:PULSe:DCYCle{ <percent> MINimum M<br/>AXimum}</percent>                                                                        |                                       |  |
| Example          | SOUR1:PULS:DCYC MAX                                                                                                    |                                       |  |
|                  | Sets the duty to the maximum allowed.                                                                                                    |                                       |  |
| Query Syntax     | SOURce[1 2]:PULSe:DCYCle? [MINimum MAXimum]                                                                                                |                                       |  |
| Return Parameter | <nr3></nr3>                                                                                                    | 0.0170%~99.983%<br>Resolution 0.0001% |  |
| Example          | SOUR1:PULS:DCYC?                                                                                                    |                                       |  |
|                  | +1.0000E+01                                                                                                    |                                       |  |
|                  | The duty cycle is set to 10                                                                                                    | )%                                    |  |
| SOURce[1 2]:P    | ULSe:EDGEtime                                                                                                    | Source Specific<br>Command            |  |
| Description      | Sets or queries the pulse edge time. The default<br>edge time is 10us. This command will set the rise<br>time = the fall time = edge time. |                                       |  |
| Note             | The edge time is limited by the pulse width as noted below:                                                                                |                                       |  |
|                  | Pulse Width - 0.625 * [(Rise Time - 0.6nS) + (Fall Time - 0.6nS)] $\geq 0$                                                                 |                                       |  |
|                  | Period $\geq$ Pulse Width+ 0.625 * [(Rise Time - 0.6nS)+(Fall Time - 0.6nS)]                                                               |                                       |  |

| Syntax           | SOURce[1 2]:PULSe:EDGEtime{ <seconds> MINimum<br/> MAXimum}</seconds>                                                                      |                            |
|------------------|----------------------------------------------------------------------------------------------------|----------------------------|
| Example          | <b>SOUR1:PULS:EDGE MAX</b><br>Sets the edge time to the maximum allowed.                                                                   |                            |
|                  |                                                                                                    |                            |
| Query Syntax     | SOURce[1 2]:PULSe:EDGEtime?<br>[MINimum MAXimum]                                                                                           |                            |
| Return Parameter | <nr3> 9.32ns ~ 799.9ks</nr3>                                                                                                    |                            |
| Example          | SOUR1:PULS:EDGE? MIN                                                                                                    |                            |
|                  | +9.3200E-09                                                                                                    |                            |
|                  | The edge time is 9.32 nan                                                                                                    | oseconds.                  |
| SOURce[1 2]:PI   | JLSe:RISE                                                                                                    | Source Specific<br>Command |
| Description      | Sets or queries the pulse rise time. The default rise<br>time is 10us. The rise and fall time can be different.<br>Range: 9.32ns ~ 799.9ks |                            |
| Note             | The rise time is limited by the pulse width, period<br>and fall time as noted below:                                                       |                            |
|                  | Pulse Width - 0.625 * [(Rise Time - 0.6nS) + (Fall Time - 0.6nS)] $\ge 0$                                                                  |                            |
|                  | Period $\geq$ Pulse Width+ 0.625 * [(Rise Time - 0.6nS)+(Fall Time - 0.6nS)]                                                               |                            |
| Syntax           | SOURce[1 2]:PULSe:RISE{ <seconds> MINimum MAXi<br/>mum}</seconds>                                                                          |                            |
| Example          | <b>SOUR1:PULS:RISE MAX</b><br>Sets the rise time to the maximum allowed.                                                                   |                            |
|                  |                                                                                                    |                            |
| Query Syntax     | SOURce[1 2]:PULSe:RISE? [MINimum MAXimum]                                                                                                  |                            |
| Return Parameter | <nr3></nr3>                                                                                                    | 9.32ns ~ 799.9ks           |

Example SOUR1:PULS:FALL? MIN

+9.3200E-09

The minimum rise time is 9.32 nanoseconds.

| SOURce[1 2]:Pl   | JLSe:FALL                                                                                                    | Source Specific<br>Command      |
|------------------|----------------------------------------------------------------------------------------------------|---------------------------------|
| Description      | Sets or queries the pulse fall time. The default fall time is 10us. The rise and fall time can be different. Range: 9.32ns ~ 799.9ks |                                 |
| Note             | The fall time is limited by the pulse width, perio<br>and rise time as noted below:                                                  |                                 |
|                  | Pulse Width - 0.625 * [(Rise Time - 0.6nS) + (Fall Time - 0.6nS)] $\geq 0$                                                           |                                 |
|                  | Period $\geq$ Pulse Width+ 0.625 * [(Rise Time - 0.6nS)+(Fall Time - 0.6nS)]                                                         |                                 |
| Syntax           | SOURce[1 2]:PULSe:FALL{-<br>imum}                                                                                                    | <seconds> MINimum MAX</seconds> |
| Example          | <b>SOUR1:PULS:FALL MAX</b><br>Sets the fall time to the maximum allowed.                                                             |                                 |
|                  |                                                                                                    |                                 |
| Query Syntax     | SOURce[1 2]:PULSe:FALL? [MINimum MAXimum]                                                                                            |                                 |
| Return Parameter | <nr3></nr3>                                                                                                    | 9.32ns ~ 799.9ks                |
| Example          | SOUR1:PULS:FALL? MIN                                                                                                    |                                 |
|                  | +9.3200E-09                                                                                                    |                                 |
|                  |                                                                                                    |                                 |

The minimum fall time is 9.32 nanoseconds.

#### Harmonic Commands

| SOURce[1 2] | :HARMonic:TOTAl                                                                       | Source Specific<br>Command |
|-------------|---------------------------------------------------------------------------------------|----------------------------|
| Description | Sets the highest order harmonic for the harmonic output. By default this is set to 2. |                            |
| Syntax      | SOURce[1 2]:HARMonic:TOTAl{ <id> MINimum MAXi<br/>mum}</id>                           |                            |
| Example     | SOUR1:HARMonic:TOTA                                                                   | MAX                        |

|                                | Sets the highest order harmonic to the maximum allowed.                                                                           |                                                                                                    |
|--------------------------------|----------------------------------------------------------------------------------------------------|----------------------------------------------------------------------------------------------------|
| Query Syntax                   | SOURce[1 2]:HARMonic:TOTAl?<br>[MINimum MAXimum]                                                                                  |                                                                                                    |
| Return Parameter               | <nr1></nr1>                                                                                                    | 2 ~ 8                                                                                                 |
| Example                        | SOUR1:HARM:? MIN                                                                                                    |                                                                                                    |
|                                | 2                                                                                                    |                                                                                                    |
|                                | Returns the minimum ha                                                                                                    | rmonic.                                                                                               |
| SOURce[1 2]:H                  | ARMonic:TYPE                                                                                                    | Source Specific<br>Command                                                                            |
| Description                    | Specifies which harmonics are output; odd, even, all or user specified.                                                           |                                                                                                    |
| Syntax                         | SOURce[1 2]:HARMonic:TYPE<br>{EVEN ODD ALL USER,10000001}                                                                         |                                                                                                    |
| Parameter/<br>Return Parameter | <even></even>                                                                                                    | Output all even orders                                                                                |
|                                | <odd></odd>                                                                                                    | Output all odd orders                                                                                 |
|                                | <all></all>                                                                                                    | Output all orders, subject<br>to the number specified in<br>"SOURce[1 2]:HARMonic:<br>TOTAI" command. |
|                                | <user,<br>X<sup>1</sup>X<sup>2</sup>X<sup>3</sup>X<sup>4</sup>X<sup>5</sup>X<sup>6</sup>X<sup>7</sup>X<sup>8</sup>&gt;</user,<br> | Outputs only the specified<br>orders, where X = Boolean<br>(0, 1) X <sup>X</sup> = order number.      |
| Example                        | SOURce1:HARMonic:TYPE                                                                                                    | USER,11000001                                                                                         |
|                                | Outputs only the 2 <sup>nd</sup> and 8 <sup>th</sup> harmonic. (1 <sup>st</sup> harmonic is the fundamental frequency)            |                                                                                                    |
| Query Syntax                   | SOURce[1 2]:HARMonic:TYPE?                                                                                                    |                                                                                                    |
| Example                        | SOUR1:HARM:TYPE?                                                                                                    |                                                                                                    |
| EVEN 11000000                  |                                                                                                    |                                                                                                    |

Returns EVEN harmonic (Limited to the  $2^{nd}$  harmonic).

| SOURce[1 2]:HARMonic:ORDEr     |                                                                                                    | Source Specific<br>Command                                                       |
|--------------------------------|----------------------------------------------------------------------------------------------------|----------------------------------------------------------------------------------|
| Description                    | Sets or queries the amplitude and phase of each order. By default, each order is set to 3Vpp, with a phase of 0°.                 |                                                                                  |
| Syntax                         | SOURce[1 2]:HARMonic:ORDEr<br>{ <id>,<amplitude>,<phase>}</phase></amplitude></id>                                                |                                                                                  |
| Parameter/<br>Return Parameter | <id></id>                                                                                                    | <nr1> Order number: 2<br/>~8</nr1>                                               |
|                                | <amplitude></amplitude>                                                                                                    | <nr3> Amplitude of the<br/>selected order: 1mV ~ 10V<br/>(50ohm impedance)</nr3> |
|                                | <phase></phase>                                                                                                    | <nr3> Phase: -360 ~ -360°</nr3>                                                  |
| Example                        | SOURce1:HARMonic:ORE                                                                                                    | DEr 2,3.0,180                                                                    |
|                                | Sets the 2 <sup>nd</sup> harmonic to 3 180°.                                                                                      | 3.0Vpp and a phase of                                                            |
| Query Syntax                   | SOURce[1 2]:HARMonic:ORDEr? <id></id>                                                                                             |                                                                                  |
|                                | Returns the <id>:,<amplitude>,<phase>.</phase></amplitude></id>                                                                   |                                                                                  |
| Example                        | SOUR1:HARM:ORDE? 2                                                                                                    |                                                                                  |
|                                | 2:,3.000E+00,1.800E+02                                                                                                    |                                                                                  |
|                                | Returns the 2 <sup>nd</sup> harmonic settings as 3Vpp with a phase of 180°.                                                       |                                                                                  |
| SOURce[1 2]:H                  | ARMonic:DISPlay                                                                                                    | Source Specific<br>Command                                                       |
| Description                    | Sets or queries whether the screen shows the<br>harmonics in the frequency or time domain. The<br>default setting is time domain. |                                                                                  |
| Syntax                         | SOURce[1 2]:HARMonic:DISPlay {FREQuency TIME}                                                                                     |                                                                                  |

| Parameter/<br>Return Parameter | FREQuency                           | Sets the display to<br>frequency |
|--------------------------------|-------------------------------------|----------------------------------|
|                                | TIME                                | Sets the display to time         |
| Example                        | SOURce1:HARMonic:DISPlay TIME       |                                  |
|                                | Sets the display to TIME.           |                                  |
| Query Syntax                   | SOURce[1 2]:HARMonic:DISPlay?       |                                  |
|                                | Returns TIME or FREQ.               |                                  |
| Example                        | SOUR1:HARM:DISP?                    |                                  |
|                                | TIME                                |                                  |
|                                | Returns the display format as TIME. |                                  |

#### Amplitude Modulation (AM) Commands

#### AM Overview

To successfully create an AM waveform, the following commands must be executed in order.

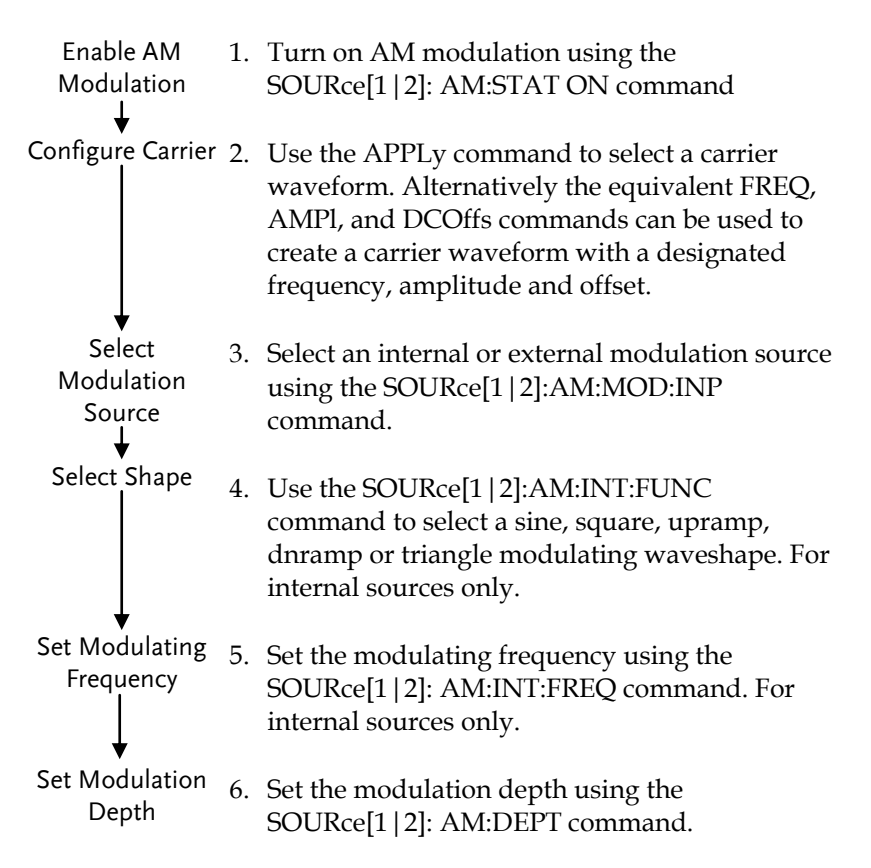
| SOURce[1 2]:A    | M:STATe                                                                                                    | Source Specific<br>Command |  |
|------------------|----------------------------------------------------------------------------------------------------|----------------------------|--|
| Description      | Sets or disables AM modulation for the selected<br>channel. By default AM modulation is disabled.<br>AM modulation must be enabled before setting<br>other parameters.                                                                                                    |                            |  |
| Note             | Burst or sweep mode will be disabled if AM<br>modulation is enabled on the same channel. As<br>only one modulation is allowed on a channel at<br>any one time, other modulation modes will be<br>disabled when AM modulation is enabled.                                  |                            |  |
| Syntax           | SOURce[1 2]:AM:STATe {O                                                                                                    | FF ON}                     |  |
| Example          | SOUR1:AM:STAT ON                                                                                                    |                            |  |
|                  | Enables AM modulation.                                                                                                    |                            |  |
| Query Syntax     | SOURce[1 2]:AM:STATe?                                                                                                    |                            |  |
| Return Parameter | 0 Disabled (OFF)                                                                                                    |                            |  |
|                  | 1                                                                                                    | Enabled (ON)               |  |
| Example          | SOUR1:AM:STAT?                                                                                                    |                            |  |
|                  | AM modulation mode is o                                                                                                    | currently enabled.         |  |
| SOURce[1 2]:A    | M:MODulation:INPut                                                                                                    | Source Specific<br>Command |  |
| Description      | Sets or queries the modulation source as internal<br>or external for the selected channel. Internal is the<br>default modulation source.                                                                                                    |                            |  |
| Note             | If an external modulation source is selected,<br>modulation depth is limited to $\pm$ 5V from the MOD<br>INPUT terminal on the rear panel. For example, if<br>modulation depth is set to 100%, then the<br>maximum amplitude is +5V, and the minimum<br>amplitude is -5V. |                            |  |

| Syntax           | SOURce[1 2]:AM:MODulation:INPut<br>{INTernal EXTernal}                                                                                              |                |                |                   |
|------------------|----------------------------------------------------------------------------------------------------|----------------|----------------|-------------------|
| Example          | SOUR1:AM:M                                                                                                    | OD:INP EXT     |                |                   |
|                  | Sets the mod                                                                                                    | ulation sourc  | e to external. |                   |
| Query Syntax     | SOURce[1 2]:                                                                                                    | AM:MODulati    | on:INPut?      |                   |
| Return Parameter | INT                                                                                                    |                | Internal       |                   |
|                  | EXT                                                                                                    |                | External       |                   |
| Example          | SOUR1:AM:M                                                                                                    | IOD:INP?       |                |                   |
|                  | INT                                                                                                    |                |                |                   |
|                  | The modulat                                                                                                    | tion source is | set to interna | ıl.               |
| SOURce[1 2]:A    | M:INTernal:                                                                                                    | FUNCtion       | Source<br>Comm | e Specific<br>and |
| Description      | Sets the shape of the modulating waveform from<br>sine, square, triangle, upramp and dnramp for the<br>selected channel. The default shape is sine. |                |                |                   |
| Note             | Square and triangle waveforms have a 50% duty cycle. Upramp and dnramp have a symmetry of 100% and 0%, respectively.                                |                |                |                   |
| Syntax           | SOURce[1 2]:AM:INTernal:FUNCtion<br>{SINusoid SQUare TRIangle UPRamp DNRamp}                                                                        |                |                |                   |
| Example          | SOUR1:AM:II                                                                                                    | NT:FUNC SIN    |                |                   |
|                  | Sets the AM                                                                                                    | modulating v   | vave shape to  | o sine.           |
| Query Syntax     | SOURce[1 2]:AM:INTernal:FUNCtion?                                                                                                    |                |                |                   |
| Return Parameter | SIN                                                                                                    | Sine           | UPRAMP         | Upramp            |
|                  | SQU                                                                                                    | Square         | DNRAMP         | Dnramp            |
|                  | TRI                                                                                                    | Triangle       |                |                   |
| Example          | SOUR1:AM:II<br>SIN                                                                                                    | NT:FUNC?       |                |                   |

The shape for the modulating waveform is Sine.

| SOURce[1 2]:A                  | M:INTernal:FREQuency                                                                                                    | Source Specific<br>Command                  |  |
|--------------------------------|----------------------------------------------------------------------------------------------------|---------------------------------------------|--|
| Description                    | Sets the frequency of the internal modulating<br>waveform only for the selected channel. The<br>default frequency is 100Hz.                      |                                             |  |
| Syntax                         | SOURce[1 2]:AM:INTernal:<br>{ <frequency> MINimum M</frequency>                                                                                  | FREQuency<br>AXimum}                        |  |
| Parameter                      | <frequency></frequency>                                                                                                    | 2mHz~ 20kHz                                 |  |
| Example                        | SOUR1:AM:INT:FREQ +1.0                                                                                                    | 000E+02                                     |  |
|                                | Sets the modulating frequ                                                                                                    | ency to 100Hz.                              |  |
| Query Syntax                   | SOURce[1 2]:AM:INTernal:FREQuency?<br>[MINimum MAXimum]                                                                                          |                                             |  |
| Return Parameter               | <nr3> Returns the frequency i<br/>Hz.</nr3>                                                                                                    |                                             |  |
| Example SOUR1:AM:INT:FREQ? MIN |                                                                                                    |                                             |  |
|                                |                                                                                                    |                                             |  |
|                                | Returns the minimum frequency allowed.                                                                                                    |                                             |  |
| SOURce[1 2]:AM:DEPTh           |                                                                                                    | Source Specific<br>Command                  |  |
| Description                    | Sets or queries the modulation depth for internal sources only for the selected channel. The default is 100%.                                    |                                             |  |
| Note                           | The function generator with ±5V, regardless of the mo                                                                                            | ill not output more than<br>dulation depth. |  |
|                                | The modulation depth of an external source is controlled using the ±5V MOD INPUT terminal the rear panel, and not the SOURce[1]:AM:DEPT command. |                                             |  |
| Syntax                         | SOURce[1 2]:AM:DEPTh {<<br> MINimum MAXimum}                                                                                                    | depth in percent>                           |  |
| Parameter                      | <depth in="" percent=""></depth>                                                                                                    | 0~120%                                      |  |

| Example          | <b>SOUR1:AM:DEPT 50</b><br>Sets the modulation depth to 50%. |  |
|------------------|--------------------------------------------------------------|--|
|                  |                                                              |  |
| Query Syntax     | SOURce[1 2]:AM:DEPTh? [MINimum MAXimum]                      |  |
| Return Parameter | <nr3> Return the modulation depth as a percentage.</nr3>     |  |
| Example          | SOUR1:AM:DEPT?                                               |  |
|                  | +1.0000E+02                                                  |  |
|                  | The modulation depth is 100%.                                |  |

# Frequency Modulation (FM) Commands

### FM Overview

The following is an overview of the steps required to generate an FM waveform.

| Enable FM<br>Modulation<br>↓        | 1. | Turn on FM modulation using the SOURce[1   2]: FM:STAT ON command.                                                                                                    |
|-------------------------------------|----|----------------------------------------------------------------------------------------------------|
| Configure Carrier                   | 2. | Use the APPLy command to select a carrier<br>waveform. Alternatively, the FREQ, AMPl, and<br>DCOffs commands can be used to create a<br>carrier waveform with a designated frequency,<br>amplitude and offset. |
| Select<br>Modulation<br>Source<br>↓ | 3. | Select an internal or external modulation source<br>using the SOURce[1 2]:FM:MOD:INP<br>command.                                                                                                    |
| Select shape                        | 4. | Use the SOURce[1 2]:FM:INT:FUNC command<br>to select a sine, square, upramp, dnramp or<br>triangle modulating waveshape. For internal<br>sources only.                                                         |
| Set Modulating<br>Frequency         | 5. | Set the modulating frequency using the SOURce[1   2]: FM:INT:FREQ command. For internal sources only.                                                                                                    |
| Set Peak<br>Frequency<br>Deviation  | 6. | Use the SOURce[1   2]:FM:DEV command to set the frequency deviation.                                                                                                    |

| SOURce[1 2]:FI   | M:STATe                                                                                                    | Source Specific<br>Command |  |
|------------------|----------------------------------------------------------------------------------------------------|----------------------------|--|
| Description      | Sets or disables FM modulation for the selected<br>channel. By default FM modulation is disabled.<br>FM modulation must be enabled before setting<br>other parameters.                                                                                                    |                            |  |
| Note             | Burst or sweep mode will be disabled if FM<br>modulation is enabled on the same channel. As<br>only one modulation is allowed at any one time on<br>the same channel, other modulation modes will be<br>disabled when FM modulation is enabled.                           |                            |  |
| Syntax           | SOUR[1 2]:FM:STATe {OFF                                                                                                    | ON}                        |  |
| Example          | SOUR1:FM:STAT ON                                                                                                    |                            |  |
|                  | Enables FM modulation.                                                                                                    |                            |  |
| Query Syntax     | SOURce[1 2]:FM:STATe?                                                                                                    |                            |  |
| Return Parameter | 0                                                                                                    | Disabled (OFF)             |  |
|                  | 1                                                                                                    | Enabled (ON)               |  |
| Example          | SOUR1:FM:STAT?                                                                                                    |                            |  |
| SOURce[1 2]:FI   | M:MODulation:INPut                                                                                                    | Source Specific<br>Command |  |
| Description      | Sets or queries the modulation source as internal<br>or external for the selected channel. Internal is the<br>default modulation source.                                                                                                    |                            |  |
| Note             | If an external modulation source is selected,<br>modulation depth is limited to $\pm$ 5V from the MOD<br>INPUT terminal on the rear panel. For example, if<br>modulation depth is set to 100%, then the<br>maximum amplitude is +5V, and the minimum<br>amplitude is -5V. |                            |  |

| Syntax           | SOURce[1 2]:FM:MODulation:INPut<br>{INTernal EXTernal}                                                                                              |                |                |                   |
|------------------|----------------------------------------------------------------------------------------------------|----------------|----------------|-------------------|
| Example          | SOUR1:FM:M                                                                                                    | IOD:INP EXT    |                |                   |
|                  | Sets the mod                                                                                                    | lulation sourc | e to external. |                   |
| Query Syntax     | SOURce[1 2]:                                                                                                    | FM:MODulati    | on:INPut?      |                   |
| Return Parameter | INT                                                                                                    |                | Internal       |                   |
|                  | EXT                                                                                                    |                | External       |                   |
| Example          | SOUR1:FM:M                                                                                                    | 10D:INP?       |                |                   |
|                  | INT                                                                                                    |                |                |                   |
|                  | The modulat                                                                                                    | tion source is | set to interna | ıl.               |
| SOURce[1 2]:FI   | M:INTernal:                                                                                                    | FUNCtion       | Source<br>Comm | e Specific<br>and |
| Description      | Sets the shape of the modulating waveform from<br>sine, square, triangle, upramp and dnramp for the<br>selected channel. The default shape is sine. |                |                |                   |
| Note             | Square and triangle waveforms have a 50% duty<br>cycle. Upramp and dnramp have a symmetry of<br>100% and 0%, respectively.                          |                |                |                   |
| Syntax           | SOURce[1 2]:FM:INTernal:FUNCtion<br>{SINusoid SQUare TRIangle UPRamp DNRamp}                                                                        |                |                |                   |
| Example          | SOUR1:FM:II                                                                                                    | NT:FUNC SIN    |                |                   |
|                  | Sets the FM                                                                                                    | modulating w   | vave shape to  | sine.             |
| Query Syntax     | SOURce[1 2]:FM:INTernal:FUNCtion?                                                                                                    |                |                |                   |
| Return Parameter | SIN                                                                                                    | Sine           | UPRAMP         | Upramp            |
|                  | SQU                                                                                                    | Square         | DNRAMP         | Dnramp            |
|                  | TRI                                                                                                    | Triangle       |                |                   |
| Example          | SOUR1:FM:II<br>SIN                                                                                                    | NT:FUNC?       |                |                   |

The shape for the modulating waveform is Sine.

| DescriptionSets the frequency of the internal modulating<br>waveform only for the selected channel. The<br>default frequency is 10Hz.SyntaxSOURce[1]2]:FM:INTernal:FREQuency<br>{ <frequency> MINimum MAXimum]Parameter<frequency> MINimum MAXimum]Parameter<frequency> MINimum MAXimum]ParameterSOUR1:FM:INT:FREQ +1.000E+02<br/>Sets the modulating frequency to 100Hz.Query SyntaxSOURce[1]2]:FM:INTernal:FREQuency?<br/>[MINimum MAXimum]Return Parameter<nr3>Returns the frequency in<br/>Hz.ExampleSOUR1:FM:INT:FREQ? MAX<br/>+2.0000E+04<br/>Returns the maximum frequency allowed.SOURce[1]2]:FM:DEViationSource Specific<br/>CommandSOURce[1]2]:FM:DEViationSource Specific<br/>CommandDescriptionSets or queries the peak frequency deviation of the<br/>modulating waveform from the carrier waveform<br/>for the selected channel. The default peak<br/>deviation is 100Hz.DescriptionSets or queries the peak frequency deviation of the<br/>modulating the ±5V MOD INPUT terminal on<br/>the rear panel. A positive signal (&gt;0~+5V) will<br/>increase the deviation (up to the set frequency<br/>deviation), whilst a negative voltage will reduce<br/>the deviation.NoteThe relationship of peak deviation to modulating<br/>frequency and carrier frequency is shown below.<br/>Peak deviation = modulating frequency - carrier</nr3></frequency></frequency></frequency> | SOURce[1 2]:FI                      | M:INTernal:FREQuency                                                                                                    | Source Specific<br>Command      |  |
|----------------------------------------------------------------------------------------------------|-------------------------------------|----------------------------------------------------------------------------------------------------|---------------------------------|--|
| SyntaxSOURce[1 2]:FM:INTernal:FREQuency<br>{ <frequency> MINimum MAXimum}Parameter<frequency> MINimum MAXimum]Parameter<frequency><br/>SOUR1:FM:INT:FREQ +1.000E+02<br/>Sets the modulating frequency to 100Hz.Query SyntaxSOURce[1 2]:FM:INTernal:FREQuency?<br>[MINimum MAXimum]Return Parameter<nr3>Returns the frequency in<br/>Hz.ExampleSOUR1:FM:INT:FREQ? MAX<br/>+2.0000E+04<br/>Returns the maximum frequency allowed.SOURce[1 2]:FM:DEViationSource Specific<br/>CommandSOURce[1 2]:FM:DEViationSource Specific<br/>CommandDescriptionSets or queries the peak frequency deviation of the<br/>modulating waveform from the carrier waveform<br/>for the selected channel. The default peak<br/>deviation is 100Hz.The frequency deviation of external sources is<br/>controlled using the ±5V MOD INPUT terminal on<br/>the rear panel. A positive signal (&gt;0~+5V) will<br/>increase the deviation (up to the set frequency<br/>deviation), whilst a negative voltage will reduce<br/>the deviation.NoteThe relationship of peak deviation to modulating<br/>frequency and carrier frequency is shown below.<br/>Peak deviation = modulating frequency - carrier</nr3></br></frequency></frequency></frequency>                                                                                                    | Description                         | Sets the frequency of the internal modulating<br>waveform only for the selected channel. The<br>default frequency is 10Hz.                                                                                                    |                                 |  |
| Parameter <frequency>2mHz~ 20kHzExampleSOUR1:FM:INT:FREQ +1.000E+02Sets the modulating frequency to 100Hz.Query SyntaxSOURce[1]2]:FM:INTernal:FREQuency?<br/>[MINimum]MAXimum]Return Parameter<nr3>Returns the frequency in<br/>Hz.ExampleSOUR1:FM:INT:FREQ? MAX<br/>+2.0000E+04<br/>Returns the maximum frequency allowed.SOURce[1]2]:FM:DEViationSource Specific<br/>CommandSOURce[1]2]:FM:DEViationSource Specific<br/>CommandDescriptionSets or queries the peak frequency deviation of the<br>modulating waveform from the carrier waveform<br>for the selected channel. The default peak<br/>deviation is 100Hz.The frequency deviation of external sources is<br/>controlled using the ±5V MOD INPUT terminal on<br/>the rear panel. A positive signal (&gt;0~+5V) will<br/>increase the deviation (up to the set frequency<br/>deviation), whilst a negative voltage will reduce<br/>the deviation.NoteThe relationship of peak deviation to modulating<br/>frequency and carrier frequency is shown below.<br/>Peak deviation = modulating frequency - carrier</br></br></nr3></frequency>                                                                                                    | Syntax                              | SOURce[1 2]:FM:INTernal:I<br>{ <frequency> MINimum M</frequency>                                                                                                    | FREQuency<br>AXimum}            |  |
| ExampleSOUR1:FM:INT:FREQ +1.000E+02Guery SyntaxSoURce[1]2]:FM:INTernal:FREQuency?<br>[MINimum]MAXimum]Return Parameter <nr3>Returns the frequency in<br/>Hz.Return ParameterSOUR1:FM:INT:FREQ? MAX<br/>+2.0000E+04<br/>Returns the maximum frequency allowed.SOURce[1]2]:FM:DEViationSource Specific<br/>CommandSOURce[1]2]:FM:DEViationSource Specific<br/>CommandDescriptionSets or queries the peak frequency deviation of the<br>modulating waveform from the carrier waveform<br>for the selected channel. The default peak<br/>deviation is 100Hz.DescriptionSets or queries the peak frequency deviation of external sources is<br/>controlled using the ±5V MOD INPUT terminal on<br/>the rear panel. A positive signal (&gt;0~+5V) will<br/>increase the deviation (up to the set frequency<br/>deviation), whilst a negative voltage will reduce<br/>the deviation.NoteThe relationship of peak deviation to modulating<br/>frequency and carrier frequency is shown below.<br/>Peak deviation = modulating frequency – carrier</br></br></nr3>                                                                                                    | Parameter                           | <frequency></frequency>                                                                                                    | 2mHz~ 20kHz                     |  |
| Sets the modulating frequency to 100Hz.Query SyntaxSOURce[1]2]:FM:INTernal:FREQuency?<br>[MINimum]MAXimum]Return Parameter <nr3>Returns the frequency in<br/>Hz.ExampleSOUR1:FM:INT:FREQ? MAX<br/>+2.0000E+04<br/>Returns the maximum frequency allowed.SOURce[1]2]:FM:DEViationSource Specific<br/>CommandDescriptionSets or queries the peak frequency deviation of the<br/>modulating waveform from the carrier waveform<br/>for the selected channel. The default peak<br/>deviation is 100Hz.DescriptionSets or queries the peak frequency deviation of the<br/>modulating waveform from the carrier waveform<br/>for the selected channel. The default peak<br/>deviation is 100Hz.The frequency deviation of external sources is<br/>controlled using the ±5V MOD INPUT terminal on<br/>the rear panel. A positive signal (&gt;0~+5V) will<br/>increase the deviation (up to the set frequency<br/>deviation), whilst a negative voltage will reduce<br/>the deviation.NoteThe relationship of peak deviation to modulating<br/>frequency and carrier frequency is shown below.<br/>Peak deviation = modulating frequency - carrier</nr3>                                                                                                    | Example                             | SOUR1:FM:INT:FREQ +1.0                                                                                                    | 000E+02                         |  |
| Query SyntaxSOURce[1 2]:FM:INTernal:FREQuency?<br>[MINimum MAXimum]Return ParameterNR3>Returns the frequency in<br>Hz.ExampleSOUR1:FM:INT:FREQ? MAX<br>+2.0000E+04Returns the maximum frequency allowed.SOURce[1 2]:FM:DEViationSource Specific<br>CommandDescriptionSets or queries the peak frequency deviation of the<br>modulating waveform from the carrier waveform<br>for the selected channel. The default peak<br>deviation is 100Hz.The frequency deviation of external sources is<br>controlled using the ±5V MOD INPUT terminal on<br>the rear panel. A positive signal (>0~+5V) will<br>increase the deviation (up to the set frequency<br>deviation), whilst a negative voltage will reduce<br>the deviation.NoteThe relationship of peak deviation to modulating<br>frequency and carrier frequency is shown below.<br>Peak deviation = modulating frequency - carrier                                                                                                    |                                     | Sets the modulating frequ                                                                                                    | ency to 100Hz.                  |  |
| Return Parameter <nr3>Returns the frequency in<br/>Hz.ExampleSOUR1:FM:INT:FREQ? MAX<br/>+2.0000E+04<br/>Returns the maximum frequency allowed.SOURce[1 2]:FM:DEViationSource Specific<br/>CommandDescriptionSets or queries the peak frequency deviation of the<br/>modulating waveform from the carrier waveform<br/>for the selected channel. The default peak<br/>deviation is 100Hz.DescriptionSets or queries the peak frequency deviation of the<br/>modulating waveform from the carrier waveform<br/>for the selected channel. The default peak<br/>deviation is 100Hz.The frequency deviation of external sources is<br/>controlled using the ±5V MOD INPUT terminal on<br/>the rear panel. A positive signal (&gt;0~+5V) will<br/>increase the deviation (up to the set frequency<br/>deviation), whilst a negative voltage will reduce<br/>the deviation.NoteThe relationship of peak deviation to modulating<br/>frequency and carrier frequency is shown below.<br/>Peak deviation = modulating frequency – carrier</nr3>                                                                                                    | Query Syntax                        | SOURce[1 2]:FM:INTernal:I<br>[MINimum MAXimum]                                                                                                    | FREQuency?                      |  |
| ExampleSOUR1:FM:INT:FREQ? MAX<br>+2.0000E+04<br>Returns the maximum frequency allowed.SOURce[1 2]:FM:DEViationSource Specific<br>CommandDescriptionSets or queries the peak frequency deviation of the<br>                                                                                                    | Return Parameter                    | <nr3></nr3>                                                                                                    | Returns the frequency in<br>Hz. |  |
| +2.0000E+04Returns the maximum frequency allowed.Source Specific<br>CommandSource Specific<br>CommandDescriptionSets or queries the peak frequency deviation of the<br>modulating waveform from the carrier waveform<br>                                                                                                    | Example                             | SOUR1:FM:INT:FREQ? MA                                                                                                    | x                               |  |
| Returns the maximum frequency allowed.Source Specific<br>CommandSOURce[1 2]:FM:DEViationSource Specific<br>CommandDescriptionSets or queries the peak frequency deviation of the<br>modulating waveform from the carrier waveform<br>for the selected channel. The default peak<br>deviation is 100Hz.The frequency deviation of external sources is<br>controlled using the ±5V MOD INPUT terminal on<br>the rear panel. A positive signal (>0~+5V) will<br>increase the deviation (up to the set frequency<br>deviation), whilst a negative voltage will reduce<br>the deviation.NoteThe relationship of peak deviation to modulating<br>frequency and carrier frequency is shown below.<br>Peak deviation = modulating frequency - carrier                                                                                                    |                                     | +2.0000E+04                                                                                                    |                                 |  |
| SOURce[1 2]:FM:DEViationSource Specific<br>CommandDescriptionSets or queries the peak frequency deviation of the<br>modulating waveform from the carrier waveform<br>for the selected channel. The default peak<br>deviation is 100Hz.The frequency deviation of external sources is<br>controlled using the ±5V MOD INPUT terminal on<br>the rear panel. A positive signal (>0~+5V) will<br>increase the deviation (up to the set frequency<br>deviation), whilst a negative voltage will reduce<br>the deviation.NoteThe relationship of peak deviation to modulating<br>frequency and carrier frequency is shown below.<br>Peak deviation = modulating frequency – carrier                                                                                                    |                                     | Returns the maximum frequency allowed.                                                                                                    |                                 |  |
| DescriptionSets or queries the peak frequency deviation of the<br>modulating waveform from the carrier waveform<br>for the selected channel. The default peak<br>deviation is 100Hz.<br>The frequency deviation of external sources is<br>controlled using the ±5V MOD INPUT terminal on<br>the rear panel. A positive signal (>0~+5V) will<br>increase the deviation (up to the set frequency<br>deviation), whilst a negative voltage will reduce<br>the deviation.NoteThe relationship of peak deviation to modulating<br>frequency and carrier frequency is shown below.<br>Peak deviation = modulating frequency - carrier                                                                                                    | Sou<br>SOURce[1 2]:FM:DEViation Cor |                                                                                                    | Source Specific<br>Command      |  |
| The frequency deviation of external sources is<br>controlled using the ±5V MOD INPUT terminal on<br>the rear panel. A positive signal (>0~+5V) will<br>increase the deviation (up to the set frequency<br>deviation), whilst a negative voltage will reduce<br>the deviation.NoteThe relationship of peak deviation to modulating<br>frequency and carrier frequency is shown below.<br>                                                                                                    | Description                         | Sets or queries the peak frequency deviation of the modulating waveform from the carrier waveform for the selected channel. The default peak deviation is 100Hz.                                                                                                    |                                 |  |
| Note The relationship of peak deviation to modulating<br>frequency and carrier frequency is shown below.<br>Peak deviation = modulating frequency – carrier                                                                                                    |                                     | The frequency deviation of external sources is<br>controlled using the $\pm$ 5V MOD INPUT terminal on<br>the rear panel. A positive signal (>0~+5V) will<br>increase the deviation (up to the set frequency<br>deviation), whilst a negative voltage will reduce<br>the deviation. |                                 |  |
| Peak deviation = modulating frequency - carrier                                                                                                    | Note                                | The relationship of peak deviation to modulating frequency and carrier frequency is shown below.                                                                                                    |                                 |  |
|                                                                                                    |                                     | Peak deviation = modulat                                                                                                    | ting frequency – carrier        |  |

frequency.

|                  | The carrier frequency must be greater than or<br>equal to the peak deviation frequency. The sum of<br>the deviation and carrier frequency must not<br>exceed the maximum frequency for a specific<br>carrier shape. If an out of range deviation is set for<br>any of the above conditions, the deviation will be<br>automatically adjusted to the maximum value<br>allowed and an "out of range" error will be<br>generated. |                                                     |  |
|------------------|----------------------------------------------------------------------------------------------------|-----------------------------------------------------|--|
|                  | For square wave carrier waveforms, the deviation<br>may cause the duty cycle frequency boundary to<br>be exceeded. In these conditions the duty cycle will<br>be adjusted to the maximum allowed and a<br>"settings conflict" error will be generated.                                                                                                    |                                                     |  |
| Syntax           | SOURce[1 2]:FM:DEViation { <peak deviation="" in<br="">Hz&gt;IMINimum MAXimum}</peak>                                                                                                    |                                                     |  |
| Parameter        | <peak deviation="" hz="" in=""></peak>                                                                                                    | DC~30MHz<br>(20MHz AFG-3021/3022)<br>DC~1MHz (Ramp) |  |
| Example          | SOUR1:FM:DEV MAX                                                                                                    |                                                     |  |
|                  | Sets the frequency deviate value allowed.                                                                                                    | ion to the maximum                                  |  |
| Query Syntax     | SOURce[1 2]:FM:DEViation                                                                                                    | ? [MINimum MAXimum]                                 |  |
| Return Parameter | <nr3></nr3>                                                                                                    | Returns the frequency deviation in Hz.              |  |
| Example          | SOURce1:FM:DEViation? MAX<br>+2.0000E+04                                                                                                    |                                                     |  |
|                  | The maximum frequency deviation for the current function is 20MHz.                                                                                                    |                                                     |  |

# Frequency-Shift Keying (FSK) Commands

### **FSK** Overview

The following is an overview of the steps required to generate an FSK modulated waveform.

| Enable FSK<br>Modulation         | 1.                                                                                         | Turn on FSK modulation using the SOURce[1   2]: FSK:STAT ON command.                                                                           |                                                                            |
|----------------------------------|--------------------------------------------------------------------------------------------|----------------------------------------------------------------------------------------------------|----------------------------------------------------------------------------|
| Configure Carrier                | 2.                                                                                         | Use the APPLy command to<br>waveform. Alternatively, the<br>DCOffs commands can be us<br>carrier waveform with a desi<br>amplitude and offset. | select a carrier<br>FREQ, AMPl, and<br>ed to create a<br>gnated frequency, |
| ♦<br>Select FSK Source           | 3.                                                                                         | Select an internal or external<br>using the SOURce[1 2]:FSK:<br>command.                                                                       | modulation source<br>MOD:INP                                               |
| ▼<br>Select FSK HOP<br>Frequency | 4.                                                                                         | Set the hop frequency using t<br>SOURce[1   2]:FSK:FREQ com                                                                                    | he<br>mand.                                                                |
| ♦<br>Set FSK Rate                | 5.                                                                                         | Use the SOURce[1   2]: FSK:IN<br>command to set the FSK rate<br>only be set for internal source                                                | NT:RATE<br>. The FSK rate can<br>es.                                       |
| SOURce[1 2]:FS                   | SKe                                                                                        | ey:STATe                                                                                                    | Source Specific<br>Command                                                 |
| Description                      | Turns FSK Modulation on or off for the selected channel. By default FSK modulation is off. |                                                                                                    |                                                                            |
| Note                             | Burst or sweep mode will be disabled if FSK                                                |                                                                                                    |                                                                            |

Note Burst or sweep mode will be disabled if FSK modulation is enabled on the same channel. As only one modulation is allowed at any one time on the same channel, other modulation modes will be disabled when FSK modulation is enabled.

### G≝INSTEK

| Syntax                     | SOURce[1 2]:FSKey:STATe                                                                                                | {OFF ON}                     |  |
|----------------------------|----------------------------------------------------------------------------------------------------|------------------------------|--|
| Example                    | SOUR1:FSK:STAT ON                                                                                                    |                              |  |
|                            | Enables FSK modulation                                                                                                 |                              |  |
| Query Syntax               | SOURce[1 2]:FSKey:STATe?                                                                                               |                              |  |
| Return Parameter           | 0                                                                                                    | Disabled (OFF)               |  |
|                            | 1                                                                                                    | Enabled (ON)                 |  |
| Example                    | SOUR1:FSK:STAT?                                                                                                    |                              |  |
|                            | ON                                                                                                    |                              |  |
|                            | FSK modulation is currently enabled.                                                                                   |                              |  |
| SOURce[1 2]:F              | SKey:MODulation:INPu                                                                                                   | Source Specific<br>t Command |  |
| Description                | Sets or queries the FSK source as internal or<br>external for the selected channel. Internal is the<br>default source. |                              |  |
| Note                       | If an external FSK source is selected, FSK rate is<br>controlled by the Trigger INPUT terminal on the<br>rear panel.   |                              |  |
| Syntax                     | SOURce[1 2]:FSKey:MODulation:INPut<br>{INTernal EXTernal}                                                              |                              |  |
| Example                    | SOUR1:FSK:MOD:INP EXT                                                                                                  |                              |  |
|                            | Sets the FSK source to ext                                                                                             | ernal.                       |  |
| Query Syntax               | SOURce[1 2]:FSKey:MOD:INP?                                                                                             |                              |  |
| Return Parameter           | INT                                                                                                    | Internal                     |  |
|                            | EXT                                                                                                    | External                     |  |
| Example SOUR1:FSK:MOD:INP? |                                                                                                    |                              |  |
|                            | INT                                                                                                    |                              |  |
|                            |                                                                                                    | _                            |  |

The FSK source is set to internal.

| SOURce[1 2]:F:   | SKey:FREQuency                                                                    | Source Specific<br>Command      |  |
|------------------|-----------------------------------------------------------------------------------|---------------------------------|--|
| Description      | Sets the FSK hop frequency. The default hop frequency is set to 100Hz.            |                                 |  |
| Note             | For FSK, the modulating waveform is a square wave with a duty cycle of 50%.       |                                 |  |
| Syntax           | SOURce[1 2]:FSKey:FREQuency<br>{ <frequency> MINimum MAXimum}</frequency>         |                                 |  |
| Parameter        | <pre><frequency> 1µHz~30MHz (20MHZ AFG-3021/302)</frequency></pre>                |                                 |  |
| Example          | SOUR1:FSK:FREQ +1.0000                                                            | E+02                            |  |
|                  | Sets the FSK hop frequent                                                         | cy to 100Hz.                    |  |
| Query Syntax     | SOURce[1 2]:FSKey:FREQuency?<br>[MINimum MAXimum]                                 |                                 |  |
| Return Parameter | <nr3></nr3>                                                                       | Returns the frequency in<br>Hz. |  |
| Example          | SOUR1:FSK:FREQ? MAX                                                               |                                 |  |
|                  | +8.0000E+07                                                                       |                                 |  |
|                  | Returns the maximum ho                                                            | p frequency allowed.            |  |
| SOURce[1 2]:F    | SKey:INTernal:RATE                                                                | Source Specific<br>Command      |  |
| Description      | Sets or queries the FSK rate for internal sources only.                           |                                 |  |
| Note             | External sources will ignore this command.                                        |                                 |  |
| Syntax           | SOURce[1 2]:FSKey:INTernal:RATE { <rate hz="" in=""><br/> MINimum MAXimum}</rate> |                                 |  |
| Parameter        | <rate hz="" in=""></rate>                                                         | 2 mHz~100 kHz                   |  |
| Example          | SOUR1:FSK:INT:RATE MAX                                                            |                                 |  |
|                  | Sets the rate to the maximum (100kHz).                                            |                                 |  |

| Query Syntax     | SOURce[1 2]:FSKey:INTernal:RATE?<br>[MINimum MAXimum] |                                |
|------------------|-------------------------------------------------------|--------------------------------|
| Return Parameter | <nr3></nr3>                                           | Returns the FSK rate in<br>Hz. |
| Example          | SOUR1:FSK:INT:RATE? MAX                               |                                |
|                  | +1.0000E+05                                           |                                |
|                  | Returns the maximu                                    | ım FSK rate allowed.           |

# Phase Modulation (PM) Commands

### PM Overview

The following is an overview of the steps required to generate a PM waveform.

| Enable PM<br>Modulation<br>↓ | 1. | Turn on PM modulation using the SOURce[1 2]:PM:STAT ON command.                                                                                                    |
|------------------------------|----|----------------------------------------------------------------------------------------------------|
| Configure Carrier            | 2. | Use the APPLy command to select a carrier<br>waveform. Alternatively, the FREQ, AMPl, and<br>DCOffs commands can be used to create a<br>carrier waveform with a designated frequency,<br>amplitude and offset. |
| Select shape                 | 3. | Use the SOURce[1 2]:PM:INT:FUNC command<br>to select a sine, square, upramp, dnramp or<br>triangle modulating waveshape.                                                                                       |
| Set PM<br>Frequency          | 4. | Set the phase modulating frequency using the SOURce[1 2]:PM:INT:FREQ command.                                                                                                    |
| Set Peak Phase<br>Deviation  | 5. | Use the SOURce[1 2]:PM:DEV command to set the phase deviation.                                                                                                    |

| SOURce[1 2]:P    | M:STATe                                                                                                    | Source Specific<br>Command |  |
|------------------|----------------------------------------------------------------------------------------------------|----------------------------|--|
| Description      | Sets or disables PM modulation for the selected<br>channel. By default PM modulation is disabled.<br>PM modulation must be enabled before setting<br>other parameters.                                                                          |                            |  |
| Note             | Burst or sweep mode will be disabled if PM<br>modulation is enabled on the same channel. As<br>only one modulation is allowed at any one time on<br>the same channel, other modulation modes will be<br>disabled when PM modulation is enabled. |                            |  |
| Syntax           | SOUR[1 2]:PM:STATe {OFF ON}                                                                                                    |                            |  |
| Example          | SOUR1:PM:STAT ON                                                                                                    |                            |  |
|                  | Enables PM modulation.                                                                                                    |                            |  |
| Query Syntax     | SOURce[1 2]:PM:STATe?                                                                                                    |                            |  |
| Return Parameter | 0                                                                                                    | Disabled (OFF)             |  |
|                  | 1                                                                                                    | Enabled (ON)               |  |
| Example          | SOUR1:PM:STAT?<br>1<br>PM modulation mode is c                                                                                                    | urrently enabled.          |  |
| SOURce[1 2]:P    | M:INTernal:FUNCtion                                                                                                    | Source Specific<br>Command |  |
| Description      | Sets the shape of the modulating waveform from<br>sine, square, triangle, upramp and dnramp for the<br>selected channel. The default shape is sine.                                                                                             |                            |  |
| Note             | Square and triangle waveforms have a 50% duty cycle. Upramp and dnramp have a symmetry of 100% and 0%, respectively.                                                                                                    |                            |  |
| Syntax           | SOURce[1 2]:PM:INTernal:FUNCtion<br>{SINusoid SQUare TRIangle UPRamp DNRamp}                                                                                                    |                            |  |
| Example          | SOUR1:PM:INT:FUNC SIN                                                                                                    |                            |  |

|                                  | Sets the PM modulating wave shape to sine.                                                                                                    |                                                                                               |                |                   |
|----------------------------------|----------------------------------------------------------------------------------------------------|-----------------------------------------------------------------------------------------------|----------------|-------------------|
| Query Syntax                     | SOURce[1 2]:PM:INTernal:FUNCtion?                                                                                                    |                                                                                               |                |                   |
| Return Parameter                 | SIN                                                                                                    | Sine                                                                                          | UPRAMP         | Upramp            |
|                                  | SQU                                                                                                    | Square                                                                                        | DNRAMP         | Dnramp            |
|                                  | TRI                                                                                                    | Triangle                                                                                      |                |                   |
| Example                          | SOUR1:PM:INT:FUNC?                                                                                                    |                                                                                               |                |                   |
|                                  | SIN                                                                                                    |                                                                                               |                |                   |
|                                  | The shape fo                                                                                                    | r the modula                                                                                  | ting wavefor   | m is Sine.        |
| SOURce[1 2]:PI                   | M:INTernal:                                                                                                    | FREQuency                                                                                     | Source<br>Comm | e Specific<br>and |
| Description                      | Sets the phase<br>selected char                                                                                                    | Sets the phase modulation frequency for the selected channel. The default frequency is 100Hz. |                |                   |
| Syntax                           | SOURce[1 2]:PM:INTernal:FREQuency<br>{ <frequency> MINimum MAXimum}</frequency>                                                                                        |                                                                                               |                |                   |
| Parameter                        | <frequency></frequency>                                                                                                    |                                                                                               | 2mHz~ 20kHz    |                   |
| Example                          | SOUR1:PM:INT:FREQ +1.0000E+02                                                                                                    |                                                                                               |                |                   |
|                                  | Sets the phase                                                                                                    | Sets the phase modulation frequency to 100Hz.                                                 |                |                   |
| Query Syntax                     | SOURce[1 2]:PM:INTernal:FREQuency?<br>[MINimum MAXimum]                                                                                                    |                                                                                               |                |                   |
| Return Parameter                 | <nr3> Returns the frequency in Hz.</nr3>                                                                                                    |                                                                                               |                | requency in       |
| Example                          | SOUR1:PM:INT:FREQ? MAX                                                                                                    |                                                                                               |                |                   |
|                                  | +2.0000E+04                                                                                                    |                                                                                               |                |                   |
|                                  | Returns the r                                                                                                    | maximum fre                                                                                   | quency allow   | ved.              |
|                                  |                                                                                                    |                                                                                               | Source         | e Specific        |
| SOURce[1 2]:PM:DEViation Command |                                                                                                    |                                                                                               | and            |                   |
| Description                      | Sets or queries the peak phase deviation of the<br>modulating waveform from the carrier waveform<br>for the selected channel. The default peak<br>deviation is 180.0°. |                                                                                               |                |                   |

| Syntax                      | SOURce[1 2]:PM:DEViation { <peak degrees="" deviation="" in=""> MINimum MAXimum}</peak> |                                            |
|-----------------------------|-----------------------------------------------------------------------------------------|--------------------------------------------|
| Parameter                   | <peak deviation="" in<br="">degrees&gt;</peak>                                          | 0° ~ 360°                                  |
| Example                     | SOUR1:PM:DEV MAX                                                                        |                                            |
|                             | Sets the phase deviation to 360°.                                                       |                                            |
| 0                           | SOURce[1 2]:PM:DEViation? [MINimum MAXimum]                                             |                                            |
| Query Syntax                | SOURCe[1]2].PIVI.DEVIation                                                              | : [iwinvinnunn]iwiAxinnunn]                |
| Return Parameter            | <nr3></nr3>                                                                             | Returns the phase<br>deviation in degrees. |
| Return Parameter<br>Example | <nr3><br/>SOURce1:PM:DEViation? M<br/>+3.600E+02</nr3>                                  | Returns the phase<br>deviation in degrees. |

# Additive Modulation (SUM) Commands

#### SUM Overview

The following is an overview of the steps required to generate a SUM waveform.

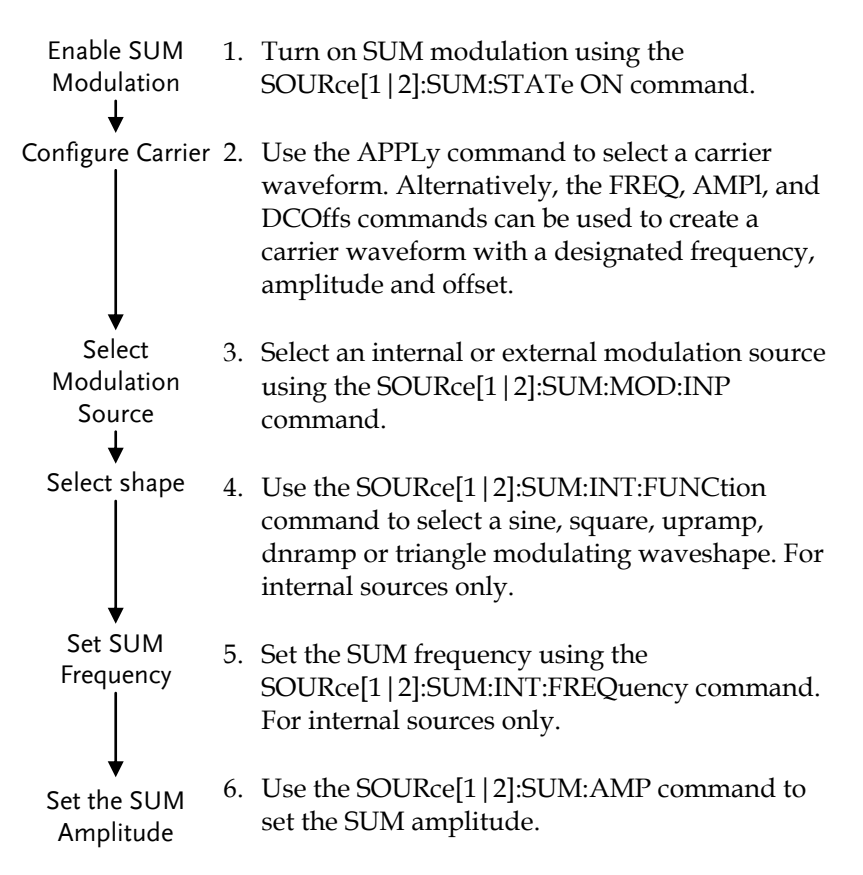

| SOURce[1 2]:S    | UM:STATe                                                                                                    | Source Specific<br>Command |  |
|------------------|----------------------------------------------------------------------------------------------------|----------------------------|--|
| Description      | Sets or disables SUM modulation for the selected<br>channel. By default SUM modulation is disabled.<br>SUM modulation must be enabled before setting<br>other parameters.                                                                                 |                            |  |
| Note             | Burst or sweep mode will be disabled if SUM<br>modulation is enabled on the same channel. As<br>only one modulation is allowed at any one time on<br>the same channel, other modulation modes will be<br>disabled when SUM modulation is enabled.         |                            |  |
| Syntax           | SOUR[1 2]:SUM:STATe {OF                                                                                                    | F ON}                      |  |
| Example          | SOUR1:SUM:STAT ON                                                                                                    |                            |  |
|                  | Enables SUM modulation                                                                                                    |                            |  |
| Query Syntax     | SOURce[1 2]:SUM:STATe?                                                                                                    |                            |  |
| Return Parameter | 0                                                                                                    | Disabled (OFF)             |  |
|                  | 1 Enabled (ON)                                                                                                    |                            |  |
| Example          | SOUR1:SUM:STAT?<br>1                                                                                                    |                            |  |
|                  | SUM modulation mode is currently enabled                                                                                                    |                            |  |
| SOURce[1 2]:S    | UM:MODulation:INPut                                                                                                    | Source Specific<br>Command |  |
| Description      | Sets or queries the modulation source as internal<br>or external for the selected channel. Internal is the<br>default modulation source.                                                                                                    |                            |  |
| Note             | If an external modulation source is selected, the SUM amplitude is limited to $\pm$ 5V from the MOD INPUT terminal on the rear panel. For example, if SUM amplitude is set to 100%, then the maximum amplitude is +5V, and the minimum amplitude is - 5V. |                            |  |

| Syntax           | SOURce[1 2]:SUM:MODulation:INPut<br>{INTernal EXTernal}                                                                                             |                |               |                     |
|------------------|----------------------------------------------------------------------------------------------------|----------------|---------------|---------------------|
| Example          | SOUR1:SUM:MOD:INP EXT                                                                                                    |                |               |                     |
|                  | Sets the mod                                                                                                    | ulation sourc  | e to externa  | 1.                  |
| Query Syntax     | SOURce[1 2]:                                                                                                    | SUM:MODula     | tion:INPut?   |                     |
| Return Parameter | INT Internal                                                                                                    |                |               |                     |
|                  | EXT                                                                                                    |                | External      |                     |
| Example          | SOUR1:SUM:MOD:INP?                                                                                                    |                |               |                     |
|                  | INT                                                                                                    |                |               |                     |
|                  | The modulat                                                                                                    | tion source is | set to interr | al.                 |
| SOURce[1 2]:SU   | JM:INTerna                                                                                                    | ll:FUNCtion    | Sour<br>Com   | ce Specific<br>mand |
| Description      | Sets the shape of the modulating waveform from<br>sine, square, triangle, upramp and dnramp for the<br>selected channel. The default shape is sine. |                |               |                     |
| Note             | Square and triangle waveforms have a 50% duty cycle. Upramp and dnramp have a symmetry of 100% and 0%, respectively.                                |                |               |                     |
| Syntax           | SOURce[1 2]:SUM:INTernal:FUNCtion<br>{SINusoid SQUare TRIangle UPRamp DNRamp}                                                                       |                |               |                     |
| Example          | SOUR1:SUM:INT:FUNC SIN                                                                                                    |                |               |                     |
|                  | Sets the SUM modulating wave shape to sine.                                                                                                    |                |               | e to sine.          |
| Query Syntax     | SOURce[1 2]:SUM:INTernal:FUNCtion?                                                                                                    |                |               |                     |
| Return Parameter | SIN                                                                                                    | Sine           | UPRAMP        | Upramp              |
|                  | SQU                                                                                                    | Square         | DNRAMP        | Dnramp              |
|                  | TRI                                                                                                    | Triangle       |               |                     |
| Example          | SOUR1:SUM<br>SIN                                                                                                    | INT:FUNC?      |               |                     |

The shape for the modulating waveform is Sine.

| SOURce[1 2]:SI   | JM:INTernal:FREQuend                                                              | Source Specific<br>cy Command                                  |
|------------------|-----------------------------------------------------------------------------------|----------------------------------------------------------------|
| Description      | Sets the frequency (SUM<br>modulating waveform for<br>The default frequency is 1  | frequency) of the internal<br>r the selected channel.<br>l0Hz. |
| Syntax           | SOURce[1 2]:SUM:INTerna<br>{ <frequency> MINimum M</frequency>                    | l:FREQuency<br>AXimum}                                         |
| Parameter        | <frequency></frequency>                                                           | 2mHz~ 20kHz                                                    |
| Example          | SOUR1:SUM:INT:FREQ +1                                                             | .0000E+02                                                      |
|                  | Sets the modulating frequ                                                         | ency to 100Hz.                                                 |
| Query Syntax     | SOURce[1 2]:SUM:INTerna<br>[MINimum MAXimum]                                      | l:FREQuency?                                                   |
| Return Parameter | <nr3></nr3>                                                                       | Returns the frequency in<br>Hz.                                |
| Example          | SOUR1:SUM:INT:FREQ? M<br>+2.0000E+04                                              | IAX                                                            |
|                  | Returns the maximum fre                                                           | equency allowed.                                               |
| SOURce[1 2]:SI   | JM:AMPLitude                                                                      | Source Specific<br>Command                                     |
| Description      | The SUM amplitude comp<br>amplitude of the modulat<br>percentage of the carrier a | mand sets or queries the<br>ting waveform as a<br>amplitude.   |
| Syntax           | SOURce[1 2]:SUM:AMPLitu<br>percent> MINimum MAXir                                 | ude { <amplitude<br>num}</amplitude<br>                        |
| Parameter        | <amplitude percent=""></amplitude>                                                | 0% ~ 100%                                                      |
| Example          | SOUR1:SUM:AMPL MAX                                                                |                                                                |
|                  | Sets the SUM amplitude t                                                          | o 100%.                                                        |
| Query Syntax     | SOURce[1 2]:SUM:AMPLitu                                                           | ıde?                                                           |
| Return Parameter | <nr3></nr3>                                                                       | Returns the amplitude                                          |

Example SOUR1:SUM:AMPL?

+1.0000E+02

The SUM amplitude is 100%.

# Pulse Width Modulation (PWM) Commands

### **PWM Overview**

The following is an overview of the steps required to generate a PWM modulated waveform.

| Enable PWM<br>Modulation<br>↓          | 1. | Turn on PWM modulation using the SOURce[1 2]: PWM:STATe ON command.                                                                                                    |
|----------------------------------------|----|----------------------------------------------------------------------------------------------------|
| Configure Carrier                      | 2. | Use the APPLy command to select a pulse<br>waveform. Alternatively, the FREQ, AMPl, and<br>DCOffs commands can be used to create a<br>pulse waveform with a designated frequency,<br>amplitude and offset. |
| Select<br>Modulation<br>Source<br>↓    | 3. | Select an internal or external modulation source<br>using the SOURce[1 2]:PWM:MOD:INP<br>command.                                                                                                    |
| Select Shape                           | 4. | Use the SOURce[1 2]: PWM:INT:FUNC<br>command to select a sine, square, upramp,<br>dnramp or triangle modulating waveshape. For<br>internal sources only.                                                   |
| Select<br>Modulating<br>Frequency<br>↓ | 5. | Set the modulating frequency using the SOURce[1 2]:PWM:INT:FREQ command. For internal sources only.                                                                                                    |
| Set Duty<br>Cycle/Pulse<br>Width       | 6. | Use the SOURce[1 2]:PWM:DUTY command to set the duty cycle or Pulse Width.                                                                                                    |

| SOURce[1 2]:P    | WM:STATe                                                                                                    | Source Specific<br>Command |  |
|------------------|----------------------------------------------------------------------------------------------------|----------------------------|--|
| Description      | Turns FSK Modulation on or off. By default FSK modulation is off.                                                                                                    |                            |  |
| Note             | Burst or sweep mode will be disabled if PWM<br>modulation is enabled on the same channel. As<br>only one modulation is allowed at any one time,<br>other modulation modes will be disabled when<br>FSK modulation is enabled on the same channel. |                            |  |
| Syntax           | SOURce[1 2]:PWM:STATe {                                                                                                    | OFF ON}                    |  |
| Example          | SOUR1:PWM:STAT ON                                                                                                    |                            |  |
|                  | Enables PWM modulation                                                                                                    |                            |  |
| Query Syntax     | SOURce[1 2]:PWM:STATe?                                                                                                    |                            |  |
| Return Parameter | 0                                                                                                    | Disabled (OFF)             |  |
|                  | 1                                                                                                    | Enabled (ON)               |  |
| Example          | SOUR1:PWM:STAT?                                                                                                    |                            |  |
|                  | ON                                                                                                    |                            |  |
|                  | FSK modulation is currently enabled.                                                                                                    |                            |  |
| SOURce[1 2]:P    | WM:MODulation:INPut                                                                                                    | Source Specific<br>Command |  |
| Description      | Sets or queries the PWM source as internal or external. Internal is the default source.                                                                                                    |                            |  |
| Note             | If an external PWM source is selected, the duty cycle/pulse width is controlled by the MOD INPUT terminal on the rear panel.                                                                                                    |                            |  |
| Syntax           | SOURce[1 2]:PWM:MODulation:INPut<br>{INTernal EXTernal}                                                                                                    |                            |  |
| Example          | SOUR1:PWM:MOD:INP EX                                                                                                    | Т                          |  |
|                  | Sets the PWM source to ex                                                                                                    | kternal.                   |  |
| Query Syntax     | SOURce[1 2]:PWM:MODulation:INPut?                                                                                                    |                            |  |

| Return Parameter                                           | INT                                                                                                    |              | Internal        |                 |
|------------------------------------------------------------|----------------------------------------------------------------------------------------------------|--------------|-----------------|-----------------|
|                                                            | EXT                                                                                                    |              | External        |                 |
| Example                                                    | SOUR1:PWM:MOD:INP?                                                                                                    |              |                 |                 |
|                                                            | INT                                                                                                    |              |                 |                 |
|                                                            | The PWM source is set to internal.                                                                                         |              |                 |                 |
| SOURce[1 2]:P\                                             | WM:INTerna                                                                                                    | al:FUNction  | Source<br>Comm  | Specific<br>and |
| Description                                                | Sets the shape of the modulating waveform from<br>sine, square, triangle, upramp and dnramp. The<br>default shape is sine. |              |                 |                 |
| Note                                                       | Square and triangle waveforms have a 50% duty cycle. Upramp and dnramp have a symmetry to 100% and 0%, respectively.       |              |                 |                 |
|                                                            | Carrier must be a pulse or PWM waveform.                                                                                   |              |                 | orm.            |
| Syntax                                                     | SOURce[1 2]:PWM:INTernal:FUNction<br>{SINusoid SQUare TRIangle UPRamp DNRamp}                                              |              |                 |                 |
| Example                                                    | SOUR1:PWM:INT:FUN SIN                                                                                                    |              |                 |                 |
|                                                            | Sets the PWN                                                                                                    | A modulating | g wave shape    | to sine         |
| Query Syntax                                               | SOURce[1 2]:                                                                                                    | PWM:INTerna  | l:FUNction?     |                 |
| Return Parameter                                           | SIN                                                                                                    | Sine         | UPRAMP          | Upramp          |
|                                                            | SQU                                                                                                    | Square       | DNRAMP          | Dnramp          |
|                                                            | TRI                                                                                                    | Triangle     |                 |                 |
| Example                                                    | SOUR1:PWM:INT:FUNC?                                                                                                    |              |                 |                 |
|                                                            | The shape for the modulating waveform is Sine.                                                                             |              |                 | m is Sine.      |
| Source Specific SOURce[1 2]:PWM:INTernal:FREQuency Command |                                                                                                    |              | Specific<br>and |                 |
| Description                                                | Sets the modulating waveform frequency for internal sources. The default frequency is set to 10Hz.                         |              |                 |                 |

| Syntax           | SOURce[1 2]:PWM:INTernal:FREQuency<br>{ <frequency> MINimum MAXimum}</frequency>                                                                                                    |                                 |  |
|------------------|----------------------------------------------------------------------------------------------------|---------------------------------|--|
| Parameter        | <frequency> 2 mHz~ 20 kHz</frequency>                                                                                                    |                                 |  |
| Example          | SOUR1:PWM:INT:FREQ MAX                                                                                                    |                                 |  |
|                  | Sets the frequency to the                                                                                                    | maximum value.                  |  |
| Query Syntax     | SOURce[1 2]:PWM:INTernal:FREQuency?                                                                                                    |                                 |  |
| Return Parameter | <nr3> Returns the frequency in Hz.</nr3>                                                                                                    |                                 |  |
| Example          | SOUR1:PWM:INT:FREQ? MAX                                                                                                    |                                 |  |
|                  | +2.0000E+04                                                                                                    |                                 |  |
|                  | Returns the modulating f                                                                                                    | requency. (20kHz)               |  |
| SOURce[1 2]:P    | WM:DUTY                                                                                                    | Source Specific<br>Command      |  |
| Description      | Sets or queries the duty cycle deviation. The default duty cycle is 50%.                                                                                                    |                                 |  |
| Note             | The duty cycle is limited by period, edge time and minimum pulse width.                                                                                                    |                                 |  |
|                  | The duty cycle deviation of an external source is<br>controlled using the $\pm$ 5V MOD INPUT terminal on<br>the rear panel. A positive signal (>0~+5V) will<br>increase the deviation (up to the set duty cycle<br>deviation), whilst a negative voltage will reduce<br>the deviation. |                                 |  |
| Syntax           | SOURce[1 2]:PWM:DUTY {< percent> minimum<br> maximum}                                                                                                    |                                 |  |
| Parameter        | <percent></percent>                                                                                                    | 0%~100% (limited, see<br>above) |  |
| Example          | SOUR1:PWM:DUTY +3.0000E+01                                                                                                    |                                 |  |
|                  | Sets the duty cycle to 30%                                                                                                    |                                 |  |
| Query Syntax     | SOURce[1 2]:PWM:DUTY?                                                                                                    |                                 |  |
| Return Parameter | <nr3></nr3>                                                                                                    | Returns the dutyin %.           |  |

#### Example

#### SOUR1:PWM:DUTY?

+3.0000E+01

The current duty cycle is 30%.

# Frequency Sweep Commands

### Sweep Overview

Below shows the order in which commands must be executed to perform a sweep.

| Enable Sweep<br>Mode<br>↓                         | 1. | Turn on Sweep mode modulation using the SOURce[1 2]: SWE:STAT ON command.                                              |                                                                                                    |  |
|---------------------------------------------------|----|----------------------------------------------------------------------------------------------------|----------------------------------------------------------------------------------------------------|--|
| Select waveform<br>shape, amplitude<br>and offset | 2. | Use the AF<br>waveform<br>AMPl, and<br>create a wa<br>frequency,                                                       | PPLy command to select the<br>shape. Alternatively, the FREQ,<br>DCOffs commands can be used to<br>aveform with a designated<br>amplitude and offset.                                                           |  |
| Select Sweep<br>Boundaries                        | 3. | Set the frequency boundaries by setting start<br>and stop frequencies or by setting a center<br>frequency with a span. |                                                                                                    |  |
|                                                   |    | Start~Stop                                                                                                    | Use the<br>SOURce[1 2]:SWE:FREQ:STAR<br>and SOURce[1 2]:SWE:FREQ:<br>STOP to set the start and stop<br>frequencies. To sweep up or down,<br>set the stop frequency higher or<br>lower than the start frequency. |  |
|                                                   |    | Span                                                                                                    | Use the SOURce[1   2]:SWE:FREQ:<br>CENT and SOURce[1   2]:SWE:<br>FREQ:SPAN commands to set the<br>center frequency and the<br>frequency span. To sweep up or<br>down, set the span as positive or<br>negative. |  |

| Select Sweep<br>Mode<br>I          | 4. Choose Linear or Logarithmic spacing using the SOURce[1 2]:SWE:FUNC command.                                       |                               |                            |
|------------------------------------|----------------------------------------------------------------------------------------------------|-------------------------------|----------------------------|
| Select Sweep<br>Time               | 5. Choose the sweep time using the SOURce[1 2]:SWE:TIME command.                                                      |                               |                            |
| Select the sweep<br>trigger source | <ol> <li>Select an internal or external sweep trigger<br/>source using the SOURce[1   2]:TRIG<br/>command.</li> </ol> |                               |                            |
| SOURce[1 2]:S                      | ₩Ee                                                                                                    | p:STATe                       | Source Specific<br>Command |
| Description                        | Sets<br>disa                                                                                                    | or disables Sweep mo<br>bled. | ode. By default Sweep is   |
| Note                               | Any modulation modes or Burst mode will be<br>disabled if sweep mode is enabled on the same<br>channel.               |                               |                            |
| Syntax                             | SOURce[1 2]:SWEep:STATe {OFF ON}                                                                                      |                               |                            |
| Example                            | SOUR1:SWE:STAT ON                                                                                                    |                               |                            |
|                                    | Enal                                                                                                    | bles sweep mode.              |                            |
| Query Syntax                       | SOU                                                                                                    | JRce[1 2]:SWEep:STATe         | ?                          |
| Return Parameter                   | 0                                                                                                    |                               | Disabled (OFF)             |
|                                    | 1                                                                                                    |                               | Enabled (ON)               |
| Example                            | SOUR1:SWE:STAT?                                                                                                    |                               |                            |
|                                    | Swe                                                                                                    | ep mode is currently          | enabled.                   |
| SOURce[1 2]:S\                     | WEe                                                                                                    | p:TYPE                        | Source Specific<br>Command |
| Description                        | Sets or queries the sweep type, frequency or<br>amplitude sweep. By default, the sweep type is set<br>to frequency.   |                               |                            |
| Syntax                             | SOURce[1 2]:SWEep:TYPE {FREQuency AMPLitude}                                                                          |                               |                            |

| Example          | SOUR1:SWE:TYPE FREQ                                                                                                    |                            |  |
|------------------|----------------------------------------------------------------------------------------------------|----------------------------|--|
|                  | Sets sweep mode to frequency.                                                                                                    |                            |  |
| Query Syntax     | SOURce[1 2]:SWEep:TYPE?                                                                                                    |                            |  |
| Return Parameter | FREQ                                                                                                    | Frequency sweep            |  |
|                  | AMPL                                                                                                    | Amplitude sweep            |  |
| Example          | SOUR1:SWE:TYPE?                                                                                                    |                            |  |
|                  | FREQ                                                                                                    |                            |  |
|                  | Sweep type is frequency.                                                                                                    |                            |  |
| SOURce[1 2]:S    | WEep:MODE                                                                                                    | Source Specific<br>Command |  |
| Description      | Sets or queries the sweep triggering mode. The triggering mode can be set to continuous or gate. By default, the triggering mode is set to continuous.     |                            |  |
| Syntax           | SOURce[1 2]:SWEep:MODE {CONTinuous GATE}                                                                                                    |                            |  |
| Example          | SOUR1:SWE:MODE GATE                                                                                                    |                            |  |
|                  | Sets triggering mode to gate.                                                                                                    |                            |  |
| Query Syntax     | SOURce[1 2]:SWEep:MODE?                                                                                                    |                            |  |
| Return Parameter | CONT                                                                                                    | Continuous mode            |  |
|                  | GATE                                                                                                    | Gated mode                 |  |
| Example          | SOUR1:SWE:MODE?                                                                                                    |                            |  |
|                  | GATE                                                                                                    |                            |  |
|                  | The sweep trigger mode is set to gate.                                                                                                    |                            |  |
| SOURce[1 2]:S    | WEep:SHAPe                                                                                                    | Source Specific<br>Command |  |
| Description      | Sets or queries the sweep waveform shape. The<br>sweep can be set to a sawtooth or a shuttlecock-<br>like shape. By default, the shape is set to sawtooth. |                            |  |
| Syntax           | SOURce[1 2]:SWEep:SHAPe{SAWtooth TRIangle}                                                                                                    |                            |  |

### G≝INSTEK

| Parameter        | SAW                                                                                                   | Sawtooth shaped sweep                    |  |  |
|------------------|----------------------------------------------------------------------------------------------------|------------------------------------------|--|--|
|                  | TRI                                                                                                   | Triangle (shuttle cock)<br>shaped sweep. |  |  |
| Example          | SOUR1:SWE:SHAPe SAW                                                                                   |                                          |  |  |
|                  | Sets the sweep shape to s                                                                             | awtooth.                                 |  |  |
| Query Syntax     | SOURce[1 2]:SWEep:SHAP                                                                                | e;                                       |  |  |
| Return Parameter | sawtooth                                                                                              | Sawtooth shaped sweep                    |  |  |
|                  | triangle                                                                                              | Triangle (shuttle cock)<br>shaped sweep. |  |  |
| Example          | SOUR1:SWE:SHAPe?                                                                                      |                                          |  |  |
|                  | Sawtooth                                                                                              |                                          |  |  |
|                  | The sweep shape is set as sawtooth.                                                                   |                                          |  |  |
| SOURce[1 2]:S    | WEep:MANual:TRIGger                                                                                   | Source Specific<br>Command               |  |  |
| Description      | Performs a manual trigger when the sweep trigger<br>is set to manual for the selected channel.        |                                          |  |  |
| Syntax           | SOURce[1 2]:SWEep:MANual:TRIGger                                                                      |                                          |  |  |
| Example          | SOUR1:SWE: MAN:TRIG                                                                                   |                                          |  |  |
|                  | Performs a manual trigge                                                                              | er.                                      |  |  |
| SOURce[1 2]:S    | WEep:FREQuency:STAF                                                                                   | Source Specific<br>Rt Command            |  |  |
| Description      | Sets the start frequency of the sweep for the selected channel. 100Hz is the default start frequency. |                                          |  |  |
| Note             | To sweep up or down, set the stop frequency higher or lower than the start frequency.                 |                                          |  |  |
| Syntax           | SOURce[1 2]:SWEep:FREQuency:STARt<br>{ <frequency> MINimum MAXimum}</frequency>                       |                                          |  |  |

| Parameter                               | <frequency></frequency>                                                                              | 1µHz~ 30MHz<br>(20MHz AFG-3021/3022) |  |
|-----------------------------------------|----------------------------------------------------------------------------------------------------|--------------------------------------|--|
|                                         |                                                                                                    | 1μHz~ 1MHz (Ramp,<br>Triangle)       |  |
| Example                                 | SOUR1:SWE:FREQ:STAR +                                                                                | 2.0000E+03                           |  |
|                                         | Sets the start frequency to 2kHz.                                                                    |                                      |  |
| Query Syntax                            | SOURce[1 2]:SWEep:FREQuency:STARt? [MINimum <br>MAXimum]                                             |                                      |  |
| Return Parameter                        | <nr3></nr3>                                                                                          | Returns the start frequency in Hz.   |  |
| Example                                 | SOUR1:SWE:FREQ:STAR? MAX                                                                             |                                      |  |
|                                         | +3.0000E+07                                                                                          |                                      |  |
|                                         | Returns the maximum start frequency allowed.                                                         |                                      |  |
| SOURce[1 2]:S\                          | WEep:FREQuency:STOF                                                                                  | Source Specific<br>Command           |  |
| Description                             | Sets the stop frequency of the sweep for the selected channel. 1 kHz is the default start frequency. |                                      |  |
| Note                                    | To sweep up or down, set the stop frequency higher or lower than the start frequency.                |                                      |  |
| Syntax                                  | SOURce[1 2]:SWEep:FREQuency:STOP<br>{ <frequency> MINimum MAXimum}</frequency>                       |                                      |  |
| Parameter                               | <frequency></frequency>                                                                              | 1µHz~ 30MHz<br>(20MHz AFG-3021/3022) |  |
|                                         |                                                                                                    | 1μHz~ 1MHz (Ramp,<br>Triangle)       |  |
| Example SOUR1:SWE:FREQ:STOP +2.0000E+03 |                                                                                                    | 2.0000E+03                           |  |
|                                         | Sets the stop frequency to 2kHz.                                                                     |                                      |  |
| Query Syntax                            | SOURce[1 2]:SWEep:FREQuency:STOP? [MINimum]<br>MAXimum]                                              |                                      |  |
| Return Parameter                        | <nr3></nr3>                                                                                          | Returns the stop frequency in Hz.    |  |

| Example                             | SOUR1:SWE:FREQ:STOP? MAX<br>+3.0000E+07                                                                                   |                  |                              |
|-------------------------------------|----------------------------------------------------------------------------------------------------|------------------|------------------------------|
|                                     | Returns the maximum sto                                                                                                   | p freq           | uency allowed.               |
| SOURce[1 2]:S                       | WEep:FREQuency:CENT                                                                                                    | er               | Source Specific<br>Command   |
| Description                         | Sets or queries the center frequency of the sweep<br>for the selected channel. 550 Hz is the default<br>center frequency. |                  |                              |
| Note                                | The maximum center frequency depends on the sweep span and maximum frequency:                                             |                  | depends on the<br>aency:     |
|                                     | max center freq = max freq – $span/2$                                                                                     |                  |                              |
| Syntax                              | SOURce[1 2]:SWEep:FREQuency:CENTer<br>{ <frequency> MINimum MAXimum}</frequency>                                          |                  |                              |
| Parameter                           | <frequency></frequency>                                                                                                   | 1μHz~<br>(20MH   | - 30MHz<br>Iz AFG-3021/3022) |
|                                     |                                                                                                    | 1µHz~            | 1MHz (Ramp)                  |
| Example SOUR1:SWE:FREQ:CENT +2.0000 |                                                                                                    | E+03             |                              |
|                                     | Sets the center frequency to 2kHz.                                                                                        |                  |                              |
| Query Syntax                        | SOURce[1 2]:SWEep:FREQuency:CENTer?<br>[MINimum  MAXimum]                                                                 |                  |                              |
| Return Parameter                    | <nr3></nr3>                                                                                                    | Return<br>freque | s the center<br>ncy in Hz.   |
| Example                             | SOUR1:SWE:FREQ:CENT?<br>+3.0000E+07                                                                                       | MAX              |                              |
|                                     | Returns the maximum center frequency allowed,                                                                             |                  |                              |

depending on the span.

| SOURce[1 2]:S\   | WEep:FREQuency:SPAN                                                                                                    | Source Specific<br>Command           |  |
|------------------|----------------------------------------------------------------------------------------------------|--------------------------------------|--|
| Description      | Sets or queries the frequency span of the sweep for<br>the selected channel. 900 Hz is the default<br>frequency span. The span frequency is equal to the<br>stop-start frequencies. |                                      |  |
| Note             | To sweep up or down, set the span as positive or negative.                                                                                                    |                                      |  |
|                  | The maximum span frequency has a relationship to the center frequency and maximum frequency:                                                                                        |                                      |  |
|                  | max freq span= 2(max freq – center freq)                                                                                                    |                                      |  |
| Syntax           | SOURce[1 2]:SWEep:FREQuency:SPAN<br>{ <frequency> MINimum MAXimum}</frequency>                                                                                                    |                                      |  |
| Parameter        | <frequency></frequency>                                                                                                    | 1µHz~ 30MHz<br>(20MHz AFG-3021/3022) |  |
|                  |                                                                                                    | 1µHz~ 1MHz (Ramp)                    |  |
| Example          | mple SOUR1:SWE:FREQ:SPAN +2.0000E+03                                                                                                    |                                      |  |
|                  | Sets the frequency span to                                                                                                    | o 2kHz.                              |  |
| Query Syntax     | SOURce[1 2]:SWEep:FREQuency:SPAN? [MINimum <br>MAXimum]                                                                                                    |                                      |  |
| Return Parameter | <nr3></nr3>                                                                                                    | Returns the frequency<br>span in Hz. |  |
| Example          | SOUR1:SWE:FREQ:SPAN?<br>+2.0000E+03                                                                                                    |                                      |  |
|                  | Returns the frequency span for the current sweep.                                                                                                    |                                      |  |
| SOURce[1 2]:S\   | WEep:FUNCtion                                                                                                    | Source Specific<br>Command           |  |
| Description      | Sets linear or logarithmic default spacing is linear.                                                                                                    | sweep spacing. The                   |  |
| Syntax           | SOURce[1 2]:SWEep:FUNCtion {LINear LOG}                                                                                                    |                                      |  |

| Example          | SOUR1:SWE:FUNC LIN                                                                                                    |                                |  |
|------------------|----------------------------------------------------------------------------------------------------|--------------------------------|--|
|                  | Sets the spacing to linear.                                                                                                    |                                |  |
| Query Syntax     | SOURce[1 2]:SWEep:FUNCtion?                                                                                                    |                                |  |
| Return Parameter | LIN                                                                                                    | Linear spacing                 |  |
|                  | LOG                                                                                                    | Logarithmic spacing            |  |
| Example          | SOUR1:SWE:FUNC?                                                                                                    |                                |  |
|                  | LOG                                                                                                    |                                |  |
|                  | The spacing is currently set as linear.                                                                                                   |                                |  |
| SOURce[1 2]:S    | WEep:TIME                                                                                                    | Source Specific<br>Command     |  |
| Description      | Sets or queries the sweep time. The default sweep time is 1 second.                                                                       |                                |  |
| Note             | The function generator automatically determines<br>the number of frequency points that are used for<br>the sweep based on the sweep time. |                                |  |
| Syntax           | SOURce[1 2]:SWEep:TIME<br>{ <seconds> MINimum MAXimum}</seconds>                                                                          |                                |  |
| Parameter        | <seconds></seconds>                                                                                                    | 1 ms ~ 500 s                   |  |
| Example          | SOUR1:SWE:TIME +1.0000E+00                                                                                                    |                                |  |
|                  | Sets the sweep time to 1 second.                                                                                                    |                                |  |
| Query Syntax     | SOURce[1 2]:SWEep:TIME? {[MINimum MAXimum]}                                                                                               |                                |  |
| Return Parameter | <nr3></nr3>                                                                                                    | Returns sweep time in seconds. |  |
| Example          | SOUR1:SWE:TIME?                                                                                                    |                                |  |
|                  | +2.0000E+01                                                                                                    |                                |  |
|                  | Returns the sweep time (20 seconds).                                                                                                    |                                |  |

|          |             | Source Specific |         |
|----------|-------------|-----------------|---------|
| SOURcell | [2]:SWEep:1 | Command         |         |
| <b>D</b> |             |                 | · · · · |

| Description  | Sets or queries the trigger source as internal,<br>external, manual or off for the selected channel.<br>Internal is the default trigger source. INTernal will<br>constantly output a swept waveform at a defined<br>interval time. EXTernal will output a swept<br>waveform after each external trigger pulse.<br>Manual will ouput a swept waveform after the<br>trigger softkey is pressed or the<br>SOURce[1 2]:SWEep:MANual:TRIGger command<br>is issued. The OFF setting is for continuous<br>sweeping. |                                                               |  |
|--------------|----------------------------------------------------------------------------------------------------|---------------------------------------------------------------|--|
| Note         | If the APPLy command was used to create the waveform shape, the source is automatically set to INTernal.                                                                                                    |                                                               |  |
|              | The *OPC/*OPC? command/query can be used to signal the end of the sweep.                                                                                                    |                                                               |  |
| Syntax       | SOURce[1 2]:SWEep:TRIGger {EXTernal MANual OFF <br>INTernal, <seconds> MINimum MAXimum}</seconds>                                                                                                    |                                                               |  |
| Parameter    | INTernal                                                                                                    | Internal trigger                                              |  |
|              | EXTernal                                                                                                    | External trigger                                              |  |
|              | MANual                                                                                                    | Manual trigger                                                |  |
|              | OFF                                                                                                    | No interval time, sweep continuously                          |  |
|              | <seconds></seconds>                                                                                                    | 1ms~ 500s. Interval time in seconds for the internal trigger. |  |
|              | MINimum                                                                                                    | Sets the interval time to the minimum                         |  |
|              | MAXimum                                                                                                    | Sets the interval time to the maximum                         |  |
| Example      | SOUR1:SWE:TRIG EXT                                                                                                    |                                                               |  |
|              | Sets the sweep source to external.                                                                                                    |                                                               |  |
| Query Syntax | SOURce[1 2]:SWEep:TRIGger?                                                                                                    |                                                               |  |
| Return Parameter | INT, <nr3></nr3>                                                                                                    |                | Interna<br>time ir | al trigger, interval<br>1 seconds |
|------------------|----------------------------------------------------------------------------------------------------|----------------|--------------------|-----------------------------------|
|                  | EXT                                                                                                    |                | Extern             | al trigger                        |
|                  | MAN                                                                                                    |                | Manua              | al trigger                        |
|                  | OFF                                                                                                    |                | Sweep              | continuously                      |
| Example          | SOUR1:SWE:TRIG?                                                                                                    |                |                    |                                   |
|                  | INT +1.00000E                                                                                                    | +00            |                    |                                   |
|                  | The sweep sor<br>second.                                                                                                    | urce is set to | an int             | erval time of 1                   |
| SOURce[1 2]:S\   | WEep:AMPLit                                                                                                    | tude:STAR      | t                  | Source Specific<br>Command        |
| Description      | Sets the start amplitude for when the sweep is set<br>to the amplitude sweep type. By default the start<br>amplitude is set to 1Vpp. |                |                    |                                   |
| Syntax           | SOURce[1 2]:SWEep:AMPLitude:STARt<br>{ <ampiltude> MINimum MAXimum}</ampiltude>                                                      |                |                    |                                   |
| Parameter        | <nr3> Sweep amplitude in volts.<br/>(range:1mV~10V @50Ω)</nr3>                                                                       |                | n volts.<br>Σ50Ω)  |                                   |
| Example          | SOUR1:SWE:AMPL:STAR MIN                                                                                                    |                |                    |                                   |
|                  | Sets the start s (1mVpp).                                                                                                    | sweep to the   | minin              | num level                         |
| Query Syntax     | SOURce[1 2]:SWEep:AMPLitude:STARt?<br>{[MINimum MAXimum]}                                                                            |                |                    |                                   |
| Return Parameter | <nr3></nr3>                                                                                                    | Sweep ampl     | itude iı           | n volts.                          |
| Example          | SOUR1:SWE:AMPL:STAR?<br>1.000E+00                                                                                                    |                |                    |                                   |
|                  | The start amplitude is set to 1Vpp.                                                                                                  |                | pp.                |                                   |

| SOURce[1 2]:SWEep:AMPLitude:STOP |                                                                                                    |                                        | Source Specific<br>Command |
|----------------------------------|----------------------------------------------------------------------------------------------------|----------------------------------------|----------------------------|
| Description                      | Sets the stop amplitude for when the sweep is set<br>to the amplitude sweep type. By default the stop<br>amplitude is set to 3Vpp. |                                        |                            |
| Syntax                           | SOURce[1 2]:SWEep:AMPLitude:STOP<br>{ <ampltude> MINimum MAXimum}</ampltude>                                                       |                                        |                            |
| Parameter                        | <nr3></nr3>                                                                                                    | Sweep amplitude ir<br>(range:1mV~10V @ | n volts.<br>2 <b>50Ω)</b>  |
| Example                          | SOUR1:SWE:AMPL:STOP 3                                                                                                    |                                        |                            |
|                                  | Sets the stop s                                                                                                    | sweep to 3Vpp).                        |                            |
| Query Syntax                     | SOURce[1 2]:SWEep:AMPLitude:STOP?<br>{[MINimum MAXimum]}                                                                           |                                        | TOP?                       |
| Return Parameter                 | <nr3></nr3>                                                                                                    | Sweep amplitude ir                     | n volts.                   |
| Example                          | SOUR1:SWE:AMPL:STOP?<br>3.000E+00                                                                                                  |                                        |                            |
|                                  | The stop amplitude is set to 3Vpp.                                                                                                 |                                        |                            |

# Burst Mode Commands

## **Burst Mode Overview**

Burst mode can be configured to use an internal trigger (N Cycle mode) or an external trigger (Gate mode) using the Trigger INPUT terminal on the rear panel. Using N Cycle mode, each time the function generator receives a trigger, the function generator will output a specified number of waveform cycles (burst). After the burst, the function generator will wait for the next trigger before outputting another burst. N Cycle is the default Burst mode.

The alternative to using a specified number of cycles, Gate mode uses the external trigger to turn on or off the output. When the Trigger INPUT signal is high\*, waveforms are continuously output (creating a burst). When the Trigger INPUT signal goes low\*, the waveforms will stop being output after the last waveform completes its period. The voltage level of the output will remain equal to the starting phase of the burst waveforms, ready for the signal to go high\* again.

\*assuming the Trigger polarity is not inverted.

Only one burst mode can be used at any one time. The burst mode depends on the source of the trigger (internal, external, manual) and the source of the burst.

|                              |              | Function  |           |
|------------------------------|--------------|-----------|-----------|
| Burst Mode & Source          | N Cycle*     | Cycle     | Phase     |
| Triggered – IMMediate        | Available    | Available | Available |
| Triggered - EXTernal, MANual | Available    | Unused    | Available |
| Gated pulse - IMMediate      | Unused       | Unused    | Available |
|                              | *burst count |           |           |

The following is an overview of the steps required to generate a burst waveform.

| Enable Burst<br>Mode<br>↓    | <ol> <li>Turn on Burst mode using the<br/>SOURce[1 2]:BURS:STAT ON command.</li> </ol>                                                                                                    |         |
|------------------------------|----------------------------------------------------------------------------------------------------|---------|
| Configuration                | 2. Use the APPLy command to select a sine,<br>square, ramp, pulse or triangle burst<br>waveform*. Alternatively, the FREQ, AMPl,<br>and DCOffs commands can be used to create<br>the burst waveform* with a designated<br>frequency, amplitude and offset. |         |
| $\downarrow$                 | *2 mHz minimum for internally triggered bursts.                                                                                                    |         |
| Choose                       |                                                                                                    |         |
| Triggered/Gated<br>Mode<br>↓ | <ol> <li>Use the SOURce[1   2]:BURS:MODE command<br/>to select from triggered or gated burst modes</li> </ol>                                                                                                    | 1       |
| Set Burst Count              | <ol> <li>Use the SOURce[1   2]:BURS:NCYC command<br/>to set the burst count. This command is only<br/>for triggered burst mode only.</li> </ol>                                                                                                    |         |
| Set the burst<br>period      | 5. Use the SOURce[1   2]:BURS:INT:PER<br>command to set the burst period/cycle. This<br>command is only applicable for triggered<br>burst mode (internal trigger).                                                                                         |         |
| Set Burst Starting<br>Phase  | 6. Use the SOURce[1 2]:BURS:PHAS command to set the burst starting phase.                                                                                                    |         |
| ▼<br>Select the trigger      | <ol> <li>Use the SOURce[1   2]:BURS:TRIG command t<br/>select the trigger source for triggered burst<br/>mode only. For manual triggering, execute th<br/>SOUR[1]:BURSt:TRIGger:MANual for each<br/>trigger.</li> </ol>                                    | o<br>le |

| SOURce[1 2]:B    | URSt:STATe                                                                                               |             | Source Specific<br>Command |
|------------------|----------------------------------------------------------------------------------------------------|-------------|----------------------------|
| Description      | Turns burst mode on or off for the selected channel. By default burst mode is turned off.                |             |                            |
| Note             | When burst mode is turned on, sweep and any modulation modes are disabled on the same channel.           |             |                            |
| Syntax           | SOURce[1 2]:                                                                                             | BURSt:STATe | {OFF ON}                   |
| Parameter        | OFF                                                                                                    | Disabled    |                            |
|                  | ON                                                                                                    | Enabled     |                            |
| Example          | SOUR1:BURS                                                                                               | :STAT OFF   |                            |
|                  | Turns burst r                                                                                            | node on.    |                            |
| Query Syntax     | SOURce[1 2]:BURSt:STATe?                                                                                 |             |                            |
| Return Parameter | 0                                                                                                    | Disabled    |                            |
|                  | 1                                                                                                    | Enabled     |                            |
| Example          | SOUR1:BURS<br>OFF                                                                                        | :STAT?      |                            |
|                  | Burst mode is off.                                                                                       |             |                            |
| SOURce[1 2]:B    | URSt:MODE                                                                                                |             | Source Specific<br>Command |
| Description      | Sets or queries the burst mode as gated or triggered. The default burst mode is triggered.               |             |                            |
| Note             | The burst count, period, trigger source and any manual trigger commands are ignored in gated burst mode. |             |                            |
| Syntax           | SOURce[1 2]:I                                                                                            | BURSt:MODE  | {TRIGgered GATE}           |
| Parameter        | TRIGgered                                                                                                |             | Triggered mode             |
|                  | GATE                                                                                                    |             | Gated mode                 |

| Example          | SOUR1:BURS:MODE TRIG                                                                                                    |                     |                                                                 |
|------------------|----------------------------------------------------------------------------------------------------|---------------------|-----------------------------------------------------------------|
|                  | Sets the burst mode to triggered.                                                                                                    |                     |                                                                 |
| Query Syntax     | SOURce[1 2]:BURSt:MODE?                                                                                                    |                     |                                                                 |
| Return Parameter | TRIG                                                                                                    | TRIG Triggered mode |                                                                 |
|                  | GATE                                                                                                    |                     | Gated mode                                                      |
| Example          | SOUR1:BURS:MODE?                                                                                                    |                     |                                                                 |
|                  | The current l                                                                                                    | burst mode is       | s triggered.                                                    |
| SOURce[1 2]:B    | URSt:NCYCl                                                                                                    | es                  | Source Specific<br>Command                                      |
| Description      | Sets or queries the number of cycles (burst count)<br>in triggered burst mode for the selected channel.<br>The default number of cycles is 1. The burst count<br>is ignored in gated mode. |                     |                                                                 |
| Note             | If the trigger source is set to immediate, the<br>product of the burst period and waveform<br>frequency must be greater than the burst count:                                              |                     | to immediate, the<br>od and waveform<br>r than the burst count: |
|                  | Burst Period                                                                                                    | X Waveform          | frequency > burst count                                         |
|                  | If the burst count is too large, the burst period wil<br>automatically be increased and a "Settings<br>conflict" error will be generated.                                                  |                     |                                                                 |
|                  | Only sine and square waves are allowed infinite<br>burst above 25 MHz(not applicable for AFG-<br>3021/3022).                                                                               |                     |                                                                 |
| Syntax           | SOURce[1 2]:BURSt:NCYCles{< #cycles><br> INFinity MINimum  MAXimum}                                                                                                    |                     |                                                                 |
| Parameter        | <# cycles>                                                                                                    | 1~1,000,000         | cycles.                                                         |
|                  | INFinity                                                                                                    | Sets the num        | ber to continuous.                                              |
|                  | MINimum                                                                                                    | Sets the num        | ber to minimum allowed.                                         |
|                  | MAXimum                                                                                                    | Sets the num        | ber to maximum allowed.                                         |

| Example          | SOUR1:BURS:NCYCI INF                                                                                                    |                                                                       |                                                              |
|------------------|----------------------------------------------------------------------------------------------------|-----------------------------------------------------------------------|--------------------------------------------------------------|
|                  | Sets the number of burst cycles to continuous (infinite).                                                                                                    |                                                                       |                                                              |
| Query Syntax     | SOURce[1 2]:E                                                                                                    | BURSt:NCYCles? [M                                                     | INimum[MAXimum]                                              |
| Return Parameter | <nr3> Returns the number of cycles.</nr3>                                                                                                    |                                                                       | r of cycles.                                                 |
|                  | INF                                                                                                    | INF is returned if th<br>is continuous.                               | ne number of cycles                                          |
| Example          | SOUR1:BURS:NCYC?                                                                                                    |                                                                       |                                                              |
|                  | +1.0000E+02                                                                                                    |                                                                       |                                                              |
|                  | The burst cyc                                                                                                    | eles are set to 100.                                                  |                                                              |
| SOURce[1 2]:B    | URSt:INTern                                                                                                    | al:PERiod                                                             | Source Specific<br>Command                                   |
| Description      | Sets or queries the burst period for the selected<br>channel. Burst period settings are only applicable<br>when the trigger is set to immediate. The default<br>burst period is 10ms. |                                                                       | for the selected<br>re only applicable<br>liate. The default |
|                  | During manu<br>Gate burst ma<br>ignored.                                                                                                    | al triggering, exten<br>ode, the burst perio                          | rnal triggering or<br>od settings are                        |
| Note             | The burst period must be long enough to output<br>the designated number of cycles for a selected<br>frequency.                                                                        |                                                                       |                                                              |
|                  | Burst period<br>+ 200 ns)                                                                                                    | > burst count/(wa                                                     | veform frequency                                             |
|                  | If the period increased so to<br>output. A "da<br>generated.                                                                                                    | is too short, it is au<br>that a burst can be<br>ata out of range″ en | tomatically<br>continuously<br>rror will also be             |
| Syntax           | SOURce[1 2]:E<br>{ <seconds> N</seconds>                                                                                                    | BURSt:INTernal:PER<br>IINimum MAXimun                                 | iod<br>n}                                                    |
| Parameter        | <seconds></seconds>                                                                                                    | 1 us ~ 500 seconds                                                    |                                                              |

AFG-3021/3022/3031/3032 User Manual

| Example          | SOUR1:BURS:INT:PER +1.0000E+01                                                                                                    |                                                                                                  |                                                                      |
|------------------|----------------------------------------------------------------------------------------------------|--------------------------------------------------------------------------------------------------|----------------------------------------------------------------------|
|                  | Sets the period to 10 seconds.                                                                                                    |                                                                                                  |                                                                      |
| Query Syntax     | SOURce[1 2]:BURSt:INTernal:PERiod?<br>[MINimum MAXimum]                                                                                                    |                                                                                                  |                                                                      |
| Return Parameter | <nr3></nr3>                                                                                                    | Returns the burst pe                                                                             | eriod in seconds.                                                    |
| Example          | SOUR1:BURS:INT:PER?                                                                                                    |                                                                                                  |                                                                      |
|                  | +1.0000E+01                                                                                                    |                                                                                                  |                                                                      |
|                  | The burst per                                                                                                    | iod is 10 seconds.                                                                               |                                                                      |
| SOURce[1 2]:Bl   | JRSt:PHASe                                                                                                    |                                                                                                  | Source Specific<br>Command                                           |
| Description      | Sets or queries the starting phase for the burst for<br>the selected channel. The default phase is 0<br>degrees. At 0 degrees, sine, square and ramp<br>waveforms are at 0 volts. |                                                                                                  |                                                                      |
|                  | In gated burs<br>output (burst<br>voltage level<br>determine the<br>between burs                                                                                                  | t mode, waveforms<br>) when the Trig sig<br>at the starting phas<br>e voltage level of th<br>ts. | are continuously<br>nal is true. The<br>e is used to<br>e signal in- |
| Note             | The phase command is not used with pulse waveforms.                                                                                                    |                                                                                                  |                                                                      |
| Syntax           | SOURce[1 2]:B<br>{ <angle> MIN</angle>                                                                                                    | BURSt:PHASe<br>imum MAXimum}                                                                     |                                                                      |
| Parameter        | <angle></angle>                                                                                                    | -360 ~ 360 degrees                                                                               |                                                                      |
| Example          | SOUR1:BURS:                                                                                                    | PHAS MAX                                                                                         |                                                                      |
|                  | Sets the phase                                                                                                    | e to 360 degrees.                                                                                |                                                                      |
| Query Syntax     | SOURce[1 2]:B                                                                                                    | URSt:PHASe? [MIN                                                                                 | imum MAXimum]                                                        |
| Return Parameter | <nr3></nr3>                                                                                                    | Returns the phase a                                                                              | ngle in degrees.                                                     |
| Example          | SOUR1:BURS:<br>+1.2000E+01                                                                                                    | PHAS?                                                                                            |                                                                      |

The burst starting phase is 120 degrees.

| SOURce[1 2]:                                                                                                    | 3URSt:TRIGge                                                                     | r:MANual                                                                                                    | Source Specific<br>Command                                                                                         |
|----------------------------------------------------------------------------------------------------|----------------------------------------------------------------------------------|----------------------------------------------------------------------------------------------------|----------------------------------------------------------------------------------------------------|
| Description                                                                                                    | This comman<br>waveform wh<br>for the selecte<br>equivalent of<br>front panel fo | d is used to manu<br>the source triged channel. This co<br>pressing the trigg<br>r manual triggeri                                                                 | ally trigger a burst<br>ger is set to manual<br>ommand is the<br>ger soft-key on the<br>ng.                        |
| Syntax                                                                                                    | SOURce[1 2]:B                                                                    | URSt:TRIGger:MA                                                                                                    | Nual                                                                                                    |
| Example                                                                                                    | SOUR1:BURS:                                                                      | TRIG:MAN                                                                                                    |                                                                                                    |
|                                                                                                    | Manually trig                                                                    | gers the burst wa                                                                                                    | veform.                                                                                                    |
| SOURce[1 2]:I                                                                                                   | 3URSt:TRIGge                                                                     | r                                                                                                    | Source Specific<br>Command                                                                                         |
| Description Sets or quer<br>burst mode<br>burst mode,<br>a trigger sig<br>cycles is det<br>There are th<br>mode |                                                                                  | s the trigger sour-<br>or the selected cha<br>waveform burst<br>al is received and<br>rmined by the bur<br>ee trigger sources                                      | ce for triggered<br>innel. In trigged<br>is output each time<br>the number of<br>rst count.<br>for triggered burst |
|                                                                                                    | Immediate                                                                        | A burst is output at a set<br>frequency determined by the bu<br>period.                                                                                            |                                                                                                    |
|                                                                                                    | External                                                                         | EXTernal will output a burst<br>waveform after each external<br>trigger pulse. Any additional<br>trigger pulse signals before the<br>end of the burst are ignored. |                                                                                                    |
|                                                                                                    | Manual                                                                           | Manual triggering will output a<br>burst waveform after the<br>SOUR[1]:BURSt:TRIGger:MANual<br>command is executed or the<br>trigger soft-key is pressed.          |                                                                                                    |

| Note             | If the APPLy command was used, the source is automatically set to IMMediate.                                                                                                    |                            |  |
|------------------|----------------------------------------------------------------------------------------------------|----------------------------|--|
|                  | The *OPC/*OPC? command/query can be used to signal the end of the burst.                                                                                                    |                            |  |
| Syntax           | SOURce[1 2]:BURSt:TRIGger<br>{IMMediate EXTernal MANual}                                                                                                    |                            |  |
| Example          | SOUR1:BURS:TRIG:SOUR EXT                                                                                                    |                            |  |
|                  | Sets the burst trigger sour                                                                                                    | rce to external.           |  |
| Query Syntax     | SOURce[1 2]:BURSt:TRIGg                                                                                                    | er?                        |  |
| Return Parameter | IMM                                                                                                    | Immediate                  |  |
|                  | EXT                                                                                                    | External                   |  |
|                  | MANual                                                                                                    | Manual                     |  |
| Example          | SOUR1:BURS:TRIG?                                                                                                    |                            |  |
|                  | ІММ                                                                                                    |                            |  |
|                  | The burst trigger source i                                                                                                    | s set to immediate.        |  |
| SOURce[1 2]:B    | URSt:TRIGger:DELay                                                                                                    | Source Specific<br>Command |  |
| Description      | The DELay command is used to insert a delay (in<br>seconds) before a burst is output for the selected<br>channel. The delay starts after a trigger is received.<br>The default delay is 0 seconds. |                            |  |
| Syntax           | SOURce[1 2]: BURSt:TRIGger:DELay<br>{ <seconds> MINimum MAXimum}</seconds>                                                                                                    |                            |  |
| Parameter        | <seconds> 0~100 seconds</seconds>                                                                                                    |                            |  |
| Example          | SOUR1:BURS:TRIG:DEL +                                                                                                    | 1.0000E+01                 |  |
|                  | Sets the trigger delay to 10 seconds.                                                                                                    |                            |  |
| Query Syntax     | SOURce[1 2]:BURSt:TRIGger:DELay?<br>[MINimum MAXimum]                                                                                                    |                            |  |
| Return Parameter | <nrf> Delay in seconds</nrf>                                                                                                    |                            |  |

### Example SOUR1:BURS:TRIG:DEL +1.0000E+01 The trigger delay is 10 seconds. Source Specific SOURce[1|2]:BURSt:TRIGger:SLOPe Command Description Sets or queries the trigger edge for externally triggered bursts from the Trigger INPUT terminal on the rear panel for the selected channel. By default the trigger is rising edge (Positive). SOURce[1]2]:BURSt:TRIGger:SLOPe Syntax {POSitive|NEGative} Parameter POSitive rising edge NEGative falling edge Example SOUR1:BURS:TRIG:SLOP NEG Sets the trigger slope to negative. SOURce[1|2]:BURSt:TRIGger:SLOPe? Query Syntax Return Parameter POS rising edge NEG falling edge SOUR1:BURS:TRIG:SLOP Example NEG The trigger slope is negative. In gated mode, for the selected channel, the function generator will output a waveform continuously while the external trigger receives

|                                 | Source Specific |
|---------------------------------|-----------------|
| SOURce[1 2]:BURSt:GATE:POLarity | Command         |

Description logically true signal from the Trigger INPUT terminal. Normally a signal is logically true when it is high. The logical level can be inverted so that a low signal is considered true.

| Syntax           | SOURce[1 2]:BURSt:GATE:POLarity{NORMal INVerte<br>s}     |                              |  |
|------------------|----------------------------------------------------------|------------------------------|--|
| Parameter        | NORMal                                                   | Logically high               |  |
|                  | INVertes                                                 | Logically low                |  |
| Example          | SOUR1:BURS:GATE:POL INV                                  |                              |  |
|                  | Sets the state to logically low (inverted).              |                              |  |
| Query Syntax     | SOURce[1 2]:BURSt:GATE:POLarity?                         |                              |  |
| Return Parameter | r NORM Normal(High) logical le                           |                              |  |
|                  | INV                                                      | Inverted (low) logical level |  |
| Example          | SOUR1:BURS:GATE:POL?                                     |                              |  |
|                  | <b>INV</b><br>The true state is inverted(logically low). |                              |  |
|                  |                                                          |                              |  |

# Arbitrary Waveform Commands

## Arbitrary Waveform Overview

Use the steps below to output an arbitrary waveform over the remote interface.

| Output Arbitrary<br>Waveform                                  | 1.   | Use the<br>SOURce[1 2]:ARB:BUILt:ARB_waveform<br>command (Example:<br>SOURce[1 2]:ARB:BUILt:SQUare) to output<br>the arbitrary waveform currently selected in<br>memory.                                                        |
|---------------------------------------------------------------|------|----------------------------------------------------------------------------------------------------|
| Select Waveform<br>Frequency,<br>amplitude and<br>offset<br>↓ | 2.   | Use the APPLy command to select frequency,<br>amplitude and DC offset. Alternatively,<br>FREQ, FUNC, AMPl, and DCOffs commands<br>can be used.                                                                                  |
| Load Waveform<br>Data                                         | 3.   | Waveform data (1 to 8388608 points per<br>waveform) can be downloaded into volatile<br>memory using the SOURce[1   2]:DATA:DAC<br>command. Binary integer or decimal integer<br>values in the range of $\pm$ 32767 can be used. |
| Set Waveform<br>Rate                                          | 4.   | The waveform rate is the product of the<br>number of points in the waveform and the<br>waveform frequency.                                                                                                    |
|                                                               | Rate | $e = Hz \times #$ points                                                                                                    |
|                                                               | _    | Frequency: 1μHz ~ 125MHz μ                                                                                                    |
|                                                               |      | # points: 2~ 8,388,608                                                                                                    |

| SOURce[1 2]:DATA:DAC |                                                                                                    | Source Specific<br>Command |                                                                                                    |
|----------------------|----------------------------------------------------------------------------------------------------|----------------------------|----------------------------------------------------------------------------------------------------|
| Description          | The SOURce[1   2]:DATA:DAC command is used<br>to download binary or decimal integer values into<br>memory using the IEEE-488.2 binary block format<br>or as an ordered list of values.                                                                                                    |                            |                                                                                                    |
| Note 1               | The integer values (±32767) correspond to the maximum and minimum peak amplitudes of the waveform. For instance, for a waveform with an amplitude of 5Vpp (0 offset), the value 32767 is the equivalent of 2.5 Volts. If the integer values do not span the full output range, the peak amplitude will be limited. The IEEE-488.2 binary block format is comprised of three parts: |                            | 7) correspond to the<br>peak amplitudes of the<br>or a waveform with an<br>set), the value 32767is the<br>the integer values do not<br>e, the peak amplitude will<br>2 binary block format is |
|                      | # 7 2097152                                                                                                    | 1. In                      | itialization character (#)                                                                                                    |
|                      | 1 2 3                                                                                                    | 2. D:<br>th                | igit length (in ASCII) of<br>e number of bytes                                                                                                    |
|                      |                                                                                                    | 3. N                       | umber of bytes                                                                                                    |
|                      | IEEE 488.2 uses two bytes to represent waveform<br>data (16 bit integer). Therefore the number of bytes<br>is always twice the number of data points.                                                                                                    |                            |                                                                                                    |
| Note 2               | The data sent by the command is limited to 1MB.<br>To overcome the 1MB limitation, use the <start><br/>parameter to send data segments of 1MB or less.<br/>Do not send the command before the last<br/>transmission has finished. An example will be<br/>shown below.</start>                                                                                                    |                            |                                                                                                    |
| Syntax               | SOURce[1 2]:DATA:DAC VOLATILE, <start>,<br/>{<binary block=""> <value>, <value>, }</value></value></binary></start>                                                                                                    |                            |                                                                                                    |
| Parameter            | <start></start>                                                                                                    |                            | Start address of the arbitrary waveform                                                                                                    |
|                      | <binary block=""></binary>                                                                                                    |                            |                                                                                                    |
|                      | <value></value>                                                                                                    |                            | Decimal or integer values<br>±32767                                                                                                    |

| Example1                 | SOUR1:DATA:DAC VOLATILE, 0, #216 Binary Data                                                                                                    |                                                                                       |  |  |
|--------------------------|----------------------------------------------------------------------------------------------------|---------------------------------------------------------------------------------------|--|--|
|                          | The command above<br>(stored in 16 bytes) ι                                                                                                    | e downloads 8 data values<br>using the binary block format.                           |  |  |
|                          | SOUR1:DATA:DAC V<br>2048, -32767                                                                                                    | OLATILE, 1000, 32767, 2048, 0, -                                                      |  |  |
|                          | Downloads the data 32767) to address 10                                                                                                    | values (32767, 2048, 0, -2048, -<br>00.                                               |  |  |
| Example2a<br>(0~1M data  | SOUR1:DATA:DAC V<br>Data                                                                                                    | OLATILE,0,#72097152 Binary                                                            |  |  |
| points)                  | This command will send that first 0~1M data<br>points to address 0. To send data to the next 1M<br>data points, see below:                                                            |                                                                                       |  |  |
| Example2b<br>(1M~2M data | SOUR1:DATA:DAC VOLATILE,1048576,#72097152<br>Binary Data                                                                                                    |                                                                                       |  |  |
| points)                  | This command will send the next 1M data points (1M~2M)                                                                                                    |                                                                                       |  |  |
| SOURce[1 2]:             | ARB:EDIT:COPY                                                                                                    | Source Specific<br>Command                                                            |  |  |
| Description              | Copies a segment of a waveform to a specific starting address.                                                                                                    |                                                                                       |  |  |
| Syntax                   | SOURce[1 2]:ARB:ED<br>[ <start>[,<length>[,<p< td=""><td colspan="3">SOURce[1 2]:ARB:EDIT:COPY<br/>[<start>[,<length>[,<paste>]]]</paste></length></start></td></p<></length></start> | SOURce[1 2]:ARB:EDIT:COPY<br>[ <start>[,<length>[,<paste>]]]</paste></length></start> |  |  |
| Parameter                | <start></start>                                                                                                    | Start address: 0~8388606                                                              |  |  |
|                          | <length></length>                                                                                                    | Length: 2~8388608                                                                     |  |  |
|                          | <paste></paste>                                                                                                    | Paste address: 0~8388607                                                              |  |  |

#### SOUR1:ARB:EDIT:COPY 1000, 256, 1257 Example Copies 256 data values starting at address 1000

<paste>

and copies them to address 1257.

| SOURce[1 2] | :ARB:EDIT:DELete                                                                    | Source Specific<br>Command                                                                                                    |  |  |
|-------------|-------------------------------------------------------------------------------------|----------------------------------------------------------------------------------------------------|--|--|
| Description | Deletes a segment of a wa<br>the selected channel. The<br>starting address and leng | Deletes a segment of a waveform from memory for<br>the selected channel. The segment is defined by a<br>starting address and length.     |  |  |
| Note        | A waveform/waveform<br>deleted when being outp                                      | A waveform/waveform segment cannot be deleted when being output.                                                                         |  |  |
| Syntax      | SOURce[1 2]:ARB:EDIT:DE                                                             | Lete [ <start>[,<length>]]</length></start>                                                                                              |  |  |
| Parameter   | <start></start>                                                                     | Start address: 0~8388606                                                                                                    |  |  |
|             | <length></length>                                                                   | Length: 2~8388608                                                                                                    |  |  |
| Example     | SOURce1:ARB:EDIT:DEL 1                                                              | 000, 256                                                                                                    |  |  |
|             | Deletes a section of 256 data points from th waveform starting at address 1000.     |                                                                                                    |  |  |
| SOURce[1 2] | :ARB:EDIT:DELete:ALL                                                                | Source Specific<br>Command                                                                                                    |  |  |
| Description | Deletes all user-defined v<br>volatile memory and the<br>volatile memory for the s  | Deletes all user-defined waveforms from non-<br>volatile memory and the current waveform in<br>volatile memory for the selected channel. |  |  |
| Note        | A waveform cannot be d                                                              | A waveform cannot be deleted when output.                                                                                                |  |  |
| Syntax      | SOURce[1 2]:ARB:EDIT:DE                                                             | SOURce[1 2]:ARB:EDIT:DELete:ALL                                                                                                    |  |  |
| Example     | Example SOUR1:ARB:EDIT:DEL:ALL                                                      |                                                                                                    |  |  |
|             | Deletes all user waveforms from memory.                                             |                                                                                                    |  |  |
| SOURce[1 2] | :ARB:EDIT:POINt                                                                     | Source Specific<br>Command                                                                                                    |  |  |
| Description | Edit a point on the arbitra                                                         | ary waveform.                                                                                                    |  |  |
| Note        | A waveform/waveform deleted when being outp                                         | A waveform/waveform segment cannot be deleted when being output.                                                                         |  |  |
| Syntax      | SOURce[1 2]:ARB:EDIT:POINt [ <address> [, <data>]]</data></address>                 |                                                                                                    |  |  |

| Parameter        | <address></address>                                                                                                    | Address of data point:<br>0~8388607                                                   |  |  |
|------------------|----------------------------------------------------------------------------------------------------|---------------------------------------------------------------------------------------|--|--|
|                  | <data></data>                                                                                                    | Value data: ± 32,767                                                                  |  |  |
| Example          | SOUR1:ARB:EDIT:POIN 10                                                                                                    | 000, 32767                                                                            |  |  |
|                  | Creates a point on the arb<br>address 1000 with the hig                                                                       | pitrary waveform at<br>hest amplitude.                                                |  |  |
| SOURce[1 2]:Al   | RB:EDIT:PROTect                                                                                                    | Source Specific<br>Command                                                            |  |  |
| Description      | Protects a segment of the arbitrary waveform from deletion/editing or returns the protection state and co-ordinates (if any). |                                                                                       |  |  |
| Syntax           | SOURce[1 2]:ARB:EDIT:PROTect<br>[ <start>[,<length>]]</length></start>                                                        |                                                                                       |  |  |
| Parameter        | <start></start>                                                                                                    | Start address: 0~8388606                                                              |  |  |
|                  | <length></length>                                                                                                    | Length: 2~8388608                                                                     |  |  |
| Example          | SOUR1:ARB:EDIT:PROT 40, 50                                                                                                    |                                                                                       |  |  |
|                  | Protects a segment of the waveform from addres 40 for 50 data points.                                                         |                                                                                       |  |  |
| Query Syntax     | SOURce[1 2]:ARB:EDIT:PROTect?                                                                                                 |                                                                                       |  |  |
| Return Parameter | "UnProtect"                                                                                                    | Returns the string<br>"Unprotect" when<br>protection is disabled.                     |  |  |
|                  | "Protect Start:" <start>"<br/>Protect<br/>Length:"<length></length></start>                                                   | Returns a string showing<br>the start of the protection<br>and the protection length. |  |  |
| Example          | SOUR1:ARB:EDIT:PROT?                                                                                                    |                                                                                       |  |  |
|                  | Protect Start:0 Protect Length:10                                                                                             |                                                                                       |  |  |
|                  | Returns the protected segment of the ARB waveform.                                                                            |                                                                                       |  |  |

| SOURce[1 2] | :ARB:EDIT:PROTect:/                                                                           | Source Specific<br>ALL Command                                                                   |  |  |
|-------------|-----------------------------------------------------------------------------------------------|--------------------------------------------------------------------------------------------------|--|--|
| Description | Protects the arbitrary waveform currently in non-<br>volatile memory/ currently being output. |                                                                                                  |  |  |
| Syntax      | SOURce[1 2]:ARB:ED                                                                            | SOURce[1 2]:ARB:EDIT:PROTect:ALL                                                                 |  |  |
| Example     | SOUR1:ARB:EDIT:PROT:ALL                                                                       |                                                                                                  |  |  |
| SOURce[1 2] | :ARB:EDIT:UNProtec                                                                            | Source Specific<br>t Command                                                                     |  |  |
| Description | Unprotects the arbit non-volatile memory                                                      | rary waveform currently in<br>y/currently being output.                                          |  |  |
| Syntax      | SOURce[1 2]:ARB:ED                                                                            | T:UNProtect                                                                                      |  |  |
| Example     | SOUR1:ARB:EDIT:UN                                                                             | IP                                                                                               |  |  |
| SOURce[1 2] | :ARB:BUILt:SINusoid                                                                           | Source Specific<br>Command                                                                       |  |  |
| Description | Creates a sinusoid w<br>length and scale for                                                  | Creates a sinusoid with a specified start address,<br>length and scale for the selected channel. |  |  |
| Syntax      | SOURce[1 2]:ARB:BU<br>[ <start>[,<length></length></start>                                    | SOURce[1 2]:ARB:BUILt:SINusoid<br>[ <start>[,<length>[,<scale>]]]</scale></length></start>       |  |  |
| Parameter   | <start></start>                                                                               | Start address*: 0~8388606                                                                        |  |  |
|             | <length></length>                                                                             | Length*: 2~8388608                                                                               |  |  |
|             | <scale></scale>                                                                               | Scale: ±32767                                                                                    |  |  |
|             | * Start + Length $\leq$ 838                                                                   | 88608                                                                                            |  |  |
| Example     | SOUR1:ARB:BUIL:SIN                                                                            | N 1000, 1000, 100                                                                                |  |  |
|             | Creates a sin wave 1000 points in length with scale of 100 and a start address of 1000.       |                                                                                                  |  |  |
| SOURce[1 2] | :ARB:BUILt:SQUare                                                                             | Source Specific<br>Command                                                                       |  |  |
| Description | ption Creates a square wave with a specified start address, length and scale.                 |                                                                                                  |  |  |

| Syntax        | SOURce[1 2]:ARB:BUILt:SQUare<br>[ <start>[,<length>[,<scale>]]]</scale></length></start>                                 |                   |                                            |                                |
|---------------|----------------------------------------------------------------------------------------------------|-------------------|--------------------------------------------|--------------------------------|
| Parameter     | <start></start>                                                                                                    |                   | Start address*: 0~8388606                  |                                |
|               | <length></length>                                                                                                    |                   | Length*: 2~8388608                         |                                |
|               | <scale></scale>                                                                                                    |                   | Scale: ±                                   | ±32767                         |
|               | * Start + Length $\leq$ 83                                                                                               | 888608            |                                            |                                |
| Example       | SOUR1:ARB:BUIL:SO                                                                                                    | QU 100            | 00, 1000                                   | 0, 100                         |
|               | Creates a square was scale of 100 and a s                                                                                | ave 10<br>tart ad | 00 poin<br>dress o                         | ts in length with a<br>f 1000. |
| SOURce[1 2]:A | RB:BUILt:PULSe                                                                                                    |                   |                                            | Source Specific<br>Command     |
| Description   | Creates a pulse wave with a specified frequency and duty.                                                                |                   |                                            |                                |
| Syntax        | SOURce[1 2]:ARB:BUILt:PULSe<br>{[ <frequency> MINimum MAXimum[,{<percent> MIN<br/>imum MAXimum}]]}</percent></frequency> |                   |                                            |                                |
| Parameter     | <frequency></frequency>                                                                                                  |                   | Sets th                                    | e pulse frequency              |
|               | <percent></percent>                                                                                                    |                   | Sets the duty of the pulse as a percentage |                                |
|               | *Frequency                                                                                                    | Reso              | lution                                     | Duty Resolution                |
|               | 1pHz~5Hz                                                                                                    | 1pHz              | Z                                          | 0.0001%                        |
|               | >5Hz~50Hz                                                                                                    | 1uHz              | <u>z</u>                                   | 0.0001%                        |
|               | >50Hz~500Hz                                                                                                    | 10u+              | łz                                         | 0.001%                         |
|               | >500Hz~5kHz                                                                                                    | 100u              | Hz                                         | 0.01%                          |
|               | >5kHz~50kHz                                                                                                    | 1mH               | z                                          | 0.1%                           |
|               | >50kHz~500kHz                                                                                                    | 10ml              | Hz                                         | 1%                             |
| Example       | SOUR1:ARB:BUIL:PULSe +1.00000002E+03,<br>+1.002E+01                                                                      |                   | 002E+03,                                   |                                |
|               | Creates a $10000002\mathrm{Hz}$ pulse wave with a $1002\%$                                                               |                   |                                            |                                |

Creates a 1000.0002 Hz pulse wave with a 10.02% duty cycle.

| SOURce[1 2] | :ARB:BUILt:RAMP                                            | Source Specific<br>Command                                                                     |  |  |
|-------------|------------------------------------------------------------|------------------------------------------------------------------------------------------------|--|--|
| Description | Creates a ramp wav<br>address, length and                  | Creates a ramp wave with a specified start address, length and scale for the selected channel. |  |  |
| Syntax      | SOURce[1]:ARB:BUIL<br>, <scale>]]]</scale>                 | SOURce[1]:ARB:BUILt:RAMP[ <start>[,<length>[<br/>,<scale>]]]</scale></length></start>          |  |  |
| Parameter   | <start></start>                                            | Start address*: 0~8388606                                                                      |  |  |
|             | <length></length>                                          | Length*: 2~8388608                                                                             |  |  |
|             | <scale></scale>                                            | Scale: ±32767                                                                                  |  |  |
|             | * Start + Length $\leq$ 83                                 | 38608                                                                                          |  |  |
| Example     | SOUR1:ARB:BUIL:RA                                          | MP 1000, 1000, 100                                                                             |  |  |
|             | Creates a ramp wav scale of 100 and a sta                  | Creates a ramp wave 1000 points in length with a scale of 100 and a start address of 1000.     |  |  |
| SOURce[1 2] | :ARB:BUILt:SINC                                            | Source Specific<br>Command                                                                     |  |  |
| Description | Creates a sinc wave length and scale.                      | Creates a sinc wave with a specified start address, length and scale.                          |  |  |
| Syntax      | SOURce[1 2]:ARB:BU<br>[ <start>[,<length></length></start> | SOURce[1 2]:ARB:BUILt:SINC<br>[ <start>[,<length>[,<scale>]]]</scale></length></start>         |  |  |
| Parameter   | <start></start>                                            | Start address*: 0~8388606                                                                      |  |  |
|             | <length></length>                                          | Length*: 2~8388608                                                                             |  |  |
|             | <scale></scale>                                            | Scale: ±32767                                                                                  |  |  |
|             | * Start + Length $\leq$ 838                                | * Start + Length $\leq$ 8388608                                                                |  |  |
| Example     | SOUR1:ARB:BUIL:SI                                          | SOUR1:ARB:BUIL:SINC 1000, 1000, 100                                                            |  |  |
|             | Creates a sinc wave scale of 100 and a st                  | Creates a sinc wave 1000 points in length with a scale of 100 and a start address of 1000.     |  |  |

| SOURce[1 2]                                                                                  | :ARB:BUILt:EXPRise                                                                          | Source Specific<br>Command                                                                                  |  |  |
|----------------------------------------------------------------------------------------------|---------------------------------------------------------------------------------------------|----------------------------------------------------------------------------------------------------|--|--|
| Description                                                                                  | Creates an exponentia<br>start address, length a<br>channel.                                | Creates an exponential rise wave with a specified start address, length and scale for the selected channel. |  |  |
| Syntax                                                                                       | SOURce[1 2]:ARB:BUIL<br>[ <start>[,<length>[,</length></start>                              | SOURce[1 2]:ARB:BUILt:EXPRise<br>[ <start>[,<length>[,<scale>]]]</scale></length></start>                   |  |  |
| Parameter                                                                                    | <start></start>                                                                             | Start address*: 0~8388606                                                                                   |  |  |
|                                                                                              | <length></length>                                                                           | Length*: 2~8388608                                                                                          |  |  |
|                                                                                              | <scale></scale>                                                                             | Scale: ±32767                                                                                               |  |  |
|                                                                                              | * Start + Length $\leq$ 8388                                                                | 608                                                                                                    |  |  |
| Example                                                                                      | SOUR1:ARB:BUIL:EXP                                                                          | r 1000, 1000, 100                                                                                           |  |  |
|                                                                                              | Creates an exponential rise wave 1000<br>length with a scale of 100 and a start ac<br>1000. |                                                                                                    |  |  |
| SOURce[1 2]                                                                                  | :ARB:BUILt:EXPFall                                                                          | Source Specific<br>Command                                                                                  |  |  |
| Description                                                                                  | Creates an exponentia<br>start address, length a                                            | Creates an exponential fall wave with a specified start address, length and scale.                          |  |  |
| Syntax                                                                                       | SOURce[1 2]:ARB:BUIL<br>[ <start>[,<length>[,</length></start>                              | SOURce[1 2]:ARB:BUILt:EXPFall<br>[ <start>[,<length>[,<scale>]]]</scale></length></start>                   |  |  |
| Parameter                                                                                    | <start></start>                                                                             | Start address*: 0~8388606                                                                                   |  |  |
|                                                                                              | <length></length>                                                                           | Length*: 2~8388608                                                                                          |  |  |
|                                                                                              | <scale></scale>                                                                             | Scale: ±32767                                                                                               |  |  |
|                                                                                              | * Start + Length $\leq$ 8388608                                                             |                                                                                                    |  |  |
| Example                                                                                      | SOUR1:ARB:BUIL:EXP                                                                          | SOUR1:ARB:BUIL:EXPF 1000, 1000, 100                                                                         |  |  |
| Creates an exponential fall wave 1000 p<br>length with a scale of 100 and a start ad<br>1000 |                                                                                             | al fall wave 1000 points in<br>100 and a start address of                                                   |  |  |

| SOURce[1 2]:ARB:BUILt:DC |                                                                                                    | Source Specific<br>Command                                                                 |  |  |
|--------------------------|----------------------------------------------------------------------------------------------------|--------------------------------------------------------------------------------------------|--|--|
| Description              | Creates a DC waveform with a specified start address, length and scale.                                              |                                                                                            |  |  |
| Syntax                   | SOURce[1 2]:ARB:BUILt:DC<br>[ <start>[,<length>[,<data>]]]</data></length></start>                                   |                                                                                            |  |  |
| Parameter                | <start></start>                                                                                                    | Start address*: 0~8388606                                                                  |  |  |
|                          | <length></length>                                                                                                    | Length*: 2~8388608                                                                         |  |  |
|                          | <data></data>                                                                                                    | Data: ±32767                                                                               |  |  |
|                          | * Start + Length $\leq$ 8388                                                                                         | 608                                                                                        |  |  |
| Example                  | SOUR1:ARB:BUIL:DC 1                                                                                                  | 000, 1000, 100                                                                             |  |  |
|                          | Creates a DC waveform of 1000 points in length with a data of 100 and a start address of 1000.                       |                                                                                            |  |  |
| SOURce[1 2]:             | ARB:BUILt:stair_ud                                                                                                   | Source Specific<br>Command                                                                 |  |  |
| Description              | Creates an up & dowr<br>up, 8 steps down).                                                                           | ı staircase waveform(8 steps                                                               |  |  |
| Syntax                   | SOURce[1 2]:ARB:BUIL<br>[ <start>[,<length>[,&lt;</length></start>                                                   | SOURce[1 2]:ARB:BUILt:stair_ud<br>[ <start>[,<length>[,<scale>]]]</scale></length></start> |  |  |
| Parameter                | <start></start>                                                                                                    | Start address*: 0~8388606                                                                  |  |  |
|                          | <length></length>                                                                                                    | Length*: 2~8388608                                                                         |  |  |
|                          | <scale></scale>                                                                                                    | Scale: ±32767                                                                              |  |  |
|                          | * Start + Length ≤ 8388608                                                                                           |                                                                                            |  |  |
| Example                  | SOUR1:ARB:BUIL:stair_ud 1000, 1000, 100                                                                              |                                                                                            |  |  |
|                          | Creates an up & down staircase waveform 1000<br>points in length with a scale of 100 and a start<br>address of 1000. |                                                                                            |  |  |

| SOURce[1 2] | :ARB:BUILt:stair_down                                                                                                    | Source Specific<br>Command                                                                 |  |  |
|-------------|----------------------------------------------------------------------------------------------------|--------------------------------------------------------------------------------------------|--|--|
| Description | Creates an 8-step down-                                                                                                    | staircase waveform.                                                                        |  |  |
| Syntax      | SOURce[1 2]:ARB:BUILt:stair_down<br>[ <start>[,<length>[,<scale>]]]</scale></length></start>                                                                                                    |                                                                                            |  |  |
| Parameter   | <start></start>                                                                                                    | Start address*: 0~8388606                                                                  |  |  |
|             | <length></length>                                                                                                    | Length*: 2~8388608                                                                         |  |  |
|             | <scale></scale>                                                                                                    | Scale: ±32767                                                                              |  |  |
|             | * Start + Length $\leq$ 838860                                                                                                    | 8                                                                                          |  |  |
| Example     | SOUR1:ARB:BUIL:stair_d                                                                                                    | own 1000, 1000, 100                                                                        |  |  |
|             | Creates a staircase wave<br>with a scale of 100 and a                                                                                                    | form 1000 points in length<br>a start address of 1000.                                     |  |  |
| SOURce[1 2] | :ARB:BUILt:stair_up                                                                                                    | Source Specific<br>Command                                                                 |  |  |
| Description | Creates an 8-step up-sta                                                                                                    | ircase waveform.                                                                           |  |  |
| Syntax      | SOURce[1 2]:ARB:BUILt:s<br>[ <start>[,<length>[,<s< td=""><td colspan="3">SOURce[1 2]:ARB:BUILt:stair_up<br/>[<start>[,<length>[,<scale>]]]</scale></length></start></td></s<></length></start> | SOURce[1 2]:ARB:BUILt:stair_up<br>[ <start>[,<length>[,<scale>]]]</scale></length></start> |  |  |
| Parameter   | <start></start>                                                                                                    | Start address*: 0~8388606                                                                  |  |  |
|             | <length></length>                                                                                                    | Length*: 2~8388608                                                                         |  |  |
|             | <scale></scale>                                                                                                    | Scale: ±32767                                                                              |  |  |
|             | * Start + Length $\leq$ 838860                                                                                                    | 8                                                                                          |  |  |
| Example     | SOUR1:ARB:BUIL:stair_up 1000, 1000, 100                                                                                                    |                                                                                            |  |  |
|             | Creates a staircase wave with a scale of 100 and a                                                                                                    | form 1000 points in length<br>start address of 1000.                                       |  |  |
| SOURce[1 2] | :ARB:BUILt:absatan                                                                                                    | Source Specific<br>Command                                                                 |  |  |
| Description | Creates an absolute atar                                                                                                    | n waveform.                                                                                |  |  |
| Syntax      | SOURce[1 2]:ARB:BUILt:absatan<br>[ <start>[,<length>[,<scale>]]]</scale></length></start>                                                                                                    |                                                                                            |  |  |

| Parameter                                     | <start></start>                                                                                          | Start address*: 0~8388606                                                                     |  |  |
|-----------------------------------------------|----------------------------------------------------------------------------------------------------|-----------------------------------------------------------------------------------------------|--|--|
|                                               | <length></length>                                                                                        | Length*: 2~8388608                                                                            |  |  |
|                                               | <scale></scale>                                                                                          | Scale: ±32767                                                                                 |  |  |
|                                               | * Start + Length $\leq$ 83886                                                                            | 508                                                                                           |  |  |
| Example                                       | SOUR1:ARB:BUIL:absat                                                                                     | an 1000, 1000, 100                                                                            |  |  |
|                                               | Creates an absolute ata<br>length with a scale of 1<br>1000.                                             | an waveform 1000 points in<br>00 and a start address of                                       |  |  |
| SOURce[1 2]:                                  | ARB:BUILt:abssin                                                                                         | Source Specific<br>Command                                                                    |  |  |
| Description                                   | Creates an absolute sir                                                                                  | ne waveform.                                                                                  |  |  |
| Syntax                                        | SOURce[1 2]:ARB:BUILt<br>[ <start>[,<length>[,&lt;</length></start>                                      | SOURce[1 2]:ARB:BUILt:abssin<br>[ <start>[,<length>[,<scale>]]]</scale></length></start>      |  |  |
| Parameter                                     | <start></start>                                                                                          | Start address*: 0~8388606                                                                     |  |  |
|                                               | <length></length>                                                                                        | Length*: 2~8388608                                                                            |  |  |
|                                               | <scale></scale>                                                                                          | Scale: ±32767                                                                                 |  |  |
|                                               | * Start + Length $\leq$ 8388608                                                                          |                                                                                               |  |  |
| Example SOUR1:ARB:BUIL:abssin 1000, 1000, 100 |                                                                                                    | n 1000, 1000, 100                                                                             |  |  |
|                                               | Creates an absolute sine waveform 1000 points in length with a scale of 100 and a start address of 1000. |                                                                                               |  |  |
| SOURce[1 2]:                                  | ARB:BUILt:abssinehalf                                                                                    | Source Specific<br>Command                                                                    |  |  |
| Description                                   | Creates an absolute ha                                                                                   | lf sine waveform.                                                                             |  |  |
| Syntax                                        | SOURce[1 2]:ARB:BUILt<br>[ <start>[,<length>[,&lt;</length></start>                                      | SOURce[1 2]:ARB:BUILt:abssinehalf<br>[ <start>[,<length>[,<scale>]]]</scale></length></start> |  |  |
| Parameter                                     | <start></start>                                                                                          | Start address*: 0~8388606                                                                     |  |  |
|                                               | <length></length>                                                                                        | Length*: 2~8388608                                                                            |  |  |
|                                               | <scale></scale>                                                                                          | Scale: ±32767                                                                                 |  |  |
|                                               | * Start + Length ≤ 8388608                                                                               |                                                                                               |  |  |

Example SOUR1:ARB:BUIL:abssinehalf 1000, 1000, 100 Creates an absolute sine half waveform 1000 points in length with a scale of 100 and a start address of 1000.Source Specific SOURce[1|2]:ARB:BUILt:ampalt Command Description Creates an amplifying oscillation waveform. SOURce[1]2]:ARB:BUILt:ampalt Syntax [<STARt>[,<LENGth>[,<SCALe>]]] Start address\*: 0~8388606 Parameter <STARt> <LENGth> Length\*: 2~8388608 Scale: +32767 <SCALe> \* Start + Length  $\leq$  8388608 Example SOUR1:ARB:BUIL:ampait 1000, 1000, 100 Creates an amplifying oscillating waveform 1000 points in length with a scale of 100 and a start address of 1000. Source Specific SOURce[1|2]:ARB:BUILt:attalt Command Creates an attenuated oscillation waveform. Description SOURce[1]2]:ARB:BUILt:attalt Syntax [<STARt>[,<LENGth>[,<SCALe>]]] Parameter Start address\*: 0~8388606 <STARt> <LENGth> Length\*: 2~8388608 Scale: ±32767 <SCALe> \* Start + Length  $\leq$  8388608 Example SOUR1:ARB:BUIL:attalt 1000, 1000, 100 Creates an attenuated oscillating waveform 1000 points in length with a scale of 100 and a start address of 1000.

| SOURce[1 2]                                                                 | :ARB:BUILt:diric_even                                                                                      | Source Specific<br>Command                           |
|-----------------------------------------------------------------------------|----------------------------------------------------------------------------------------------------|------------------------------------------------------|
| Description                                                                 | Creates an even Dirichlet kernel waveform.                                                                 |                                                      |
| Syntax                                                                      | SOURce[1 2]:ARB:BUILt:diric_even<br>[ <start>[,<length>[,<scale>]]]</scale></length></start>               |                                                      |
| Parameter                                                                   | <start></start>                                                                                            | Start address*: 0~8388606                            |
|                                                                             | <length></length>                                                                                          | Length*: 2~8388608                                   |
|                                                                             | <scale></scale>                                                                                            | Scale: ±32767                                        |
|                                                                             | * Start + Length $\leq$ 83886                                                                              | 508                                                  |
| Example                                                                     | SOUR1:ARB:BUIL:diric_                                                                                      | even 1000, 1000, 100                                 |
| Creates an even diric waveform<br>length with a scale of 100 and a<br>1000. |                                                                                                    | vaveform 1000 points in<br>00 and a start address of |
| SOURce[1 2]                                                                 | :ARB:BUILt:diric_odd                                                                                       | Source Specific<br>Command                           |
| Description                                                                 | Creates an odd diric waveform.                                                                             |                                                      |
| Syntax                                                                      | SOURce[1 2]:ARB:BUILt:diric_odd<br>[ <start>[,<length>[,<scale>]]]</scale></length></start>                |                                                      |
| Parameter                                                                   | <start></start>                                                                                            | Start address*: 0~8388606                            |
|                                                                             | <length></length>                                                                                          | Length*: 2~8388608                                   |
|                                                                             | <scale></scale>                                                                                            | Scale: ±32767                                        |
|                                                                             | * Start + Length ≤ 8388608                                                                                 |                                                      |
| Example                                                                     | SOUR1:ARB:BUIL:diric_odd 1000, 1000, 100                                                                   |                                                      |
|                                                                             | Creates an odd Diric waveform 1000 points in<br>length with a scale of 100 and a start address of<br>1000. |                                                      |

| SOURce[1 2] | :ARB:BUILt:gauspuls                                                                                         | Source Specific<br>Command |
|-------------|----------------------------------------------------------------------------------------------------|----------------------------|
| Description | Creates a Gaussian-modulated sinusoidal pulse waveform.                                                     |                            |
| Syntax      | SOURce[1 2]:ARB:BUILt:gauspuls<br>[ <start>[,<length>[,<scale>]]]</scale></length></start>                  |                            |
| Parameter   | <start></start>                                                                                             | Start address*: 0~8388606  |
|             | <length></length>                                                                                           | Length*: 2~8388608         |
|             | <scale></scale>                                                                                             | Scale: ±32767              |
|             | * Start + Length $\leq$ 838860                                                                              | 8                          |
| Example     | SOUR1:ARB:BUIL:gauspu                                                                                       | ıls 1000, 1000, 100        |
|             | Creates a Gaussian-pulse waveform 1000 points in length with a scale of 100 and a start address of 1000.    |                            |
| SOURce[1 2] | :ARB:BUILt:havercosine                                                                                      | Source Specific<br>Command |
| Description | Creates a havercosine waveform.                                                                             |                            |
| Syntax      | SOURce[1 2]:ARB:BUILt:havercosine[ <start>[,<leng<br>th&gt;[,<scale>]]]</scale></leng<br></start>           |                            |
| Parameter   | <start></start>                                                                                             | Start address*: 0~8388606  |
|             | <length></length>                                                                                           | Length*: 2~8388608         |
|             | <scale></scale>                                                                                             | Scale: ±32767              |
|             | * Start + Length $\leq$ 8388608                                                                             |                            |
| Example     | SOUR1:ARB:BUIL:havercosine 1000, 1000, 100                                                                  |                            |
|             | Creates a havercosine waveform 1000 points in<br>length with a scale of 100 and a start address of<br>1000. |                            |

| SOURce[1 2] | :ARB:BUILt:haversine                                                                                           | Source Specific<br>Command              |  |
|-------------|----------------------------------------------------------------------------------------------------|-----------------------------------------|--|
| Description | Creates a haversine wa                                                                                         | aveform.                                |  |
| Syntax      | SOURce[1 2]:ARB:BUILt:haversine[ <start>[,<length<br>&gt;[,<scale>]]]</scale></length<br></start>              |                                         |  |
| Parameter   | <start></start>                                                                                                | Start address*: 0~8388606               |  |
|             | <length></length>                                                                                              | Length*: 2~8388608                      |  |
|             | <scale></scale>                                                                                                | Scale: ±32767                           |  |
|             | * Start + Length $\leq$ 83886                                                                                  | 508                                     |  |
| Example     | SOUR1:ARB:BUIL:haver                                                                                           | SOUR1:ARB:BUIL:haversin 1000, 1000, 100 |  |
|             | Creates a haversine waveform 1000 points ir<br>length with a scale of 100 and a start address<br>1000.         |                                         |  |
| SOURce[1 2] | :ARB:BUILt:n_pulse                                                                                             | Source Specific<br>Command              |  |
| Description | Creates a negative pul                                                                                         | Creates a negative pulse waveform.      |  |
| Syntax      | SOURce[1 2]:ARB:BUILt:n_pulse[ <start>[,<length>[<br/>,<scale>]]]</scale></length></start>                     |                                         |  |
| Parameter   | <start></start>                                                                                                | Start address*: 0~8388606               |  |
|             | <length></length>                                                                                              | Length*: 2~8388608                      |  |
|             | <scale></scale>                                                                                                | Scale: ±32767                           |  |
|             | * Start + Length $\leq$ 83886                                                                                  | 508                                     |  |
| Example     | SOUR1:ARB:BUIL:n_pulse 1000, 1000, 100                                                                         |                                         |  |
|             | Creates a negative pulse waveform 1000 points in<br>length with a scale of 100 and a start address of<br>1000. |                                         |  |
| SOURce[1 2] | :ARB:BUILt:negramp                                                                                             | Source Specific<br>Command              |  |
| Description | Creates a negative ram                                                                                         | np pulse waveform.                      |  |

| Syntax         | SOURce[1 2]:ARB:BUILt:negramp<br>[ <start>[,<length>[,<scale>]]]</scale></length></start>                         |                            |
|----------------|----------------------------------------------------------------------------------------------------|----------------------------|
| Parameter      | <start></start>                                                                                                   | Start address*: 0~8388606  |
|                | <length></length>                                                                                                 | Length*: 2~8388608         |
|                | <scale></scale>                                                                                                   | Scale: ±32767              |
|                | * Start + Length $\leq$ 8388608                                                                                   |                            |
| Example        | SOUR1:ARB:BUIL:negramp 1000, 1000, 100                                                                            |                            |
|                | Creates a negative ramp waveform 1000 points in<br>length with a scale of 100 and a start address of<br>1000.     |                            |
| SOURce[1 2]:AI | RB:BUILt:rectpuls                                                                                                 | Source Specific<br>Command |
| Description    | Creates a rectangular pulse.                                                                                      |                            |
| Syntax         | SOURce[1 2]:ARB:BUILt:rectpuls<br>[ <start>[,<length>[,<scale>]]]</scale></length></start>                        |                            |
| Parameter      | <start></start>                                                                                                   | Start address*: 0~8388606  |
|                | <length></length>                                                                                                 | Length*: 2~8388608         |
|                | <scale></scale>                                                                                                   | Scale: ±32767              |
|                | * Start + Length $\leq$ 8388608                                                                                   |                            |
| Example        | SOUR1:ARB:BUIL:rectpuls 1000, 1000, 100                                                                           |                            |
|                | Creates a rectangular pulse waveform 1000 points<br>in length with a scale of 100 and a start address of<br>1000. |                            |
| SOURce[1 2]:AI | RB:BUILt:roundhalf                                                                                                | Source Specific<br>Command |
| Description    | Creates a positive half circle $(y=sqrt(1-x^2))$ .                                                                |                            |
| Syntax         | SOURce[1 2]:ARB:BUILt:roundhalf<br>[ <start>[,<length>[,<scale>]]]</scale></length></start>                       |                            |

| Parameter     | <start></start>                                                                                    | Start address*: 0~8388606                                    |  |
|---------------|----------------------------------------------------------------------------------------------------|--------------------------------------------------------------|--|
|               | <length></length>                                                                                  | Length*: 2~8388608                                           |  |
|               | <scale></scale>                                                                                    | Scale: ±32767                                                |  |
|               | * Start + Length $\leq$ 8388                                                                       | 608                                                          |  |
| Example       | SOUR1:ARB:BUIL:roun                                                                                | dhalf 1000, 1000, 100                                        |  |
|               | Creates a positive half<br>in length with a scale of<br>1000.                                      | circle waveform 1000 points<br>of 100 and a start address of |  |
| SOURce[1 2]:A | ARB:BUILt:sawtoot                                                                                  | Source Specific<br>Command                                   |  |
| Description   | Creates a sawtooth wa                                                                              | aveform.                                                     |  |
| Syntax        | SOURce[1 2]:ARB:BUILt:sawtoot<br>[ <start>[,<length>[,<scale>]]]</scale></length></start>          |                                                              |  |
| Parameter     | <start></start>                                                                                    | Start address*: 0~8388606                                    |  |
|               | <length></length>                                                                                  | Length*: 2~8388608                                           |  |
|               | <scale></scale>                                                                                    | Scale: ±32767                                                |  |
|               | * Start + Length $\leq$ 8388608                                                                    |                                                              |  |
| Example       | SOUR1:ARB:BUIL:sawtoot 1000, 1000, 100                                                             |                                                              |  |
|               | Creates a sawtooth waveform 1000 points in lea<br>with a scale of 100 and a start address of 1000. |                                                              |  |
| SOURce[1 2]:A | ARB:BUILt:sinetra                                                                                  | Source Specific<br>Command                                   |  |
| Description   | Creates a piecewise sine wave.                                                                     |                                                              |  |
| Syntax        | SOURce[1 2]:ARB:BUILt:sinetra<br>[ <start>[,<length>[,<scale>]]]</scale></length></start>          |                                                              |  |
| Parameter     | <start></start>                                                                                    | Start address*: 0~8388606                                    |  |
|               | <length></length>                                                                                  | Length*: 2~8388608                                           |  |
|               | <scale></scale>                                                                                    | Scale: ±32767                                                |  |
|               | * Start + Length $\leq$ 8388608                                                                    |                                                              |  |

| Example     | SOUR1:ARB:BUIL:sinetra 1000, 1000, 100                                                                         |                                                        |  |
|-------------|----------------------------------------------------------------------------------------------------|--------------------------------------------------------|--|
|             | Creates a piecewise sine waveform 1000 points in<br>length with a scale of 100 and a start address of<br>1000. |                                                        |  |
| SOURce[1 2] | :ARB:BUILt:stepresp                                                                                            | Source Specific<br>Command                             |  |
| Description | Creates a Heaviside st                                                                                         | Creates a Heaviside step function(step response).      |  |
| Syntax      | SOURce[1 2]:ARB:BUILt:stepresp<br>[ <start>[,<length>[,<scale>]]]</scale></length></start>                     |                                                        |  |
| Parameter   | <start></start>                                                                                                | Start address*: 0~8388606                              |  |
|             | <length></length>                                                                                              | Length*: 2~8388608                                     |  |
|             | <scale></scale>                                                                                                | Scale: ±32767                                          |  |
|             | * Start + Length $\leq$ 8388608                                                                                |                                                        |  |
| Example     | SOUR1:ARB:BUIL:stepresp 1000, 1000, 100                                                                        |                                                        |  |
|             | Creates a Heaviside si<br>length with a scale of<br>1000.                                                      | ine waveform 1000 points in 100 and a start address of |  |
| SOURce[1 2] | :ARB:BUILt:sinever                                                                                             | Source Specific<br>Command                             |  |
| Description | Creates piecewise sine                                                                                         | e wave (clipped to 0 at 0° to                          |  |
|             | 90° and 180° to 270°).                                                                                         |                                                        |  |
| Syntax      | SOURce[1 2]:ARB:BUILt:sinever<br>[ <start>[,<length>[,<scale>]]]</scale></length></start>                      |                                                        |  |
| Parameter   | <start></start>                                                                                                | Start address*: 0~8388606                              |  |
|             | <length></length>                                                                                              | Length*: 2~8388608                                     |  |
|             | <scale></scale>                                                                                                | Scale: ±32767                                          |  |
|             | $\star$ Start + Length < 8388608                                                                               |                                                        |  |

 $^{\circ}$  Start + Length  $\leq$  8388608

#### Example SOUR1:ARB:BUIL:sinever 1000, 1000, 100

Creates a piecewise sine wave waveform 1000 points in length with a scale of 100 and a start address of 1000.

| SOURce[1 2] | :ARB:BUILt:trapezia                                                                                      | Source Specific<br>Command |
|-------------|----------------------------------------------------------------------------------------------------|----------------------------|
| Description | Creates a trapezoid waveform.                                                                            |                            |
| Syntax      | SOURce[1 2]:ARB:BUILt:trapezia<br>[ <start>[,<length>[,<scale>]]]</scale></length></start>               |                            |
| Parameter   | <start></start>                                                                                          | Start address*: 0~8388606  |
|             | <length></length>                                                                                        | Length*: 2~8388608         |
|             | <scale></scale>                                                                                          | Scale: ±32767              |
|             | * Start + Length $\leq$ 8388                                                                             | 608                        |
| Example     | SOUR1:ARB:BUIL:trape                                                                                     | ezia 1000, 1000, 100       |
|             | Creates trapezoid waveform 1000 points in ler with a scale of 100 and a start address of 1000.           |                            |
| SOURce[1 2] | :ARB:BUILt:tripulsl                                                                                      | Source Specific<br>Command |
| Description | Creates a triangular pulse waveform.                                                                     |                            |
| Syntax      | SOURce[1 2]:ARB:BUILt:tripulsl<br>[ <start>[,<length>[,<scale>]]]</scale></length></start>               |                            |
| Parameter   | <start></start>                                                                                          | Start address*: 0~8388606  |
|             | <length></length>                                                                                        | Length*: 2~8388608         |
|             | <scale></scale>                                                                                          | Scale: ±32767              |
|             | * Start + Length $\leq$ 8388608                                                                          |                            |
| Example     | SOUR1:ARB:BUIL:tripuls 1000, 1000, 100                                                                   |                            |
|             | Creates triangular pulse waveform 1000 points in length with a scale of 100 and a start address of 1000. |                            |

| SOURce[1 2]:ARB:BUILt:dlorentz |                                                                                                    | Source Specific<br>Command |
|--------------------------------|----------------------------------------------------------------------------------------------------|----------------------------|
| Description                    | Creates a derivative of the Lorentz function waveform.                                                                   |                            |
| Syntax                         | SOURce[1 2]:ARB:BUILt:dlorentz<br>[ <start>[,<length>[,<scale>]]]</scale></length></start>                               |                            |
| Parameter                      | <start></start>                                                                                                    | Start address*: 0~8388600  |
|                                | <length></length>                                                                                                    | Length*: 2~8388608         |
|                                | <scale></scale>                                                                                                    | Scale: ±32767              |
|                                | * Start + Length $\leq$ 838                                                                                              | 8608                       |
| Example                        | SOUR1:ARB:BUIL:dlorentz 1000, 1000, 100                                                                                  |                            |
|                                | Creates a derivative of Lorentz function waveform 1000 points in length with a scale of 100 and a start address of 1000. |                            |
| SOURce[1 2]:                   | ARB:BUILt:gauss                                                                                                    | Source Specific<br>Command |
| Description                    | Creates a gauss bell curve waveform.                                                                                     |                            |
| Syntax                         | SOURce[1 2]:ARB:BUILt:gauss<br>[ <start>[,<length>[,<scale>]]]</scale></length></start>                                  |                            |
| Parameter                      | <start></start>                                                                                                    | Start address*: 0~8388600  |
|                                | <length></length>                                                                                                    | Length*: 2~8388608         |
|                                | <scale></scale>                                                                                                    | Scale: ±32767              |
|                                | * Start + Length ≤ 8388608                                                                                               |                            |
| Example                        | SOUR1:ARB:BUIL:gauss 1000, 1000, 100                                                                                     |                            |
|                                | Creates a gauss bell curve waveform 1000 points in<br>length with a scale of 100 and a start address of<br>1000.         |                            |

| SOURce[1 2]:ARB:BUILt:ln |                                                                                                    | Source Specific<br>Command                                        |
|--------------------------|----------------------------------------------------------------------------------------------------|-------------------------------------------------------------------|
| Description              | Creates natural logarithm waveform.                                                                              |                                                                   |
| Syntax                   | SOURce[1 2]:ARB:BUILt:In<br>[ <start>[,<length>[,<scale>]]]</scale></length></start>                             |                                                                   |
| Parameter                | <start></start>                                                                                                  | Start address*: 0~8388606                                         |
|                          | <length></length>                                                                                                | Length*: 2~8388608                                                |
|                          | <scale></scale>                                                                                                  | Scale: ±32767                                                     |
|                          | * Start + Length $\leq$                                                                                          | 8388608                                                           |
| Example                  | SOUR1:ARB:BUIL:ln 1000, 1000, 100                                                                                |                                                                   |
|                          | Creates a natural<br>in length with a s<br>1000.                                                                 | logarithm waveform 1000 points cale of 100 and a start address of |
| SOURce[1 2]              | :ARB:BUILt:lorentz                                                                                               | Source Specific<br>Command                                        |
| Description              | Creates a Lorentz function waveform.                                                                             |                                                                   |
| Syntax                   | SOURce[1 2]:ARB:BUILt:lorentz<br>[ <start>[,<length>[,<scale>]]]</scale></length></start>                        |                                                                   |
| Parameter                | <start></start>                                                                                                  | Start address*: 0~8388606                                         |
|                          | <length></length>                                                                                                | Length*: 2~8388608                                                |
|                          | <scale></scale>                                                                                                  | Scale: ±32767                                                     |
|                          | * Start + Length ≤ 8388608                                                                                       |                                                                   |
| Example                  | SOUR1:ARB:BUIL:lorentz 1000, 1000, 100                                                                           |                                                                   |
|                          | Creates a Lorentz function waveform 1000 points<br>in length with a scale of 100 and a start address of<br>1000. |                                                                   |

| SOURce[1 2] | :ARB:BUILt:sinc                                                                                                    | Source Specific<br>Command |
|-------------|----------------------------------------------------------------------------------------------------|----------------------------|
| Description | Creates a cardinal sine function waveform.                                                                           |                            |
| Syntax      | SOURce[1 2]:ARB:BUILt:sinc<br>[ <start>[,<length>[,<scale>]]]</scale></length></start>                               |                            |
| Parameter   | <start></start>                                                                                                    | Start address*: 0~8388606  |
|             | <length></length>                                                                                                    | Length*: 2~8388608         |
|             | <scale></scale>                                                                                                    | Scale: ±32767              |
|             | * Start + Length $\leq$ 83                                                                                           | 88608                      |
| Example     | SOUR1:ARB:BUIL:sinc 1000, 1000, 100                                                                                  |                            |
|             | Creates a cardinal sine function waveform 1000 points in length with a scale of 100 and a start address of 1000.     |                            |
| SOURce[1 2] | :ARB:BUILt:sqrt                                                                                                    | Source Specific<br>Command |
| Description | Creates a square root function waveform.                                                                             |                            |
| Syntax      | SOURce[1 2]:ARB:BUILt:sqrt<br>[ <start>[,<length>[,<scale>]]]</scale></length></start>                               |                            |
| Parameter   | <start></start>                                                                                                    | Start address*: 0~8388606  |
|             | <length></length>                                                                                                    | Length*: 2~8388608         |
|             | <scale></scale>                                                                                                    | Scale: ±32767              |
|             | * Start + Length ≤ 8388608                                                                                           |                            |
| Example     | SOUR1:ARB:BUIL:sqrt 1000, 1000, 100                                                                                  |                            |
|             | Creates a square root function waveform 1000<br>points in length with a scale of 100 and a start<br>address of 1000. |                            |

| SOURce[1 2] | :ARB:BUILt:xsquare                                                                                                    | Source Specific<br>Command |
|-------------|----------------------------------------------------------------------------------------------------|----------------------------|
| Description | Creates a quadratic (x <sup>2</sup> ) function waveform.                                                                 |                            |
| Syntax      | SOURce[1 2]:ARB:BUILt:xsquare<br>[ <start>[,<length>[,<scale>]]]</scale></length></start>                                |                            |
| Parameter   | <start></start>                                                                                                    | Start address*: 0~8388606  |
|             | <length></length>                                                                                                    | Length*: 2~8388608         |
|             | <scale></scale>                                                                                                    | Scale: ±32767              |
|             | * Start + Length $\leq$ 838                                                                                              | 38608                      |
| Example     | SOUR1:ARB:BUIL:xsd                                                                                                    | juare 1000, 1000, 100      |
|             | Creates a quadratic function waveform 1000 points<br>in length with a scale of 100 and a start address of<br>1000.       |                            |
| SOURce[1 2] | :ARB:BUILt:arccos                                                                                                    | Source Specific<br>Command |
| Description | Creates an inverse cosine function waveform.                                                                             |                            |
| Syntax      | SOURce[1 2]:ARB:BUILt:arccos<br>[ <start>[,<length>[,<scale>]]]</scale></length></start>                                 |                            |
| Parameter   | <start></start>                                                                                                    | Start address*: 0~8388606  |
|             | <length></length>                                                                                                    | Length*: 2~8388608         |
|             | <scale></scale>                                                                                                    | Scale: ±32767              |
|             | * Start + Length ≤ 8388608                                                                                               |                            |
| Example     | SOUR1:ARB:BUIL:arccos 1000, 1000, 100                                                                                    |                            |
|             | Creates an inverse cosine function waveform 1000<br>points in length with a scale of 100 and a start<br>address of 1000. |                            |
| SOURce[1 2]                               | :ARB:BUILt:arccot                                                                                                    | Source Specific<br>Command                                      |
|-------------------------------------------|----------------------------------------------------------------------------------------------------|-----------------------------------------------------------------|
| Description                               | Creates an inverse cotangent function waveform.                                                                            |                                                                 |
| Syntax                                    | SOURce[1 2]:ARB:BUILt:arccot<br>[ <start>[,<length>[,<scale>]]]</scale></length></start>                                   |                                                                 |
| Parameter                                 | <start></start>                                                                                                    | Start address*: 0~8388606                                       |
|                                           | <length></length>                                                                                                    | Length*: 2~8388608                                              |
|                                           | <scale></scale>                                                                                                    | Scale: ±32767                                                   |
|                                           | * Start + Length $\leq$ 83                                                                                                 | 88608                                                           |
| Example SOUR1:ARB:BUIL:arccot 1000, 1000, |                                                                                                    | ccot 1000, 1000, 100                                            |
|                                           | Creates an inverse of 1000 points in lengt address of 1000.                                                                | otangent function waveform<br>h with a scale of 100 and a start |
| SOURce[1 2]                               | :ARB:BUILt:arccsc                                                                                                    | Source Specific<br>Command                                      |
| Description                               | Creates an inverse cosecant function waveform.                                                                             |                                                                 |
| Syntax                                    | SOURce[1 2]:ARB:BUILt:arccsc<br>[ <start>[,<length>[,<scale>]]]</scale></length></start>                                   |                                                                 |
| Parameter                                 | <start></start>                                                                                                    | Start address*: 0~8388606                                       |
|                                           | <length></length>                                                                                                    | Length*: 2~8388608                                              |
|                                           | <scale></scale>                                                                                                    | Scale: ±32767                                                   |
|                                           | * Start + Length ≤ 8388608                                                                                                 |                                                                 |
| Example                                   | SOUR1:ARB:BUIL:arccsc 1000, 1000, 100                                                                                      |                                                                 |
|                                           | Creates an inverse cosecant function waveform<br>1000 points in length with a scale of 100 and a start<br>address of 1000. |                                                                 |

| SOURce[1 2] | :ARB:BUILt:arcsec                                                                        | Source Specific<br>Command                                   |
|-------------|------------------------------------------------------------------------------------------|--------------------------------------------------------------|
| Description | Creates an inverse secant function waveform.                                             |                                                              |
| Syntax      | SOURce[1 2]:ARB:BUILt:arccsc<br>[ <start>[,<length>[,<scale>]]]</scale></length></start> |                                                              |
| Parameter   | <start></start>                                                                          | Start address*: 0~8388606                                    |
|             | <length></length>                                                                        | Length*: 2~8388608                                           |
|             | <scale></scale>                                                                          | Scale: ±32767                                                |
|             | * Start + Length $\leq$ 838                                                              | 88608                                                        |
| Example     | SOUR1:ARB:BUIL:arc                                                                       | csc 1000, 1000, 100                                          |
|             | Creates an inverse s<br>points in length witl<br>address of 1000.                        | ecant function waveform 1000<br>n a scale of 100 and a start |
| SOURce[1 2] | :ARB:BUILt:arcsin                                                                        | Source Specific<br>Command                                   |
| Description | Creates an inverse sine waveform.                                                        |                                                              |
| Syntax      | SOURce[1 2]:ARB:BUILt:arcsin<br>[ <start>[,<length>[,<scale>]]]</scale></length></start> |                                                              |
| Parameter   | <start></start>                                                                          | Start address*: 0~8388606                                    |
|             | <length></length>                                                                        | Length*: 2~8388608                                           |
|             | <scale></scale>                                                                          | Scale: ±32767                                                |
|             | * Start + Length $\leq$ 8388608                                                          |                                                              |
| Example     | SOUR1:ARB:BUIL:arcsin 1000, 1000, 100                                                    |                                                              |
|             | Creates an inverse s<br>length with a scale c<br>1000.                                   | ine waveform 1000 points in<br>of 100 and a start address of |

| SOURce[1 2]:ARB:BUILt:arcsinh |                                                                                           | Source Specific<br>Command                                                                                               |  |
|-------------------------------|-------------------------------------------------------------------------------------------|----------------------------------------------------------------------------------------------------|--|
| Description                   | Creates an inverse hyperbolic sine waveform.                                              |                                                                                                    |  |
| Syntax                        | SOURce[1 2]:ARB:BUILt:arcsinh<br>[ <start>[,<length>[,<scale>]]]</scale></length></start> |                                                                                                    |  |
| Parameter                     | <start></start>                                                                           | Start address*: 0~8388606                                                                                                |  |
|                               | <length></length>                                                                         | Length*: 2~8388608                                                                                                    |  |
|                               | <scale></scale>                                                                           | Scale: ±32767                                                                                                    |  |
|                               | * Start + Length $\leq$ 838                                                               | 8608                                                                                                    |  |
| Example                       | SOUR1:ARB:BUIL:arcsinh 1000, 1000, 100                                                    |                                                                                                    |  |
|                               | Creates an inverse hy points in length with address of 1000.                              | Creates an inverse hyperbolic sine waveform 1000<br>points in length with a scale of 100 and a start<br>address of 1000. |  |
| SOURce[1 2]                   | :ARB:BUILt:arctan                                                                         | Source Specific<br>Command                                                                                               |  |
| Description                   | Creates an inverse ta                                                                     | ngent waveform.                                                                                                    |  |
| Syntax                        | SOURce[1 2]:ARB:BUILt:arctan<br>[ <start>[,<length>[,<scale>]]]</scale></length></start>  |                                                                                                    |  |
| Parameter                     | <start></start>                                                                           | Start address*: 0~8388606                                                                                                |  |
|                               | <length></length>                                                                         | Length*: 2~8388608                                                                                                    |  |
|                               |                                                                                           |                                                                                                    |  |
|                               | <scale></scale>                                                                           | Scale: ±32767                                                                                                    |  |
|                               | <scale><br/>* Start + Length ≤ 838</scale>                                                | Scale: ±32767<br>8608                                                                                                    |  |
| Example                       | <scale><br/>* Start + Length ≤ 838<br/>SOUR1:ARB:BUIL:arct</scale>                        | Scale: ±32767<br>8608<br>:an 1000, 1000, 100                                                                             |  |

| SOURce[1 2] | :ARB:BUILt:arctanh                                                                        | Source Specific<br>Command                                     |  |
|-------------|-------------------------------------------------------------------------------------------|----------------------------------------------------------------|--|
| Description | Creates an inverse hyperbolic tangent waveform.                                           |                                                                |  |
| Syntax      | SOURce[1 2]:ARB:BUILt:arctanh<br>[ <start>[,<length>[,<scale>]]]</scale></length></start> |                                                                |  |
| Parameter   | <start></start>                                                                           | Start address*: 0~8388606                                      |  |
|             | <length></length>                                                                         | Length*: 2~8388608                                             |  |
|             | <scale></scale>                                                                           | Scale: ±32767                                                  |  |
|             | * Start + Length $\leq$ 838                                                               | 8608                                                           |  |
| Example     | SOUR1:ARB:BUIL:arc                                                                        | SOUR1:ARB:BUIL:arctanh 1000, 1000, 100                         |  |
|             | Creates an inverse h<br>1000 points in length<br>address of 1000.                         | yperbolic tangent waveform<br>with a scale of 100 and a start  |  |
| SOURce[1 2] | :ARB:BUILt:cosh                                                                           | Source Specific<br>Command                                     |  |
| Description | Creates a hyperbolic cosine waveform.                                                     |                                                                |  |
| Syntax      | SOURce[1 2]:ARB:BUILt:cosh<br>[ <start>[,<length>[,<scale>]]]</scale></length></start>    |                                                                |  |
| Parameter   | <start></start>                                                                           | Start address*: 0~8388606                                      |  |
|             | <length></length>                                                                         | Length*: 2~8388608                                             |  |
|             | <scale></scale>                                                                           | Scale: ±32767                                                  |  |
|             | * Start + Length ≤ 8388608                                                                |                                                                |  |
| Example     | SOUR1:ARB:BUIL:cosh 1000, 1000, 100                                                       |                                                                |  |
|             | Creates a hyperbolic<br>in length with a scale<br>1000.                                   | cosine waveform 1000 points<br>e of 100 and a start address of |  |

| SOURce[1 2]:ARB:BUILt:cot |
|---------------------------|
|---------------------------|

Source Specific Command

| Description | Creates a cotange                                                                                  | Creates a cotangent waveform.                                   |  |
|-------------|----------------------------------------------------------------------------------------------------|-----------------------------------------------------------------|--|
| Syntax      | SOURce[1 2]:ARB:BUILt:cot<br>[ <start>[,<length>[,<scale>]]]</scale></length></start>              |                                                                 |  |
| Parameter   | <start></start>                                                                                    | Start address*: 0~8388606                                       |  |
|             | <length></length>                                                                                  | Length*: 2~8388608                                              |  |
|             | <scale></scale>                                                                                    | Scale: ±32767                                                   |  |
|             | * Start + Length $\leq$                                                                            | 8388608                                                         |  |
| Example     | SOUR1:ARB:BUIL:cot 1000, 1000, 100                                                                 |                                                                 |  |
|             | Creates a cotange<br>length with a sca<br>1000.                                                    | ent waveform 1000 points in<br>le of 100 and a start address of |  |
| SOURce[1 2] | :ARB:BUILt:csc                                                                                     | Source Specific<br>Command                                      |  |
| Description | Creates a cosecar                                                                                  | Creates a cosecant waveform.                                    |  |
| Syntax      | SOURce[1 2]:ARB:BUILt:csc<br>[ <start>[,<length>[,<scale>]]]</scale></length></start>              |                                                                 |  |
| Parameter   | <start></start>                                                                                    | Start address*: 0~8388606                                       |  |
|             | <length></length>                                                                                  | Length*: 2~8388608                                              |  |
|             | <scale></scale>                                                                                    | Scale: ±32767                                                   |  |
|             | * Start + Length $\leq$ 8388608                                                                    |                                                                 |  |
| Example     | SOUR1:ARB:BUIL:csc 1000, 1000, 100                                                                 |                                                                 |  |
|             | Creates a cosecant waveform 1000 points in length with a scale of 100 and a start address of 1000. |                                                                 |  |

| SOURce[1 2]:ARB:BUILt:sec |                                                                                        | Source Specific<br>Command                                         |
|---------------------------|----------------------------------------------------------------------------------------|--------------------------------------------------------------------|
| Description               | Creates a secant waveform.                                                             |                                                                    |
| Syntax                    | SOURce[1 2]:ARB:BUILt:sec<br>[ <start>[,<length>[,<scale>]]]</scale></length></start>  |                                                                    |
| Parameter                 | <start></start>                                                                        | Start address*: 0~8388606                                          |
|                           | <length></length>                                                                      | Length*: 2~8388608                                                 |
|                           | <scale></scale>                                                                        | Scale: ±32767                                                      |
|                           | * Start + Length $\leq$ 83                                                             | 888608                                                             |
| Example                   | SOUR1:ARB:BUIL:sec 1000, 1000, 100                                                     |                                                                    |
|                           | Creates a secant wa<br>with a scale of 100 a                                           | veform 1000 points in length<br>and a start address of 1000.       |
| SOURce[1 2]               | :ARB:BUILt:sech                                                                        | Source Specific<br>Command                                         |
| Description               | Creates a hyperbolic secant waveform.                                                  |                                                                    |
| Syntax                    | SOURce[1 2]:ARB:BUILt:sech<br>[ <start>[,<length>[,<scale>]]]</scale></length></start> |                                                                    |
| Parameter                 | <start></start>                                                                        | Start address*: 0~8388606                                          |
|                           | <length></length>                                                                      | Length*: 2~8388608                                                 |
|                           | <scale></scale>                                                                        | Scale: ±32767                                                      |
|                           | * Start + Length $\leq$ 8388608                                                        |                                                                    |
| Example                   | SOUR1:ARB:BUIL:sech 1000, 1000, 100                                                    |                                                                    |
|                           | Creates a hyperboli<br>in length with a sca<br>1000.                                   | ic secant waveform 1000 points<br>le of 100 and a start address of |

| SOURce[1 2]:ARB:BUILt:sinh |                                                                                                   | Source Specific<br>Command                                   |
|----------------------------|---------------------------------------------------------------------------------------------------|--------------------------------------------------------------|
| Description                | Creates a hyperbolic sine waveform.                                                               |                                                              |
| Syntax                     | SOURce[1 2]:ARB:BUILt:sinh<br>[ <start>[,<length>[,<scale>]]]</scale></length></start>            |                                                              |
| Parameter                  | <start></start>                                                                                   | Start address*: 0~8388606                                    |
|                            | <length></length>                                                                                 | Length*: 2~8388608                                           |
|                            | <scale></scale>                                                                                   | Scale: ±32767                                                |
|                            | * Start + Length $\leq$ 83                                                                        | 88608                                                        |
| Example                    | SOUR1:ARB:BUIL:sinh 1000, 1000, 100                                                               |                                                              |
|                            | Creates a hyperboli<br>length with a scale<br>1000.                                               | c sine waveform 1000 points in of 100 and a start address of |
| SOURce[1 2]                | :ARB:BUILt:tan                                                                                    | Source Specific<br>Command                                   |
| Description                | Creates a tangent waveform.                                                                       |                                                              |
| Syntax                     | SOURce[1 2]:ARB:BUILt:tan<br>[ <start>[,<length>[,<scale>]]]</scale></length></start>             |                                                              |
| Parameter                  | <start></start>                                                                                   | Start address*: 0~8388606                                    |
|                            | <length></length>                                                                                 | Length*: 2~8388608                                           |
|                            | <scale></scale>                                                                                   | Scale: ±32767                                                |
|                            | * Start + Length ≤ 8388608                                                                        |                                                              |
| Example                    | SOUR1:ARB:BUIL:tan 1000, 1000, 100                                                                |                                                              |
|                            | Creates a tangent waveform 1000 points in length with a scale of 100 and a start address of 1000. |                                                              |

| SOURce[1 2]:ARB:BUILt:tanh |                                                                                               | Source Specific<br>Command                                                                 |  |
|----------------------------|-----------------------------------------------------------------------------------------------|--------------------------------------------------------------------------------------------|--|
| Description                | Creates a hyperbolic tangent waveform.                                                        |                                                                                            |  |
| Syntax                     | SOURce[1 2]:ARB:BUILt:tanh<br>[ <start>[,<length>[,<scale>]]]</scale></length></start>        |                                                                                            |  |
| Parameter                  | <start></start>                                                                               | Start address*: 0~8388606                                                                  |  |
|                            | <length></length>                                                                             | Length*: 2~8388608                                                                         |  |
|                            | <scale></scale>                                                                               | Scale: ±32767                                                                              |  |
|                            | * Start + Length $\leq$ 83                                                                    | 88608                                                                                      |  |
| Example                    | SOUR1:ARB:BUIL:tar                                                                            | nh 1000, 1000, 100                                                                         |  |
|                            | Creates a hyperbolic<br>points in length wit<br>address of 1000.                              | a hyperbolic tangent waveform 1000<br>n length with a scale of 100 and a start<br>of 1000. |  |
| SOURce[1 2]                | :ARB:BUILt:barthann                                                                           | Source Specific<br>win Command                                                             |  |
| Description                | Creates a Bartlett-H<br>waveform.                                                             | ann window function                                                                        |  |
| Syntax                     | SOURce[1 2]:ARB:BUILt:barthannwin<br>[ <start>[,<length>[,<scale>]]]</scale></length></start> |                                                                                            |  |
| Parameter                  | <start></start>                                                                               | Start address*: 0~8388606                                                                  |  |
|                            | <length></length>                                                                             | Length*: 2~8388608                                                                         |  |
|                            | <scale></scale>                                                                               | Scale: ±32767                                                                              |  |
|                            | * Start + Length $\leq$ 8388608                                                               |                                                                                            |  |
| Example                    | SOUR1:ARB:BUIL:barthannwin 1000, 1000, 100                                                    |                                                                                            |  |
|                            | Creates a Bartlett-H<br>waveform 1000 poir<br>and a start address o                           | ann window function<br>hts in length with a scale of 100<br>of 1000.                       |  |

| SOURce[1 2]:ARB:BUILt:bartlett |                                                                                                    | Source Specific<br>Command |  |
|--------------------------------|----------------------------------------------------------------------------------------------------|----------------------------|--|
| Description                    | Creates a Bartlett window function waveform.                                                                             |                            |  |
| Syntax                         | SOURce[1 2]:ARB:BUILt:bartlett<br>[ <start>[,<length>[,<scale>]]]</scale></length></start>                               |                            |  |
| Parameter                      | <start></start>                                                                                                    | Start address*: 0~8388606  |  |
|                                | <length></length>                                                                                                    | Length*: 2~8388608         |  |
|                                | <scale></scale>                                                                                                    | Scale: ±32767              |  |
|                                | * Start + Length $\leq$ 8388                                                                                             | 3608                       |  |
| Example                        | SOUR1:ARB:BUIL:bart                                                                                                    | lett 1000, 1000, 100       |  |
|                                | Creates a Bartlett window function waveform 1000 points in length with a scale of 100 and a start address of 1000.       |                            |  |
| SOURce[1 2]                    | :ARB:BUILt:blackman                                                                                                    | Source Specific<br>Command |  |
| Description                    | Creates a Blackman window function waveform.                                                                             |                            |  |
| Syntax                         | SOURce[1 2]:ARB:BUILt:blackman<br>[ <start>[,<length>[,<scale>]]]</scale></length></start>                               |                            |  |
| Parameter                      | <start></start>                                                                                                    | Start address*: 0~8388606  |  |
|                                | <length></length>                                                                                                    | Length*: 2~8388608         |  |
|                                | <scale></scale>                                                                                                    | Scale: ±32767              |  |
|                                | * Start + Length $\leq$ 8388608                                                                                          |                            |  |
| Example                        | SOUR1:ARB:BUIL:blackman 1000, 1000, 100                                                                                  |                            |  |
|                                | Creates a Blackman window function waveform<br>1000 points in length with a scale of 100 and a start<br>address of 1000. |                            |  |

| SOURce[1 2] | :ARB:BUILt:bohmanwir                                                                                                    | Source Specific<br>Command                                  |  |
|-------------|----------------------------------------------------------------------------------------------------|-------------------------------------------------------------|--|
| Description | Creates a Bohmanwin window function waveform.                                                                            |                                                             |  |
| Syntax      | SOURce[1 2]:ARB:BUILt:bohmanwin<br>[ <start>[,<length>[,<scale>]]]</scale></length></start>                              |                                                             |  |
| Parameter   | <start></start>                                                                                                    | Start address*: 0~8388606                                   |  |
|             | <length></length>                                                                                                    | Length*: 2~8388608                                          |  |
|             | <scale></scale>                                                                                                    | Scale: ±32767                                               |  |
|             | * Start + Length $\leq$ 83886                                                                                            | 508                                                         |  |
| Example     | SOUR1:ARB:BUIL:bohm                                                                                                    | SOUR1:ARB:BUIL:bohmanwin 1000, 1000, 100                    |  |
|             | Creates a Bohmanwin<br>1000 points in length w<br>address of 1000.                                                       | window function waveform<br>vith a scale of 100 and a start |  |
| SOURce[1 2] | :ARB:BUILt:chebwin                                                                                                    | Source Specific<br>Command                                  |  |
| Description | Creates a Chebyshev window function waveform.                                                                            |                                                             |  |
| Syntax      | SOURce[1 2]:ARB:BUILt:chebwin<br>[ <start>[,<length>[,<scale>]]]</scale></length></start>                                |                                                             |  |
| Parameter   | <start></start>                                                                                                    | Start address*: 0~8388606                                   |  |
|             | <length></length>                                                                                                    | Length*: 2~8388608                                          |  |
|             | <scale></scale>                                                                                                    | Scale: ±32767                                               |  |
|             | * Start + Length ≤ 8388608                                                                                               |                                                             |  |
| Example     | SOUR1:ARB:BUIL:chebwin 1000, 1000, 100                                                                                   |                                                             |  |
|             | Creates a Chebyshev window function waveform<br>1000 points in length with a scale of 100 and a start<br>address of 1000 |                                                             |  |

| SOURce[1 2] | :ARB:BUILt:flattopwin                                                                                                    | Source Specific<br>Command |
|-------------|----------------------------------------------------------------------------------------------------|----------------------------|
| Description | Creates a flat top weighted window function waveform.                                                                             |                            |
| Syntax      | SOURce[1 2]:ARB:BUILt:chebwin<br>[ <start>[,<length>[,<scale>]]]</scale></length></start>                                         |                            |
| Parameter   | <start></start>                                                                                                    | Start address*: 0~8388606  |
|             | <length></length>                                                                                                    | Length*: 2~8388608         |
|             | <scale></scale>                                                                                                    | Scale: ±32767              |
|             | * Start + Length $\leq$ 83886                                                                                                    | 508                        |
| Example     | SOUR1:ARB:BUIL:chebwin 1000, 1000, 100                                                                                            |                            |
|             | Creates a flat top weighted window function<br>waveform 1000 points in length with a scale of 100<br>and a start address of 1000. |                            |
| SOURce[1 2] | :ARB:BUILt:hamming                                                                                                    | Source Specific<br>Command |
| Description | Creates a Hamming window function waveform.                                                                                       |                            |
| Syntax      | SOURce[1 2]:ARB:BUILt:hamming<br>[ <start>[,<length>[,<scale>]]]</scale></length></start>                                         |                            |
| Parameter   | <start></start>                                                                                                    | Start address*: 0~8388606  |
|             | <length></length>                                                                                                    | Length*: 2~8388608         |
|             | <scale></scale>                                                                                                    | Scale: ±32767              |
|             | * Start + Length ≤ 8388608                                                                                                    |                            |
| Example     | SOUR1:ARB:BUIL:hamming 1000, 1000, 100                                                                                            |                            |
|             | Creates a Hamming window function waveform<br>1000 points in length with a scale of 100 and a start<br>address of 1000.           |                            |

| SOURce[1 2] | :ARB:BUILt:hann                                                                                                    | Source Specific<br>Command                                                                                            |  |  |
|-------------|----------------------------------------------------------------------------------------------------|----------------------------------------------------------------------------------------------------|--|--|
| Description | Creates a Hann wir                                                                                                    | Creates a Hann window function waveform.                                                                              |  |  |
| Syntax      | SOURce[1 2]:ARB:BL<br>[ <start>[,<length:< td=""><td colspan="3">SOURce[1 2]:ARB:BUILt:hann<br/>[<start>[,<length>[,<scale>]]]</scale></length></start></td></length:<></start> | SOURce[1 2]:ARB:BUILt:hann<br>[ <start>[,<length>[,<scale>]]]</scale></length></start>                                |  |  |
| Parameter   | <start></start>                                                                                                    | Start address*: 0~8388606                                                                                             |  |  |
|             | <length></length>                                                                                                    | Length*: 2~8388608                                                                                                    |  |  |
|             | <scale></scale>                                                                                                    | Scale: ±32767                                                                                                    |  |  |
|             | * Start + Length $\leq$ 83                                                                                                    | * Start + Length ≤ 8388608                                                                                            |  |  |
| Example     | SOUR1:ARB:BUIL:ha                                                                                                    | ınn 1000, 1000, 100                                                                                                   |  |  |
|             | Creates a Hann wir<br>points in length wit<br>address of 1000.                                                                                                    | idow function waveform 1000<br>h a scale of 100 and a start                                                           |  |  |
| SOURce[1 2] | :ARB:BUILt:kaiser                                                                                                    | Source Specific<br>Command                                                                                            |  |  |
| Description | Creates a Kasier wi                                                                                                    | ndow function waveform.                                                                                               |  |  |
| Syntax      | SOURce[1 2]:ARB:BL<br>[ <start>[,<length:< td=""><td>JILt:kaiser<br/>&gt;[,<scale>]]]</scale></td></length:<></start>                                                           | JILt:kaiser<br>>[, <scale>]]]</scale>                                                                                 |  |  |
| Parameter   | <start></start>                                                                                                    | Start address*: 0~8388606                                                                                             |  |  |
|             | <length></length>                                                                                                    | Length*: 2~8388608                                                                                                    |  |  |
|             | <scale></scale>                                                                                                    | Scale: ±32767                                                                                                    |  |  |
|             | * Start + Length $\leq$ 83                                                                                                    | * Start + Length < 8388608                                                                                            |  |  |
| Example     | SOUR1:ARB:BUIL:ka                                                                                                    | SOUR1:ARB:BUIL:kaiser 1000, 1000, 100                                                                                 |  |  |
|             | Creates a Kaiser wi<br>points in length wit<br>address of 1000.                                                                                                    | Creates a Kaiser window function waveform 1000<br>points in length with a scale of 100 and a start<br>address of 1000 |  |  |

| SOURce[1 2] | :ARB:BUILt:traing                                                                                                  | Source Specific<br>Command                                                                                            |  |  |
|-------------|----------------------------------------------------------------------------------------------------|----------------------------------------------------------------------------------------------------|--|--|
| Description | Creates a Triangle w                                                                                               | Creates a Triangle window function waveform.                                                                          |  |  |
| Syntax      | SOURce[1 2]:ARB:BU<br>[ <start>[,<length></length></start>                                                         | SOURce[1 2]:ARB:BUILt:traing<br>[ <start>[,<length>[,<scale>]]]</scale></length></start>                              |  |  |
| Parameter   | <start></start>                                                                                                    | Start address*: 0~8388606                                                                                             |  |  |
|             | <length></length>                                                                                                  | Length*: 2~8388608                                                                                                    |  |  |
|             | <scale></scale>                                                                                                    | Scale: ±32767                                                                                                    |  |  |
|             | * Start + Length $\leq$ 83                                                                                         | * Start + Length ≤ 8388608                                                                                            |  |  |
| Example     | SOUR1:ARB:BUIL:tra                                                                                                 | ing 1000, 1000, 100                                                                                                   |  |  |
|             | Creates a Triangle window function waveform<br>1000 points in length with a scale of 100 and a<br>address of 1000. |                                                                                                    |  |  |
| SOURce[1 2] | :ARB:BUILt:tukeywin                                                                                                | Source Specific<br>Command                                                                                            |  |  |
| Description | Creates a Tukey wir                                                                                                | dow function waveform.                                                                                                |  |  |
| Syntax      | SOURce[1 2]:ARB:BU<br>[ <start>[,<length></length></start>                                                         | SOURce[1 2]:ARB:BUILt:tukey<br>[ <start>[,<length>[,<scale>]]]</scale></length></start>                               |  |  |
| Parameter   | <start></start>                                                                                                    | Start address*: 0~8388606                                                                                             |  |  |
|             | <length></length>                                                                                                  | Length*: 2~8388608                                                                                                    |  |  |
|             | <scale></scale>                                                                                                    | Scale: ±32767                                                                                                    |  |  |
|             | * Start + Length $\leq$ 832                                                                                        | * Start + Length ≤ 8388608                                                                                            |  |  |
| Example     | SOUR1:ARB:BUIL:tuk                                                                                                 | SOUR1:ARB:BUIL:tukey 1000, 1000, 100                                                                                  |  |  |
|             | Creates a Tukey wir<br>points in length witl<br>address of 1000.                                                   | Creates a Tukey window function waveform 1000<br>points in length with a scale of 100 and a start<br>address of 1000. |  |  |

# SOURce[1|2]:ARB:OUTPut

Source Specific Command

| Description      | Marks a section of the ARB waveform to be output.                  |                            |                            |
|------------------|--------------------------------------------------------------------|----------------------------|----------------------------|
| Syntax           | SOURce[1 2]:ARB:OUTPut [ <start>[,<length>]]</length></start>      |                            |                            |
| Parameter        | <start> Start address*: 0~8388606</start>                          |                            |                            |
|                  | <length></length>                                                  | Length*: 2~838860          | 8                          |
| Example          | SOUR1:ARB:OUTP 100, 1000                                           |                            |                            |
|                  | Sets the ARB                                                       | output section from        | n point 100 to 1100.       |
| Query Syntax     | SOUR1:ARB:C                                                        | OUTP?                      |                            |
| Return Parameter | Returns the fo                                                     | llowing string:            |                            |
|                  | Start: <start></start>                                             | ,Length: <length></length> |                            |
|                  | <start></start>                                                    | 0~8388606                  |                            |
|                  | <length></length>                                                  | 2~8388608                  |                            |
| Example          | SOUR1:ARB:OUTP?                                                    |                            |                            |
|                  | 0, 1024                                                            |                            |                            |
|                  | The output section starts at 0 and ends at 1024.                   |                            |                            |
| SOURce[1 2]:AI   | RB:RATE                                                            |                            | Source Specific<br>Command |
| Description      | Sets or querie<br>waveform.                                        | es the sample rate o       | of the ARB                 |
| Syntax           | SOURce[1 2]:ARB:RATE<br>{ <frequency> MINimum MAXimum}</frequency> |                            |                            |
| Parameter        | <frequency></frequency>                                            | Sets the sample rat        | e frequency in Hz.         |
|                  | MINimum                                                            | 1μ Hz                      |                            |
|                  | MAXimum                                                            | 250MHz                     |                            |
| Example          | SOUR1:ARB:R                                                        | ATE 20000                  |                            |
|                  | Sets the ARB                                                       | rate to 20kHz.             |                            |
| Query Syntax     | SOUR1:ARB:R                                                        | ATE?                       |                            |

# G≝INSTEK

| Return Parameter                                                                                                    | <nrf></nrf>                                                                                                    | Returns the rate in Hz.                               |  |  |
|----------------------------------------------------------------------------------------------------|----------------------------------------------------------------------------------------------------|-------------------------------------------------------|--|--|
| Example                                                                                                    | SOUR1:ARB:R                                                                                                    | ATE?                                                  |  |  |
|                                                                                                    | +2.0000000000E+04                                                                                                    |                                                       |  |  |
|                                                                                                    | The rate is 20 kHz.                                                                                                    |                                                       |  |  |
| SOURce[1 2]:A                                                                                                    | RB:GATE                                                                                                    | Source Specific<br>Command                            |  |  |
| Description Sets or queries whether a high or low leve<br>signal applied to the trigger input turns th<br>on or off when the ARB output trigger is i<br>Gated mode (for the selected channel). |                                                                                                    |                                                       |  |  |
|                                                                                                    | Using this command will set the ARB output<br>trigger as Gate Pos or Gate Neg and disable the<br>Ncycle or Infinite trigger settings. |                                                       |  |  |
| Syntax                                                                                                    | SOURce[1 2]:A                                                                                                    | RB:GATE {POSitive NEGative}                           |  |  |
| Parameter                                                                                                    | POSitive                                                                                                    | Gated output when a high TTL level signal is applied. |  |  |
|                                                                                                    | NEGative                                                                                                    | Gated output when a low TTL level signal is applied.  |  |  |
| Example                                                                                                    | SOUR1:ARB:G                                                                                                    | ATE POS                                               |  |  |
|                                                                                                    | Configures the CH1 ARB waveform to be output<br>when a positive TTL signal is applied to the CH1<br>trigger input.                    |                                                       |  |  |
| Query Syntax                                                                                                    | SOURce[1 2]:A                                                                                                    | RB:GATE?                                              |  |  |
| Return Parameter                                                                                                    | OFF                                                                                                    | Indicates that the trigger is in Ncycle mode.         |  |  |
|                                                                                                    | POSitive                                                                                                    | Trigger gate polarity is negative.                    |  |  |
|                                                                                                    | NEGative                                                                                                    | Trigger gate polarity is positive.                    |  |  |
| Example                                                                                                    | SOURce1:ARB                                                                                                    | :GATE?                                                |  |  |
|                                                                                                    | OFF                                                                                                    |                                                       |  |  |
|                                                                                                    | The ADD curt                                                                                                    | nut triagon is in Navala mada                         |  |  |

The ARB output trigger is in Ncycle mode.

| SOURce[1 2]:A    | RB:NCYCles                                                                       |                                         | Source Specific<br>Command |  |
|------------------|----------------------------------------------------------------------------------|-----------------------------------------|----------------------------|--|
| Description      | Sets how the ARB Ncycle mode is triggered                                        |                                         |                            |  |
| Syntax           | SOURce[1 2]:#<br>{INFinite MAN                                                   | ARB:NCYCles<br>Nual EXTernal}           |                            |  |
| Parameter        | INFinite                                                                         | Continuous cycles                       |                            |  |
|                  | MANual                                                                           | Manual trigger                          |                            |  |
|                  | EXTernal                                                                         | External trigger                        |                            |  |
| Example          | SOUR1:ARB:N                                                                      | ICYC INF                                |                            |  |
|                  | Sets the numl continuous (i                                                      | ber of ARB wavefo<br>nfinite).          | rm output cycles to        |  |
| Query Syntax     | SOURce[1 2]:ARB:NCYCles?                                                         |                                         |                            |  |
| Return Parameter | OFF                                                                              | ARB output trigger is in the Gate mode. |                            |  |
|                  | INF                                                                              | Continuous cycles                       |                            |  |
|                  | MAN                                                                              | Manual trigger                          |                            |  |
|                  | EXT                                                                              | External trigger                        |                            |  |
| Example          | SOUR1:ARB:N                                                                      | ICYC?                                   |                            |  |
|                  | The ARB waveform output is set to infinite.                                      |                                         |                            |  |
| SOURce[1 2]:Al   | RB:NCYCles:                                                                      | CYCle                                   | Source Specific<br>Command |  |
| Description      | The arbitrary waveform output can be repeated for a designated number of cycles. |                                         |                            |  |
| Syntax           | SOURce[1 2]:ARB:NCYCles:CYCle<br>{ <cycles> MINimum MAXimum}</cycles>            |                                         |                            |  |
| Parameter        | <cycles></cycles>                                                                | 1 ~ 8388607 cycles                      |                            |  |
|                  | MINimum                                                                          | Minimum number o                        | of cycles (1)              |  |
|                  | MAXimum                                                                          | Maximum number of cycles (8388607)      |                            |  |

| Example          | SOUR1:ARB:NCYC:CYC MAX                                                                                                    |                   |                            |
|------------------|----------------------------------------------------------------------------------------------------|-------------------|----------------------------|
|                  | Sets the number the maximum.                                                                                                    | of ARB wavefor    | m output cycles to         |
| Query Syntax     | SOURce[1 2]:ARB:NCYCles:CYCle?<br>{[MINimum MAXimum]}                                                                                                    |                   |                            |
| Return Parameter | <nr3> Nu</nr3>                                                                                                    | mber of Ncycles.  |                            |
| Example          | SOUR1:ARB:NCYC:CYC?                                                                                                    |                   |                            |
|                  | +8.388607E+06                                                                                                    |                   |                            |
|                  | Sets the number                                                                                                    | of ncycles to 838 | 38607.                     |
| SOURce[1 2]:Al   | RB:MANual:TRI                                                                                                    | Gger              | Source Specific<br>Command |
| Description      | This command is used to manually trigger the<br>ARB output for the selected channel. This<br>command is the equivalent of pressing the trigger<br>soft-key on the front panel for manual triggering. |                   |                            |
| Syntax           | SOURce[1 2]:ARB:MANual:TRIGger                                                                                                    |                   |                            |
| Example          | SOUR1:ARB:MAN:TRIG                                                                                                    |                   |                            |
|                  | Manually triggers the ARB waveform.                                                                                                    |                   | form.                      |

# Tracking Commands

| Source Specific SOURce[1 2]:COUPle:FREQuency:MODE Command |                                                                                                    |                                                           |                                  |
|-----------------------------------------------------------|----------------------------------------------------------------------------------------------------|-----------------------------------------------------------|----------------------------------|
| Description                                               | Sets the frequency coupling mode for the AFG-<br>3022 and AFG-3032 models. By default, frequency<br>coupling is turned off. |                                                           |                                  |
| Syntax                                                    | SOURce[1 2]:COUPle:FREQuency:MODE<br>{OFF OFFSet RATio}                                                                     |                                                           |                                  |
| Parameter                                                 | OFF                                                                                                    | Coupling off, indep                                       | endent output                    |
|                                                           | OFFSet                                                                                                    | Holds the frequency difference at a constant offset value |                                  |
|                                                           | RATio                                                                                                    | Holds the frequency channel to constant                   | y ratio between each<br>t ratio. |
| Example                                                   | SOUR1:COUP                                                                                                    | FREQ:MODE OFF                                             |                                  |
|                                                           | Turns freque                                                                                                    | ncy coupling off.                                         |                                  |
| Query Syntax                                              | SOURce[1 2]:0                                                                                                    | COUPle:FREQuency:                                         | MODE                             |
| Return Parameter                                          | OFF                                                                                                    | Coupling off, indepe                                      | endent output                    |
|                                                           | OFFS                                                                                                    | Set to constant offs                                      | et value                         |
|                                                           | RAT                                                                                                    | Set to constant ratio                                     | o value.                         |
| Example                                                   | SOUR1:COUP                                                                                                    | P:FREQ:MODE?                                              |                                  |
|                                                           | OFF                                                                                                    |                                                           |                                  |
|                                                           | Indicates that                                                                                                    | t frequency couplir                                       | ng is turned off.                |

| SOURce[1 2]:C    | OUPle:FREQ                                                                                                    | uency:OFFSet                                    | Source Specific<br>Command          |
|------------------|----------------------------------------------------------------------------------------------------|-------------------------------------------------|-------------------------------------|
| Description      | Sets the freque<br>default value<br>and 3032 only                                                                                                    | aency coupling offs<br>is 0Hz. Applicable<br>y. | et value. The<br>e for the AFG-3022 |
|                  | Note: CH2 frequency = CH1 frequency + offset<br>frequency. CH1 frequency is fixed regardless of<br>whether the SOURce1 or SOURce2 command is<br>used. |                                                 |                                     |
| Syntax           | SOURce[1 2]:COUPle:FREQuency:OFFSet<br>{ <frequency> MINimum MAXimum}</frequency>                                                                     |                                                 |                                     |
| Parameter        | <frequency></frequency>                                                                                                    | Frequency difference                            | e in hertz.                         |
|                  |                                                                                                    | Range: -30MHz ~ 3<br>(20MHz AFG-3022)           | 0MHz<br>)                           |
|                  |                                                                                                    | Resolution: 1uHz                                |                                     |
|                  | MINimum                                                                                                    | Sets the frequency                              | to the minimum.                     |
|                  | MAXimum                                                                                                    | Sets the frequency                              | to the maximum.                     |
| Example          | SOUR1:COUR                                                                                                    | P:FREQ:OFFS 1000                                |                                     |
|                  | Sets the frequ                                                                                                    | ency coupling to 1                              | kHz.                                |
| Query Syntax     | SOURce[1 2]:COUPle:FREQuency:OFFSet<br>{[MINimum MAXimum]}                                                                                            |                                                 |                                     |
| Return Parameter | <nr3></nr3>                                                                                                    | Offset frequency.                               |                                     |
| Example          | SOUR1:COUR                                                                                                    | P:FREQ:OFFS?                                    |                                     |
|                  | +1.000E+03                                                                                                    |                                                 |                                     |
|                  | Indicates tha<br>1kHz.                                                                                                    | t the frequency cou                             | pling offset is                     |

| SOURce[1 2]:C    | OUPle:FREQ                                                                                                    | Quency:RATio          | Source Specific<br>Command |
|------------------|----------------------------------------------------------------------------------------------------|-----------------------|----------------------------|
| Description      | Sets the frequency coupling ratio value for the selected channel. The default value is 1. Applicable for the AFG-3022 and AFG-3032 only.      |                       |                            |
|                  | The frequency ratio is defined as: CH2 frequ<br>CH1 frequency. CH1 frequency is fixed rega<br>of whether the SOURce1 or SOURce2 comm<br>used. |                       |                            |
| Syntax           | SOURce[1 2]:COUPle:FREQuency:RATio<br>{ <ratio> MINimum MAXimum}</ratio>                                                                      |                       |                            |
| Parameter        | <ratio></ratio>                                                                                                    | Range: 1000~0.001,    | resolution 0.001           |
|                  | MINimum                                                                                                    | Sets the ratio to the | minimum (1000)             |
|                  | MAXimum                                                                                                    | Sets the ratio to the | minimum (0.001)            |
| Example          | SOUR1:COUF                                                                                                    | P:FREQ:RAT 100        |                            |
|                  | Sets the ratio                                                                                                    | value of CH1 to 10    | 0.                         |
| Query Syntax     | SOURce[1 2]:COUPle:FREQuency:RATio<br>{[MINimum MAXimum]}                                                                                     |                       |                            |
| Return Parameter | <nr3></nr3>                                                                                                    | Returns the ratio.    |                            |
| Example          | SOUR1:COUF                                                                                                    | P:FREQ:RAT?           |                            |
|                  | +1.000E+02                                                                                                    |                       |                            |
|                  | Indicates that the ratio value for CH1 is 100.                                                                                                |                       |                            |

380

| Source Specific<br>SOURce[1 2]:COUPle:AMPLitude Command |                                                                                                    |                            |                            |
|---------------------------------------------------------|----------------------------------------------------------------------------------------------------|----------------------------|----------------------------|
| Description                                             | Sets or queries the amplitude coupling state.<br>Amplitude coupling sets the amplitude of the<br>selected channel to be the same as the other<br>channel. By default amplitude coupling is turned<br>off. Only applicable to the AFG-3022 and the AFG-<br>3032. |                            |                            |
| Syntax                                                  | SOURce[1 2]:0                                                                                                    | COUPle:AMPLitude           | {ON OFF}                   |
| Parameter                                               | ON                                                                                                    | Turns amplitude co         | upling on.                 |
|                                                         | OFF                                                                                                    | Turns amplitude co         | upling off.                |
| Example                                                 | SOURce1:COUP:AMPL ON                                                                                                    |                            |                            |
|                                                         | Turns amplitude coupling on.                                                                                                    |                            |                            |
| Query Syntax                                            | SOURce[1 2]:COUPle:AMPLitude?                                                                                                    |                            |                            |
| Return Parameter                                        | ON                                                                                                    | Amplitude coupling         | g is on.                   |
|                                                         | OFF                                                                                                    | Amplitude coupling is off. |                            |
| Example                                                 | SOUR1:COUP:AMPL?                                                                                                    |                            |                            |
|                                                         | Indicates that                                                                                                    | t amplitude couplii        | ng is on.                  |
| SOURce[1 2]:TI                                          | RACking:STA                                                                                                    | Тe                         | Source Specific<br>Command |
| Description                                             | Sets or queries the tracking state of the selected<br>channel. Tracking will set the waveform shape,<br>frequency and amplitude of one channel to be the<br>same as the other channel. Only applicable to the<br>AFG-3022 and the AFG-3032.                     |                            |                            |
| Syntax                                                  | SOURce[1 2]:1                                                                                                    | RACking:STATe {O           | N INVerted OFF}            |
| Parameter                                               | ON                                                                                                    | Turns channel track        | ing on.                    |
|                                                         | INVerted                                                                                                    | Turns inverted char        | nel tracking on.           |
|                                                         | OFF                                                                                                    | Turns channel track        | ting off.                  |

| Example      | SOUR1:1  | SOUR1:TRAC:STAT ON               |  |  |
|--------------|----------|----------------------------------|--|--|
|              | Turns cl | nannel tracking on.              |  |  |
| Query Syntax | SOURce   | SOURce[1 2]:TRACking:STATe?      |  |  |
| Parameter    | ON       | Channel tracking is on.          |  |  |
|              | INV      | Inverted channel tracking is on. |  |  |
|              | OFF      | Channel tracking is off.         |  |  |
| Example      | SOUR1:1  | SOUR1:TRAC:STAT?                 |  |  |
|              | ON       |                                  |  |  |
|              | Indicate | s that channel tracking is on.   |  |  |

# **Reference Commands**

| SOURce[1 2]:R | EFerence                                                                                                    |                                           | Source Specific<br>Command |
|---------------|----------------------------------------------------------------------------------------------------|-------------------------------------------|----------------------------|
| Description   | Sets or queries the 10MHz reference source as internal or external.                                                                                                    |                                           |                            |
| Syntax        | SOURce[1 2]:REFerence {INTernal EXTernal}                                                                                                    |                                           | l EXTernal}                |
| Parameter     | INTernal                                                                                                    | Sets the reference t                      | o the internal source.     |
|               | EXTernal                                                                                                    | Sets the reference t source.              | o the external             |
| Example       | SOUR1:REF INT                                                                                                    |                                           |                            |
|               | Sets the reference to the internal source.                                                                                                    |                                           | l source.                  |
| Query Syntax  | SOURce[1 2]:REFerence?                                                                                                    |                                           |                            |
| Parameter     | INT                                                                                                    | INT The reference is the internal source. |                            |
|               | EXT                                                                                                    | The reference is the                      | e external source.         |
| Example       | SOUR1:REF?                                                                                                    |                                           |                            |
|               | INT                                                                                                    |                                           |                            |
|               | Indicates that                                                                                                    | t reference is set to                     | internal.                  |
| SOURce[1 2]:R | EFerence:SY                                                                                                    | NChronous                                 | Source Specific<br>Command |
| Description   | Allows the unit to synchronize with a 10MHz<br>external reference signal. Equivalent to the setting<br>the clock source to EXT Sync when using the front<br>panel operation. |                                           |                            |
| Syntax        | SOURce[1 2]:F                                                                                                    | REFerence:SYNChro                         | nous                       |

# Save and Recall Commands

Up to 10 different instrument states can be stored to non-volatile memory (memory locations  $0\sim9$ ).

| *SAV                    |                                                                                            | Instrument<br>Command                                                                    |  |
|-------------------------|--------------------------------------------------------------------------------------------|------------------------------------------------------------------------------------------|--|
| Description             | Saves the current inst<br>save slot. When a stat<br>instrument settings, fu<br>also saved. | rument state to a specified<br>e is saved, all the current<br>unctions and waveforms are |  |
| Note                    | The *SAV command c<br>non-volatile memory,                                                 | loesn't save waveforms in only the instrument state.                                     |  |
|                         | The *RST command w<br>instrument states from                                               | rill not delete saved<br>n memory.                                                       |  |
| Syntax                  | *SAV {0 1 2 3 4 5 6 7 8 9}                                                                 |                                                                                          |  |
| Example                 | *SAV 0                                                                                     |                                                                                          |  |
|                         | Save the instrument state to memory location 0.                                            |                                                                                          |  |
| *RCL                    |                                                                                            | Instrument<br>Command                                                                    |  |
| Description             | Recall previously saved instrument states from memory locations 0~9.                       |                                                                                          |  |
| Syntax                  | *RCL {0 1 2 3 4 5 6 7 8 9}                                                                 |                                                                                          |  |
| Example                 | *RCL 0                                                                                     |                                                                                          |  |
|                         | Recall instrument state from memory location 0.                                            |                                                                                          |  |
| MEMory:STA <sup>-</sup> | Te:DELete                                                                                  | Instrument<br>Command                                                                    |  |
| Description             | Delete memory from a specified memory location.                                            |                                                                                          |  |
| Syntax                  | MEMory:STATe:DELete {0 1 2 3 4 5 6 7 8 9}                                                  |                                                                                          |  |

| Example                 | MEM:STAT:DEL 0                                                                                                    |                |                            |
|-------------------------|----------------------------------------------------------------------------------------------------|----------------|----------------------------|
|                         | Delete inst                                                                                                    | rument state f | rom memory location 0.     |
| MEMory:STATe:DELete ALL |                                                                                                    | <b>LL</b>      | Instrument<br>Command      |
| Description             | Delete memory from all memory locations, 0~9.                                                                                                    |                |                            |
| Syntax                  | MEMory:STATe:DELete ALL                                                                                                    |                |                            |
| Example                 | MEM:STAT:DEL ALL                                                                                                    |                |                            |
|                         | Deletes all the instrument states from memory locations 0~9.                                                                                                    |                |                            |
| MEMory:STATe?           |                                                                                                    |                | Source Specific<br>Command |
| Description             | Queries the memory state of memory locations 0 ~9 as "Valid" or "Empty".                                                                                                    |                |                            |
| Query Syntax            | MEMory:STATe?                                                                                                    |                |                            |
| Return Parameter        | Returns the following string:                                                                                                    |                |                            |
|                         | 0: <state>,1:<state>,2:<state>,3:<state>,4<state>,5:<br/><state>,6:<state>,7:<state>,8:<state>,9:<state></state></state></state></state></state></state></state></state></state></state> |                |                            |
|                         | <state></state>                                                                                                    | Where state    | is "Empty" or "Valid".     |
| Example                 | MEMory:STATe?                                                                                                    |                |                            |
|                         | 0:Valid,1:Empty,2:Empty,3:Empty,4:Empty,5:Empty,6:E<br>mpty,7:Empty,8:Empty,9:Empty                                                                                                    |                |                            |
|                         | Indicates memory 0 is valid and all other memory locations are empty.                                                                                                    |                |                            |

# **Error Messages**

The AFG-30XX has a number of specific error codes. Use the SYSTem:ERRor command to recall the error codes. For more information regarding the error queue, see page 404.

# **Command Error Codes**

```
-101 Invalid character
```

An invalid character was used in the command string. Example: #, \$, %.

SOURce1:AM:DEPTh MIN%

-102 Syntax error

Invalid syntax was used in the command string. Example: An unexpected character may have been encountered, like an unexpected space.

SOURce1:APPL:SQUare , 1

-103 Invalid separator

An invalid separator was used in the command string. Example: a space, comma or colon was incorrectly used.

```
APPL:SIN 1 1000 OR SOURce1:APPL:SQUare
```

-108 Parameter not allowed

The command received more parameters than were expected. Example: An extra (not needed) parameter was added to a command

SOURce1:APPL? 10

-109 Missing parameter

The command received less parameters than expected. Example: A required parameter was omitted.

SOURce1:APPL:SQUare

-112 Program mnemonic too long

A command header contains more than 12 characters:

OUTP:SYNCHRONIZATION ON

-113 Undefined header

An undefined header was encountered. The header is syntactically correct. Example: the header contains a character mistake.

SOUR1:AMM:DEPT MIN

-123 Exponent too large

Numeric exponent exceeds 32,000. Example:

SOURce[1]:BURSt:NCYCles 1E34000

-124 Too many digits

The mantissa (excluding leading 0's) contains more than 255 digits.

-128 Numeric data not allowed

An unexpected numeric character was received in the command. Example: a numeric parameter is used instead of a character string.

```
SOURce1:BURSt:MODE 123
```

-131 Invalid suffix

An invalid suffix was used. Example: An unknown or incorrect suffix may have been used with a parameter.

SOURce1:SWEep:TIME 0.5 SECS

-138 Suffix not allowed

A suffix was used where none were expected. Example: Using a suffix when not allowed.

SOURce1:BURSt: NCYCles 12 CYC

-148 Character data not allowed

A parameter was used in the command where not allowed. Example: A discrete parameter was used where a numeric parameter was expected.

SOUR1:SWE:TRIG ON

G<sup>w</sup>INSTEK

-158 String data not allowed

An unexpected character string was used where none were expected. Example: A character string is used instead of a valid parameter.

SOURce1:SWEep:FUNCtion 'TEN'

-161 Invalid block data

Invalid block data was received. Example: The number of bytes sent with the DATA:DAC command doesn't correlate to the number of bytes specified in the block header.

-168 Block data not allowed

Block data was received where block data is not allowed. Example:

SOURce1:BURSt:NCYCles:CYCles #10

-170~177 expression errors

Example: The mathematical expression used was not valid.

# **Execution Errors**

# -211 Trigger ignored

A trigger was received but ignored. Example: Triggers will be ignored until the function that can use a trigger is enabled (burst, sweep, etc.).

# -223 Too much data

Data was received that contained too much data. Example: An arbitrary waveform with over 8388708 points cannot be used.

# -221 Settings conflict; turned off infinite burst to allow immediate trigger source

Example: Infinite burst is disabled when an immediate trigger source is selected. Burst count set to 1,000,000 cycles.

#### -221 Settings conflict; infinite burst changed trigger source to MANual

Example: The trigger source is changed to immediate from manual when infinite burst mode is selected.

#### -221 Settings conflict; burst period increased to fit entire burst

Example: The function generator automatically increases the burst period to allow for the burst count or frequency.

#### -221 Settings conflict; burst count reduced

Example: The burst count is reduced to allow for the waveform frequency if the burst period is at it's maximum.

#### -221 Settings conflict; trigger delay reduced to fit entire burst

Example: The trigger delay is reduced to allow the current period and burst count.

#### -221 Settings conflict; amplitude units changed to Vpp due to high-Z load

Example: If the output impedance is set to high, dBm units cannot be used. The units are automatically set to Vpp.

#### -221 Settings conflict: made compatible with pulse function

Example: When the function is changed to pulse, the output frequency is automatically reduced if over range.

## -221 Settings conflict; frequency reduced for ramp function

Example: When the function is changed to ramp, the output frequency is automatically reduced if over range.

#### -221 Settings conflict; frequency reduced for triangle function

Example: When the function is changed to triangle, the output frequency is automatically reduced if over range.

# -221 Settings conflict; frequency made compatible with burst mode

Example: When the function is changed to burst, the output frequency is automatically adjusted if over range.

## -221 Settings conflict; not able to modulate this function

Example: A modulated waveform cannot be generated with noise or pulse waveforms.

#### -221 Settings conflict;not able to sweep this function

Example: A swept waveform cannot be generated with noise or pulse waveforms.

# -221 Settings conflict: Burst function can not be performed under current setting.

Example: The burst function cannot be used with harmonic waveforms.

# -221 Settings conflict: ARB Ncycle function can not be performed under current setting.

nNcycle function will be disabled.

# -221 Settings conflict: Sweep Gate function can not be performed under current setting.

Gate function will be disabled.

# -221 Settings conflict: Function can not be performed under current setting.

Function is disabled.

## -221 Settings conflict; pulse width decreased due to period

Example: The pulse width has been adjusted to suit the period settings.

# -221 Settings conflict; amplitude changed due to function

Example: The amplitude (VRM / dBm) has been adjusted to suit the selected function. For the AFG-30XX, a typical square wave has a much higher amplitude (5V Vrms) compared to a sine wave (~3.54) due to crest factor.

# -221 Settings conflict; FM deviation cannot exceed carrier

Example: The deviation cannot be set higher than the carrier frequency

# -221 Settings conflict;FM deviation exceeds max frequency

Example: If the FM deviation and carrier frequency combined exceeds the maximum frequency plus 100 kHz, the deviation is automatically adjusted.

# -221 Settings conflict; frequency forced duty cycle change

Example: If the frequency is changed and the current duty cannot be supported at the new frequency, the duty will be automatically adjusted.

# -221 Settings conflict: frequency forced symmetry change.

Example: This error occurs when SYM is set larger than 100%.

# -221 Settings conflict; offset changed due to amplitude

Example: The offset is not a valid offset value, it is automatically adjusted, considering the amplitude.

| offset |≤ max amplitude – Vpp/2

# -221 Settings conflict; amplitude changed due to offset

Example: The amplitude is not a valid value, it is automatically adjusted, considering the offset.

 $Vpp \le 2X (max amplitude - | offset |)$ 

# -221 Settings conflict; low level changed due to high level

Example: The low level value was set too high. The low level is set 1 mV less than the high level.

# -221 Settings conflict; high level changed due to low level

Example: The high level value was set too low. The high level is set 1 mV greater than the low level.

# -222 Data out of range;value clipped to upper limit

Example: The parameter was set out of range. The parameter is automatically set to the maximum value allowed.

SOURce[1]:FREQuency 30.1MHz.

## -222 Data out of range;value clipped to lower limit

Example: The parameter was set out of range. The parameter is automatically set to the minimum value allowed.

SOURce[1]:FREQuency 0.1µHz.

## -222 Data out of range: pulse width limited by period.

Example: The pulse width is limited by the period according to the formula below.

Period  $\geq$  Width+ 0.625 \* [(Rise Time - 0.6nS)+(Fall Time - 0.6nS)]

To resolve the error, set the duty to the smallest possible value and then increase the frequency until the duty changes accordingly.

## -222 Data out of range: pulse rise/fall time limited by pulse width

Example: The rise/fall time is limited by the pulse width according to the formula below.

Width - 0.625 \* [(Rise Time - 0.6nS) + (Fall Time - 0.6nS)]  $\geqq$  0

## -222 Data out of range;period;

Example: If the period was set to a value out of range, it is automatically set to an upper or lower limit.

# -222 Data out of range; frequency;

Example: If the frequency was set to a value out of range, it is automatically set to an upper or lower limit.

# -222 Data out of range; user frequency; value clipped to upper limit

Example: If the frequency is set to a value out of range for an arbitrary waveform using SOURce[1|2]: APPL:USER, it is automatically set to the upper limit.

# -222 Data out of range; ramp frequency; value clipped to upper limit

Example: If the frequency is set to a value out of range for a ramp waveform using, SOURce[1|2]: APPL: RAMP, it is automatically set to the upper limit.

## -222 Data out of range;pulse frequency; value clipped to upper limit

Example: If the frequency is set to a value out of range for a pulse waveform using, SOURce[1|2]: APPL:PULS, it is automatically set to the upper limit.

## -222 Data out of range;burst period;

Example: If the burst period was set to a value out of range, it is automatically set to an upper or lower limit.

#### 222 Data out of range; burst count;

Example: If the burst count was set to a value out of range, it is automatically set to an upper or lower limit.

# -222 Data out of range; burst period limited by length of burst; value clipped to upper limit

Example: The burst period must be greater than burst count divided by the frequency + 200 ns. The burst period is adjusted to satisfy these conditions.

burst period > 200 ns + (burst count/burst frequency).

# -222 Data out of range; burst count limited by length of burst; value clipped to lower limit

Example: The burst count must be less than burst period \* the waveform frequency when the the trigger source is set to immediate (SOURce[1 | 2]:BURSt:TRIGger IMM). The burst count is automatically set to the lower limit.

# -222 Data out of range; amplitude;

Example: If the amplitude was set to a value out of range, it is automatically set to an upper or lower limit.

## -222 Data out of range;offset;

Example: If the offset was set to a value out of range, it is automatically set to an upper or lower limit.

## -222 Data out of range; frequency in burst mode;

Example: If the frequency was set to a value out of range in burst mode. The burst frequency is automatically set to an upper or lower limit, taking the burst period into account.

## -222 Data out of range; frequency in FM;

Example: The carrier frequency is limited by the frequency deviation (SOURce[1]: FM:DEV). The carrier frequency is automatically adjusted to be less than or equal to the frequency deviation.

## -222 Data out of range;FM deviation; value clipped to ...

Example: The frequency deviation is outside of range. The deviation is automatically adjusted to an upper or lower limit, depending on the frequency.

# -222 Data out of range; trigger delay; value clipped to upper limit

Example: The trigger delay was set to a value out of range. The trigger delay has been adjusted to the maximum (85 seconds).

# -222 Data out of range; trigger delay limited by length of burst; value clipped to upper limit

Example: The trigger delay and the burst cycle time combined must be less than the burst period.

# -222 Data out of range;duty cycle;

Example: The duty cycle is limited depending on the frequency.

| Duty Cycle | Frequency      |
|------------|----------------|
| 40%~60%    | 25 MHz ~ 30MHz |
| 20%~80%    | < 25 MHz       |

-222 Data out of range; duty cycle limited by frequency; value clipped to upper limit

Example: The duty cycle is limited depending on the frequency. When the frequency is greater than 25 MHz, the duty cycle is automatically limited to 60%.

#### -313 Calibration memory lost; memory corruption detected

Indicates that a fault (check sum error) has occurred with the non-volatile memory that stores the calibration data.

#### -314 Save/recall memory lost;memory corruption detected

Indicates that a fault (check sum error) has occurred with the non-volatile memory that stores the save/recall files.

# -315 Configuration memory lost; memory corruption detected

Indicates that a fault (check sum error) has occurred with the non-volatile memory that stores the configuration settings.

#### -350 Queue overflow

Indicates that the error queue is full (over 20 messages generated, and not yet read). No more messages will be stored until the queue is empty. The queue can be cleared by reading each message, using the \*CLS command or restarting the function generator.
### Query Errors

#### -410 Query INTERRUPTED

Indicates that a command was received but the data in the output buffer from a previous command was lost.

#### -420 Query UNTERMINATED

The function generator is ready to return data, however there was no data in the output buffer. For example: Using the APPLy command.

#### -430 Query DEADLOCKED

Indicates that a command generates more data than the output buffer can receive and the input buffer is full. The command will finish execution, though all the data won't be kept.

## Arbitrary Waveform Errors

#### -770 Nonvolatile arb waveform memory corruption detected

Indicates that a fault (check sum error) has occurred with the non-volatile memory that stores the arbitrary waveform data.

#### -781 Not enough memory to store new arb waveform; bad sectors

Indicates that a fault (bad sectors) has occurred with the non-volatile memory that stores the arbitrary waveform data. Resulting in not enough memory to store arbitrary data.

#### -787 Not able to delete the currently selected active arb waveform

Example: The currently selected waveform is being output and cannot be deleted.

#### 800 Block length must be even

Example: As block data (DATA:DAC VOLATILE) uses two bytes to store each data point, there must be an even number or bytes for a data block.

# **SCPI Status Registers**

The status registers are used to record and determine the status of the function generator.

The function generator has a number of register groups:

**Questionable Status Registers** 

Standard Event Status Registers

Status Byte Register

As well as the output and error queues.

Each register group is divided into three types of registers: condition registers, event registers and enable registers.

| Condition<br>Register | The condition registers indicate the state of the<br>function generator in real time. The condition<br>registers are not triggered. I.e., the bits in the<br>condition register change in real time with the<br>instrument status. Reading a condition register<br>will not clear it. The condition registers cannot be<br>cleared or set. |
|-----------------------|----------------------------------------------------------------------------------------------------|
| Event Register        | The Event Registers indicate if an event has been<br>triggered in the condition registers. The event<br>registers are latched and will remain set unless the<br>*CLS command is used. Reading an event register<br>will not clear it.                                                                                                    |
| Enable Register       | The Enable register determines which status<br>event(s) are enabled. Any status events that are not<br>enabled are ignored. Enabled events are used to<br>summarize the status of that register group.                                                                                                    |

## AFG-30XX Status System

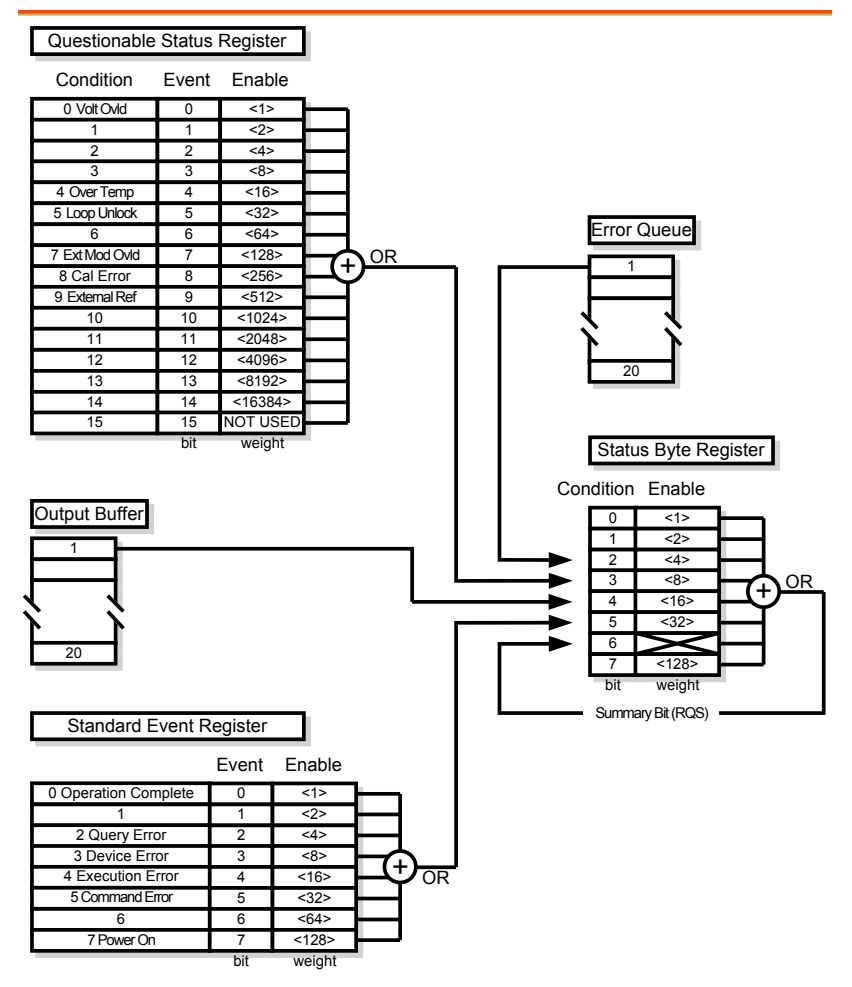

## Questionable Status Register

| Description | The Questionable Status Registers will show if any faults or errors have occurred. |     |            |  |
|-------------|------------------------------------------------------------------------------------|-----|------------|--|
| Bit Summary | Register                                                                           | Bit | Bit Weight |  |
|             | Voltage overload                                                                   | 0   | 1          |  |
|             | Over temperature                                                                   | 4   | 16         |  |
|             | Loop unlock                                                                        | 5   | 32         |  |
|             | Ext Mod Overload                                                                   | 7   | 128        |  |
|             | Cal Error                                                                          | 8   | 256        |  |
|             | External Reference                                                                 | 9   | 512        |  |

## Standard Event Status Registers

| Description | The Standard Event Status Registers indicate when<br>the *OPC command has been executed or whether<br>any programming errors have occurred. |
|-------------|----------------------------------------------------------------------------------------------------|
| Notes       | The Standard Event Status Enable register is cleared when the *ESE 0 command is used.                                                       |
|             | The Standard Event Status Event register is cleared<br>when the *CLS command or the *ESR? command is<br>used.                               |

| Dit Cuma ma a m/ | Decister              |                                                                                                    | D:+                                                                                                    | Dit Waisht             |
|------------------|-----------------------|----------------------------------------------------------------------------------------------------|----------------------------------------------------------------------------------------------------|------------------------|
| Bit Summary      | Register              |                                                                                                    | DIL                                                                                                    | BIL Weight             |
|                  | Operation cor         | nplete bit                                                                                                    | 0                                                                                                    | 1                      |
|                  | Query Error           |                                                                                                    | 2                                                                                                    | 4                      |
|                  | Device Error          |                                                                                                    | 3                                                                                                    | 8                      |
|                  | Execution Err         | or                                                                                                    | 4                                                                                                    | 16                     |
|                  | Command Er            | ror                                                                                                    | 5                                                                                                    | 32                     |
|                  | Power On              |                                                                                                    | 7                                                                                                    | 128                    |
| Error Bits       | Operation<br>complete | The operation complete bit is set<br>when all selected pending<br>operations are complete. This bit<br>set in response to the *OPC<br>command.                               |                                                                                                    |                        |
|                  | Query Error           | The Query Error bit is set when<br>there is an error reading the Output<br>Queue. This can be caused by trying<br>to read the Output Queue when<br>there is no data present. |                                                                                                    |                        |
|                  | Device Error          | <ul> <li>The Device Dependent Error<br/>indicates a failure of the self-test,<br/>calibration, memory or other device<br/>dependent error.</li> </ul>                        |                                                                                                    |                        |
|                  | Execution<br>Error    | The Execut<br>execution e                                                                                                    | tion bit indication bit indications bit indications for the second second second second second second second se | ates an<br>urred.      |
|                  | Command<br>Error      | The Comm<br>a syntax er                                                                                                    | and Error bi<br>ror has occur                                                                                   | t is set when<br>rred. |
|                  | Power On              | Power has been reset.                                                                                                    |                                                                                                    |                        |

## The Status Byte Register

| Description | The Status Byte register consolidates the status<br>events of all the status registers. The Status Byte<br>register can be read with the *STB? query or a<br>serial poll and can be cleared with the *CLS<br>command. |                                                                                                    |                                           |                                                                                               |  |  |
|-------------|----------------------------------------------------------------------------------------------------|----------------------------------------------------------------------------------------------------|-------------------------------------------|-----------------------------------------------------------------------------------------------|--|--|
|             | Clearing the events in any of the status regis<br>will clear the corresponding bit in the Status<br>register.                                                                                                    |                                                                                                    |                                           |                                                                                               |  |  |
| Notes       | The Status byte<br>*SRE 0 comma                                                                                                    | The Status byte enable register is cleared when the *SRE 0 command is used.                                                                         |                                           |                                                                                               |  |  |
|             | The Status Byte Condition register is cleared v the *CLS command is used.                                                                                                    |                                                                                                    |                                           |                                                                                               |  |  |
| Bit Summary | Register                                                                                                    | Register                                                                                                    |                                           | Bit Weight                                                                                    |  |  |
|             | Error Queue                                                                                                    | Error Queue                                                                                                    |                                           | 4                                                                                             |  |  |
|             | Questionable I                                                                                                    | Questionable Data                                                                                                    |                                           | 8                                                                                             |  |  |
|             | Message Available                                                                                                    |                                                                                                    | 4                                         | 16                                                                                            |  |  |
|             | Standard Event                                                                                                    |                                                                                                    | 5                                         | 32                                                                                            |  |  |
|             | Master Summary /<br>Request Service                                                                                                    |                                                                                                    | 6                                         | 64                                                                                            |  |  |
| Status Bits | Error Queue                                                                                                    | There<br>in the                                                                                                    | are error message(s) waiting error queue. |                                                                                               |  |  |
|             | Questionable<br>data                                                                                                    | Questionable The Q<br>data an "en<br>has oc                                                                                                    |                                           | The Questionable bit is set when<br>an "enabled" questionable event<br>has occurred.          |  |  |
|             | Message<br>Available                                                                                                    | The Message Available bit<br>when there is outstanding of<br>the Output Queue. Reading<br>messages in the output que<br>clear the message available |                                           | ilable bit is set<br>standing data in<br>e. Reading all<br>utput queue will<br>available bit. |  |  |

| Standard Ever                                | nt The Event Status bit is set if an<br>"enabled" event in the Standard<br>Event Status Event Register has<br>occurred.   |
|----------------------------------------------|----------------------------------------------------------------------------------------------------|
| Master<br>Summary/<br>Service<br>Request bit | The Master Summary Status is<br>used with the *STB? query. When<br>the *STB? query is read the MSS<br>bit is not cleared. |
|                                              | The Request Service bit is cleared<br>when it is polled during a serial<br>poll.                                          |

## Output Queue

| Description | The Output queue stores output messages in a          |
|-------------|-------------------------------------------------------|
|             | FIFO buffer until read. If the Output Queue has       |
|             | data, the MAV bit in the Status Byte Register is set. |

## Error Queue

| Description | The error queue is queried using the<br>SYSTem:ERRor? command. The Error queue will<br>set the "Error Queue" bit in the status byte register<br>if there are any error messages in the error queue.<br>If the error queue is full the last message will<br>generate a "Queue overflow" error and additional<br>errors will not be stored. If the error queue is<br>empty, "No error" will be returned. |  |  |  |
|-------------|----------------------------------------------------------------------------------------------------|--|--|--|
|             | Error messages are stored in the error queue in a first-in-first-out order. The errors messages are character strings that can contain up to 255 characters.                                                                                                    |  |  |  |

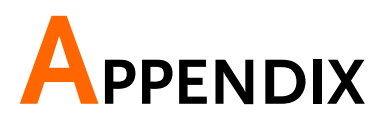

# Fuse Replacement

Procedure 1. Remove the power cord and remove the fuse socket using a minus driver.

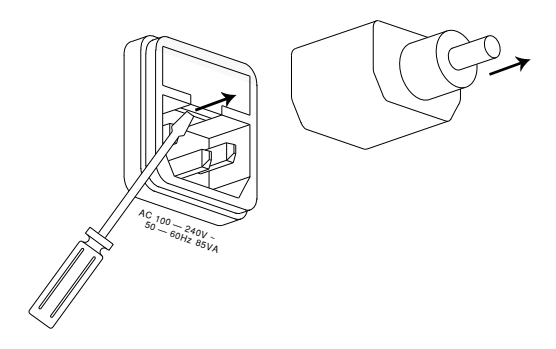

2. Replace the fuse in the holder.

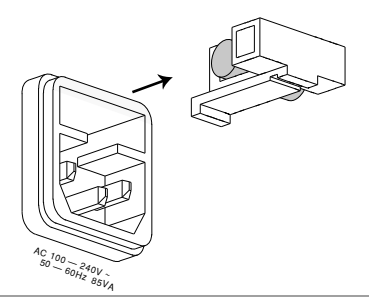

Ratings

AFG-3022 & AFG-3032: T1A/250V AFG-3021 & AFG-3031: T0.63A/250V

# AFG-3021, AFG-3022, AFG-3031 & AFG-3032 Specifications

The specifications apply when the function generator is powered on for at least 30 minutes under  $+20^{\circ}C + 30^{\circ}C$ .

| General Specification |                                | AFG-3021                                                                                                    | AFG-3031            | AFG-3022     | AFG-3032                                                                                                    |
|-----------------------|--------------------------------|----------------------------------------------------------------------------------------------------|---------------------|--------------|----------------------------------------------------------------------------------------------------|
|                       | Channels                       | 1                                                                                                    | 1                   | 2            | 2                                                                                                    |
|                       | Instrument<br>Chassis          | Isolated                                                                                                    | Isolated            | Isolated     | Isolated                                                                                                    |
|                       | Signal Ground                  | _                                                                                                    |                     | Isolated     | Isolated                                                                                                    |
| Waveforms             |                                |                                                                                                    |                     |              |                                                                                                    |
|                       | Standard                       | Sine, Squa<br>Harmonic,                                                                                                    | re, Ramp, F<br>, DC | Pulse, Noise | <u>,</u>                                                                                                    |
| Arbitrary Waveform    | ıs                             |                                                                                                    |                     |              |                                                                                                    |
|                       | ARB Function                   | Built in                                                                                                    |                     |              |                                                                                                    |
|                       | Sample Rate                    | 250 MSa/s                                                                                                    | 5                   |              |                                                                                                    |
|                       | Repetition Rate                | 125MHz                                                                                                    |                     |              |                                                                                                    |
|                       | Waveform Length                | 8M points                                                                                                    |                     |              |                                                                                                    |
|                       | Amplitude<br>Resolution        | 16 bits                                                                                                    |                     |              |                                                                                                    |
|                       | Non-Volatile<br>Memory         | Ten 8M waveforms(1)                                                                                                    |                     |              |                                                                                                    |
|                       | User-defined<br>Output Section | Any section from 2 to 8M points                                                                                                    |                     |              |                                                                                                    |
|                       | Trigger                        | External                                                                                                    |                     |              |                                                                                                    |
|                       | Built-in Arbitrary             | <sup>7</sup> Sine, Square, Ramp, Sinc, Exp Rise, Exp<br>Fall, DC, Pulse, Abstan, Havercosine,<br>Sinever, Abssin, Haversine, Stair_down,<br>Abssinehalf, N_pulse, Stair_UD, Ampalt,<br>Negramp, Stair_up, Attalt, Rectpuls1,<br>Stepresp, Diric_even, Roundhalf, Trapezia,<br>Diric_odd, Sawtoot, Tripuls1, Gauspuls1,<br>Sinetra, Dlorentz, Ln, Sqrt, Since, Lorentz,<br>Xsquare, Gauss, Arccos, Arctan, Sech,<br>Arccot, Arctanh, Sinh, Arccsc, Cosh, Tan,<br>Arcsec, Cot, Tanh, Arcsin, Csc, Arcsinh, Sec,<br>Barthannwin, Chebwin, Kaiser, Bartlett,<br>Flattopwin, Triang, Blackman, Hamming,<br>Tukeywin, Bohmanwin, Hann |                     |              | se, Exp<br>sine,<br>_down,<br>Ampalt,<br>uls1,<br>Trapezia,<br>uspuls1,<br>, Lorentz,<br>Sech,<br>sh, Tan,<br>rcsinh, Sec,<br>artlett,<br>umming, |

| Frequency Characteristics |                              |                                                   |                                   |                    |           |  |
|---------------------------|------------------------------|---------------------------------------------------|-----------------------------------|--------------------|-----------|--|
| Range                     | Sine                         | 20MHz                                             | 30MHz                             | 20MHz              | 30MHz     |  |
|                           | Square                       | 20MHz                                             | 30MHz                             | 20MHz              | 30MHz     |  |
|                           | Triangle, Ramp               | 1MHz                                              |                                   |                    |           |  |
| Resolution                |                              | lμHz                                              |                                   |                    |           |  |
| Accuracy                  | Stability                    | ±1 ppm 0 to 50°C<br>+0 3 ppm 18 to 28°C           |                                   |                    |           |  |
|                           | Aging                        | ±1 ppm.                                           | per 1 vear                        |                    |           |  |
|                           | Tolerance                    | <1 uHz                                            | - /                               |                    |           |  |
| Output Characteris        | stics(2)                     |                                                   |                                   |                    |           |  |
| Amplitude                 | Range                        | 1 mVpp to 10 Vpp( into $50\Omega$ )               |                                   |                    |           |  |
|                           |                              | 2 mVpp to 20 Vpp (open-circuit)                   |                                   |                    |           |  |
|                           | Accuracy                     | ± 1% of s<br>(at 1 kHz                            | $z/into 50\Omega w$               | vpp<br>ithout DC c | offset)   |  |
|                           | Resolution                   | 0.1 mV o                                          | r 4 digits                        |                    |           |  |
|                           | Flatness                     | ±0.1dB:                                           | <10 MHz                           |                    |           |  |
|                           |                              | ±0.2 dB:                                          | 10 MHz to 3                       | 0 MHz              |           |  |
|                           |                              | (sinewav                                          | e relative to                     | 1 kHz/into         | 50Ω)      |  |
|                           | Units                        | Vpp, Vrm                                          | ıs, dBm,                          |                    |           |  |
| Offset                    | Range                        | ±5 Vpk ad                                         | c +dc (into 5                     | 0Ω)                |           |  |
|                           |                              | ±10Vpk ac +dc (open circuit)                      |                                   |                    |           |  |
|                           | Accuracy                     | 1% of setting + 2 mV + 0.5% Amplitude             |                                   |                    |           |  |
| Waveform Output           | Impedance                    | 50Ω typical (fixed)<br>> 10MΩ (output disabled)   |                                   |                    |           |  |
|                           | Protection                   | Short-circuit protected                           |                                   |                    |           |  |
|                           |                              | Overload relay automatically disables main output |                                   |                    |           |  |
|                           | Ground Isolation             | 42Vpk max.                                        |                                   |                    |           |  |
| Sync Output               | Level                        | TTL-compatible<br>into>1kΩ                        |                                   |                    |           |  |
|                           | Impedance                    | 50 $Ω$ nom                                        | ninal                             |                    |           |  |
|                           | Ground Isolation             |                                                   | 42Vp                              | k max.             |           |  |
|                           |                              | (s                                                | ame ground                        | as CH1 ou          | tput)     |  |
| Sine wave Characte        | eristics                     |                                                   |                                   |                    |           |  |
|                           | Harmonic                     | -60 dBc                                           | DC ~ 1 MHz,                       | Ampl<3 Vp          | c         |  |
|                           | Dstortion(5)                 | –55 dBc                                           | DC ~ 1 MHz,                       | Ampl>3 Vp          | c         |  |
|                           |                              | –45 dBc                                           | 1MHz ~ 5 M                        | Hz, Ampl>3         | Vpp       |  |
|                           |                              | –30 dBc                                           | -30 dBc 5MHz ~ 30 MHz, Ampl>3 Vpp |                    |           |  |
|                           | Total Harmonic<br>Distortion | C to 20 kHz                                       |                                   |                    |           |  |
|                           | Spurious (non-               | -60 dBc                                           | DC~1 MHz                          |                    |           |  |
|                           | harmonic) (5)                | -50  dBc 1MHz~20MHz                               |                                   |                    |           |  |
|                           | / \ - /                      | -50 dBc -                                         | + 6 dBc/octa                      | ve 1MHz~3          | 0MHz(AFG- |  |
|                           | Phase Noise                  | < -110dB                                          | c/Hz (typica                      | l), 15kHz o        | ffset,    |  |
|                           |                              | fc=10MH                                           | Iz                                | ,,                 | -,        |  |

# GWINSTEK

| Square wave Chara  | acteristics           |                                                                       |                                                |               |                                                |
|--------------------|-----------------------|-----------------------------------------------------------------------|------------------------------------------------|---------------|------------------------------------------------|
|                    | Rise/Fall Time        | <8 ns(3)                                                              |                                                |               |                                                |
|                    | Overshoot             | <5%                                                                   |                                                |               |                                                |
|                    | Asymmetry             | 1% of perio                                                           | od +1 ns                                       |               |                                                |
|                    | Variable Duty         | 20.0% to                                                              | 20.0% to                                       | 20.0% to      | 20.0% to                                       |
|                    | Cycle                 | 80.0%:                                                                | 80.0%:                                         | 80.0%:        | 80.0%:                                         |
|                    |                       | $\leq$ 20 MHz                                                         | ≤ 25 MHz<br>40.0% to<br>60.0%:<br>25~<br>30MHz | $\leq$ 20 MHz | ≤ 25 MHz<br>40.0% to<br>60.0%:<br>25~<br>30MHz |
|                    | Jitter                | 0.01%+525<br>0.1%+75ps                                                | 5ps < 2 MH:<br>5 > 2 MHz                       | Z             |                                                |
| Ramp Characterist  | ics                   | •••••••                                                               |                                                |               |                                                |
|                    | Linearity             | < 0.1% of r                                                           | oeak output                                    |               |                                                |
|                    | Variable              | 0% to 1009                                                            | % (0.1% res                                    | olution)      |                                                |
|                    | Symmetry              |                                                                       | Υ.                                             | ,             |                                                |
| Pulse Characterist | ics                   |                                                                       |                                                |               |                                                |
|                    | Frequency             | 1uHz ~                                                                | 1uHz ~                                         | 1uHz ~        | 1uHz ~                                         |
|                    | . ,                   | 20MHz                                                                 | 25MHz                                          | 20MHz         | 25MHz                                          |
|                    | Width                 | 20ns ~ 999                                                            | .83ks                                          |               |                                                |
|                    |                       | Width - 0.625 * [(Rise Time - 0.6ns) + (Fall Time - 0.6ns)] $\geqq$ 0 |                                                |               | 5)                                             |
|                    |                       | $Period \geqq V$                                                      | Width+ 0.62                                    | 5 * [(Rise Ti | me -                                           |
|                    |                       | 0.6nS)+(Fa                                                            | ll Time - 0.6                                  | ins)]         |                                                |
|                    | Duty Setting<br>Range | 0.017% to                                                             | 99.983%                                        | /1            |                                                |
|                    | Period                | 40ns ~ 100                                                            | 0000s                                          |               |                                                |
|                    | Rise time and         | 9.32ns ~ 79                                                           | 99.9ks                                         |               |                                                |
|                    | Fall Time             |                                                                       |                                                |               |                                                |
|                    | Resolution            | 0.0001%                                                               |                                                |               |                                                |
|                    | Overshoot             | < 5%                                                                  |                                                |               |                                                |
|                    | Jitter                | 50ps typica                                                           | al (<10kHz)                                    |               |                                                |
| Noise              |                       |                                                                       |                                                |               |                                                |
|                    | Noise Type            | Gaussian                                                              |                                                |               |                                                |
|                    | Noise<br>Bandwidth    | 100MHz e                                                              | quivalent ba                                   | Indwidth      |                                                |
| Harmonic           |                       |                                                                       |                                                |               |                                                |
|                    | Harmonic Order        | $\leq$ 8                                                              |                                                |               |                                                |
|                    | Harmonic Type         | Even, Odd,<br>Amplitude<br>harmonics                                  | , All, User<br>and Phase                       | can be set fo | or all                                         |

| AM Modulation     |                         |                                    |               |               |            |
|-------------------|-------------------------|------------------------------------|---------------|---------------|------------|
|                   | Carrier<br>Waveforms    | Sine, Squa                         | re, Triangle, | Ramp, Puls    | e, Arb     |
|                   | Modulating<br>Waveforms | Sine, Squai                        | re, Triangle, | Up/Dn Ran     | np         |
|                   | Modulating<br>Frequency | 2mHz to 2                          | 0kHz          |               |            |
|                   | Depth                   | 0% to 120.                         | 0%            |               |            |
|                   | Source                  | Internal / E                       | xternal       |               |            |
| FM Modulation     |                         |                                    |               |               |            |
|                   | Carrier                 | Sine, Squar                        | re. Triangle. | Ramp          |            |
|                   | Waveforms               | onie, oquu                         | e, mangle,    | nump          |            |
|                   | Modulating              | Sine, Squa                         | re, Triangle, | Up/Dn Ran     | np         |
|                   | Modulating              | 2mHz to 2                          | 0ku-          |               |            |
|                   | Frequency               | 20012102                           |               |               |            |
|                   | Peak Deviation          | DC to 30M                          | Hz(1 uHz r    | esolution)    |            |
|                   |                         | (DC to 20N                         | 1Hz for AFC   | 5-3021/3022   | 2)         |
|                   | Source                  | Internal / E                       | xternal       |               |            |
| PWM               |                         |                                    |               |               |            |
|                   | Carrier<br>Waveforms    | Square                             |               |               |            |
|                   | Modulating<br>Waveforms | Sine, Squa                         | re, Triangle, | Up/Dn Ran     | np         |
|                   | Modulating<br>Frequency | 2mHz to 2                          | 0kHz          |               |            |
|                   | Deviation               | $0\% \sim 1000$                    | % of pulse    | width 01%     | resolution |
|                   | Source                  | Internal / F                       | xternal       |               |            |
| ECK               | Jource                  | internar / E                       | Aternar       |               |            |
| 151               | Carrier<br>Waveforms    | Sine, Squai                        | re, Triangle, | Ramp          |            |
|                   | Modulating<br>Waveforms | 50% duty c                         | ycle square   |               |            |
|                   | Internal Rate           | 2mHz to 1                          | 00kHz         |               |            |
|                   | Frequency Range         | DC to                              | DC to         | DC to         | DC to      |
|                   |                         | 20MHz                              | 30MHz         | 20MHz         | 30MHz      |
|                   | Source                  | Internal / F                       | xternal       |               | 5011112    |
| Additive modulati | on (Sum)                | internal / E                       | Aternar       |               |            |
|                   | Carrier                 | Sine Trian                         | ale Ramo F    | Pulse Noise   | <b>`</b>   |
|                   | Waveforms               | Sinc, mang                         | Sic, Rump, i  | uise, Noise   | •          |
|                   | Modulating              | Sine, Square, Triangle, Up/Dn Ramp |               | np            |            |
|                   | wavelorms               | 00/ to 1000                        | / of comise   | omonlitud - 4 | 0.010/     |
|                   | καιιο                   | resolution                         | o of carrier  | amplitude, (  | 0.0170     |

# GWINSTEK

|                     | Modulating<br>Frequency             | 2mHz to 20kHz                                                                                                    |
|---------------------|-------------------------------------|----------------------------------------------------------------------------------------------------|
|                     | Source                              | Internal /External                                                                                                    |
| PM                  |                                     |                                                                                                    |
|                     | Carrier<br>Waveforms                | Sine, Triangle, Ramp                                                                                                    |
|                     | Modulating<br>Waveforms             | Sine, Square, Triangle, Up/Dn Ramp                                                                                      |
|                     | Phase Deviation<br>Setting Range    | 0° to 360°, 0.1° resolution                                                                                             |
|                     | Modulating<br>Frequency             | 2mHz to 20kHz                                                                                                    |
|                     | Source                              | Internal                                                                                                    |
| Sweep               |                                     |                                                                                                    |
|                     | Waveforms                           | Frequency Sweep: Sine, Square, Triangle,<br>Ramp                                                                        |
|                     |                                     | Amplitude Sweep: Sine, Square, Triangle,<br>Ramp, Pulse, Noise, ARB                                                     |
|                     | Туре                                | Frequency, Amplitude                                                                                                    |
|                     | Functions                           | Linear or Logarithmic                                                                                                   |
|                     | Directions                          | Up or Down                                                                                                    |
|                     | Start/Stop<br>Frequency             | Any frequency within the waveform's range                                                                               |
|                     | Sweep Time                          | 1ms to 500s (1ms resolution)                                                                                            |
|                     | Hold Time                           |                                                                                                    |
|                     | Return Time                         |                                                                                                    |
|                     | Trigger Mode                        | Single, External, Internal                                                                                              |
|                     | Trigger Source                      | Internal/External                                                                                                    |
| Burst               |                                     |                                                                                                    |
|                     | Waveforms                           | Sine, Square, Triangle, Ramp, Pulse and Noise                                                                           |
|                     | Frequency                           | 1μHz to         1μHz to         1μHz to         1μHz to           20MHz         30MHz(4)         20MHz         30MHz(4) |
|                     | Burst Count                         | 1 to 1000000 cycles or Infinite                                                                                         |
|                     | Start/Stop Phase<br>Internal Period | -360.0° to +360.0° (0.1° resolution)<br>1us to 500s                                                                     |
|                     | Gate Source                         | External Trigger (pulse waveforms can only be used in gate mode)                                                        |
|                     | Trigger Source                      | Single, External or Internal Rate                                                                                       |
|                     | Trigger Delay                       | N-Cycle, Infinite: Ous to 100s(1us resolution)                                                                          |
| External Modulation | on Input                            | · · · · · · · · · · · · · · · · · · ·                                                                                   |
|                     | Туре                                | AM, FM, PWM, Sum                                                                                                    |
|                     | Voltage Range                       | ± 5V full scale                                                                                                    |
|                     | Input<br>Impedance                  | 10kΩ                                                                                                    |
|                     | Frequency                           | DC to 20kHz                                                                                                    |

#### APPENDIX

|                     | Ground           | 42Vpk max.                             |
|---------------------|------------------|----------------------------------------|
|                     | Isolation        | (same ground as corresponding channel) |
| Modulation Outpu    | ut (AFG-3021/303 | 1)                                     |
|                     | Туре             | AM, FM, PWM, PM, Sum, Sweep            |
|                     | Amplitude        | ≥ 1Vpp                                 |
|                     | Impedance        | > 10kΩ typical                         |
| External Trigger In | put              |                                        |
|                     | Туре             | For FSK, Burst, Sweep, N Cycle ARB     |
|                     | Input Level      | TTL Compatibility                      |
|                     | Slope            | Rising or Falling (Selectable)         |
|                     | Pulse Width      | >100ns                                 |
|                     | Input rate       | DC to 1MHz                             |
|                     | Input            | 10kΩ, DC coupled                       |
|                     | Impedance        |                                        |
| Latency             | Sweep            | <10us (typical)                        |
|                     | Burst            | <100ns (typical)                       |
| Jitter              | Sweep            | 2.5 us                                 |
|                     | Burst            | 1 ns; except pulse, 300 ps             |
| 10 MHz Reference    | e Output         |                                        |
|                     | Output Voltage   | 1 Vp-p/50Ω square wave                 |
|                     | Output           | 50Ω, AC coupled                        |
|                     | Impedance        |                                        |
|                     | Output           | 10MHz                                  |
|                     | Frequency        |                                        |
| 10 MHz Reference    | e Input          |                                        |
|                     | Input Voltage    | 0.5Vp-p to 5Vp-p                       |
|                     | Input            | 1kΩ, unbalanced, AC coupled            |
|                     | Impedance        |                                        |
|                     | Max. Allowed     | ± 10Vdc                                |
|                     | Input            |                                        |
|                     | Input Frequency  | 10MHz ± 10Hz                           |
|                     | Waveform         | Sine or square (50±5% duty)            |
|                     | Ground           | 42Vpk max.                             |
|                     | Isolation        |                                        |
| External-Sync       |                  |                                        |
|                     | Phase Delay      | Series Connection: 39+(N-2)*39 ±25nS   |
|                     | (max.)           | Parallel connection: (N-1)*6 ±25nS     |
|                     |                  | (where N=number of connected units)    |
|                     | Maximum          | Series Connection: 4                   |
|                     | number of        | Parallel Connection: 6                 |
|                     | connected units  |                                        |
|                     | Applicable       | Sine, Square, Triangle, Pulse, Ramp,   |
|                     | Functions        | Harmonic, MOD, Sweep, Burst            |

AFG-3021/3022/3031/3032 User Manual

| Store/Recall | 10 Groups of Setting Memories         |
|--------------|---------------------------------------|
| Interface    | GPIB(optional), LAN, USB              |
| Display      | 4.3 inch TFT LCD, 480 × 3 (RGB) × 272 |

| General Specificatio | ns                       |                                                                                                    |
|----------------------|--------------------------|----------------------------------------------------------------------------------------------------|
|                      | Power Source             | AC100 - 240V, 50 - 60Hz                                                                                                    |
|                      | Power                    | 85 VA for AFG-3032 & AFG-3022                                                                                                    |
|                      | Consumption              | 50VA for AFG-3021 & AFG-3031                                                                                                    |
|                      | Operating<br>Environment | Temperature to satisfy the specification: $18 \sim 28$ °C                                                                                               |
|                      |                          | Operating temperature: $0 \sim 40^{\circ}$ C<br>Relative Humidity: $\leq 80\%$ , $0 \sim 40^{\circ}$ C<br>$\leq 70\%$ , $35 \sim 40^{\circ}$ C          |
|                      |                          | Installation category: CAT II                                                                                                    |
|                      | Operating<br>Altitude    | 2000 meters                                                                                                    |
|                      | Pollution Degree         | EN 61010 Degree 2, Indoor Use                                                                                                    |
|                      | Storage<br>Temperature   | -10~70°C, Humidity: ≤70%                                                                                                    |
| Dimensions           | Bench Top                | 265(W) x 107(H) x 374(D)                                                                                                    |
|                      | Weight                   | Approx. 3.5kg                                                                                                    |
|                      | Safety Designed to       | EN 61010-1                                                                                                    |
|                      | EMC Tested to            | EN 61326, EN 55011                                                                                                    |
|                      | Accessories              | Test cable(GTL-110×1 for AFG-<br>3021/3031, GTL-110×2 for AFG-<br>3022/3032), User Manual Compact Disk<br>× 1, Quick Start Guide × 1, Power cord ×<br>1 |

(1). A total of ten waveforms can be stored. (Every waveform can be composed of 8M points maximum.)

(2). Add 1/10th of output amplitude and offset specification per °C for operation outside of 0°C to 28°C range (1-year specification).

(3). Edge time decreased at higher frequency.

(4). Sine and square waveforms above 25 MHz are allowed only with an "Infinite" burst count.

(5). Harmonic distortion and Spurious noise at low amplitudes is limited by a -70 dBm floor.

## EC Declaration of Conformity

#### We

#### GOOD WILL INSTRUMENT CO., LTD.

No.7-1, Jhongsing Rd., Tucheng City, Taipei County 236, Taiwan

#### GOOD WILL INSTRUMENT (SUZHOU) CO., LTD.

No. 69, Lushan Road, Suzhou New District Jiangsu, China

#### declares that the below mentioned product

#### AFG-3021, AFG-3031, AFG-3022, AFG-3032

Are herewith confirmed to comply with the requirements set out in the Council Directive on the Approximation of the Law of Member States relating to Electromagnetic Compatibility (2004/108/EC & 2014/30/EU) and Low Voltage Equipment Directive (2006/95/EC & 2014/35/EU). For the evaluation regarding the Electromagnetic Compatibility and Low Voltage Directive, the following standards were applied:

#### O EMC

| <b>EN 61326-1 :</b> Electrical equipment for measurement, control and <b>EN 61326-2-1:</b> laboratory use — EMC requirements (2013) |                                                        |  |
|----------------------------------------------------------------------------------------------------|--------------------------------------------------------|--|
| Conducted and Radiated Emissions<br>EN 55011:2009+A1:2010                                                                           | Electrostatic Discharge<br>EN 61000-4-2: 2009          |  |
| Current Harmonic<br>EN 61000-3-2:2014                                                                                               | Radiated Immunity<br>EN 61000-4-3:2006+A1:2008+A2:2010 |  |
| Voltage Fluctuation<br>EN 61000-3-3:2013                                                                                            | Electrical Fast Transients<br>EN 61000-4-4:2012        |  |
|                                                                                                    | Surge Immunity<br>EN 61000-4-5: 2006                   |  |
|                                                                                                    | Conducted Susceptibility<br>EN 61000-4-6: 2014         |  |
|                                                                                                    | Power Frequency Magnetic Field<br>EN 61000-4-8:2010    |  |
|                                                                                                    | Voltage Dips/ Interrupts<br>EN 61000-4-11: 2004        |  |

#### © Safety

Low Voltage Directive 2006/95/EC & 2014/35/EU

Safety Requirements EN 61010-1:2010 (Third Edition) EN 61010-2-030:2010 (First Edition)

# ARB Built-In Waveforms

| Basic    | Basic                                                     |  |  |  |  |
|----------|-----------------------------------------------------------|--|--|--|--|
| Sine     | y= sin(x)                                                 |  |  |  |  |
| Square   | 50% duty square waveform                                  |  |  |  |  |
| Ramp     | 50% symmetry                                              |  |  |  |  |
| Sinc     | y=sinc(x)                                                 |  |  |  |  |
| Exp Rise | Exponential rise                                          |  |  |  |  |
| Exp Fall | Exponential fall                                          |  |  |  |  |
| DC       | DC waveform                                               |  |  |  |  |
| Pulse    | Pulse waveform with<br>user-defined frequency and<br>duty |  |  |  |  |

| Common      | Common 1                                                                    |  |  |  |  |
|-------------|-----------------------------------------------------------------------------|--|--|--|--|
| Absatan     | y=   atan(x)  <br>The absolute of atan(x)                                   |  |  |  |  |
| Havercosine | y=(1-sin(x))/2<br>Havercosine function                                      |  |  |  |  |
| Sinever     | Piecewise sine function                                                     |  |  |  |  |
| Abssin      | y=   sin(x)  <br>The absolute of sin(x)                                     |  |  |  |  |
| Haversin    | y=(1-cos(x))/2<br>Haversine function                                        |  |  |  |  |
| Stair_down  | Step down                                                                   |  |  |  |  |
| Abssinehalf | y=sin(x),0 <x<pi<br>y=0,pi<x<2pi<br>Half_wave function</x<2pi<br></x<pi<br> |  |  |  |  |
| N_pulse     | Negative pulse                                                              |  |  |  |  |
| Stair_ud    | Step up and step down                                                       |  |  |  |  |

# GWINSTEK

| Ampalt   | y=e(x).sin(x)<br>Oscillation rise | ~~~~M// |
|----------|-----------------------------------|---------|
| Negramp  | y=-x<br>Line segment              |         |
| Stair_up | Step up                           |         |

| Common 2  |                                                    |     |  |  |
|-----------|----------------------------------------------------|-----|--|--|
| Attalt    | y=e(-x).sin(x)<br>Oscillation down                 | MMM |  |  |
| Rectpuls  | Sampled aperiodic rectangle                        |     |  |  |
| Stepresp  | Heaviside step function                            |     |  |  |
| Diric     | Even<br>f(x)=-1^(x*(n-1)/2*pi)<br>x=0,±2*pi,±4*pi, |     |  |  |
| Roundhalf | y=sqrt(1-x^2)<br>The half roud                     |     |  |  |

| Trapezia | Piecewise function                                                 |               |
|----------|--------------------------------------------------------------------|---------------|
| Diric    | Odd<br>f(x)=sin(nx/2)/n*sin(x/2)<br>x=±pi,±3pi ,                   | $\bigwedge$   |
| Sawtoot  | Sawtooth or triangle wave                                          |               |
| Tripuls  | Sampled aperiodic triangle                                         |               |
| Gauspuls | f(x)=a*e^(-(x-b)^2)/c^2)<br>Gaussian-modulated sinusoidal<br>pulse | $\sim M \sim$ |
| Sinetra  | Piecewise function                                                 |               |

| Math     |                                                               |  |
|----------|---------------------------------------------------------------|--|
| Dlorentz | The derivative of the lorentz<br>function y=-<br>2x/(k*x^2+1) |  |
| Ln       | Logarithm function                                            |  |
| Sqrt     | y=sqrt(x)                                                     |  |

| Sinec   | $y=\sin(x)/x$                                 |                                        |
|---------|-----------------------------------------------|----------------------------------------|
|         |                                               | ~~~~~~ \\ \\ \ \ \ \ \ \ \ \ \ \ \ \ \ |
| Lorentz | Lorentz function<br>y=1/(k*x^2+1)             |                                        |
| Xsquare | Parabola                                      |                                        |
| Gauss   | A waveform representing a gaussian bell curve |                                        |

| Trig    |                        |  |
|---------|------------------------|--|
| Arccos  | Arc cosine             |  |
| Arctan  | Arc tangent            |  |
| Sech    | Hyperbolic secant      |  |
| Arccot  | Arc cotangent          |  |
| Arctanh | Hyperbolic arc tangent |  |

## **G***<b>EINSTEK*

| Sinh   | Hyperbolic sine    | / |
|--------|--------------------|---|
|        |                    |   |
|        |                    |   |
| Arccsc | Arc cosecant       |   |
| Cosh   | Hyperbolic cosine  |   |
| Tan    | Tangent            |   |
| Arcsec | Arc secant         |   |
| Cot    | Cotangent          |   |
| Tanh   | Hyperbolic tangent |   |
| Arcsin | Arc sine           |   |
| Csc    | Cosecant           |   |

| Arcsinh | Hyperbolic arc sine |  |
|---------|---------------------|--|
| Sec     | Secant              |  |

| Window      |                                                                                                    |  |
|-------------|----------------------------------------------------------------------------------------------------|--|
| Barthannwin | Modified Bartlett-Hann window                                                                           |  |
| Chebywin    | The Chebyshev window function                                                                           |  |
| Kaiser      | The Kaiser window function                                                                              |  |
| Bartlett    | The Bartlett window is very<br>similar to a triangular window<br>as returned by the triang<br>function. |  |
| Flattopwin  | The Flattopwin window function                                                                          |  |
| Triang      | The Triang window function                                                                              |  |
| Blackman    | The Blackman window function                                                                            |  |

## **G***<b>EINSTEK*

| Hamming   | The Hamming window function |  |
|-----------|-----------------------------|--|
| Tukeywin  | The Tukey window function   |  |
| Bohmanwin | The Bohman window function  |  |
| Hann      | The Hann window function    |  |

# NDEX

| Amplitude coupling 183        |
|-------------------------------|
| Arbitrary waveforms 190       |
| Built-In191                   |
| display 198                   |
| navigation202                 |
| overview204                   |
| editing 205                   |
| inserting191                  |
| saving                        |
| Beeper 170                    |
| Built-in ARB waveforms 414    |
| Caution symbol 6              |
| Channel tracking 184          |
| Cleaning the instrument 9     |
| Declaration of conformity 413 |
| Default settings              |
| Digital inputs                |
| Display                       |
| diagram                       |
| Display brightness 171        |
| Display suspend 171           |
| Disposal                      |
| symbol7                       |
| Disposal instructions         |
| DSO link                      |
| Dual channel 178              |
| amplitude coupling            |
| channel tracking              |
| dso link175, 180              |
| frequence coupling181         |
| output impedance 179          |
| phase                         |
| EN61010                       |
| measurement category7         |
| pollution degree              |
| Environment                   |

## **G**<sup>W</sup>INSTEK

| Noise Wave              | 80             |
|-------------------------|----------------|
| Offset                  | 88             |
| Pulse duty              | 78             |
| Pulse rise & fall time  | 76 <i>,</i> 77 |
| Pulse width             | 75             |
| Ramp                    | 79             |
| Sine                    | 72             |
| Square                  | 73             |
| Triangle                | 74             |
| Operation keys          |                |
| key overview            | 16             |
| Operation menu          | 70             |
| Output indicators       | 17             |
| Output terminals        | 18             |
| Phase settings          | 178            |
| Power on/off            |                |
| safety instruction      | 8, 10          |
| Power up                |                |
| Quick reference         |                |
| Rear panel diagram      |                |
| Reference clock         | 172            |
| remote control          |                |
| interface configuration | 230, 237       |
| Remote interface        | 229            |
| Error messages          | 386            |
| functionality check     | 235            |
| GPIB                    | 163            |
|                         |                |

| LAN                        | 164    |
|----------------------------|--------|
| LAN host name              | 166    |
| SCPI registers             | 399    |
| screen lock                | 236    |
| Syntax                     | 240    |
| terminal connection        | 235    |
| USB                        | 167    |
| Screen lock                | 236    |
| Secondary System Settings  | 158    |
| Remote interface           | 163    |
| System and Settings        | 168    |
| Service operation          |        |
| about disassembly          | 7      |
| Set output impedance174    | l, 179 |
| Setting up the instrument  | 24     |
| Software                   | 168    |
| Specifications             | 406    |
| Syncing multiple units     | 186    |
| Tracking                   | 184    |
| UK power cord              | 11     |
| Updating Software and firm | ware   |
|                            | 168    |
| USB                        |        |
| remote control interface   | 230    |
| Warning symbol             | 6      |
|                            |        |

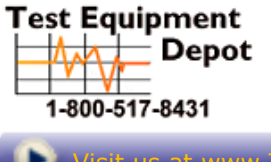

99 Washington Street Melrose, MA 02176 Phone 781-665-1400 Toll Free 1-800-517-8431

```
Visit us at www.TestEquipmentDepot.com
```

#### INDEX